# *Learn* POWERSHELL SCRIPTING IN A MONTH OF LUNCHES

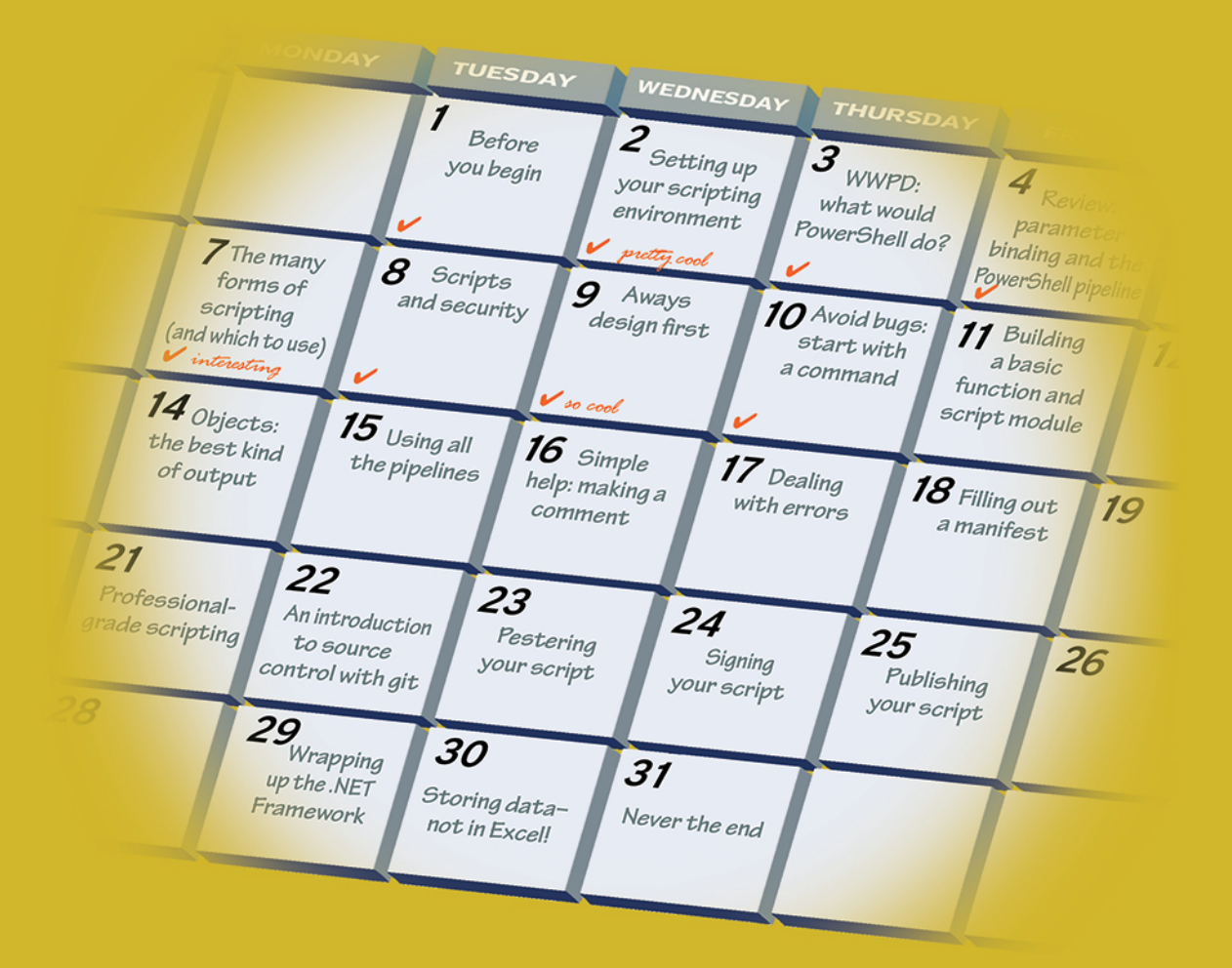

# DON JONES AND JEFFERY HICKS

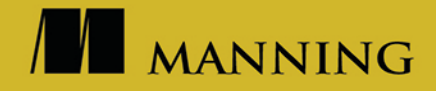

# **Toolmaking Best Practices Checklist**

- A tool does one thing and one thing only.
- The verb in a tool name accurately describes functionality.
- All input is via parameters.
- Handle pipeline input correctly.
- Enable and use common parameters.
- Objects are the only form of pipeline output emitted.
- Catch and handle anticipated errors.
- Include comment-based help at a minimum.

# **The Single-Task-Tool Rant**

PowerShell is predicated on the idea of small, single-purpose tools (you know them as cmdlets and functions) that you can string together in a pipelined expression to achieve amazing results with minimal effort. We struggle all the time to help folks understand this "single-task tool" principle, and we want to say something specific about it here.

It's easy to think, "Well, provisioning a new user is a single task." No, it isn't. It's a *process*, and if you think about how you'd perform it manually, you'd realize instantly that it consists of multiple actual tasks. You have to create the user, set up a home folder, create a user library in SharePoint, and so on. Were you to start coding the process, you'd create a tool for each task: new user, new home folder, SharePoint account, and so forth (many of those tasks can be accomplished using tools Microsoft has already written). You'd then "connect" those tools together, into a *process*, by writing what we call a *controller script*.

Even something as simple as writing information to a CSV file is a single task (and PowerShell has a tool that does that). If you have a script that both produces new information *and* takes the time to format it as CSV and write it to a file, then you're not only doing it wrong—you're working too hard.

From this point on, start thinking about *making things smaller*. For any given process that you need to automate, what are the smallest units of work you can create to accomplish each task within the process? Can anything be made smaller, or broken into multiple discrete pieces? This is the essence of toolmaking.

Learn PowerShell Scripting in a Month of Lunches

# Learn PowerShell Scripting in a Month of Lunches

DON JONES JEFFERY HICKS

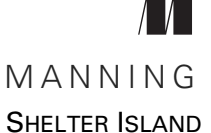

For online information and ordering of this and other Manning books, please visit www.manning.com. The publisher offers discounts on this book when ordered in quantity. For more information, please contact

Special Sales Department Manning Publications Co. 20 Baldwin Road PO Box 761 Shelter Island, NY 11964 Email: orders@manning.com

©2018 by Manning Publications Co. All rights reserved.

No part of this publication may be reproduced, stored in a retrieval system, or transmitted, in any form or by means electronic, mechanical, photocopying, or otherwise, without prior written permission of the publisher.

Many of the designations used by manufacturers and sellers to distinguish their products are claimed as trademarks. Where those designations appear in the book, and Manning Publications was aware of a trademark claim, the designations have been printed in initial caps or all caps.

Recognizing the importance of preserving what has been written, it is Manning's policy to have the books we publish printed on acid-free paper, and we exert our best efforts to that end. Recognizing also our responsibility to conserve the resources of our planet, Manning books are printed on paper that is at least 15 percent recycled and processed without the use of elemental chlorine.

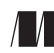

Manning Publications Co. 20 Baldwin Road PO Box 761 Shelter Island, NY 11964 Development editor: Frances Lefkowitz Technical development editor: James Berkenbile Project editor: Janet Vail Copyeditor: Tiffany Taylor Proofreader: Alyson Brener Technical proofreader: James Berkenbile Typesetter: Dennis Dalinnik Cover designer: Leslie Haimes

ISBN: 9781617295096 Printed in the United States of America 1 2 3 4 5 6 7 8 9 10 – EBM – 22 21 20 19 18 17

# brief contents

# PART 1 INTRODUCTION TO SCRIPTING ......1

- 1 Before you begin 3
- 2 Setting up your scripting environment 8
- **3** WWPD: what would PowerShell do? 19
- 4 Review: parameter binding and the PowerShell pipeline 25
- **5** Scripting language crash course 36
- 6 The many forms of scripting (and which to use) 48
- 7 Scripts and security 58

# PART 2 BUILDING A POWERSHELL SCRIPT......67

- 8 Always design first 69
- **9** Avoiding bugs: start with a command 80
- 10 Building a basic function and script module 88
- 11 Going advanced with your function 99
- 12 Objects: the best kind of output 111
- **13** Using all the pipelines 122

#### **BRIEF CONTENTS**

- 14 Simple help: making a comment 136
- **15** Dealing with errors 146
- 16 Filling out a manifest 158

#### 

- **17** Changing your brain when it comes to scripting 171
- **18** Professional-grade scripting 190
- **19** An introduction to source control with git 202
- 20 Pestering your script 221
- **21** Signing your script 234
- **22** Publishing your script 244

# 

- 23 Squashing bugs 255
- 24 Making script output prettier 272
- **25** Wrapping up the .NET Framework 292
- **26** Storing data—not in Excel! 302
- **27** Never the end 314

# contents

preface xvii acknowledgments xix about this book xx about the authors xxii

# PART 1 INTRODUCTION TO SCRIPTING ......1

# Before you begin 3

- 1.1 What is toolmaking? 3
  - 1.2 Is this book for you? 4
  - 1.3 Here's what you need to have 5

PowerShell version 5 • Administrative privileges 5 SQL Server 5 • Script editor 6

- 1.4 How to use this book 6
- 1.5 Expectations 7
- 1.6 How to ask for help 7
- 1.7 Summary 7

Setting up your scripting environment 8

- 2.1 The operating system 8
- 2.2 Windows PowerShell 9
- 2.3 Administrative privileges and execution policy 9
- 2.4 A script editor 9
- 2.5 Setting up a virtual environment 13
- 2.6 Example code 14
- 2.7 SQL Server Express 14
- 2.8 Your turn 18

# WWPD: what would PowerShell do? 19

- 3.1 Writing single-task tools 19
- 3.2 Naming tools 20
- 3.3 Naming parameters 21
- 3.4 Producing output 22
- 3.5 Don't assume 23
- 3.6 Avoid innovation 23
- 3.7 Summary 24

# *Review: parameter binding and the PowerShell pipeline* 25

- 4.1 Visualizing the pipeline 25
- 4.2 It's all in the parameters 26
- 4.3 Plan A: ByValue 27

Introducing Trace-Command 28 Tracing ByValue parameter binding 28 When ByValue fails 31

4.4 ByPropertyName 31

Let's trace ByPropertyName 32 • When ByPropertyName fails 34 • Planning ahead 35

4.5 Summary 35

# Scripting language crash course 36

- 5.1 Comparisons 36 Wildcards 37 • Collections 38 • Troubleshooting comparisons 38
- 5.2 The If construct 38
- 5.3 The ForEach construct 41

- 5.4 The Switch construct 44
- 5.5 The Do/While construct 44
- 5.6 The For construct 45
- 5.7 Break 46
- 5.8 Summary 47

# The many forms of scripting (and which to use) 48

- 6.1 Tools vs. controllers 48
- 6.2 Thinking about tools 49
- 6.3 Thinking about controllers 51
- 6.4 Comparing tools and controllers 52
- 6.5 Some concrete examples 52

Emailing users whose passwords are about to expire 53 Provisioning new users 53 • Setting file permissions 54 Helping the help desk 55

- 6.6 Control more 56
- 6.7 Your turn 56

### $\overline{7}$ Scripts and security 58

- 7.1 PowerShell's script security goal 58
- 7.2 Execution policy 59 Execution scope 61 - Getting your policies 62

Setting an execution policy 62

- 7.3 PowerShell isn't the default application 63
- 7.4 Running scripts 63
- 7.5 Recommendations 65
- 7.6 Summary 66

# 

# Q Always design first 69

- 8.1 Tools do one thing 69
- 8.2 Tools are testable 71
- 8.3 Tools are flexible 72
- 8.4 Tools look native 72

- 8.5 For example 73
- 8.6 Your turn 77 Start here 77 • Your task 78 • Our take 78

### Avoiding bugs: start with a command 80

- 9.1 What you need to run 80
- 9.2 Breaking it down, and running it right 82
- 9.3 Running commands and digging deeper 83
- 9.4 Process matters 85
- 9.5 Know what you need 85
- 9.6 Your turn 85 Start here 86 • Your task 86 • Our take 86

Building a basic function and script module 88

- 10.1 Starting with a basic function 88
  Designing the input parameters 89 Writing the code 90
  Designing the output 91
- 10.2 Creating a script module 92
- 10.3 Prereq check 93
- 10.4 Running the command 93
- 10.5 Your turn 95 Start here 95 • Your task 96 • Our take 96

# **1 1 Going advanced with your function 99**

11.1 About CmdletBinding and common parameters 99
 Accepting pipeline input 101 • Mandatory-ness 104
 Parameter validation 104 • Parameter aliases 105
 Supporting -Confirm and -WhatIf 106

11.2 Your turn 107

Start here 108 • Your task 108 • Our take 108

# **1 O** Objects: the best kind of output 111

- 12.1 Assembling the information 112
- 12.2 Constructing and emitting output 113
- 12.3 A quick test 114
- 12.4 An object alternative 116

|    | 12.5<br>12.6               | Enriching objects 117<br>Your turn 118<br>Start here 118 • Your task 119 • Our take 120 |  |
|----|----------------------------|-----------------------------------------------------------------------------------------|--|
| 12 | Using                      | all the pipelines 122                                                                   |  |
| レ  | 13.1                       | Knowing the six channels 122                                                            |  |
|    | 13.2                       | Adding verbose and warning output 123                                                   |  |
|    | 13.3                       | Doing more with -Verbose 125                                                            |  |
|    | 13.4                       | Information output 127                                                                  |  |
|    |                            | A detailed information example 129                                                      |  |
|    | 13.5                       | Your turn 132                                                                           |  |
|    |                            | Start here 132 • Your task 134 • Our take 134                                           |  |
| 11 | Simpl                      | e help: making a comment 136                                                            |  |
| LT | 14.1                       | Where to put your help 136                                                              |  |
|    | 14.2                       | Getting started 137                                                                     |  |
|    | 14.3                       | Going further with comment-based help 140                                               |  |
|    | 14.4                       | Broken help 140                                                                         |  |
|    | 14.5                       | Beyond comments 140                                                                     |  |
|    | 14.6                       | Your turn 141                                                                           |  |
|    |                            | Start here 141 • Your task 143 • Our take 143                                           |  |
| 15 | Dealing with errors 146    |                                                                                         |  |
|    | 15.1                       | Understanding errors and exceptions 146                                                 |  |
|    | 15.2                       | Bad handling 147                                                                        |  |
|    | 15.3                       | Two reasons for exception handling 148                                                  |  |
|    | 15.4                       | Handling exceptions in your tool 148                                                    |  |
|    | 15.5                       | Capturing the exception 151                                                             |  |
|    | 15.6                       | Handling exceptions for non-commands 151                                                |  |
|    | 15.7                       | Going further with exception handling 152                                               |  |
|    | 15.8                       | Your turn 153                                                                           |  |
|    |                            | Start here 153 • Your task 154 • Our take 155                                           |  |
| 16 | Filling out a manifest 158 |                                                                                         |  |
| 10 | 16.1                       | Module execution order 158                                                              |  |

16.2 Creating a new manifest 159

|        | 16.3                                                                  | Examining the manifest 162                                                                                        |  |
|--------|-----------------------------------------------------------------------|----------------------------------------------------------------------------------------------------|--|
|        |                                                                       | Metadata 162 • The root module 162 • Prerequisites 162<br>Scripts, types, and formats 163 • Exporting members 163 |  |
|        | 16.4                                                                  | Your turn 164                                                                                                    |  |
|        |                                                                       | Start here 164 • Your task 165 • Our take 166                                                                     |  |
| PART 3 | Grov                                                                  | VN-UP SCRIPTING169                                                                                                |  |
| 17     | $\bigtriangledown$ Changing your brain when it comes to scripting 171 |                                                                                                    |  |
|        | 17.1                                                                  | Example 1 171                                                                                                    |  |
|        |                                                                       | The critique 172 • Our take 173 • Thinking beyond the literal 175                                                 |  |
|        | 17.2                                                                  | Example 2 175                                                                                                    |  |
|        |                                                                       | The walkthrough 180 - Our take 182                                                                                |  |
|        | 17.3                                                                  | Your turn 188                                                                                                    |  |
|        |                                                                       | Start here 188 - Your task 189 - Our take 189                                                                     |  |
| 18     | Profes                                                                | ssional-grade scripting 190                                                                                       |  |
| 10     | 18.1                                                                  | Using source control 190                                                                                          |  |
|        | 18.2                                                                  | Spelling it out 191                                                                                               |  |
|        | 18.3                                                                  | Commenting your code 192                                                                                          |  |
|        | 18.4                                                                  | Formatting your code 193                                                                                          |  |
|        | 18.5                                                                  | Using meaningful non-Hungarian variable names 196                                                                 |  |
|        | 18.6                                                                  | Avoiding aliases 196                                                                                              |  |
|        | 18.7                                                                  | Avoiding awkward pipelines 197                                                                                    |  |
|        | 18.8                                                                  | Providing help 197                                                                                                |  |
|        | 18.9                                                                  | Avoiding Write-Host and Read-Host 197                                                                             |  |
|        | 18.10                                                                 | Sticking with single quotes 198                                                                                   |  |
|        | 18.11                                                                 | Not polluting the global scope 198                                                                                |  |
|        | 18.12                                                                 | Being flexible 199                                                                                                |  |
|        | 18.13                                                                 | Being secure 199                                                                                                  |  |
|        | 18.14                                                                 | Striving for elegance 200                                                                                         |  |
|        | 18.15                                                                 | Summary 201                                                                                                    |  |
|        |                                                                       |                                                                                                    |  |

An introduction to source control with git 202 19.1Why source control? 202 19.2 What is git? 203 Installing git 203 • Git basics 204 19.3 Repository basics 204 Creating a repository 205 • Staging a change 205 Committing a change 206 - Rolling back a change 207 Branching and merging 209 19.4 Using git with VS Code 211 19.5Integrating with GitHub 215 19.6 Summary 219 Pestering your script 221 20.1The vision 221 20.2Problems with manual testing 222 20.3222 Benefits of automated testing 20.4Introducing Pester 222 20.5Coding to be tested 223 20.6What do you test? 223 Integration tests 223 • Unit tests 224 • Don't test what isn't yours 224 20.7Writing a basic Pester test 224 Creating a fixture 226 • Writing the first test 227 Creating a mock 227 • Adding more tests 228 Code coverage 230 20.8Summary 232 Signing your script 234 21.1 Why sign your scripts? 234 21.2 A word about certificates 235 21.3Setting your policy 236 21.4Code-signing basics 237 Getting a code-signing certificate 237 • Trusting self-signed certificates 239 - Signing your scripts 240 - Testing script signatures 242

21.5 Summary 243

Publishing your script 244 22.1 Why publish? 244 22.2 Meet the PowerShell Gallery 244 22.3Other publishing targets 245 22.4 Before you publish 245 Are you reinventing the wheel? 245 • Updating your manifest 245 • Getting an API key 246 22.5Ready, set, publish 246 Managing revisions 247 22.6 Publishing scripts 248 Using the Microsoft script repository 248 • Creating ScriptFileInfo 249 Publishing the script 251 Managing published scripts 251 22.7Summary 251 PART 4 ADVANCED TECHNIQUES ..... 253 Squashing bugs 255 23.1The three kinds of bugs 255 23.2 Dealing with syntax bugs 25623.3 Dealing with results bugs 25723.4Dealing with logic bugs 258 Setting breakpoints 259 • Setting watches 264 So much more 264 Don't be lazy 266 Your turn 267 23.5Start here 267 • Your task 269 • Our take 269 Making script output prettier 272 24.1 Our starting point 272 24.2 Creating a default view 273 Exploring Microsoft's views 273 • Adding a custom type name to output objects 276 • Creating a new view file 277 Adding the view file to a module 282 24.3 Your turn 285 Start here 285 • Your task 286 • Our take 286

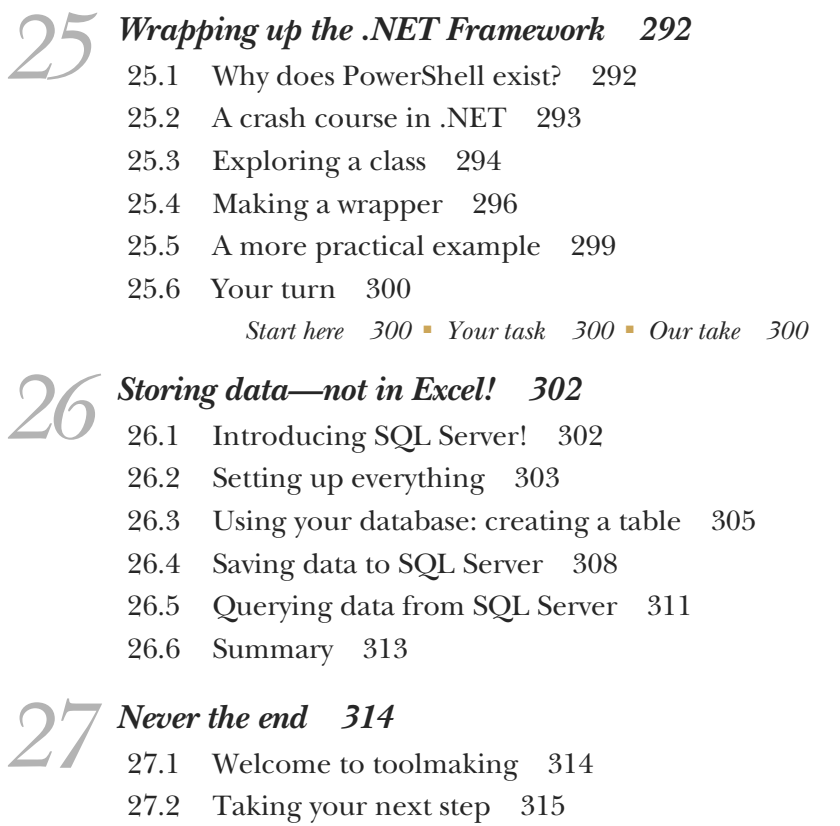

27.3 What's in your future? 316

index 318

preface

Way back in 2012, some six years after Windows PowerShell was born, Jeff and I wrote *Learn Windows PowerShell Toolmaking in a Month of Lunches*. The word *toolmaking* was important to us. My first job out of high school was working as an aircraft mechanic, and one of the first trades I was exposed to was the machine shop. Imagine a hot, humid warehouse in Norfolk, Virginia, full of noisy machines chipping away at chunks of metal. Machinists would spend hours, sometimes, setting up a milling machine with various tools and dies—fancy drill and router bits, basically—that would carve a block of metal into a useful aircraft part. You went home with your hair full of metal chips, your skin covered in lubricants, and your ears ringing from all the noise. I swore I didn't want to become one of these *tool users*. Of course someone has to wield the tools, and there's nothing wrong with it. I just didn't want it to be me.

But tucked away at the back of the warehouse was a small, enclosed, air-conditioned office. The men and women there wore dress shirts and sat in front of computers all day, designing the tools and dies the machinists used. These *tool and die makers*, or *tool-makers*, got paid more, had a better work environment, and generally had—in my post-teenager view—better lives. I promised myself that in order to escape my personal hellhole of a workplace, I'd work hard to become one of them.

That attitude served me well after I shifted into IT a few years later. As a LAN manager for a Bell Atlantic subsidiary (it's part of Verizon, now), my help desk and Tier 2 guys brought me plenty of problems to solve, and my solution almost every time was to write a script for them. That way, those *tool users* could solve problems on their own, and I could act as a force multiplier, *enabling* them to solve problems rather than spending all my time solving them. Making tools for others is, in many ways, the highest IT calling for me, and I've devoted significant effort to making sure I was always in that kind of enabler position. Plus, I don't get calls from users or late-night pages—bonus!

Candidly, this book's title—*Learn PowerShell Scripting in a Month of Lunches*—is a total search engine optimization ploy. People search for "PowerShell Scripting" a lot more than "PowerShell Toolmaking." But now that you have the book in your hands, physically or digitally, know that Jeff and I are going to try and make you a *toolmaker*, not just a scripter. If you're not sure what the difference is, don't worry—it'll become clearer as you go. We've rewritten this entire book, dropped content that strayed away from toolmaking, and added content—like automated testing, publishing your code, and so on—that sits firmly within the realm of toolmaking. We've taken everything we've learned in the last four or five years and brought it to this new title. Our goal is to make you the best toolmaker you can possibly be, to make you a force multiplier within your organization, and to put your career on the firmest footing possible. Thanks for joining us, and enjoy the ride.

DON JONES

# acknowledgments

Books simply don't write, edit, and publish themselves. We would like to thank everyone at Manning Publications who decided to take a chance on a very different kind of book for Windows PowerShell, and who worked so hard to make this book happen. We'd like to acknowledge our peer reviewers who kept us honest, including Bruno Sonnino, Edul Chikhliwala, Foster Haines, Jan Vinterberg, Justin Coulston, Reka Horvath, Roman Levchenko, and Shankar Swamy.

We'd also like to extend a big thank you to everyone who purchased a MEAP edition, which reflects your confidence in the quality of our work. We hope we meet your standards.

Finally, a sincere thank you to the entire PowerShell community. You are a spirited, hard-driving bunch who keep us motivated and energized.

# about this book

In this book, we're pretty careful to walk you through everything you need to know about PowerShell scripting and toolmaking, beginning with chapter 1. Don't skip chapter 1 it's important. But there are a few administrative details we should get out of the way:

- Be prepared to follow along. If a chapter has a hands-on exercise, there's a reason for that—it's good for your brain to complete the exercise. We'll discuss this a bit more in chapter 1.
- Read the chapters in order. Again, chapter 1 explains why; for now, know that it's in your best interests to follow the narrative we've constructed. We'll expose you to specific problems so you'll know more about why things are happening, and we'll also show you how to script.
- Download the code. Manning hosts a zip file with this book's sample code, and we suggest you download it from www.manning.com/books/learn-powershellscripting-in-a-month-of-lunches. Follow along with the code open in an editor, if possible, because it'll look a great deal nicer than what we can print in a book.

### Join the community

We suggest that you look around and find a community of active PowerShell enthusiasts to become your new best friends. You're definitely going to run into problems as you pursue your new scripting avocation, and colleagues are the best source for help. Find a local user group, or even make a website like PowerShell.org a regular stopping place. This will take effort on your part, and it's far easier to ignore this important aspect of your career. Don't.

### **Book forum**

Purchase of *Learn PowerShell Scripting in a Month of Lunches* includes free access to a private web forum run by Manning Publications where you can make comments about the book, ask technical questions, and receive help from the authors and from other users. To access the forum, go to https://forums.manning.com/forums/learn-powershell-scripting-in-a-month-of-lunches. You can also learn more about Manning's forums and the rules of conduct at https://forums.manning.com/forums/about.

Manning's commitment to our readers is to provide a venue where a meaningful dialogue between individual readers and between readers and authors can take place. It isn't a commitment to any specific amount of participation on the part of the authors, whose contribution to the forum remains voluntary (and unpaid). We suggest you try asking the authors some challenging questions, lest their interest stray! The forum and the archives of previous discussions will be accessible from the publisher's website as long as the book is in print.

# about the authors

DON JONES has been a Microsoft MVP Award recipient since 2003 for his work with Windows PowerShell and administrative automation. He has written dozens of books on information technology, and today he helps design the IT Ops curriculum for Pluralsight.com. Don is also president, CEO, and cofounder of The DevOps Collective (devopscollective.org), which offers IT education programs and scholarships and runs PowerShell.org and PowerShell + DevOps Global Summit (powershellsummit.org).

Don's other recent works include the following:

- Learn Windows PowerShell in a Month of Lunches (https://www.manning.com/ books/learn-windows-powershell-in-a-month-of-lunches)
- *The DSC Book* (https://leanpub.com/the-dsc-book)
- The PowerShell Scripting & Toolmaking Book (https://leanpub.com/powershellscripting-toolmaking)
- Learn SQL Server Administration in a Month of Lunches (www.manning.com/books/ learn-sql-server-administration-in-a-month-of-lunches)

Follow Don on Twitter @concentratedDon, on Facebook at facebook.com/concentrateddon, and on LinkedIn at LinkedIn.com/in/concentrateddon. He blogs at DonJones.com.

JEFFERY HICKS is a grizzled IT veteran with more than 25 years of experience, much of it spent as an IT infrastructure consultant specializing in Microsoft server technologies with an emphasis on automation and efficiency. He is a multiyear recipient of

#### **ABOUT THE AUTHORS**

the Microsoft MVP Award, initially for Windows PowerShell and now for cloud and datacenter management. He works today as an independent author, teacher, and consultant. Jeff has taught and presented on PowerShell and the benefits of automation to IT pros worldwide for more than a decade. He has authored and coauthored a number of books, writes for numerous online sites and print publications, and is a contributing editor at Petri.com, a Pluralsight author, and a frequent speaker at technology conferences and user groups.

You can keep up with Jeff on Twitter as @JeffHicks and on his blog at https://jdhit-solutions.com/blog.

# Part 1

# Introduction to scripting

Scripting: the act of stringing together a bunch of words and phrases that you want someone (or something) to repeat, in sequence, every time the script is run. Think about an actual script from a play or movie—that's what scripting is to a computer. In chapters 1–7, we'll get you started with all the background information you need. This part of the book sets the stage, giving you the right tools and providing the right context for your scripting journey.

# Before you begin

Windows PowerShell—well, we suppose just *PowerShell* will do these days, because it's available on more than just Microsoft Windows—is an interesting product. It was originally created to solve the specific problem of automating Windows administrative tasks, but frankly a much simpler "batch file" language would have sufficed. PowerShell's inventor, Jeffrey Snover, and its entire product team, had a much grander vision. They wanted something that could appeal to a broad, diverse audience. In their vision, administrators might start very simply, by running commands to quickly accomplish administrative tasks-that's what our previous book, Learn Windows PowerShell in a Month of Lunches, focused on. They also imagined more complex tasks and processes being automated through scripts of varying complexity, which is what this book is all about. The PowerShell team also envisioned developers using PowerShell to create all-new units of functionality, which we'll hint at throughout this book. Just as your microwave probably has buttons you've never pushed, PowerShell likely has functionality you may never touch, because it doesn't apply to you. But with this book, you're taking a step into PowerShell's deepest functionality: scripting. Or, if you buy into our worldview, toolmaking.

### **1.1** What is toolmaking?

We see a lot of people jump into PowerShell scripting much the same way they'd jump into batch files, VBScript, Python, and so on. Nothing wrong with that— PowerShell is able to accommodate a lot of different styles and approaches. But you end up working harder than you need to unless you take a minute to understand how PowerShell really *wants* to work. We believe that *toolmaking* is the real way to use PowerShell.

PowerShell has a strong ability to create highly reusable, context-independent *tools*, which it refers to as *commands*. Commands typically do one small thing, and they do it very well. A command might not be terribly useful by itself, but PowerShell is designed to make it easy to "snap" commands together. A single LEGO brick might not be much fun (if you've ever stepped on one in bare feet, you know what we mean), but a box of those bricks, when snapped together, can be amazing (hello, Death Star!). That's the approach we take to scripting, and it's why we use the word *toolmaking* to describe that approach. We believe that your effort is best spent making small, self-contained tools that can "snap on" to other tools. This approach also reduces debugging and maintenance overhead, which saves your sanity. And it's the approach we'll teach you in this book.

### **1.2** Is this book for you?

Before you go any further, you should make sure this is the right place for you. This is an entry-level book on PowerShell scripting, but because we focus as much on process and approach as on the syntax, it's fine if you've already been scripting for a while and are just looking to improve your approach or validate your skill set. That said, this isn't an entry-level book on PowerShell itself. If you're going to continue successfully with this book, you should be able to answer the following right off the top of your head:

- What command would you use to query all instances of Win32\_LogicalDisk from a remote computer? (Hint: if you answered Get-WmiObject, you're behind the times and need to catch up if this book is going to be useful for you.)
- 2 What are the two ways PowerShell can pass data from one command to another in the pipeline?
- **3** Well-written PowerShell commands don't output text. What do they output? What commands can you use to make that output prettier on the screen?
- 4 How would you figure out how to use the Get-WinEvent command, if you had never used it before?
- 5 What are the different shell execution policies, and what does each one mean?

We're not providing you with answers to these questions—if you're unsure of any of them, then this isn't the right book for you. Instead, we'd recommend *Learn Windows PowerShell in a Month of Lunches* from Manning (www.manning.com/books/learn-windows-powershell-in-a-month-of-lunches-second-edition). Once you've worked your way through that book and its many hands-on exercises, this book will be a logical next step in your PowerShell education.

We also assume that you're pretty experienced with the Windows operating system, because our examples will pertain to that.

### **1.3** Here's what you need to have

Let's quickly run down some of what you'll need to have to follow along with this book.

#### **1.3.1** PowerShell version

We wrote this book using PowerShell 5.1, but honestly, 99% of the book applies to PowerShell version 3 and later. Download PowerShell from https://msdn.microsoft .com/powershell—it's part of a technology package called Windows Management Framework (WMF). Now, look: Don't go installing new versions of PowerShell on your server computers without doing some research. Many server applications (we're looking at you, Exchange Server) are picky about which version of PowerShell they'll work with, and installing the wrong one can break things. Also, be aware that each version of PowerShell supports only specific versions of Windows—so if you're somehow still running Windows XP, you're not going to be able to follow along with this book (we used Windows 10 for our examples). We should also note that although the vast majority of this book will work fine with PowerShell on Linux or macOS, we didn't test on those operating systems.

Do not sweat too much about the PowerShell version you're using, as long as it's at least version 3 (run \$PSVersionTable in the shell to see what version you have). This book has been very carefully designed to work not only with v3, v4, and v5, but also with v6 (which, as we write this, is just around the corner) and even beyond. The content we're covering is so core to PowerShell, so stable, and so mature, that it's essentially *evergreen*, meaning it doesn't really change from season to season. We use free e-books on PowerShell.org to help teach the of-the-moment, new-and-shiny stuff that relates to a specific version of PowerShell; this book is all about the solid core that remains stable.

**WARNING** As of this writing, Microsoft has deprecated PowerShell v2. That means it's no longer supported and shouldn't be used in production. A lot of this book is applicable to v2, but we're going to assume you aren't using it, because you shouldn't be.

#### **1.3.2** Administrative privileges

You need to be able to run PowerShell "as Administrator" on your computer, mainly so that the administrative examples we're sharing with you will work. If you don't know how to run PowerShell as an Administrator of your computer, then this probably isn't the right book to start with.

### 1.3.3 SQL Server

Although it isn't required, we recommend installing SQL Server Express (the version that includes the SQL Server Management Studio administrative tools). It's free, and it'll let you follow along with the excellent chapter on managing data in PowerShell. As of this writing, you can start downloading at https://www.microsoft .com/en-us/sql-server/sql-server-editions-express; we recommend the With Advanced Services download option, which requires you to join Microsoft's free Visual Studio Dev Essentials program.

**NOTE** This is all "as of this writing." Microsoft pretty famously juggles the SQL Server Express edition's location and what you have to do to get it, which we're sure will happen 10 minutes after this book goes to print! We trust in your Google Fu being able to locate the latest and greatest.

#### 1.3.4 Script editor

Finally, you'll need a script editor. Windows PowerShell's Integrated Script Editor (ISE) is included on client versions of Windows and works great. But it's a bit creaky and barebones. These days, Microsoft recommends Visual Studio Code (VS Code), which is free and cross-platform. Download that, and in chapter 2 we'll show you how to set it up for use with PowerShell. Start the download at https://code.visualstudio.com.

**NOTE** Visual Studio Code and PowerShell are both cross-platform (well, PowerShell *Core* is, not the "full" PowerShell). Every single concept and practice in this book applies to PowerShell running on systems other than Windows. But the *examples* we use will, as of this writing, only run on Windows. We recommend sticking with Windows, unless you're willing to be very patient and perhaps translate our running examples into ones that will run on other operating systems.

### **1.4** How to use this book

You're meant to read one chapter of this book per day, and it should take you under an hour to do so—except in one case, where we have a Special Bonus Double Chapter, which we'll call to your attention when we get there. Spend some additional time, even a day or two, completing any hands-on exercises that come at the chapter's end. *Do not* feel the need to press ahead and binge-read several chapters at once, even if you have an especially long lunch "hour." Here's why: We're going to be throwing a lot of new facts at you. The human brain needs time—and sleep!—to sort through those facts, connect them to things you already know, and start turning them into *knowledge*. Cognitive science has identified some consistent limits to how much your brain can successfully digest in a day, and we've been careful to construct each chapter with those limits in mind. So, seriously—one chapter per day. Try to get in at least three or four chapters per week so that you can keep the narrative in mind, and *absolutely* make sure you're doing the hands-on exercises we've provided.

**TIP** We'd rather see you repeat a chapter and its hands-on exercises for two or three days in a row, to make sure it's cemented in your mind. Doing that, rather than trying to binge-read many chapters in just a day or two, will get this stuff into your brain more reliably.

And speaking of those exercises—*do not* just skip ahead and read the sample solutions we've provided. Again, cognitive science is clear that the human brain works best when

it learns some new facts and immediately puts them to use. Even if you find a particular exercise to be a struggle, the struggle itself is what forces your brain to focus and brings facts together. Before you consult the sample solution for an easy answer, it's better to go back and skim through previous chapters. Constructing the answer in that fashion is what will make the information stick for you. It's a bit more work for you, but it'll pay off, we absolutely promise. If you take the lazy approach, you're just cheating yourself, and we don't want that for you.

### 1.5 Expectations

Before you get too far into the book, we want to make sure you know what to expect. As you might imagine, the book's topic is pretty big, and there's a lot of material we could cover. But this book is designed for you to complete in a month of lunches, so we had to draw the line somewhere. Our goal is to provide you with fundamental information that we think everyone should have in order to start scripting and creating basic PowerShell tools. This book was never intended as an all-inclusive tutorial. If there's a topic you were expecting us to cover, you might take a look at the follow-up book, *The PowerShell and Scripting Toolmaking Book* (http://bit.ly/PSToolmaking).

### **1.6** How to ask for help

You're welcome to ask us for help in Manning's online author forum, which you can access through www.manning.com/books/learn-powershell-scripting-in-a-month-of-lunches. But we encourage you to instead consider an online forum like Power-Shell.org. We monitor the Q&A forums there as well, but, more importantly, you'll find hundreds of other like-minded individuals asking and answering questions. The thing that's important with PowerShell is for you to engage and become part of its community, meeting your peers and colleagues and becoming a contributor yourself in time. PowerShell.org offers tips-and-tricks videos, free e-books, an annual in-person conference, and a ton more, and it's a great way to start making PowerShell a formal part of your career path.

### 1.7 Summary

Hopefully at this point you're eager to dive in and start scripting—or, better yet, to start *toolmaking*. You should have your prerequisite software lined up and ready to go, and you should have a good idea of how much time you'll need to devote to this book each week. Let's get started.

# Setting up your scripting environment

OK, it's time to start actually doing stuff. We'll begin by making sure you have a functioning scripting environment ready to go. We strongly recommend that you work through each step in this chapter, to make sure you have an environment in which you can follow along with us and where you can complete the hands-on exercises that appear at the end of many chapters.

### 2.1 The operating system

The first thing you're going to need, of course, is a computer running an operating system. Although the *techniques* we cover in this book apply equally to Linux, macOS, and Windows, the *examples* we're providing—because they use Windows' Windows Management Instrumentation (WMI) and Common Information Model (CIM) systems—will only work on Windows. Therefore, we think it makes sense for you to have a Windows computer handy. And we recommend that you use Windows 10 or later, rather than an older client operating system or a server operating system. Acquiring and installing Windows 10 is outside the scope of this book, of course, but they should be familiar tasks to you (if they're not, then you're probably getting a bit ahead of yourself with this book). You *probably* can follow along with this book using Windows 7 Service Pack 1 or Windows 8.1, but we're not going to guarantee that you won't run into some weird problems, because we didn't test on those older operating systems.

### 2.2 Windows PowerShell

You need to have Windows PowerShell 5.1 or later installed (technically, v3 or later should suffice, but we're big believers in using the latest version on your client computer). *We don't recommend* installing a prerelease, preview, beta, or other version of PowerShell—stick with the latest shipping version, available at http://microsoft .com/powershell. PowerShell is part of Windows Management Framework, so you'll download and install the latest version. Pay close attention to the system requirements, because you may need to install a specific version of Microsoft .NET Framework or other prerequisites. Note that Windows 10 comes with the right version of PowerShell, and you can check it by opening PowerShell and running \$PSVersion-Table.

It's also worth noting that Microsoft produces two versions of PowerShell. *Windows PowerShell* is the full version, and it's what comes in the WMF package. That's what you want. There's also *PowerShell Core*, which is what runs on Linux, macOS, and so on. You don't want or need that if you're using a Windows client operating system.

### 2.3 Administrative privileges and execution policy

You need to ensure that you have the ability to run PowerShell "as Administrator" on your computer. On a company-owned computer, that might not be possible, so it's worth checking. First, start the PowerShell console (press Windows-R, type power-shell, and press Enter). If the window title bar doesn't say Administrator, right-click the PowerShell icon in the taskbar and select Run as Administrator. That should open a new window that *does* say Administrator in the title bar (you may get a User Access Control prompt beforehand, which you'll need to allow). If that doesn't work, *stop*. You're going to have difficulty following along with the examples in this book, and you need to resolve your Administrator access before you proceed.

With the shell open as Administrator, run Get-ExecutionPolicy. This needs to return something other than AllSigned, such as RemoteSigned, Unrestricted, or Bypass. If it doesn't, you can try running Set-ExecutionPolicy RemoteSigned. If that works, you're good to go. But if you get any errors or warnings, then your execution policy probably didn't change, and you need to resolve that with your company's IT team before you'll be able to follow along with this book. Pop over to the forums on PowerShell.org if you need some help figuring this out!

### 2.4 A script editor

Most important, you need a script editor. Since PowerShell v2, Microsoft has shipped the Integrated Script Editor (ISE) with Windows, and we've been strong advocates of using it. But in May 2017, Microsoft announced that the ISE was more or less *deprecated*. That means the company won't be investing much, if at all, in further ISE feature development; Microsoft will continue to include it in Windows for the time being but would like everyone to move on. The recommended editor these days (short of buying a commercial product from a company like SAPIEN Technologies) is Microsoft's free, cross-platform Visual Studio Code editor, often referred to as VS Code. Head over to https://code.visualstudio.com to download and install it. We recommend downloading and using the Stable Build instead of an Insiders Build; the Insiders version can contain a lot of exciting, experimental features, and also a lot of less-exciting bugs. *We're going to assume that you're using VS Code* in this book, and most of our examples and information will build from that assumption.

Once VS Code is installed, open it. Ours looks like figure 2.1 (we've changed to the Light+ theme from the default Dark theme so these screenshots look better in the printed book).

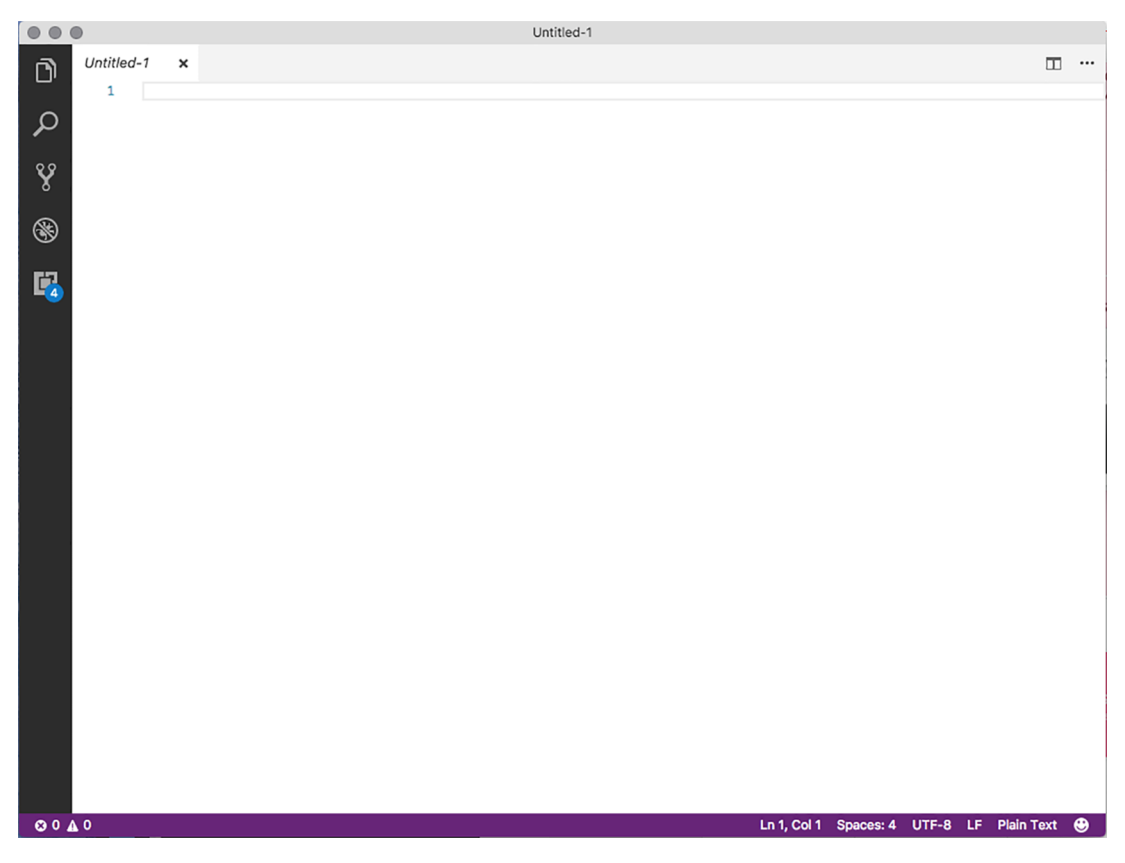

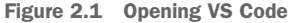

Every so often, you'll find that VS Code has updated itself and wants to restart. Let it the update takes only a second, and it's a good way to make sure you have the most stable release.
Right away, you'll want to install the extension that lets VS Code understand PowerShell. In the vertical ribbon on the left, the bottom icon provides access to VS Code's *extensions*. Selecting that should bring up a screen somewhat like the one in figure 2.2; you'll notice that we have several extensions already installed.

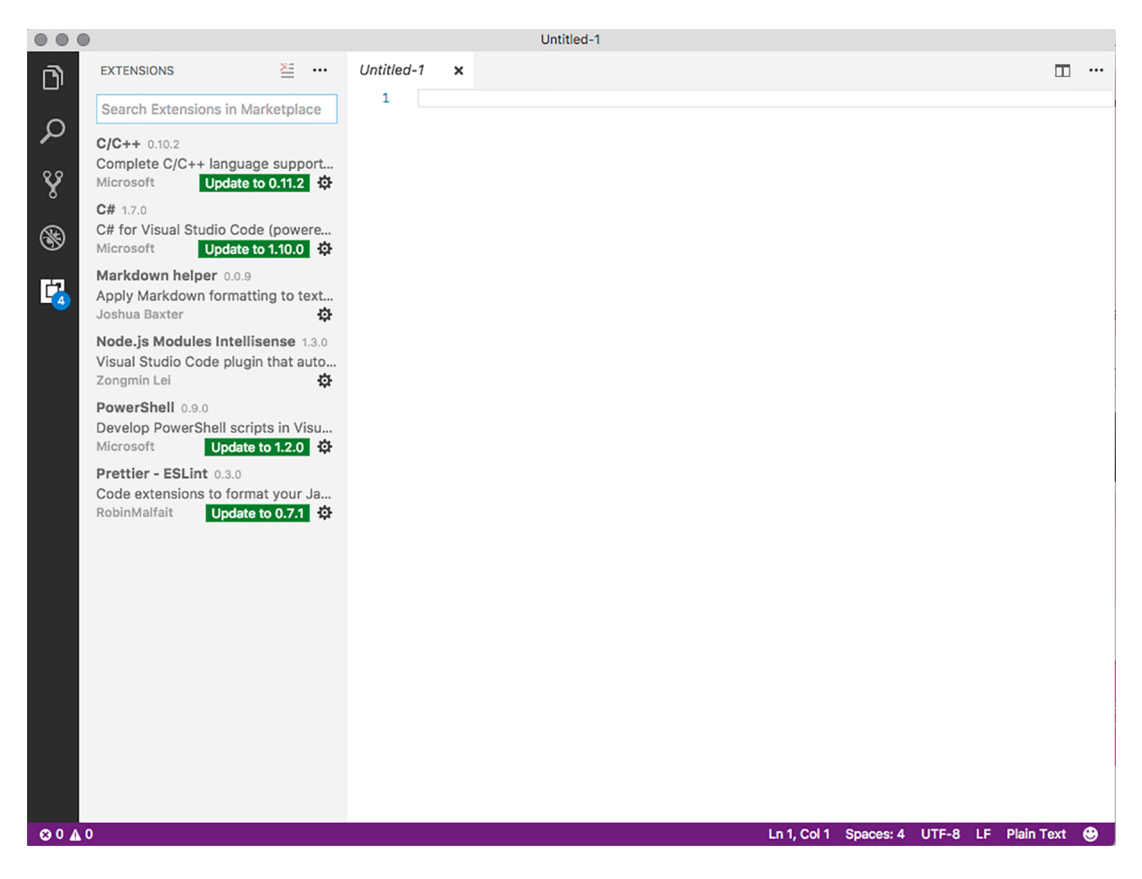

Figure 2.2 The Extensions panel lets you install and manage VS Code add-ins.

The *PowerShell* extension is already installed on our system (big surprise). On a fresh system, it won't be; type powershell in the search box to find it. On a fresh system, the extension will appear with an Install button. You can see in figure 2.2 that ours is seriously out of date and is offering an update. We'll click the Update button, but you'd click Install to install the extension. Afterward, you're likely to see the button turn into a Reload button, which will refresh the window so you can begin using it.

The PowerShell extension only kicks in when you're editing a file that has a known PowerShell filename extension, such as .ps1, .psm1, .ps1xml, and so on. Start by saving the empty file. Save it to your Documents folder, naming it Test.ps1. After doing so, you'll notice that the screen layout has changed a bit, as shown in figure 2.3.

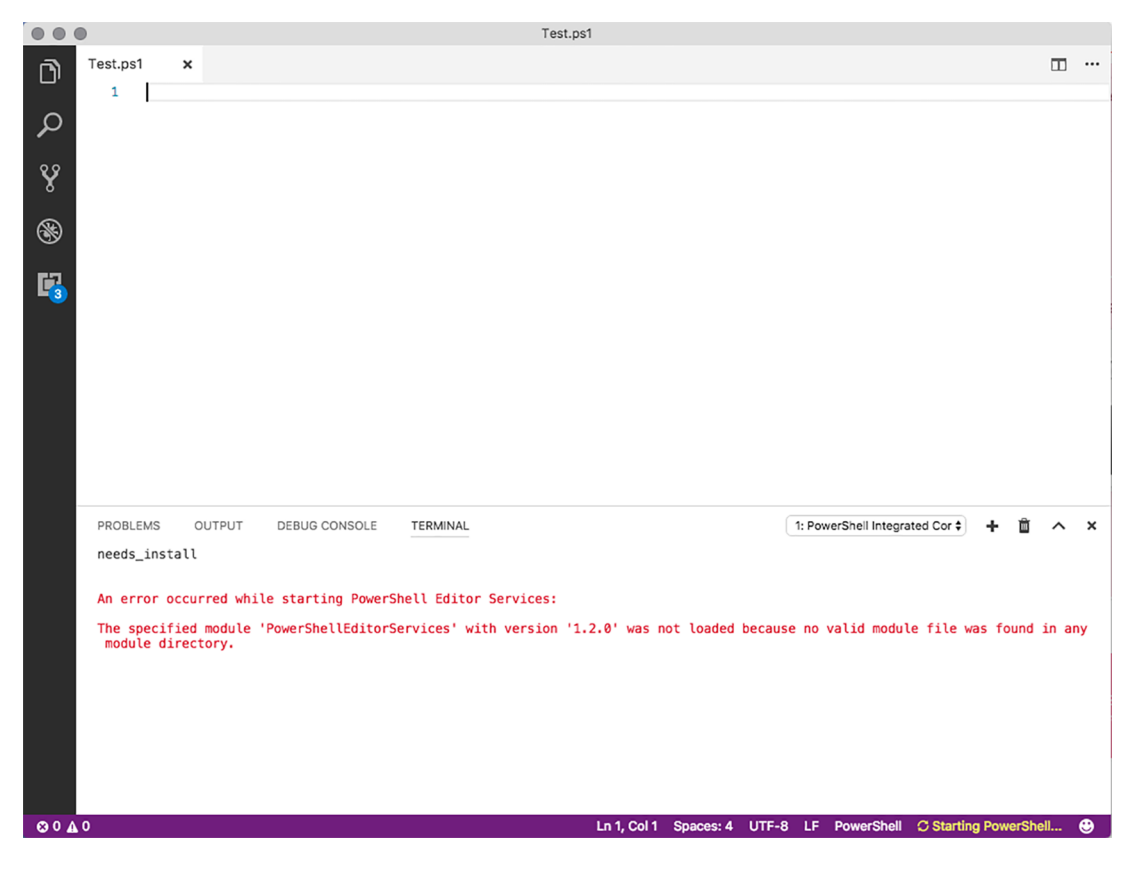

Figure 2.3 VS Code's PowerShell extension has kicked in.

If you've been paying close attention, you've noticed that our screenshots have all been taken on a macOS computer. Although VS Code is happy to run there, we don't actually have PowerShell installed, so the VS Code PowerShell extension has returned an error. We wanted to demonstrate what this looks like, so you'll know what it means if you run into this yourself sometime. Going forward, we'll switch to a Windows machine. But if you've followed along (on Windows) to this point, then you should be good to go.

#### **Configuring PowerShell as default**

If you'll primarily use VS Code for PowerShell work, you can configure it so that every new file will be treated as a PowerShell file. In VS Code, choose File > Preferences > Settings. This will open a settings.json file. In the pane on the right, add this entry:

"files.defaultLanguage": "powershell"

The value "powershell" must be all lowercase. Each entry in the file needs to be separated by a comma. Close and save the settings.json file. Press Ctrl-N to create a new file; you'll see that it's automatically detected as a PowerShell file.

This book isn't intended to be a tutorial on VS Code, of course, but as we go we'll point out useful tips and tricks for working more efficiently with PowerShell in this editor.

**NOTE** If you're bound and determined to use the PowerShell ISE, go ahead. You'll have a lot less functionality (even with stellar add-ons like ISE Steroids), especially when it comes to debugging. At this point, VS Code is the official editor for PowerShell, and we don't know why you wouldn't want to use it, but it's your computer!

## 2.5 Setting up a virtual environment

Another option you might consider is setting up a virtualized environment. You can use whatever virtualization product you're comfortable with. If you have a Windows 10 system that supports virtualization and has lots of free disk space and 16 GB of memory, you could take advantage of an open source project called AutoLab. This project will set up a test environment, completely hands-free. It will even set up Hyper-V for you, download evaluation ISO images, and create all the virtual machines you might need.

If you're interested, go to https://github.com/theJasonHelmick/PS-AutoLab-Env and download the latest stable release. Take a few minutes to go through the README file to familiarize yourself with the process. There's even a video you can watch. Note that even though the recommendation is for 16 GB of RAM, you can sneak by on 8 GB, especially for a smaller configuration.

For this book, you can get by with the Windows 10 configuration, which will set up a single virtual machine. If you'd like some remote servers to test with, try using the POC-Multirole configuration. The nice thing about AutoLab is that you can set up and tear down lab environments with ease.

## 2.6 Example code

Finally, we strongly recommend that you download this book's sample code. Manning hosts it in a zip file on this book's page, www.manning.com/books/learn-powershell-scripting-in-a-month-of-lunches. The file is organized by chapter; there's a text file for everything formatted as a code listing in the chapter. Later in the book, we'll introduce some modules. These too are organized under each chapter.

After you download the zip file, unzip it to someplace convenient (like your Documents folder or the root of C:\), and you should be ready to go. As you look through the code samples, you'll see that the module names are repeated. That's because subsequent chapters build on what came before. We don't necessarily expect you to import and use the modules, although we'll provide instructions to do so.

Finally, so there are no misunderstandings, let us be crystal clear that all the code samples in the book are for *educational* purposes only. Nothing should be considered ready for use in a production environment, even though you may be tempted.

## 2.7 SQL Server Express

As we noted in chapter 1, we strongly recommend downloading and installing SQL Server Express, especially the With Advanced Services option. Again, that download—as of the time we're writing this—starts at www.microsoft.com/en-us/sql-server/sql-server-editions-express.

Later in this book, we're going to teach you how to *use* SQL Server as a data store for PowerShell scripts. We can't express how important a skill this is in today's business world. If we could physically print this paragraph in bold, italicized, blinking text at 64 point, we'd do it. Watching administrators struggle to use Excel as a "database" by digging into its deprecated, decade-old, COM-based automation model makes us sad. Excel isn't a database, and it isn't your friend when it comes to data storage.

We won't run you through deep administration tasks on SQL Server Express; Don has a great book, *Learn SQL Server Administration in a Month of Lunches* (Manning, 2014, www.manning.com/books/learn-sql-server-administration-in-a-month-of-lunches), if SQL Server is an all-new tool for you. But we'd like to get you through a basic setup. We'll refer you to the Microsoft tutorial "Getting Started with the Database Engine" at http://mng.bz/u04t, which will show you how to download the SQL Server Management Studio (also recommended) and get it up and running.

**NOTE** This setup changes a bit with each new version. We're on SQL Server Express 2016, but we'll try to explain *why* we're doing each thing here, so that you can translate that to older or newer versions as needed.

The installer download is really, really tiny—it's basically going to kick off the install and download everything it needs on demand. You'll begin with something like figure 2.4, which shows the installer getting started.

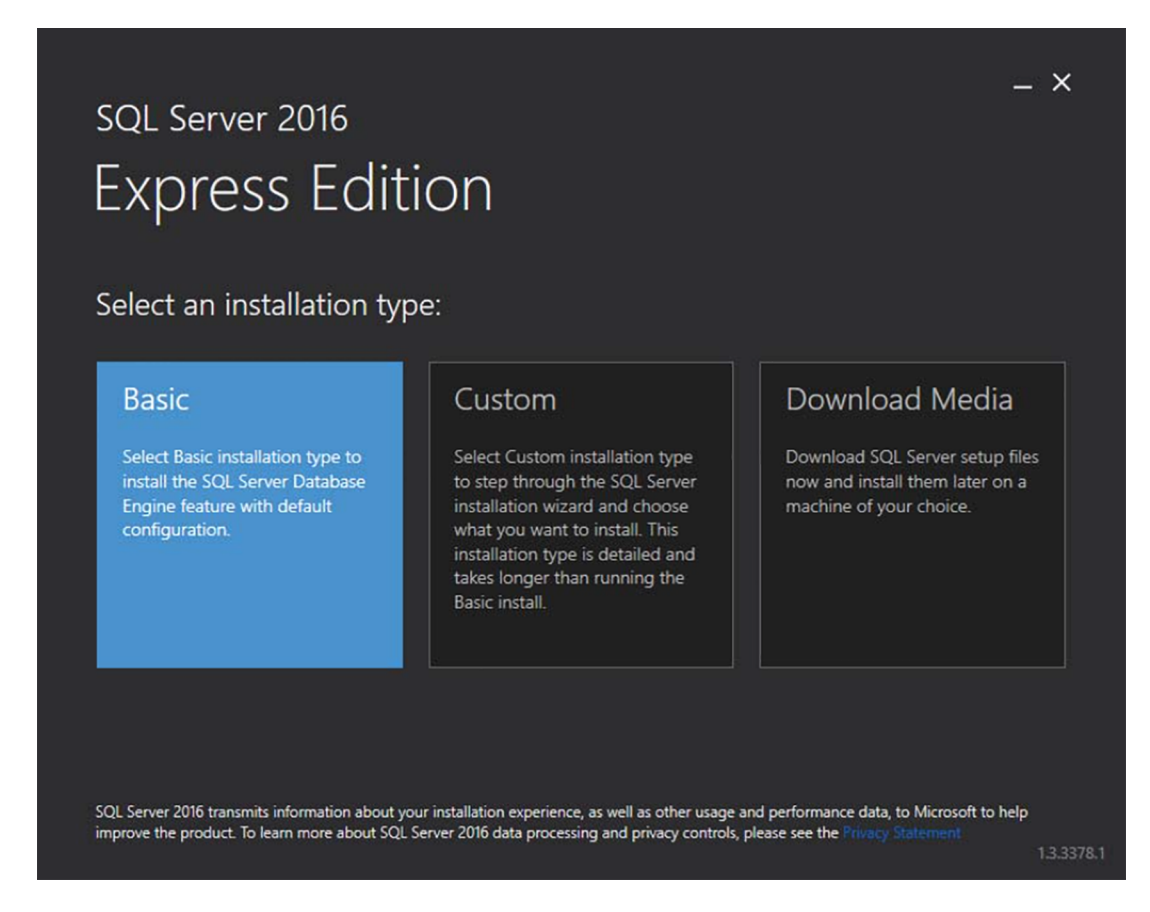

Figure 2.4 Starting the SQL Server Express Edition installer

We usually choose the Basic installation, which will handle most of the defaults for you. You'll be asked to accept Microsoft's license agreement after clicking Basic.

**NOTE** Microsoft is currently loving dark themes for its user interfaces, so the screenshots in the printed book may not be easy to read. They're better in the e-book version, which is included with your print book purchase. Refer to the voucher inside the front cover of your print book for instructions on obtaining that download.

Figure 2.5 shows the next screen, which prompts for an install location. *Leave this alone.* The default will work fine on almost all systems, so go with it and click Install.

| sql Server 2016<br>Express Edition                        |        |          | _ ×     |
|-----------------------------------------------------------|--------|----------|---------|
| Specify SQL Server install location                       |        |          |         |
| INSTALL LOCATION<br>C:\Program Files\Microsoft SQL Server | Browse |          |         |
|                                                           | Close  | Previous | Install |

Figure 2.5 Specifying the install location for SQL Server Express Edition

The installation will start; keep in mind that this is when all the SQL Server Express bits are downloaded from the internet. That means the install time will depend a lot on your internet connection speed. You're waiting for the big prize, which should look something like figure 2.6.

*This is really important*—be sure to make a note of a few critical items for later:

In the column on the left, note the *Instance ID*. This is needed to physically connect to the service. For example, you could connect to localhost\SQLEXPRESS, but you won't be able to connect to just localhost. SQLEXPRESS is the default Instance ID; if you performed a Basic installation, this is what it will be.

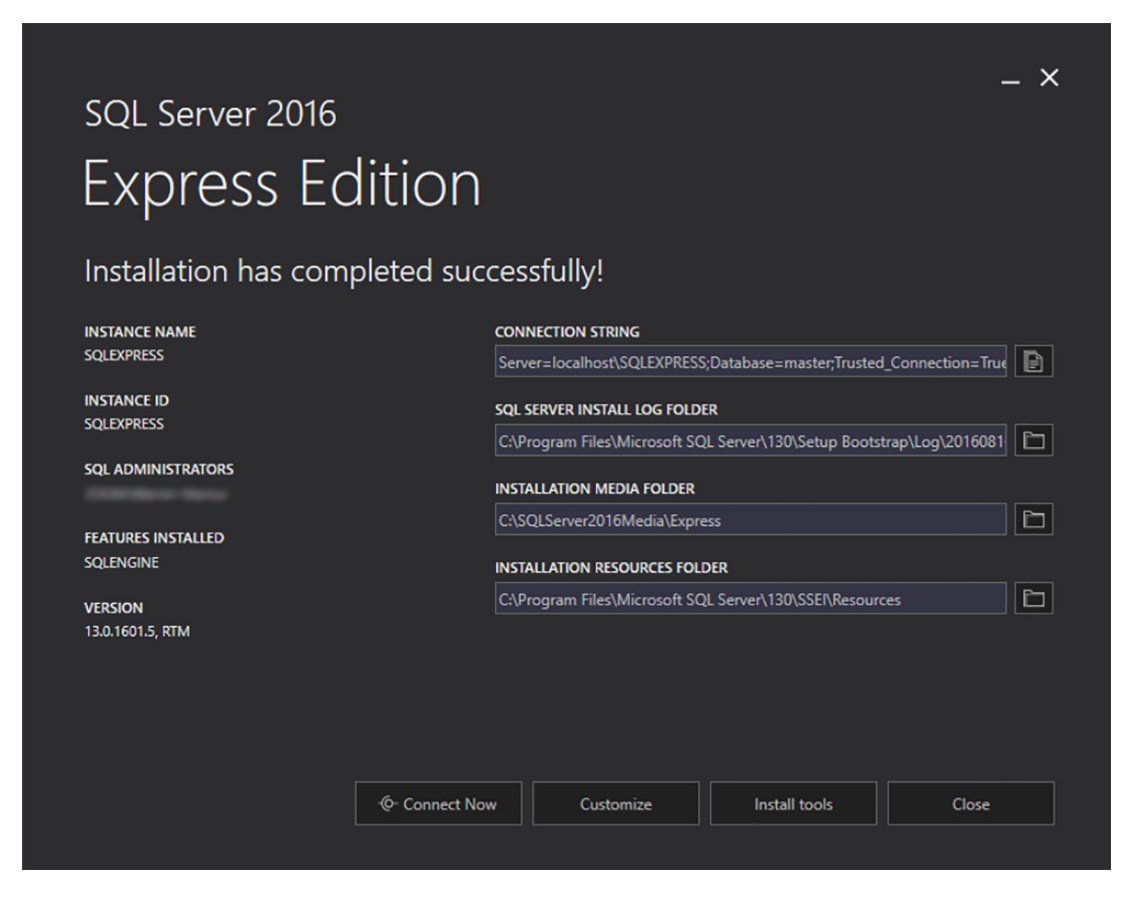

Figure 2.6 SQL Server Express's installation summary screen

- On the right, the *Connection String* is what you'll end up feeding to PowerShell to create a connection to SQL Server. It'd be a great idea to copy that now and paste it into a text file or a note for easy future reference.
- Also note the *SQL Administrators* item at left. This should default to making local Administrators, as well as your user account, administrators on SQL Server. You'll need to connect as a SQL Server admin to create new databases, although it's possible to set up those databases so that non-admins can read from, and write to, them.

SQL Server Management Studio, which is SQL Server's graphical administrative tool, is a separate download. You might start at http://mng.bz/3Y7Q to find it. It's pretty much a no-brains-required installer, with zero options other than "install me." Boston University has a great tutorial at http://mng.bz/QBk9 that will help you connect to

your new instance and create a new database, once SQL Server and Management Studio are installed.

## **2.8** Your turn

Take some time to make sure you've downloaded the sample code and successfully installed VS Code and its PowerShell extension. If VS Code is *working*, you should be able to save an empty file with a .ps1 filename extension and then, in the editor, type something like Get-P. VS Code's IntelliSense should kick in and offer to autocomplete command names like Get-Process for you. If that's working, then you're clear to proceed. If not, stop here, and get it working. Again, we'll keep an eye on the forums at PowerShell.org for questions; you're welcome to drop by there if you need help.

# WWPD: what would PowerShell do?

Before you dive into scripting and toolmaking, it's worth having a conversation about "The Right Way to Do Things." One of PowerShell's advantages—and also one of its biggest disadvantages—is that it's pretty happy to let you take a variety of approaches when you code. If you're an old-school VBScript person, PowerShell will let you write scripts that look a lot like VBScript. If you're a C# person, PowerShell will happily run scripts that bear a strong resemblance to C#. But PowerShell is neither VBScript nor C#; if you want to take the best advantage of it and let it do as much heavy lifting for you as possible, you need to understand The PowerShell Way of doing things. We're going to harp on this a *lot* in this book, and this is where we'll start.

Think of it this way: A car is useful for getting from point A to point B, but there are many different ways in which you could do so. You could, for example, put the car in neutral, get out, and push it to point B. Your ancestors were great at walking from place to place, and if it was good enough for them, it's good enough for you. Or, you could hitch a horse to the car, and let the horse pull it. Horses have been a great approach to transportation for centuries, so why change? But the most efficient way is to use the car as it was meant to be used: Fill it with gas, get in, and step on the accelerator. You'll go faster than the horse could, you'll expend less effort than you would by pushing, and overall you'll be a happier, healthier traveler.

That's what we want to do with PowerShell. Unhitch the horse, get in the car, and *go*.

## 3.1 Writing single-task tools

PowerShell is predicated on the idea of using small, single-purpose tools (you know them as cmdlets and functions) that you can string together in a pipelined expression

to achieve amazing results with minimal effort. If you've ever written a VBScript querying information from WMI, you'll realize how wonderful it is to be able to run a command like this:

```
Get-wmiobject win32_logicaldisk -filter 'drivetype=3' -computername SRV1 |
Select PSComputername,DeviceID,Size,FreeSpace
```

instead of writing a 20-line VBScript.

You should embrace this principal in your own scripting and toolmaking. This is so critical that we'll warn you now that we'll be repeating this point throughout the book. Don't try to write the mother of all tools that does six different things. Write small, single-purpose tools that do one thing very well. The tools you'll be creating should be no different than the PowerShell commands you get out of the box.

#### The single-task tool rant

We struggle all the time to help folks understand this "single-task tool" principle. In fact, chapter 17 will focus on some before-and-after examples to help make the point even clearer. But we want to say something specific about it now.

It's easy to think, "Well, provisioning a new user is a single task." No, it isn't. It's a *process*, and if you think about how you'd perform it manually, you'd realize instantly that it consists of multiple actual tasks. You have to create the user, set up a home folder, create a user library in SharePoint, and so on. Were you to start coding the process, you'd create a tool for each task: new user, new home folder, SharePoint account, and so forth (many of those tasks can be accomplished using tools Microsoft has already written). You'd then "connect" those tools together into a *process* by writing what we call a *controller script*. We'll cover those later in the book.

Even something as simple as writing information to a CSV file is a single task (and PowerShell has a tool that does that). If you have a script that both produces new information *and* takes the time to format it as CSV and write it to a file, then you're not only doing it wrong—you're working too hard.

From this point on, start thinking about *making things smaller*. For any given process that you need to automate, what are the smallest units of work you can create to accomplish each task within the process? Can anything be made smaller or broken into multiple discrete pieces? This is the essence of toolmaking.

## **3.2** Naming tools

When it comes time to name your tools, what names should you choose? A tool named QueryUserDataFromDatabase might be self-explanatory, but it doesn't fit the PowerShell model. PowerShell's "verb-noun" naming syntax follows a simple pattern:

Start with a verb. Specifically, start with one of the approved verbs revealed by running Get-Verb—although, honestly, we tend to refer to https://msdn.microsoft.com/en-us/library/ms714428 instead, because the page lists the verbs and provides some good examples and guidance on which one to choose. Don't be tempted to localize verbs into a language other than English.

- For the noun, always use a singular noun: user, not users.
- Prefix the noun with something meaningful to your company (and never *PS*), to help set your command apart from others. *Get-GloboUser* is good for a company named Globomantics, for example.

Why so picky? Because PowerShell has a lot of code built around this naming convention and around the specific approved verbs. Get-Command, for example, understands the difference between a verb and a noun and can help locate commands based on either. Import-Module, as another example, knows the approved verb list and issues warnings when you attempt to load unapproved verbs. Perhaps most important, all the cool kids in the PowerShell community will chuckle at you for using improperly constructed command names.

# 3.3 Naming parameters

Parameter naming is even more important, believe it or not, than command naming. Parameter naming, as you'll learn, is key to enabling commands to connect to each other in the pipeline. Parameter naming is also important for command discovery by using Get-Command. Try the following quick quiz:

- 1 If you write a command that can connect to remote computers, what parameter name will accept those remote computer names or addresses?
- 2 If you write a command that can output to a data file, what parameter name will accept the file location and name?
- <sup>3</sup> If you write a command that can work over an existing PowerShell Remoting session, what parameter name might accept the session object to use?

You may need to research a bit—and that's the point. When deciding on a parameter name, try to focus on the core, native PowerShell commands (rather than add-in modules like ActiveDirectory or something). What would *they* use in the same situation?

- 1 Core commands invariably use -ComputerName rather than an alternative like -Host, -MachineName, or something else.
- 2 Core commands are a bit inconsistent here, but *most* of them use either -FilePath or -Path. We'd go with a command like Out-File, which uses -FilePath, as our exemplar.
- **3** The core remoting commands, like Invoke-Command, perform this task, and they do so using a -PSSession parameter.

Wondering if a parameter name is a good choice? Use PowerShell to see if other commands are using it: If you don't find a match, that doesn't mean you *shouldn't* use it, but there might be a better alternative.

The idea is to *be consistent*. Again, you'll see how this becomes crucial when wiring up commands so that they can connect in the pipeline. A lot of under-the-hood stuff relies on consistent parameter naming, so don't go thinking you've got a great reason to diverge from the norm.

## 3.4 Producing output

This is an area where observing PowerShell's native approach to things can be misleading, because a lot goes on under the hood with PowerShell output. If you've read our book *Learn Windows PowerShell in a Month of Lunches* (Manning, 2011), then you know some of this; if you haven't, we heartily recommend you do so. But in brief

- PowerShell commands, as you'll learn in this book, produce *objects* as output. Objects are a form of structured data, not unlike an Excel spreadsheet. An object represents a row in the sheet, and each column in the sheet is essentially a *property* of the object. By referring to the property names, you can access their contents. Structured data output—that is, objects—are at the deep core of what PowerShell is. If you ignore this maxim, your PowerShell experience will be miserable.
- 2 Objects are output and placed into the PowerShell *pipeline*, which ferries the objects to the next command in the pipeline. Commands therefore need to, in many cases, *accept* input from the pipeline, so that they can work in this execution model. You can continue this process for as long as you need. But realize that objects may change in the pipeline depending on what cmdlets you're using.
- <sup>3</sup> When the last command has output its objects to the pipeline, the pipeline carries the objects to the formatting system. At this point, the objects are still just structured data. Their properties don't appear in any particular order, and they aren't specifically destined to be displayed in any particular way.
- <sup>4</sup> The formatting system, through a fairly complex set of rules we covered in *Learn Windows PowerShell in a Month of Lunches*, decides how to draw an onscreen display for the objects. This involves deciding to display a list or a table, coming up with column headers, and so on.
- <sup>5</sup> The result of the formatting system is a bunch of specialized formatting directives, meaning the original structured data is now gone. These directives are basically useful only for drawing an onscreen display or sending an equivalent to a text file, a printer, or another output device.

Your tools shouldn't be doing any of the work in steps 4 or 5. That is, you should focus on outputting useful, structured data in the form of objects—and explicitly *not* worry about what the results *will look like on the screen*. We can't tell you how many people we've seen bang their heads against their desk trying to create "attractive" output. We're going to show you how to do that *the PowerShell way*, which essentially involves educating the formatting system that fires off in step 4. But for your tools themselves, focus on getting the right data into the output, and don't worry about what that will look like on the screen.

## 3.5 Don't assume

We've spent years teaching, writing, and speaking PowerShell to IT professionals literally all over the world. If there's one constant challenge we see people encounter, it's making assumptions about what PowerShell is and how it should behave. There is a quote attributed to the ancient Greek philosopher Epictetus:

"It is impossible to begin to learn that which one thinks one already knows."

As you work with PowerShell, especially if you have other programming or scripting experience, you'll recognize many patterns. That is to be expected. When PowerShell was being developed, the product team looked at many, many languages to adopt ideas and principles that fit the paradigm they were building. But just because you recognize something that looks like Python, don't assume it will behave like Python. We find that the people who approach PowerShell thinking they can treat it like some other language they know are the most frustrated. Here are some things to keep in mind:

- Although PowerShell has a rich and robust pipeline, it isn't Bash. PowerShell's pipeline works completely differently.
- Although running a command may produce a certain kind of onscreen output, that doesn't mean that's all the command produced. PowerShell's "visuals" don't always correspond exactly with its "internals."
- Although PowerShell has scripting constructs like If and ForEach, it isn't a full
  programming language. If you approach it as one, you'll likely find yourself
  working at cross purposes with the shell.
- Although PowerShell uses .NET Framework for much of its functionality, PowerShell isn't C#. PowerShell has become more programming language-ish over the years, but there are still times when the right answer is "Just do it in C#." If you find yourself writing almost entirely in .NET classes and not in PowerShell commands, you could be at that point.

Perhaps most important, try not to drag your past experiences into PowerShell too much. PowerShell isn't VBScript, Perl, Python, KiXtart, or batch; the more you try to treat it like those things, the more you're going to struggle and be frustrated. Don't try to force PowerShell to meet some preconception you might have. PowerShell is its own thing. *Learn Windows PowerShell in a Month of Lunches* should have prepared you for *how PowerShell wants to be used;* this book will prepare you to extend the shell the way it wants to be extended.

## **3.6** Avoid innovation

We'll leave you with this related piece of advice: Don't try to invent new ways of doing things. The whole strength of PowerShell—quite literally the entire reason for its

existence—is to create a consistent administrative surface from a sea of chaos. Don't contribute to the chaos by coming up with some novel approach. You may think to yourself, "Well, Microsoft really missed the boat on this one—I've got a much better way of doing this!" Stop thinking that way. The goal of creating tools in PowerShell isn't to do it *better* than Microsoft; it's to remain *consistent* with what has come before.

#### **But contribute**

We don't want to stifle you. If you have a great idea or suggestion about how Microsoft can do something better, make your voice heard.

PowerShell is now an open source project on GitHub (https://github.com/powershell/ powershell). Have an idea? Post an issue. Or even better, fork the GitHub repo, develop the improvement, and submit a pull request. You can have a say in what future versions of PowerShell look like!

## 3.7 Summary

All we're trying to stress in this chapter is that you need to take the time to observe how PowerShell approaches problems and try to emulate its approaches, rather than invent your own. Your results will end up being more comprehensible to others, will require less effort on your part, and will form a much more consistent solution within the shell.

Unlike a car, which you've obviously observed in everyday life—presumably noticing the lack of an attached horse—PowerShell's approach isn't always obvious. Worse, it isn't always consistent, because lots of different people, even inside Microsoft, have declined to follow our advice from this chapter. It's worth the time to research a bit, especially the core commands provided by the PowerShell team, to discover Power-Shell's approach and emulate it as best you can.

# *Review: parameter binding and the PowerShell pipeline*

Take traditional pipeline behavior from shells like Bash and Cmd.exe. Mix in PowerShell's unique object-oriented nature. Add a dash of Linux-style command parsing. The result? PowerShell's pipeline, a fairly complex and deeply powerful tool for composing tools into administrative solutions. To be a toolmaker is to understand the pipeline at its most basic level, and to create tools that take full advantage of the pipeline. Although we covered these concepts in *Learn Windows PowerShell in a Month of Lunches*, in this chapter we'll go deeper and focus on the pipeline as something to *write for*, rather than to just *use*.

## 4.1 Visualizing the pipeline

Grab a sheet of paper and a pen. Draw yourself something like figure 4.1. Now, write some command names in those boxes. Maybe Get-Process in the first box, maybe ConvertTo-HTML in the second box, and perhaps Out-File in the third box. Use pencil, if you have one, so you can erase those and repeat the exercise with other commands in the future.

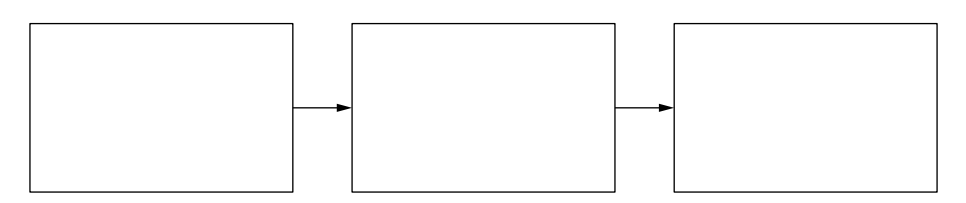

Figure 4.1 Visualizing the pipeline

**TRY IT NOW** Go on—actually *draw* the boxes. We could have just repeated the finished figure here in the book, and believe us, our editor wanted us to, but there's value in you doing this physical thing for yourself.

This is a good visual depiction of how PowerShell runs commands in the pipeline: As one command produces objects, they go into the pipeline *one at a time* and get passed on to the next command. At the end of the pipeline, when there are no further commands, any objects in the pipeline are passed to PowerShell's formatting system to be formatted for onscreen display.

The right-pointing arrows in our diagram are concealing a great deal of under-thehood functionality, and this is what's important to understand. It's easy enough to say, "PowerShell passes the objects from one command into the next one," but *how* does that happen?

## 4.2 It's all in the parameters

PowerShell uses two methods to dynamically figure out how to get data—that is, objects—out of the pipeline and "into" a command. Both of these methods rely on the accepting command's parameters. In other words—and this is important—*the only way a command can accept data is via its parameters.* This implies that when you design a command, and when you design its parameters, you're deciding how that command will accept information, including how it will accept information from the pipeline. This process is therefore not magic; it's a science, and it's decided in advance by whoever designed the command.

It can *look* magic, though. Consider this:

```
Get-Service |
Where Status -eq "Running" |
ConvertTo-HTML |
Out-File stats.htm
```

We don't want you to go any further than this chapter until you understand why that command works. Start by embracing the fact that all commands only get their input by means of parameters. Period. No exceptions. Full stop. The problem is that, a lot of the time, you're not *typing* parameter names. Instead, PowerShell lets you use *positional* parameters, where the order of the values you provide implies the parameters those values get fed to. In order to dispel the magic, it's helpful to rewrite the command with every parameter spelled out in full:

```
Get-Service |
Where -Property Status -eq -Value "Running" |
ConvertTo-HTML |
Out-File -Path stats.htm
```

That Where-Object command (we used its alias, Where) is particularly interesting. We've used three parameters: -Property, the eq operator (which needs no value, because it's an operator), and -Value. You'll *never* see this written out this way in the real world, but writing it out is a useful way to understand that everything the command is doing is coming from parameters.

The last piece of the magic is how objects of data are carried by the pipeline from one command to another. For that, PowerShell has two techniques it can use.

## 4.3 Plan A: ByValue

PowerShell has a hardcoded preference to pass *entire objects* from the pipeline into a command. Because of that hardcoded preference, it will always attempt to do that before it tries to do anything else. In order to do so, the following must be true:

- The accepting command must define a parameter that supports accepting pipeline input ByValue.
- That parameter must be capable of accepting whatever type of object happens to be in the pipeline.

For example, let's refer back to your diagram, with Get-Process in the first block. What kind of object does that command produce? In PowerShell, try running Get-Process | Get-Member—the first line of output will contain the TypeName, which identifies the kind of object that the command produced. Turns out it's a System .Diagnostics.Process object.

Now, peruse the help for the second command we suggested. You'll want to first make sure you've run Update-Help so that you *have* help files, and then run Help ConvertTo-HTML -ShowWindow so that you can explore the complete help. Do you see any parameters of the command that are capable of accepting a [Process] object? Probably not.

But you probably *do* see a parameter capable of accepting an [Object] (or [Object[]]), right? In the Microsoft .NET Framework, System.Object is like the mother type for everything else. That is, everything *inherits* from the Object type. In PowerShell, PSObject (or "PowerShell Object") is more or less equivalent to Object. So, whenever you see that a parameter accepts PSObject, you know that it can accept basically anything. In the help for ConvertTo-HTML, you'll find an -InputObject parameter, which fulfills our two criteria:

- It can accept pipeline input using the ByValue technique.
- It can accept objects of the type System.Diagnostics.Process, because it can accept the more-generic PSObject.

Therefore, PowerShell will take the output of Get-Process and attach it to the -Input-Object parameter of ConvertTo-HTML. Reading the help for the second command, that parameter "specifies the objects to be represented in HTML." So, whatever you pipe into ConvertTo-HTML will be picked up, ByValue, by the -InputObject parameter, and will be "represented in HTML."

But don't take our word for it.

#### 4.3.1 Introducing Trace-Command

PowerShell has a way for you to see this passing-of-the-objects happening. It's called Trace-Command, and it's a really useful way to debug pipeline parameter binding. It'll show you, in detail, the decisions PowerShell is making and the actions it's attempting to take. To run the command, you'll run something like Trace-Command -Name parameterbinding -Expression { Your command goes here } -PSHost. Keep in mind that your command will actually run, so you need to be careful not to run anything that could be damaging, like deleting a bunch of user accounts just to see what happens!

## 4.3.2 Tracing ByValue parameter binding

Let's apply Trace-Command to the current example. Here's the command we ran, which you should run, too:

```
PS C:\> trace-command -Expression { get-process | convertto-html |
    out-null } -Name ParameterBinding -PSHost
```

You'll notice that we ended our command with Out-Null; we did that to suppress the normal output of ConvertTo-HTML, to keep the output a little cleaner. You will, how-ever, see PowerShell dealing with getting objects from ConvertTo-HTML into Out-Null, so it's a useful illustration.

You'll first see PowerShell attempt to *bind*—that is, attach—any NAMED arguments for Get-Process. There weren't any—we didn't specify any parameters manually in our command:

```
DEBUG: ParameterBinding Information: 0 : BIND NAMED cmd line args [Get-Process]
```

PowerShell next looks for POSITIONAL parameters, which we also didn't have. Power-Shell then checks to make sure that all of the command's MANDATORY parameters have been provided, and we pass that check:

```
DEBUG: ParameterBinding Information: 0 : BIND POSITIONAL cmd line args
[Get-Process]
DEBUG: ParameterBinding Information: 0 : MANDATORY PARAMETER CHECK on
cmdlet [Get-Process]
```

This entire process—named, positional, and then a mandatory check—repeats for the ConvertTo-HTML and Out-Null commands. This serves as an important lesson: Regardless of how a command is wired up to accept pipeline input, *specifying named or positional parameters always takes precedence*, because PowerShell binds those first. If we'd manually specified -InputObject, for example, then we'd have prevented the ByValue parameter binding from working, because we'd have "bound up" the parameter ourselves before ByValue was even considered:

```
DEBUG: ParameterBinding Information: 0 : BIND NAMED cmd line args [ConvertTo-Html]
```

```
DEBUG: ParameterBinding Information: 0 : BIND POSITIONAL cmd line args
[ConvertTo-Html]
DEBUG: ParameterBinding Information: 0 : MANDATORY PARAMETER CHECK on
cmdlet [ConvertTo-Html]
DEBUG: ParameterBinding Information: 0 : BIND NAMED cmd line args
[Out-Null]
DEBUG: ParameterBinding Information: 0 : BIND POSITIONAL cmd line args
[Out-Null]
DEBUG: ParameterBinding Information: 0 : MANDATORY PARAMETER CHECK on
cmdlet [Out-Null]
```

The next thing that happens is PowerShell calling each of the three commands' BEGIN code. This is code that is executed once before any pipeline objects are processed. Not all commands specify any BEGIN code, but PowerShell gives them all the opportunity:

```
DEBUG: ParameterBinding Information: 0 : CALLING BeginProcessing
DEBUG: ParameterBinding Information: 0 : CALLING BeginProcessing
```

The next bit is a little surprising, because PowerShell is attempting to bind a pipeline object to a parameter of Out-Null:

```
DEBUG: ParameterBinding Information: 0 : BIND PIPELINE object to parameters: [Out-Null]
```

How the heck did anything even get into the pipeline at this point? Well, the previous command, ConvertTo-HTML, has clearly taken the opportunity to produce some output from its BEGIN code. Sneaky. Anyway, PowerShell now has to deal with that, even though the first command, Get-Process, hasn't even run yet!

Then comes something interesting. Here's what you'll see:

```
DEBUG: ParameterBinding Information: 0 : PIPELINE object TYPE =
[System.String]
DEBUG: ParameterBinding Information: 0 : RESTORING pipeline
parameter's original values
```

PowerShell identifies the type of object in the pipeline as a System.String. Take a minute and read the full help for Out-Null. Do you see any parameters capable of accepting a String from the pipeline using the ByValue method?

PowerShell is about to discover that the -InputObject parameter of Out-Null accepts either Object or PSObject, and so it's going to bind the output of ConvertTo-HTML to that -InputObject parameter:

```
DEBUG: ParameterBinding Information: 0 : Parameter
[InputObject] PIPELINE INPUT ValueFromPipeline NO COERCION
DEBUG: ParameterBinding Information: 0 : BIND arg [<!DOCTYPE
html PUBLIC "-//W3C//DTD XHTML 1.0 Strict//EN"
"http://www.w3.org/TR/xhtml1/DTD/xhtml1-strict.dtd">] to parameter
[InputObject]
DEBUG: ParameterBinding Information: 0 : BIND arg
[<!DOCTYPE html PUBLIC "-//W3C//DTD XHTML 1.0 Strict//EN"</pre>
```

```
"http://www.w3.org/TR/xhtml1/DTD/xhtml1-strict.dtd">] to param [InputObject] SUCCESSFUL
```

In fact, it appears to have accepted a couple of String objects from the pipeline. These look like header lines for an HTML file, which makes sense—ConvertTo-HTML probably gets these out of the way as boilerplate before it settles down to its real job.

Next, we see that the MANDATORY check on Out-Null succeeds, and we continue to deal with initial boilerplate issued by ConvertTo-HTML:

```
DEBUG: ParameterBinding Information: 0 : MANDATORY PARAMETER CHECK
on cmdlet [Out-Null]
DEBUG: ParameterBinding Information: 0 : BIND PIPELINE object to
parameters: [Out-Null]
DEBUG: ParameterBinding Information: 0 : PIPELINE object TYPE =
[System.String]
DEBUG: ParameterBinding Information: 0 : RESTORING pipeline
parameter's original values
DEBUG: ParameterBinding Information: 0 : Parameter
[InputObject] PIPELINE INPUT ValueFromPipeline NO COERCION
DEBUG: ParameterBinding Information: 0 : BIND arg [<html
xmlns="http://www.w3.org/1999/xhtml">] to parameter [InputObject]
DEBUG: ParameterBinding Information: 0 : BIND arg [<html
xmlns="http://www.w3.org/1999/xhtml">] to parameter [InputObject]
DEBUG: ParameterBinding Information: 0 : BIND arg [<html
xmlns="http://www.w3.org/1999/xhtml">] to parameter [InputObject]
DEBUG: ParameterBinding Information: 0 : BIND arg [<html
xmlns="http://www.w3.org/1999/xhtml">] to parameter [InputObject]
```

OK, let's skip ahead a bit, past all the boilerplate "header" HTML. We'll go down to the point where Get-Process runs and where PowerShell recognizes the type of object it's produced:

```
DEBUG: ParameterBinding Information: 0 : BIND PIPELINE object to
parameters: [ConvertTo-Html]
DEBUG: ParameterBinding Information: 0 : PIPELINE object TYPE =
[System.Diagnostics.Process#HandleCount]
```

Next we'll see those Process objects being bound to the -InputObject parameter of ConvertTo-HTML:

```
DEBUG: ParameterBinding Information: 0 : Parameter [InputObject]
PIPELINE INPUT ValueFromPipeline NO COERCION
DEBUG: ParameterBinding Information: 0 : BIND arg
[System.Diagnostics.Process] to parameter [InputObject]
DEBUG: ParameterBinding Information: 0 : BIND arg
[System.Diagnostics.Process] to param [InputObject] SUCCESSFUL
```

The trace output goes on, of course, but this is what we were looking for: proof that PowerShell is doing what we expected. You'll notice the phrase NO COERCION quite a bit in the preceding; that's an indication that PowerShell was able to bind the output as is, without trying to convert it to something else. Coercion is one of the things that can make pipeline parameter binding more confusing, and it's what this trace output can help you see and understand. For example, PowerShell is capable of *coercing*, or converting, a number into a string so that the resulting string can bind to a parameter that accepts String.

### 4.3.3 When ByValue fails

So that's the ByValue story. But what if it fails? Go back to your paper diagram. Erase or cross out ConvertTo-HTML and Out-Null, and, in the second box, write Stop-Service. Don't run the resulting command yet—we need to talk about what happens.

You know that the first command produces Process objects. Examining its full help file, do you see any parameters of Stop-Service that will do both of the following?

- Accept pipeline input ByValue
- Also accept an input type of Process, Object, or PSObject

We don't see any parameters that fit the criteria, so the ByValue method fails. Time for Plan B.

## 4.4 ByPropertyName

You may notice one parameter of Stop-Service that accepts pipeline input ByProperty-Name: specifically, the -Name parameter. That parameter does accept ByValue, but we've moved past that—it's the ByPropertyName part that interests us now. Here's what it means: Because the *parameter* is spelled *N A M E*, PowerShell will look at the objects in the pipeline to see if they have a *property* spelled *N A M E*. If they do, Power-Shell will take the values from the property and feed them to the parameter—*just because they're spelled the same*.

Try using Trace-Command to run Get-Process | Stop-Service -whatif (we included -whatif just to prevent any possibility of something going wrong). Can you see how PowerShell attempts to bind the object's Name property to the command's -Name parameter?

PowerShell will try to "pair" as many properties and parameters as it can. If the object in the pipeline has properties named Name, ID, Description, and Status, and the next command in the pipeline has parameters named -Name and -Status, then two of the object's properties will bind to parameters (assuming that -Name and -Status were both programmed to accept pipeline input ByPropertyName). This can be a really useful technique. For example, suppose you have a CSV file named Users.csv that contains columns named samAccountName, Name, Title, Department, and City. Looking at the help file for New-ADUser (located at https://technet.microsoft.com/en-us/library/ee617253.aspx if you don't have the command installed), what do you think would happen if you ran this?

Import-CSV Users.csv | New-ADUser

Give it some thought. If you have a test domain that you can play with, go ahead and create a CSV like that, and fill in a few rows' worth of user information for made-up users that don't exist. Run the command, and see if it does what you expect.

#### 4.4.1 Let's trace ByPropertyName

Let's take another example of ByPropertyName binding and look at the portions of a trace where the binding happens. Here's our command (we're limiting Get-Process to retrieving processes whose names begin with the letter *O*, because we know we only have one such process, and it'll make the output shorter):

```
PS C:\> trace-command -Expression { Get-Process -Name o* | Stop-Job } 
> -PSHost -Name ParameterBinding
```

Let's see what happens. First, we run through the parameter binding for Get-Process. This time, we do have a NAMED parameter: -Name, to which we've provided the value o\*. There's a problem, though, in that the parameter wants an *array* of strings—shown as [string[]] in its help file—and we've provided only one. PowerShell therefore creates an array, adds our o\* to it, and attaches that one-item array to the parameter:

```
DEBUG: ParameterBinding Information: 0 : BIND NAMED cmd line args
[Get-Process]
DEBUG: ParameterBinding Information: 0 : BIND arg [o*] to parameter
[Name]
DEBUG: ParameterBinding Information: 0 : COERCE arg to [System.String[]]
DEBUG: ParameterBinding Information: 0 : Trying to convert
argument value from System.String to System.String[]
DEBUG: ParameterBinding Information: 0 : ENCODING arg into collection
DEBUG: ParameterBinding Information: 0 : Binding collection parameter Name:
argument type [String], parameter type
[System.String[]], collection type Array, element type [System.String],
coerceElementType
DEBUG: ParameterBinding Information: 0 : Creating array with element type
[System.String] and 1 elements
DEBUG: ParameterBinding Information: 0 : Argument type String is not IList,
treating this as scalar
DEBUG: ParameterBinding Information: 0 : COERCE arg to System.String]
DEBUG: ParameterBinding Information: 0 : Parameter and arg types the same,
no coercion is needed.
DEBUG: ParameterBinding Information: 0 : Adding scalar element of type
String to array position 0
DEBUG: ParameterBinding Information: 0 : Executing VALIDATION metadata:
[System.Management.Automation.ValidateNotNullOrEmptyAttribute]
DEBUG: ParameterBinding Information: 0 : BIND arg [System.String[]] to
param [Name] SUCCESSFUL
```

Next is the usual check for POSITIONAL parameters, followed by a MANDATORY check:

```
DEBUG: ParameterBinding Information: 0 : BIND POSITIONAL cmd line args
[Get-Process]
DEBUG: ParameterBinding Information: 0 : MANDATORY PARAMETER CHECK on
cmdlet [Get-Process]
```

Now we start in on the Stop-Job command, handling NAMED, POSITIONAL, and MANDA-TORY again:

DEBUG: ParameterBinding Information: 0 : BIND NAMED cmd line args [Stop-Job]

```
DEBUG: ParameterBinding Information: 0 : BIND POSITIONAL cmd line args
[Stop-Job]
DEBUG: ParameterBinding Information: 0 : MANDATORY PARAMETER CHECK on
cmdlet [Stop-Job]
```

PowerShell then gives each of the two commands a chance to run any BEGIN code that they may contain:

```
DEBUG: ParameterBinding Information: 0 : CALLING BeginProcessing DEBUG: ParameterBinding Information: 0 : CALLING BeginProcessing
```

The only process returned, in our case, is one named OSDUIHelper, and it appears next in the trace output:

```
DEBUG: ParameterBinding Information: 0 : BIND arg
[System.Diagnostics.Process (OSDUIHelper)] to parameter [Job]
```

Let's see what PowerShell does with that, because we're pretty sure ByValue won't work:

```
DEBUG: ParameterBinding Information: 0 : Binding collection parameter Job:
argument type [Process], parameter type
[System.Management.Automation.Job[]], collection type Array, element
type [System.Management.Automation.Job], no coerceElementType
DEBUG: ParameterBinding Information: 0 : Creating array with element type
[System.Management.Automation.Job] and 1 elements
DEBUG: ParameterBinding Information: 0 : Argument type Process is not
IList, treating this as scalar
DEBUG: ParameterBinding Information: 0 : BIND arg
[System.Diagnostics.Process (OSDUIHelper)] to param [Job] SKIPPED
```

That SKIPPED (which we've bolded in the output) is what tells us ByValue ultimately didn't work out. PowerShell tried! The -Job parameter of Stop-Job accepts input ByValue, so PowerShell gave it a shot. The parameter expects one or more objects of the type Job, so PowerShell created an array and added to it our OSDUIHelper object—which is of the type Process. But it couldn't do anything to make a Process into a Job, so it gave up. Time for plan B!

```
DEBUG: ParameterBinding Information: 0 : Parameter [Id] PIPELINE
INPUT ValueFromPipelineByPropertyName NO COERCION
DEBUG: ParameterBinding Information: 0 : BIND arg [5248] to parameter [Id]
DEBUG: ParameterBinding Information: 0 : Binding collection parameter Id:
argument type [Int32], parameter type [System.Int32[]],
collection type Array, element type [System.Int32], no coerceElementType
DEBUG: ParameterBinding Information: 0 : Creating array with element type
[System.Int32] and 1 elements
DEBUG: ParameterBinding Information: 0 : Argument type Int32 is not IList,
treating this as scalar
DEBUG: ParameterBinding Information: 0 : Adding scalar element of type
Int32 to array position 0
DEBUG: ParameterBinding Information: 0 : Executing VALIDATION metadata:
[System.Management.Automation.ValidateNotNullOrEmptyAttribute]
```

```
DEBUG: ParameterBinding Information: 0 : BIND arg [System.Int32[]] to param
[Id] SUCCESSFUL
DEBUG: ParameterBinding Information: 0 : MANDATORY PARAMETER CHECK on
cmdlet [Stop-Job]
```

The Process object has an ID property, and the -Id parameter of Stop-Job accepts pipeline input ByPropertyName. The property contains, and the parameter accepts, an integer, although the parameter wants an array of them. So, PowerShell creates a single-item array, adds our ID of 5248 to it, and attaches it to -Id. And it works! Well, sort of. We know, and you've probably guessed, that Stop-Job is expecting the ID number of a *job*, whereas we're providing the ID number of a *process*. Not quite the same thing. It's like trying to use your house number as a phone number: They're both numbers, but they refer to different kinds of entities. That's why we eventually get an error:

```
Stop-Job : The command cannot find a job with the job ID 5248. Verify
the value of the Id parameter and then try the command again.
At line:1 char:52
+ trace-command -Expression { Get-Process -Name o* | Stop-Job } -PSHost ...
+ CategoryInfo : ObjectNotFound: (5248:Int32) [Stop-Job],
PSArgumentException
+ FullyQualifiedErrorId : JobWithSpecifiedSessionNotFound,Microsoft.
PowerShell.Commands.StopJobCommand
```

The trace output, should you care to try this on your own (and you should!), shows PowerShell attempting to construct the error message record that eventually appears onscreen, which is a fairly arduous process that involves a few dozen more lines of trace output. Trace-Command can be a handy cmdlet for troubleshooting, so take the time to read the full help and examples.

#### 4.4.2 When ByPropertyName fails

What if you get into a situation where you have an object in the pipeline and a command ready to receive it, but neither ByValue nor ByPropertyName works? It's entirely possible—the command may not be able to do anything with the type of object in the pipeline, for example, or may not accept pipeline input at all. This should be rare, and we created a simple PowerShell command to demonstrate:

As you can see, the entire pipeline will fail. Because the objects *can't* be passed into the command, and because PowerShell doesn't want to just discard the pipeline objects, it'll throw an error message and quit running.

## 4.4.3 Planning ahead

When you start designing your tools, which most likely will take advantage of some form of parameter binding, we want you to keep a few ideas in mind. First, you should have only one parameter designated to accept pipeline input by value. If you think about it, this makes sense. Suppose your command had two parameters, -Foo and -Bar, and they both were designed to accept input by value. If you ran the command like this

```
Get-content data.txt | get-magic
```

would the incoming values go to -Foo or -Bar? PowerShell has no way of knowing. This means only one parameter should take input by value. Technically, you can have multiple parameters designed to take input by value, but only if you use parameter sets, which isn't something you're likely to get into right away.

But you can have as many parameters as you want designated to take input by property name. You can even have one parameter accept input by value *and* property name. You'll discover that this is as much of an art as anything. Our best recommendation is to think about likely usage patterns for the tools you're creating. Will someone most likely pipe the results of a command to your command? Or will they run it as the initial command in a pipeline expression? Of course, you'll want to test different usage patterns to verify that your parameter binding is working as expected. If not, turn to Trace-Command to get a better idea about what is happening inside the pipeline.

## 4.5 Summary

Our goal with this chapter—and we hope we've achieved it—was twofold. First, we wanted you to get a fresh understanding of how pipeline objects move from command to command. We also wanted you to understand how useful command tracing can be in visualizing that process and in diagnosing unexpected pipeline behavior. Before long, you're going to be designing your own commands that will accept pipeline input, and we want you to continually think about this process, and how it works, as you do so.

# Scripting language crash course

We don't typically enjoy presenting material up front that you won't put to use right away. In this case, though, we're going to make an exception. You'll be writing scripts in this book, and that means including a certain amount of code. Power-Shell's scripting language is super-simple, containing under two dozen actual keywords, and we're only going to use about a dozen in this book. But we need to get the most important of those into your head so that we can use them at will when the time comes. Our goal in this chapter is not to provide complete coverage of these items but to give you a quick introduction. When you see them in use throughout the rest of the book, they'll begin to make more sense.

**TIP** To learn even more about the material in this chapter, the first place to look is PowerShell's help system. Much of this is documented in about topics. You can try looking at things like about\_if and about\_comparison \_operators. Or grab a copy of *PowerShell in Depth* (Manning, 2013, www.manning.com/books/powershell-in-depth).

## 5.1 Comparisons

Almost all of the scripting bits we'll introduce in this chapter rely on *comparisons*. That is, you give them some statement that must evaluate to either True or False, and the scripting constructs base their behavior on that result. In order to make a comparison in PowerShell, you use a *comparison operator*. PowerShell's core ones are as follows:

- -eq—Equal to
- -ne—Not equal to

- -gt—Greater than
- -ge—Greater than or equal to
- -lt—Less than
- -le—Less than or equal to

For string comparisons, these are case-insensitive by default, which means "Hello" and "HELLO" are the same. If you explicitly need a case-sensitive comparison, add a c to the front of the operator name, as in -ceq or -cne.

When you use these operators, PowerShell will return a True/False value:

```
PS C:\> 1 -eq 1
True
PS C:\> 5 -gt 10
False
PS C:\> 'don' -eq 'jeff'
False
PS C:\> 'don' -eq 'Don'
True
PS C:\> 'don' -ceq 'Don'
False
```

PowerShell doesn't have the same extensive range of operators as some languages. For example, there's no "exactly equal to" comparison that forbids the shell's parser from coercing a data type into another type.

## 5.1.1 Wildcards

There's a wildcard comparison: -like and -notlike, along with the case-sensitive versions -clike and -cnotlike. These let you use common wildcard characters like \* (zero or more characters) and ? (a single character) in making string comparisons:

```
PS C:\> 'don' -eq 'jeff'
False
PS C:\> 'don' -eq 'Don'
True
PS C:\> 'don' -ceq 'Don'
False
PS C:\> 'PowerShell'-like '*shell'
True
PS C:\> 'don' -notlike 'don*'
False
PS C:\> 'don' -like 'd?n'
True
PS C:\> 'donald' -like 'd?n'
False
```

These wildcards aren't as rich as the full regular-expression language; PowerShell does support regular expressions through its -match operator, although we won't be diving into that one in this book. Check out the chapter on PowerShell and regular expressions in *PowerShell in Depth*.

## 5.1.2 Collections

PowerShell's -contains and -in operators (-in was introduced in v3, so don't look for it in v2) operate against collections of objects. They get a little tricky, and people almost always confuse them with wildcard operators. For example, we see this a lot:

```
If ("DC" -in $servername) {
   $IsDomainController = $True
}
```

This doesn't work the way you might think. It reads just fine in English, but it's not what the operator does. If you start with an array, you can use these operators to determine whether the array (or collection) contains a particular object:

```
$array = @("one","two","three")
$array -contains "one"
$array -contains "five"
"two" -in $array
"bob" -in $array
```

**TRY IT NOW** Go ahead and run those five lines of code in PowerShell, typing the lines one at a time and pressing Enter after each.

#### 5.1.3 Troubleshooting comparisons

About 4 times out of 10, we find that script bugs are due to a comparison that isn't working the way you expect. Our best advice for troubleshooting these is to stop working on your script, jump into the PowerShell console, and try the comparison there. For example, what will this produce?

"55" -eq 55

**TRY IT NOW** We're not going to give you the answer—try it, and see if you can explain to yourself why it did what it did.

## 5.2 The If construct

You'll often find the need to use an If construct, which allows your code to make logical decisions. In its full form, this construct looks like this:

```
If (<expression>) {
    # code
} ElseIf (<expression>) {
    # code
} ElseIf (<expression>) {
    # code
} Else {
```

```
# code
}
```

Here's what you need to know:

- An <*expression*> is any PowerShell expression that will result in either \$True or \$False. For example, \$something -eq 5 will be \$True if the variable \$something equals 5. Read PowerShell's about\_comparison\_operators for a list of valid comparison operators, including -eq, -ne, -gt, -like, and so on.
- The expressions in your If statement can be as complicated as they need to be. Just remember that the entire expression has to result in True in order for the script block code to execute:

```
$now = Get-Date
if ($now.DayOfWeek -eq 'Monday' -AND $now.hour -gt 18) {
   #do something
}
```

- The If portion of the construct is mandatory, and it must be followed by a {script block} that will execute if the expression is True.
- You may have zero or more ElseIf sections. These sections supply their own expression and script block, which will execute if the expression is True. But there's an important point you must remember: Only the script block of the first expression that is True will run. So, in the previous skeleton example, if the first expression is True, then only the first script block will run; none of the ElseIf expressions will even be evaluated. If you have multiple ElseIf statements, PowerShell will continue to evaluate them until it finds one that's True. When it does, PowerShell will jump to the command after the If structure.
- You may have an optional Else section at the end. This defines a script block that will execute if no preceding expression evaluated to True.
- There is no End If statement like you might find in other languages.
- In the previous skeleton example, you'll notice lines that start with a # symbol. Those are comments—PowerShell will ignore everything after a # to the end of that line.

PowerShell is pretty forgiving about the formatting of these things. For example, we think this is a nice way to format the construct:

```
If (<expression>) {
    # code
} ElseIf (<expression>) {
    # code
} ElseIf (<expression>) {
    # code
} Else {
    # code
}
```

Some people like to put the opening { on a separate line:

```
If (<expression>)
{
    # code
}
```

But PowerShell will let you do stuff like this as well:

If (<expression>) { # code }
ElseIf (<expression>) { # code }
ElseIf (<expression>) { # code }
Else { # code }

We think that's harder to read, especially if any of the script blocks need to contain multiple lines of code. We certainly don't recommend you using this—but you'll see other people do so sometimes. The bottom line is that PowerShell doesn't care, but you should. Pick a formatting style that makes your code easy to read, and stick with it.

#### A quick word on code formatting

Code formatting is important. It may seem like an irrelevant aesthetic detail, but it makes your code easier to follow, and "easier to follow" means "fewer bugs." Trust us. Take a travesty like this:

```
If ($user) { ForEach ($u in $user) {
  Set-ADUser -Identity $user -Pass $True }
```

It's hard to tell if that's valid code or not (it isn't), given how the curly braces are mangled and the way the ForEach starts on the same line as the If.

If you're using a good editor, like VS Code, then it's pretty easy to keep your code neat. Basically, just let the editor do its thing. When you open a construct with { and press Enter, VS Code will automatically add the closing } and place your cursor—indented a perfect four spaces—inside the construct. Focus on letting VS Code do the work—use the Tab key when you need to indent a line, for example, rather than pressing the spacebar.

If things aren't lining up vertically, here's a trick: Highlight the affected region (or your entire script document), right-click, and select Format Selection. VS Code will "clean up," properly indenting within each construct.

Let's look at a practical example of this construct. Suppose you have a Process object in the variable \$proc, and you want to take some action if the process's virtual memory (VM) property exceeds a certain predetermined value:

```
If ($proc.vm -gt 4) {
    # take some action
}
```

Notice that we've used a comment—remember, anything after a # symbol is ignored, until the end of that line—to indicate where the action-taking code would go. What if, instead, you wanted to take an action for VM values less than 2 but greater than 4?

```
If ($proc.vm -gt 4 -or $proc.vm -lt 2) {
    # take some action
}
```

The -or Boolean operator lets you "connect" two conditions. There's an important point to make here: The comparison on either side of an -or or an -and must be a *complete* comparison. This, for example, wouldn't work:

```
If ($proc.vm -gt 4 -or -lt 2) {
    # take some action
}
```

In this "wrong" example, the "less than" comparison isn't complete. It doesn't have anything on the left side; PowerShell will ask, "What, exactly, is supposed to be less than 2?" and will toss an error. If it helps, you can use parentheses to visually set off each comparison:

```
If ( ($proc.vm -gt 4) -or ($proc.vm -lt 2) ) {
    # take some action
}
```

Let's look at an example that has additional options:

```
If ($proc.vm -gt 4) {
    # take some action
} ElseIf ($proc.vm -lt 2) {
    # take some other action
} Else {
    # nothing was true; do this instead
}
```

As we explained earlier, PowerShell will perform the first of these actions whose condition evaluates to True and then stop evaluating anything after that.

## 5.3 The ForEach construct

You'll often use a ForEach construct, which is sometimes referred to as an *enumerator*. If you come from a VBScript background, it will look familiar. It works a bit like Power-Shell's ForEach-Object command, but it has a different syntax:

```
ForEach ($item in $collection) {
    # code to run for each object referenced at $item
}
```

The idea here is to take a collection or an array of objects and go through them one at a time. Each object, in its turn, is placed into a separate variable so that you can refer

to it easily. After you've enumerated all the objects in the collection or array, the loop exits automatically and the rest of your script executes.

The second variable in the construct, \$collection, is expected to contain zero or more items. The ForEach *loop* will execute its {script block} one time *for each* item that is contained in the second variable. So, if you provided three computer names in \$collection, the ForEach loop would run three times. Each time the loop runs, one item is taken from the second variable and placed into the first. So, within the previous script block, \$item will contain one thing at a time from \$collection.

**TIP** The variable names \$item and \$collection are ones we made up. You'd ordinarily use different variable names that correspond to what those variables are expected to contain.

You'll often see people use singular and plural words in their ForEach loops:

```
$names = Get-Content names.txt
ForEach ($name in $names) {
    # code for each $name
}
```

This approach makes it easier to remember that \$name contains one thing from \$names, but that's purely for human readability. PowerShell doesn't magically know that *name* is the singular of *names*, and it doesn't care. The previous example could easily be rewritten as

```
$names = Get-Content names.txt
ForEach ($purple in $unicorns) {
    # code
}
```

PowerShell would be perfectly happy. That code would be a lot harder to read and keep track of, but hey, if you like unicorns, go for it. In some cases, though, you'll notice that the second variable is *not* plural, although it feels like it should be:

```
foreach ($computer in $computername) {
```

It's often because \$ComputerName is one of a function's input parameters. Power-Shell's convention is to use singular words for command and parameter names. You won't see -ComputerNames; you'll only see -ComputerName as a parameter. You want to stick with the convention, so in that case your ForEach loop wouldn't follow a singular/plural pattern. Again, PowerShell itself doesn't care, and we feel it's more important that your outward-facing elements—command and parameter names—follow PowerShell naming conventions.

**BEST PRACTICE** In a script, we greatly prefer the use of ForEach over the ForEach-Object command. There are a number of advantages: You get to name your single-item variable rather than using \$\_ or \$PSItem, making your

code more readable; the construct often executes more quickly than the command over large collections, too. But with large collections of arrays, the construct can force you to use more memory, because the entire array or collection must be in a single variable to start with. When you use the command, objects can be piped in one at a time and dealt with, consuming less memory in some scenarios.

There's one *gotcha* with the ForEach construct: It doesn't write to the pipeline after the closing curly brace. We've seen people try to create something like this:

```
$numbers=1..10
foreach ($n in $numbers) {
   $n*3
} | out-file data.txt
```

only to have it fail. If you try this in the PowerShell ISE or other code editors, you'll most likely see an error about an empty pipe. Everything *inside* the script block writes to the pipeline. You just can't pipe anything *after*. But you can write the code like this:

```
$numbers=1..10
$data = foreach ($n in $numbers) {
   $n*3
}
$data | out-file data.txt
```

This will work as expected. In this second example, n\*3 is implicitly writing its output to the pipeline (Write-Output is PowerShell's default command), and the end result of the ForEach construct is being captured to the \$data variable. That, in turn, is then piped to Out-File. Honestly, much of this confusion happens because the alias for the ForEach-Object is ForEach, although it works differently than the ForEach *construct*. The construct, which is what we're teaching here, always has the (\$x in \$y) syntax right after it, whereas the ForEach-Object command doesn't use that syntax.

With all this in mind, we urge you to think carefully about when to use the ForEach enumerator, because it's easy to fall into a non-PowerShell habit. We've seen code like this from people just getting started or who clearly haven't grasped the PowerShell model:

```
$services = Get-Service -name bits,lanmanserver,spooler
Foreach ($service in $services) {
    Restart-service $service -passthru
}
```

This will obviously work if you care to try, and it's what we did in the days of VBScript. But this isn't the PowerShell way. There's no need for such contorted code when this works just as well:

\$services | restart-service -passthru

# 5.4 The Switch construct

This construct is great as a replacement for a huge If block that contains multiple ElseIf sections. Here's a prototype:

```
switch (<principal>) {
    <candidate> { <script block> }
    <candidate> { <script block> }
    <candidate> { <script block> }
    default { <script block {
}</pre>
```

Here's how it works:

- **1** The principal is usually a variable containing *a single value or object*. This is important, because switch alone won't enumerate collections or arrays.
- 2 Each candidate is a value that you think the principal might contain. Each candidate is followed by a script block (which can be broken into multiple lines); and if the principal contains the candidate, then the associated script block will execute.
- **3** The default block executes if no candidates match; you can omit default if you don't need it.

*Each matching candidate* will execute. It's possible to have multiple matches; if so, each matching script block will execute. This may seem nonsensical until you dive into some of the construct's advanced options:

The -wildcard switch makes it possible for multiple candidates to match. For example, in this example, if \$x contained "1 of 5 dying worms", then you'd get two lines of output: "Contains 1" and "Contains 5". The third pattern doesn't match; and because at least one pattern did match, the default block won't execute. Be sure to read about\_switch.

# 5.5 The Do/While construct

You'll be using this guy later on, as well. Basically, While lets you specify a script block of statements, which will execute *while* some condition is true. You get two basic variations:

```
While (<condition>) {
    # code
}
```

```
Do {
    # code
} While (<condition>)
```

These both do essentially the same thing: They repeat the code inside the construct until the specified <condition> is no longer true. Here's the difference:

- With the first version, the code inside the construct *might not ever run*. It will only run if the <condition> is true to begin with.
- With the second version, the code inside the construct *will always run at least once*. That's because it doesn't check the <condition> until after the first execution.

You need to be a bit careful about writing these loops, because there's no automatic exit the way there is with a Switch, If, or ForEach construct. That is, unless you're sure that your <condition> will eventually change and evaluate to false, then a Do/While construct can basically loop forever—something called an *infinite loop*. In most PowerShell hosts, like the console, you can press Ctrl-C to break out of the loop if you realize you've created an infinite one.

## 5.6 The For construct

Here's the last of the scripting constructs, although this is one it's probably safe to skip if your head is starting to feel full. We use this so rarely that we debated even putting it in the book, but then we figured somebody would be upset that we left out this one poor li'l construct, and we don't want to hurt anyone's feelings. It typically looks like this:

```
For (<start>; <condition>; <action>) {
    # code
}
```

This loop is meant to repeat the code inside the construct *a certain number of times*. It can be a bit easier to explain with a more concrete example:

```
For ($i = 0; $i -lt 3; $i++) {
  Write $i
}
```

The idea is that the <start> item gets executed before the construct runs, in this case setting \$i to a value of 0. The <condition> keeps the construct running as long as it evaluates to true. Finally, each time *after* the construct's script block executes, the <action> is performed. So, in this example, the script will execute four times:

- 1 \$i is initially set to 0, and then the script block executes.
- 2 Because \$i is less than 3, \$i is incremented by 1, and the script block executes.
- **3** Because \$i is less than 3, \$i is incremented by 1 (it's now 2), and the script block executes.
- 4 Because \$i is less than 3, \$i is incremented by 1 (it's now 3), and the script block executes.

5 Now, \$i is 3, which isn't less than 3, and so the script block doesn't execute and the construct exits.

This isn't terribly different from using PowerShell's range operator and a ForEach-Object command:

```
0..3 | ForEach-Object { Write $_ }
```

The For construct is easier to read and feels more declarative, to us, and if we ever needed to perform that kind of task, we'd probably opt for the construct over the range-operator trick. But the reason we so rarely use For is that we don't run into a lot of situations where we need to do something a set number of times. We tend to find ourselves using ForEach more often, because we've got a collection of objects and want to perform some operation against each one. To be fair, you can do that with For as well—but it's a bit ugly. Assuming <code>\$objects</code> contains a collection of objects, here are two ways you could enumerate them:

```
For ($i = 0; $i -lt $objects.Count; $i++) {
  Write $objects[$i]
}
ForEach ($thing in $objects) {
  Write $thing
}
```

We definitely think the second example is easier to read. We suspect that people using the first technique are coming to PowerShell from a language that doesn't have an enumeration construct like ForEach, and they default to For because it's what they know.

# 5.7 Break

There's one more scripting critter you should know about: the Break keyword. It exits whatever it's in—with some caveats:

- In a For, ForEach, While, or Switch construct, Break will immediately exit that construct.
- In a script, but outside of a construct, Break will exit the script.
- In an If construct, Break won't exit the construct. Instead, Break will exit whatever *contains* the If construct—either an outer For, ForEach, While, or Switch, or the script itself. Basically, the If is invisible to Break, and so whatever the If is within is what Break sees.

Break is useful for aborting an operation. For example, suppose you have a list of computers in the variable \$computers. You want to go through each one, pinging them to see if they respond. But should one computer not respond to its ping, for whatever reason, you want to immediately stop everything and quit. You might write this:
```
ForEach ($comp in $computers) {
   If (-not (Test-Ping $comp -quiet)) {
     Break
   }
}
```

There's a bit of an antipattern that you need to be aware of. Some folks will write a loop that's intentionally infinite. Instead of specifying a condition to end the loop naturally, they'll use Break to abort. Here's a short example:

```
While ($true) {
  $choice = Read-Host "Enter a number"
  If ($choice -eq 0) { break }
}
```

Often, we wonder if those folks just weren't aware of the loop's other options. In this case, for example, it seems as if they wanted to ensure that the loop's contents executed at least once, but they didn't know how to go into the loop the first time. We'd rewrite this as follows:

```
Do {
   $choice = Read-Host "Enter a number"
} While ($choice -ne 0)
```

This is a little cleaner in terms of code execution. A problem with Break is that it provides an alternate way out of a construct, creating a secondary flow of logic that's harder to follow. Because Break is often used inside an If construct—as we've shown here—it becomes difficult to predict the behavior of the script without running it. That, in turn, creates all kinds of debugging and troubleshooting problems that we feel are best avoided. Short story: we try to write constructs that have a meaningful natural end point, and we try to avoid Break when we can.

**TIP** We try to avoid using Break when we can. Break creates what we call a *non-natural* exit to a loop. That is, the loop isn't coming to its natural conclusion. Especially in a loop that contains a lot of code, it's easy to skim through it and miss the Break keyword, making it harder to understand why the loop is bailing out prematurely. When we *do* have to use Break, we make sure to surround its use with some blank lines and clearly worded comments that indicate what's happening.

## 5.8 Summary

The constructs we covered in this chapter form the core of what we consider to be PowerShell's *scripting language*. That is, unlike commands, these constructs exist to provide logic and structure to your scripts. If you can keep these four core constructs in mind, you'll probably find that they're all the scripting code you need to know for most of the scripts you'll write.

## The many forms of scripting (and which to use)

We've used the words *tool* and *toolmaking* a lot so far in this book, and we're almost ready to start building tools. But we need to acknowledge that the title of this book uses the word *scripting*, and that wasn't meant as a bait and switch. You see, for us, *scripting* is a pretty generic word, and in the PowerShell universe we feel that it can refer to a couple of distinct and valuable things.

### 6.1 Tools vs. controllers

Think about a hammer. A hammer is a tool, and it's probably one you've at least seen before, even if you've never wielded one. A hammer is a self-contained thing; it basically only does one thing: Strike other things. A hammer has no context about its life and no clue about its destiny. A hammer may be used one day to help build a house, another day to break a window, and another day to smash your thumb. A hammer, sitting alone in a toolbox, is essentially useless. It takes up space and doesn't do anything.

*You*, in this analogy, are a *controller*. You give the hammer meaning and a purpose. You give it context. You decide if it will strike a nail or someone's head. You give the hammer input—how hard it's being swung, what it's being swung at, and so on. You take the hammer's output, like how loud a noise it makes, and you do something with that output, like decide to go buy some earplugs.

That's how things are meant to work in PowerShell. What PowerShell calls a *command*—a catchall word referring to cmdlets, functions, and other executable artifacts—we call a *tool*. A tool should do one thing, and one thing only. That's why we have tools named Get-Process, Start-Process, Stop-Process, and so on—each of them does one thing, and one thing only. We don't have a tool called

"Manage-Processes", capable of starting, stopping, or listing processes depending on the parameters you provide. Such a super-tool goes against the PowerShell ethos of single-task-ed-ness.

Think about Stop-Process. What good is it? No good at all, really, on its own. Like a hammer, it needs to be given context and purpose. It needs to be controlled. When used as part of a *controller script*, the tool gains meaning and purpose.

This chapter is all about learning to draw the line between these two equally important kinds of script. There are specific techniques suitable for tools, and different ones suitable for controllers. Each set of techniques is designed to reduce your workload, reduce debugging, reduce maintenance, and increase readability and reusability. Knowing which kind of script you're writing will help direct you to the right set of techniques, and that's the key to being a successful scripter and ultimately toolmaker!

## 6.2 Thinking about tools

Tools have some important characteristics in the PowerShell world:

- *Tools do one thing*, which should be described by the verb portion of their name. It's better to make five small tools that each do one thing than to make one big tool that does five things. Smaller, more tightly scoped tools are easier to write, easier to test, and easier to debug and maintain.
- Tools don't know where their input data is generated, any more than a hammer knows in advance whether it will be held in a hand or duct-taped to some robotic contraption. Tools accept all input only from their parameters, just as a hammer accepts input only from what's holding its handle. (Yeah, we're playing pretty loose with the metaphor, but you get the idea.) Other tools may be used to create the input that's then fed to a tool's parameters.
- Tools don't know how their output will be used, and they don't care, any more than a
  hammer cares if it will be hitting a nail or a thumb. Tools don't worry about
  making their output pretty—other tools can handle that. Tools don't worry
  about where their output will go—again, other tools can handle that.

We tend to informally think about several different types of tools. This isn't a strict taxonomy, but it does give you an idea of how they can relate to one another:

- *Input tools* are designed to create data that will primarily be consumed by other tools. You might write a tool that gets a bunch of computer names from a database, for example. *Get* is a common verb for input tool names, but you'll also see *Import* and *ConvertFrom*.
- Action tools usually require some additional input before they do something and that "something" can be anything you imagine. Plenty of commands have verbs like Set and Remove.
- *Output tools* are usually designed to take the output of an input tool or an action tool, and render it for some specific purpose. They might create a specially

formatted data file, render a particular kind of onscreen display, and so on. Verbs like *Out, Format, ConvertTo*, and *Export* are common for output tools.

Imagine that you have some line-of-business application that tracks customer records. You've been asked to write a script that will generate a list of customers whose records have gone for a year or more without any activity. That list is to be formatted in a CSV file that can be fed to other processes, and in an HTML report that can be posted on the company intranet. How many tools do you need to write? You have to start by thinking of the discrete tasks involved, and see what tasks are already solved by a PowerShell tool:

- You'll have to write a Get-CustomerRecord tool, for sure. Its output should include the date of each customer's last activity, plus whatever other data is needed for that CSV file and that HTML report. You'll probably include data like customer name, last activity date, ID number, and so on.
- You'll need a way to filter the results of Get-CustomerRecord to just those customers who've had no activity for a year. Fortunately, the native Where-Object command can do that, so you shouldn't need to write a thing—although, depending on the code you're running to query the customer information, if there's any way to filter or limit data as it's collected, that would be preferable.
- You'll need to convert those results to CSV and save to a file, and the native Export-CSV command can do that for you—no work for you, here!
- You'll also need a way to make an HTML report. If the native ConvertTo-HTML command isn't sufficient, then the EnhancedHTML2 module from PowerShell-Gallery.com includes ConvertTo-EnhancedHTML, which should do the trick. You'll need to learn to use it, but you won't have to code anything.

So, for all of that, you only need to write *one tool.* That's the beauty of the tool-based approach: So many great, generic tools already exist in PowerShell, and out in the broader world, that you often only need to focus on the stuff that's entirely specific to your environment. Do that the right way, and your custom tools will connect seamlessly to everything that already exists.

But your prospective Get-CustomerRecord tool is useless by itself. It needs to be given purpose and a context. It needs a controller.

**NOTE** We should point out that you may not find the terms *tool* and *controller* in Microsoft documentation or even in the greater PowerShell community. For many people, it's just *scripting*. But we feel that in order to truly understand the PowerShell way of automating things, you should keep the concepts of *tool* and *controller* in mind. We've seen many beginning students struggle with writing reusable PowerShell code because they're trying to do everything at once. Defining the tool separately from how it will be used is very important.

## 6.3 Thinking about controllers

Whereas tools are generic and lack context, controllers are all about context. The purpose of a controller is to put a tool to a specific use, in a specific kind of situation. This is a good thing for you because a tool you create can be used in many different scenarios, which is what the controller is all about. We don't use command-style, verb-noun names for controllers; we give them friendlier, more English-like names. For example, CreateStaleCustomerHTMLReport.ps1 is the script we might create to generate that HTML report of customers who've been inactive for a year or more. That script might be really simple, containing only a single pipeline:

```
Get-CustomerRecord |
Where-Object { $_.LastActivity -lt (Get-Date).AddDays(-365) } |
ConvertTo-HTML |
Out-File \\intranet\www\reports\inactive-customers.html
```

It's not a complex script, and that's the idea. Controllers often *are* simple, because they're just stringing together some tools. None of these tools knew beforehand that they'd be involved in creating HTML customer reports, but this controller gave them purpose. We'd probably have another one, CreateStaleCustomerCSVDataFile.ps1, that would take care of generating the required CSV data file. Just for fun, we might also create DisplayStaleCustomers.ps1, which would query inactive customers and format the output for an attractive onscreen display. It never hurts to go above and beyond!

Like tools, controllers have some specific characteristics:

- *A controller is tied to a context.* It automates a business process, interacts with a human being, or does some other situation-specific thing.
- *A controller often has hardcoded data*, such as a filename that will be read as input or a database connection string that will give output a place to go.
- A controller is responsible for putting its output into a particular form, which may not be structured data. For example, a controller may display information onscreen or send it to a printer. The tool just writes objects to the pipeline.
- Whereas a tool *performs a task*, a controller *solves a problem*. That "problem" is often a business need or management directive.

People often ask us about writing "graphical scripts" in PowerShell, using either .NET Framework's Windows Forms library or its newer Windows Presentation Framework (WPF) library. You can do it, and we consider such scripts to be *controllers*. They should contain minimal code and mainly rely on running tools. The PowerShell paradigm is that the commands that are executed from a graphical controller are the same commands you could run from an interactive console prompt. The graphical scripts merely put those tools to a specific purpose, tied to the eyes and fingers of human beings.

#### **Controllers from commands**

If you look at the previous sample controller script that uses our fictitious Get-CustomerRecord tool, it's just a PowerShell command. Your "controller" can be you typing a command interactively in the console. This is a great way to make sure your tool does what you intend.

Putting the commands in a controller script saves a ton of typing and makes running your command consistent. A controller script can also be a bit more complex if you need it to be. And by using a script file, anyone can run it, and the results will be consistent and predictable.

## 6.4 Comparing tools and controllers

Think about an automotive assembly line. These days, they're largely staffed by specialized robots. One robot paints the car; another one welds two pieces together. Those robots are tools: In a warehouse all by themselves, they're useless. It's when you add a controller—the production line, which places the robots in sequence and coordinates their activities—that you have something useful. Table 6.1 outlines some of the key differences.

| Table 6.1 | Tools vs. | controllers |
|-----------|-----------|-------------|
|-----------|-----------|-------------|

| Tools                                               | Controllers                                                                                   |
|-----------------------------------------------------|-----------------------------------------------------------------------------------------------|
| Do one thing and one thing only.                    | Connect multiple tools.                                                                       |
| Accept input on parameters.                         | May have hardcoded input, and may use tools to retrieve data that will be fed to other tools. |
| Produce data as objects.                            | May produce any kind of output, including formatted data, special files, and so on.           |
| Complete a task.                                    | Solve a problem or meet a need.                                                               |
| Are often useless or minimally useful on their own. | Are self-contained.                                                                           |
| Are useable across a variety of situations.         | Are used only for a specific situation.                                                       |

In this book, we'll be focusing a great deal on creating tools. How they're used is no different than using any other PowerShell command like Get-Eventlog. Anyone who has access to your tools can create their own controller.

## 6.5 Some concrete examples

Let's walk through some real-world examples of this "tools versus controllers" design concept.

### 6.5.1 Emailing users whose passwords are about to expire

This is a great example, and it's one we're going to put some code to later in this book. Say that you wanted to send a quick email reminder to users whose passwords were about to expire in a day or two. What's involved there?

You'd need to start by getting a list of users who *have* expiring passwords—that is, whose accounts aren't disabled and who don't have a "password does not expire" setting. You'd probably then need to calculate exactly when their password does expire, and filter out anyone whose password wasn't expiring within whatever range you cared about. You'd then send them all an email and perhaps log that information to a file for diagnostic purposes.

You'd basically have five distinct tools you'd need to build, each one performing a single *task* from that overall *process*:

- Get non-expiring user accounts.
- Get password expiration date.
- Filter accounts based on number of days.
- Send email.
- Create audit trail.

If you did it right, your "controller" script might look like this:

```
Get-EnabledNonExpiringUser |
Add-ExpiryDataToUser |
Where-Object { $_.DaysToExpire -lt 2 } |
Send-PasswordExpiryMessageToUser |
Export-CSV report.csv
```

Three of those are new tools that you'd need to build, and two of them are native to PowerShell. You'd maybe be looking at writing a hundred or so lines of code to build those three tools—and some of them would have uses in other business processes. For example, getting enabled, non-expiring user accounts could be useful elsewhere. Getting a list of all users and adding password expiration data to them could also be useful in other scenarios. Modularizing these tasks as *tools*, and then calling them from a *controller*, makes a lot of sense. And remember, the controller doesn't necessarily have to be a script. It could be you running the commands in a PowerShell session. Using a script saves typing and ensures consistency.

#### 6.5.2 Provisioning new users

This is our classic "tools versus controllers" example. Think about what goes into provisioning a new user in your organization. You probably have to set up an account, mailbox-enable it, set up a home folder somewhere, maybe add them to something in SharePoint, and so on. Each of those is obviously a discrete task within the process, and each of those tasks should be a tool. Many of those tools—like New-ADUser—are provided by Microsoft. There's an opportunity to be clever here, too. For example, *where* do you set up the new home folder? What's your normal business logic? "Well, we look at the existing file servers, and we usually don't put more than 1,000 users per home folder file server. So we find a server with less than 1,000 home folders already, and use that one. But if the server we pick has less than 75 GB free, then we leave it alone and pick another one." That's a *task*, and it's one you could automate. Perhaps you'd create a Select-UserHomeFolderFileServer tool that does all the analysis and returns a list of eligible servers, and then a New-UserHomeFolder tool that uses the first eligible server to create the new user's home folder on. Those are two discrete tasks and should be two discrete tools.

#### Let the verb be your guide

We had a need, once, to grab a bunch of users from Active Directory. Get-ADUser does that just fine, but we wanted to enrich the user objects with additional data. Specifically, we wanted to add a property that indicated how long it had been since the user account had been used. In some older domains, that requires pinging every domain controller. We also wanted to filter out user accounts that had *never* been used to log on. So we started thinking about the name such a tool would have.

We always start at http://mng.bz/3Pjp, which lists the official, allowed verbs for command names. In this case, the *Add* verb seemed like it could work. After all, we were *adding* information to the user objects, and the description for that verb says it means to "...[attach] an item to another item." But *adding* doesn't communicate the *filtering* process we also wanted to do. We struggled with it for a while. "What about *Process* as a verb, because we're really processing these user objects?" Nope, that's not a valid verb. "*Evaluate*, maybe?" Nope.

That's when it dawned on us. We were having trouble because *our tool was doing two things*. It was enriching an object by *adding* information, but it was also *filtering* objects out of the processing queue. The existing Where-Object command already does that kind of filtering—we didn't need to duplicate that within another tool.

Once we stopped trying to force the verbs to work, everything made sense. We needed to create one tool to enrich the user objects, and we also needed to use an existing tool to filter out the ones we wanted. Instead of doing two things in one tool, we did one thing—and we were better off for it. Listening to PowerShell's verbs, and honoring their intent, can help you make better toolmaking decisions.

#### 6.5.3 Setting file permissions

Here's a task that may be a bit trickier to think about: "I want to set a file permission on an entire hierarchy of files, but I need to exclude certain file types." What are the tasks there? This is where it's sometimes helpful to think about how you'd do this manually. And we mean *really* manually, not using the GUI. Like, if you were Windows *itself*, how would you do this? "Well, I'd start by getting a list of the files." Great! PowerShell has a tool that can do that: It can recurse through subfolders and even exclude files based on a specification you provide. "Then I'd need to get their existing permission object, or ACL." Correct! Again, PowerShell has a native command to do that. "Then I'd need to add a permission to each ACL." Yes—and again, there's a command for that. So in this case, your "script" might just be a complex one-liner. It would be a controller, because all the tools you need to use already exist.

**NOTE** This example raises a good point that's sometimes a hard truth to face: If you don't know much about how Windows (or whatever you're managing) works under the hood, you're going to have a hard time automating it in PowerShell. The GUI hides a lot of how Windows works, and PowerShell doesn't; start using PowerShell a lot, and you'll quickly realize how much of an expert you are!

#### 6.5.4 Helping the help desk

Suppose your help desk consists mainly of entry-level folks. Not stupid—just with less experience than you. To help them solve common problems and complete common tasks, you decide to create a set of tools for them. They're not command-line comfort-able yet, so you decide—using WPF or a commercial tool like PowerShell Studio—to create a GUI for them.

As we've mentioned, a GUI is a form of *controller*. That means it should have an absolutely minimal amount of code: In our view, *zero code beyond that needed to make the GUI work*. Clicking a button in the GUI might run a separate *controller script* designed to automate a given process; that script in turn might call on multiple *tools* to accomplish the tasks within that process. This may seem like a lot of layers, but let us make an argument in favor of the approach:

- GUIs are hard to write and harder to debug. The less code you have in them, the happier you'll be.
- GUIs are never the only place where a given task is accomplished. They should be a way of *triggering* the task, but not the place where the task actually "lives." A GUI that runs a controller script is great, because that same controller script could be run from elsewhere, too.
- A standalone controller script that calls standalone tools is easier to develop and debug. You can focus on solving one task at a time in your tools, bring them together in the controller script, and then call that from whatever GUI you've built.
- By separating things into layers, you're going to help your help desk get better at their jobs. As the *I* in the name clearly states, a GUI is an *interface*—a means of accessing functionality. A PowerShell console is another such interface—a CLI, or command-line interface. If your help desk can summon functionality from either interface, then you'll be able to slowly move them over to the CLI, which

will ultimately offer them more flexibility and control as their experience grows. Building your functionality to be interface independent is a great idea.

### 6.6 Control more

One last thought on this whole "tools versus controllers" idea is that you shouldn't forget all the other tools you have at your disposal. Sure, this is a PowerShell book, so we've been looking at PowerShell commands and concepts. But if there's a non-PowerShell tool—perhaps a Microsoft resource kit tool or a vendor-supplied commandline tool—and it makes sense to use, then use it. There's no requirement that your controller script can only use PowerShell.

Imagine that, for compliance purposes, you must create a report for each server in your domain from the MSInfo32.exe command-line tool. What tools might you need to use? Perhaps Get-ADComputer from the ActiveDirectory module to get the computer accounts. You might want to ping the computer first with Test-Connection and then, if the computer is online, run the MSInfo32 command. Your boss could even ask that you record the server names that aren't online in a separate text file. In the end, you might not need to create any new tools, but rather a controller script to pull together this collection of PowerShell and non-PowerShell tools. It might look something like this:

```
#GetComplianceInfo.ps1
Get-ADComputer -filter * | foreach {
    if (Test-Connection $_.name -quiet) {
        msinfo32 /computer "\\$($_.name)" /report "c:\work\
    $($_.name)-msinfo.txt"
    }
    else {
        $_.name | out-file c:\logs\offline.txt -Append
    }
}
```

## 6.7 Your turn

Hopefully, this chapter has gotten you thinking about the most important top-level element of scripting: what kind of script to make. And although we haven't explicitly stated it, often the first step in scripting doesn't involve writing any code but rather writing down what you need to accomplish in a very granular fashion. If we did our job in this chapter, you're starting to think about *tools* and *controllers* in the right way—the PowerShell way—and you're beginning to see how they work together to accomplish business tasks. If you can completely embrace the distinction between the two and respect their individual purposes, then you'll be set to succeed in PowerShell scripting.

With that in mind, let's see how much you've understood about what we've been trying to explain and demonstrate in this chapter. Break out a pencil and paper, and figure out what tools you'd need to accomplish these business problems. Identify those you might have to create and those that already exist. Finally, draft at least an outline of how you might use them. This doesn't have to be actual code:

- 1 You need to review departmental shares and identify files that haven't been modified in over a year. Your boss wants an Excel spreadsheet that shows the file path, the size, when it was created, when it was last modified, and the file owner. Here's a tip: Don't worry about automating Excel. All you need is a CSV file that can be opened and saved in Excel.
- 2 Every week, you get a list of user accounts to be terminated. Your manual process is to disable the user account in Active Directory. Add a comment to the user account indicating the date terminated, add the user account to the Terminated-Users group, and send an email to the terminated user's manager.

We won't be supplying any answers or solutions, because the process you go through is more important than the end result right now.

# Scripts and security

If you've been in IT for a while, you may recall the days of rampant macro-based malware that took advantage of the scripting elements in Microsoft Office. When PowerShell was first mentioned, many people were concerned about the potential for abuse. Microsoft was cognizant of this fear and took steps to mitigate potential problems. After all, a malicious PowerShell script can do a lot of damage with a minimal amount of code. PowerShell scripting by itself isn't a bad thing, so they didn't want to make it completely unavailable. Instead, Microsoft tried to strike a balance.

But—and we can't stress this strongly enough—PowerShell's security features are intended to be part of a *defense in depth* program, where you have multiple layers of security in place. PowerShell isn't anti-malware, and it isn't intended to absolutely protect you, should malware become present in your environment. It's important to understand what PowerShell's security goals are, so that you don't overestimate them.

### 7.1 PowerShell's script security goal

The most important point to remember about everything we're going to cover in this chapter is that PowerShell's script security mechanisms *aren't a security boundary*. Microsoft's primary concern is the *accidental* or *unintentional* execution of a PowerShell script. If one of your users receives an email with a malicious PowerShell script attachment, and they double-click to launch it (because you know they will), Microsoft doesn't want the code to just run. But if the user is savvy (or dumb) enough to copy and paste the *contents* of the script into a PowerShell session, *and* they have the permissions to execute it, PowerShell will happily do so, because that

was the user's intention. PowerShell will let you run anything in an interactive console that your permissions and rights allow.

But you're creating tools and scripts for yourself, and most likely others, that you want to execute (safely) in your organization. To do that, you need to be aware of the script security concepts we'll discuss here.

#### PowerShell as a malware vector

There's little doubt that some bad actors consider PowerShell a convenient way to introduce malware into your environment, just as VBScript was in its day. But there's something massively important you need to remember: *Anything an attacker could do in PowerShell, they could do without PowerShell, almost as easily.* 

PowerShell is really just a set of wrappers around things like .NET Framework. If PowerShell didn't exist, those underlying things would still be there, and attackers could use them instead. Even if your organization completely locks down PowerShell so that it can't be used at all, *you're just giving yourself a false sense of security*, because all the underlying functionality would still be available to an attacker.

PowerShell's original goal was to provide an easier way to use things like COM, .NET Framework, and WMI; PowerShell doesn't add any new functionality to your environment. It just adds new *ways of using* the same functionality that's been there all along. Therefore, "locking down" PowerShell doesn't really lock down anything except a way to use something—the "something" is still there.

It's like telling someone that your house can't be accessed because you've buried all the door keys. The keys were never the only means of accessing your house, right? They're just the most convenient way. Picking a lock, kicking in a door, and breaking a window are all clearly still on the table—only, with the keys buried, *you'll* have to use those less-convenient means, too.

As product team member Lee Holmes famously repeats, "If you're pwned, you're pwned." That means, if you've got a bad actor in the environment, you're already screwed—PowerShell is the least of your concerns. Keeping the bad actors *out* should be your goal; and limiting what they can get to, should they break in, should be your second goal. Simply locking down the tools they might use is a red herring, from a security perspective.

## 7.2 Execution policy

By default, on client operating systems, PowerShell won't run any PowerShell script file, no matter who you are or what permissions you have. These are files with a ps1, psm1, pssc, or ps1xml file extension. This behavior is controlled by a machine-wide *execution policy*. Technically, there are some fine-grained exceptions, but those don't matter for our purposes. Policies only need to be set once, and the effect is immediate. To discover your current setting, run Get-ExecutionPolicy. You should see one of the values listed in table 7.1.

| Policy       | Description                                                                                                    |
|--------------|----------------------------------------------------------------------------------------------------|
| Restricted   | This is the default setting. It means no PowerShell script files will be executed, including profile scripts.                                                                                   |
| AllSigned    | Requires that any PowerShell script file contain a valid digital signature from a code-signing certificate issued by a trusted certificate authority. We'll cover script signing in chapter 21. |
| RemoteSigned | PowerShell will run any script created locally, signed or not, but will require any other script to be digitally signed. This is the default setting starting with Windows Server 2012 R2.      |
| Unrestricted | PowerShell will run any script, with very few questions asked. You might get a prompt when running a script that PowerShell detects as something downloaded from outside your machine.          |
| Bypass       | PowerShell will run anything with no questions asked. The implication with this policy is that you've taken your own steps to ensure script safety and integrity.                               |
| Undefined    | No execution policy can be found. PowerShell will move down the scope list and use the first effective policy it finds. More on that in a moment.                                               |

Table 7.1 Execution policies

Remember, you only need to allow script execution where you intend to run scripts, which should be your desktop or a centralized management server. You should be able to leave servers at their default settings and only modify your local client setting. You might also consider leaving the policy as Restricted on end-user desktops, unless you need them running scripts.

We'll get to setting these policies in a moment, but we'll tell you now that you can configure them with Group Policy. Read the about\_execution\_policies help topic for more details on these policies.

#### What about servers?

By default, PowerShell disallows script execution on client computers. Those are the ones most typically manned by less technically sophisticated users who are surfing the web and accessing email.

Servers, however, are a different animal. Users shouldn't have interactive access to them (excepting Remote Desktop servers, which are more of a multiclient-computer than a server in this sense). Heck, *administrators* shouldn't be interactively logging on to servers, either! Therefore, modern versions of PowerShell, on a server OS, default to allowing script execution. In many cases, this is because the server's own configuration tools—like Server Manager!—require PowerShell for them to do their job.

This gets back to PowerShell's security goal: to *slow down* an *unintentional* script execution by an *uninformed* user. *Uninformed* and *unintentional* shouldn't be happening on a server, and if they are, then you have what Don refers to as a "Human Resources problem."

So what do *we* use? Jeffery recommends the RemoteSigned policy, but Don throws caution to the wind and uses Bypass. Is it because Don's anti-malware powers are so strong? Nope. Remember, PowerShell's execution policy has nothing to do with malware. Don is neither uninformed nor unintentional; he doesn't feel he needs the "protection against himself" that the execution policy is meant to provide, so he just switches it off. Don also doesn't work in an enterprise environment; he sees value in AllSigned in those environments because it can be used as a release-control mechanism (access to the signing certificates is controlled, forcing scripts to go through a review/approve process before they can be signed and deployed). Both Don and Jeffery wish that more people submitting scripts to PowerShellGallery.com would sign them.

### 7.2.1 Execution scope

PowerShell's execution policy can be set at one of three scope levels, in this order of precedence:

- LocalMachine—Applies to the entire machine and is stored in the registry at HKLM:\Software\Microsoft\PowerShell\1\ShellIds\Microsoft.PowerShell
- CurrentUser—Applies only to the current user and is stored in the registry at HKCU:\Software\Microsoft\PowerShell\1\ShellIds\Microsoft.PowerShell, assuming it isn't Undefined
- Process—Controls the current session and is stored in the system variable \$env:PSExecutionPolicyPreference

The setting remains in effect for as long as your PowerShell session is open. You can set this by specifying an execution policy switch when you run PowerShell.exe. This demonstrates how easy it is for an informed, intentional user to get around the execution policy—no matter what you do elsewhere, someone can run the shell with Bypass if they so desire.

These policies are applied in the order in which we listed them, even if a more restrictive policy is set lower. For example, if you've set the current user policy to be RemoteSigned, but the machine policy is Restricted, scripts will still be executed. From a practical point of view, setting a machine policy should be sufficient for most organizations. We feel the other settings are for special use cases and exceptions.

**NOTE** Before you get yourself worked up, if someone or something can make an unauthorized execution policy change, you're already in trouble. If it's some sort of breach, the intruder can already run other arbitrary code outside of PowerShell, and changing your execution policy is the least of your concerns.

If nothing else, this order of application demonstrates that PowerShell was never intended to be a security boundary. We think of the execution policy as more like the little hinged plastic shield that covers the Big Red Button that launches the nuclear missiles. The execution policy, like that shield, is meant to get in the way of some idiot who leans their elbow in the wrong place at the wrong time. It's not intended to stop someone from taking a deliberate action, nor is it designed to stop an intruder who breaks into the missile silo with bad intentions. The intruder can flip back the cover just as easily as an authorized user, meaning the cover itself isn't a security mechanism. The security mechanisms would be things like card-keyed doors and armed guards, not the little button cover.

#### 7.2.2 Getting your policies

To see your current execution policy settings, use Get-ExecutionPolicy:

```
PS C:\> get-executionpolicy
Restricted
```

By default, the cmdlet will return the effective policy, based on your scope settings. In other words, it will return the policy that the current instance of the shell is going to obey, regardless of where that setting came from. You can also get the settings for all scopes like this:

```
PS C:\> get-executionpolicy -List
        Scope ExecutionPolicy
        ....
MachinePolicy Undefined
        UserPolicy Undefined
        Process Undefined
        CurrentUser Undefined
        LocalMachine Restricted
```

The *policy* scopes are those that would be set via Group Policy, which we're obviously not using. Also, it's worth noting that this list *isn't in order of application*—the order of this list isn't meaningful. In this situation, the Restricted policy will apply, which we can verify:

Naturally, we need to make a change if we want our scripts to run.

#### 7.2.3 Setting an execution policy

The cmdlet to modify the policy is Set-ExecutionPolicy. You need to specify a policy setting and, optionally, a scope. The default is the local machine. To run this command, you must have permission to modify the relevant scope. In other words, if you're trying to modify the local machine setting, you need to be running the shell As

Administrator, because the local machine setting is stored in the HKEY\_LOCAL\_MACHINE portion of the Windows registry, which only administrators can write to. Note that you can't change either of the Group Policy–managed settings this way; you need to—obviously—use Group Policy for that. You also can't change the process scope's execution policy; that must be established when you run PowerShell, not once it's already running and you're inside it:

PS C:\> set-executionpolicy -ExecutionPolicy RemoteSigned Execution Policy Change The execution policy helps protect you from scripts that you do not trust. Changing the execution policy might expose you to the security risks described in the about\_Execution\_Policies help topic at https:/go.microsoft.com/fwlink/?LinkID=135170. Do you want to change the execution policy? [Y] Yes [A] Yes to All [N] No [L] No to All [S] Suspend [?] Help (default is "N"):

Answer Y at the prompt to make the change. The change is immediate. Note that a normal user can change the execution policy for themselves or the process; that's why none of this is considered a security boundary.

### 7.3 **PowerShell isn't the default application**

Remember, all of these settings are intended to prevent the accidental or unintentional execution of PowerShell scripts. So, what happens when Missy clicks the attachment in her email to see the latest juicy picture of Justin Bieber? If it's a PowerShell script, it won't execute automatically. Be default, the associated application for a .ps1 file is Notepad, not PowerShell. When Missy clicks, because she can't help herself, the script will be displayed in Notepad. Sure, you can change this association, and some scripting editors will associate themselves with .ps1 and the other filename extensions for script editing. This also applies to any PowerShell file exposed in Windows Explorer: Double-clicking will open the file in Notepad.

It's entirely possible to create an Execute association with these filename extensions (as opposed to an Edit association). Doing so would make the files execute when double-clicked. We think this is stupid, because it takes us back to the bad old days of VBScript, when users could *unintentionally* execute things much more easily than they should be able to.

### 7.4 Running scripts

Finally, assuming you're configured to run scripts, you must provide the path to the script file, even if you're in the same directory. For example, suppose we have a test script in the current directory that we try to run:

```
PS C:\work> test
test : The term 'test' is not recognized as the name of a cmdlet, function,
script file, or operable program. Check the spelling of the name, or if a
path was included, verify that the path is correct and try again.
```

Nope. This is intended to prevent *command hijacking*, where someone or something puts in the folder a malicious script that uses a common command name like dir. You need to tell PowerShell you intend to run a script:

```
PS C:\work> .\test
Handles NPM(K) PM(K) WS(K) CPU(s) Id SI ProcessName
2517 276 1146832 1082780 2,365.03 1328 1 dwm
0 0 1884 748852 115.84 5408 0 Memory Compress...
1538 208 992756 353264 4,789.05 8284 1 firefox
483 62 215324 218868 169.59 12232 1 slack
1999 111 202616 199176 945.55 4284 1 WINWORD
```

You aren't required to include the file extension, but it never hurts. That way, there's no mistaking what script you intend to run. If you use tab completion, PowerShell will add the filename extension anyway.

#### You are part of the security system

Keep in mind that, when it comes to security, you're a part of the overall system. "But we have administrators who can't be trusted to know when a script is safe to run!" Well, that's again what Don calls an HR problem—those people shouldn't be administrators.

That's where command hijacking comes into play. It was a real issue in MS-DOS back in the day, due to how it prioritized things. If you ran Dir, it would first look for batch files having that name, then executables, and then internal commands—or something like that. It was possible, in other words, to drop in an executable or batch that had *the same name as an internal command*, and trick people into running the executable or batch instead of the command.

With PowerShell, the trick is more obvious. Dir is almost always<sup>1</sup> going to run Get-ChildItem; ./Dir would run Dir.ps1 from the current directory. But *you* have to know the difference. The security "protection" doesn't work if you don't know the difference or if you don't pay attention to it. You can still be tricked if you're not vigilant, because *you* are an integral part of what makes the security work.

<sup>&</sup>lt;sup>1</sup> By the way, it's possible to make Dir run something other than Get-ChildItem. It's even easy. Just redefine the alias to run another command, or load an alternate command named Get-ChildItem. It'd be incredibly easy, for example, for a piece of malware to inject this into your PowerShell profile script, which is, after all, a plaintext document located in your personal Documents folder, which you obviously have full rights to. It runs every time you open the shell, and you'd never know anything had gone wrong. That's one argument for using the AllSigned execution policy—injecting stuff into your profile would break the signature on it, causing an error when you opened the shell. Provided your code-signing certificate wasn't installed locally (which would be deeply inconvenient), or you password-protected it (better idea), the injection couldn't re-sign the script.

## 7.5 Recommendations

What do we typically recommend to people when it comes to execution policy? You may be surprised:

- We suggest using AllSigned in cases where certificates will be used to control script releases. This isn't a security thing so much as a procedural thing; your company decides that the signature in the script will certify the script as being ready for production. This also helps clamp down on profile-script injection, which we described in the sidebar in the previous section. AllSigned can also be useful on client computers where you need scripts to run (otherwise, stick with Restricted) and where you want to impose limitations on which scripts your users can run. Remember that a user running a script *still can't do anything they don't have permission to do*, and that a script isn't the only way malware can take advantage of your users. This isn't a security thing—it's more of a minor hurdle to stop someone from accidentally doing something they might regret.
- We tend to use RemoteSigned in most cases. It's a good balance between inconvenience and protection against accidental stupidity. Scripts downloaded through a Microsoft application like Internet Explorer, Edge, or Outlook will be marked as remote by the application, meaning PowerShell won't run them without prompting the user. Of course, this isn't a *security* feature—it's just an extra hurdle. We all know that, confronted with "Are you sure?" all users reflexively answer Yes, so this isn't intended to *stop* anyone or even make them think twice. At most, it makes them think 1.1 times.
- We don't see much practical difference between RemoteSigned and Unrestricted, except that *most* scripts accessed via a UNC will prompt under RemoteSigned and not under Unrestricted.
- We suggest Bypass when you're not using AllSigned for one of the reasons we've stated here, and when you don't want the sometimes-false sense of security that RemoteSigned and Unrestricted can present. Using Bypass says, "Hey, I know this execution policy isn't a security layer per se; I'm confident enough in my other security measures, such as strict access control, that I don't even want to use this, because I'm afraid *some* people might *perceive* it to be a security layer, and I want to remove that option from their minds."

Here's why that last bullet is important: A lot of so-called information security "professionals" won't take the time to understand PowerShell's execution policy. Here's their thought process:

- **1** In college, when VBScript was a thing, we learned that scripts were bad for security.
- 2 The execution policy lets me shut down scripting.
- 3 Malware might not even need scripting, but "defense in depth" means I shut down as much as possible.
- 4 Therefore, we'll use Restricted for our execution policy.

This thought process misses the fact that the Restricted execution policy can be bypassed by any malware author with two brain cells to rub together. We challenge these "professionals" by asking, "Okay, how would you protect the environment if we forced you to set the execution policy to Bypass?" Their answers range from outright useful—"Make sure our firewalls are multilayered and that our anti-malware defenses are updated and multilayered"—to the outrageous—"Unplug all the power cords and run for the hills!" Take the execution policy off the table, so to speak, as a security layer (because it isn't one), and start thinking about actual security policies.

## 7.6 Summary

The settings surrounding script execution in PowerShell are intended to be as restrictive as possible out of the box. Any changes you make will only relax these settings. You should also take into account other typical Windows best practices like least-use privilege, email filtering, and good file security. You'll want to use PowerShell scripts that's why you're reading this book. Your job is to make doing so as safe and secure as possible. Hopefully, we've now given you some guidance in that direction. Your action plan for this chapter is to figure out how you'll apply these ideas in your organization.

## Part 2

# Building a PowerShell script

Now it's time to get serious. With the right tools in front of you and the core concepts in mind, you can start building your first PowerShell tool. This part is what we regard as the core narrative of the book, and chapters 8–16 truly do tell a story. Along the way, you'll discover problems or weak spots—and the next chapter will probably address them. So, follow along, focus on the extremely important hands-on exercises, and prepare to become a toolmaker.

# Always design first

Before you sit down and start coding up a function or a class, you need to do some thinking about its *design*. We almost constantly see toolmaking newcomers start charging into their code, and before long they've made some monstrosity that's harder to work with than it should be. In this chapter, we're going to lay out some of the core PowerShell tool design principles, to help you stay on the path of Toolmaking Righteousness. To be clear, all we're doing here is building on what we laid out in part 1 of this book. Now we're ready to provide some more concrete examples.

## 8.1 Tools do one thing

As we've mentioned before, the Prime Directive for a PowerShell tool is that *it does one thing*. You can see this in almost every single tool—that is, *command*—that ships with PowerShell. Get-Service gets services. It doesn't stop them. It doesn't read computer names from a text file. It doesn't modify services. It does *one thing*.

This concept is one we see newcomers violate the most. For example, we'll see folks build a command that has a -ComputerName parameter for accepting a remote machine name, as well as a -FilePath parameter so that they can alternately read computer names from a file. From PowerShell's perspective and ours, that's Dead Wrong, because it means the tool is doing two things instead of just one. A correct design to follow the paradigm would be to stick with the -ComputerName parameter and let it accept strings (computer names) from the pipeline. You could also feed it names from a file by using a -ComputerName (Get-Content filename.txt) parenthetical construct. Or define the -Computername parameter to accept input by value:

get-content filename.txt | get-serverstuff

The Get-Content command reads text files; you shouldn't duplicate that functionality in your command without a strong reason. Why reinvent the wheel?

Let's explore that antipattern for a moment. Here's an example of using a completely fake command (meaning, don't try this at home) in two different ways:

```
# Specify three computer names
Get-CompanyStuff -Computername ONE,TWO,THREE
# Specify a file containing computer names
Get-CompanyStuff -FilePath ./names.txt
```

That approach overcomplicates the tool, making it harder to write, harder to debug, harder to test, and harder to maintain. We'd go with this approach to provide the exact same effect in a simpler tool:

```
# Specify three computer names
Get-CompanyStuff -Computername ONE,TWO,THREE
# Specify a file containing computer names
Get-CompanyStuff -Computername (Get-Content ./names.txt)
# Or if you were smart in making the tool...
Get-Content ./names.txt | Get-CompanyStuff
```

Those patterns do a much better job of mimicking how PowerShell's own core commands work. But let's explore one more antipattern, which is "but I have the computer names in a specially formatted file that only I know how to read." Folks will convince themselves that this is okay:

```
# Specify three computer names
Get-CompanyStuff -Computername ONE,TWO,THREE
# Specify a file containing computer names
Get-CompanyStuff -FilePath ./names.dat
```

Recognize those? Yeah, it's the same file-reading pattern that we just said we don't like. "But Get-Content can't read my .DAT file," the argument goes, "so I'm not duplicating functionality." The argument misses the point: The "tools only do one thing" pattern has little or nothing to do with duplicating functionality; it has everything to do with simplicity. We'd use these patterns instead:

```
# Specify three computer names
Get-CompanyStuff -Computername ONE,TWO,THREE
# Specify a file containing computer names
Get-CompanyStuff -Computername (Get-SpecialDataFormat ./names.dat)
# Or again, if you were really smart...
Get-SpecialDataFormat ./names.dat | Get-CompanyStuff
```

The idea here is to take that "special data-format-reading stuff" and put it into its own standalone tool. Each tool then becomes simpler, easier to test by itself, easier to debug and maintain, and so on. Not to overplay the hammer analogy from chapter 7,

but if *we* were designing hammers, none of them would have the claw end for removing nails. That'd be a separate tool.

## 8.2 Tools are testable

Another thing to bear in mind is that—if you're trying to make tools like a real pro you're going to want to create automated unit tests for your tools. We'll get into how that's done in chapter 20; but from a design perspective, you want to make sure you're designing tools that are, in fact, testable.

One way to do that is, again, to focus on tightly scoped tools that do just one thing. The fewer pieces of functionality a tool introduces, the fewer things and permutations you'll have to test. The fewer logic branches within your code, the easier it will be to thoroughly test your code using automated unit tests.

For example, suppose you decide to design a tool that will query a bunch of remote computers. Within that tool, you might decide to implement a check to make sure each computer is reachable, perhaps by pinging it. *That* might be a bad idea. First of all, your tool is now doing two things: querying whatever it is you're querying, but also pinging computers. That's two distinct sets of functionality. The pinging part, in particular, is likely to be code you'd use in many different tools, suggesting that it should be its own tool. Having the pinging built into the same querying tool will make testing harder, too, because you'll have to explicitly write tests to make sure that the pinging part works the way it's supposed to.

An alternate approach would be to write that Test-PCConnection functionality as a distinct tool. So, if your querying tool is something like Get-Whatever, you might concoct a pattern like this:

Get-Content computernames.txt | Test-PCConnection | Get-Whatever

The idea is that Test-PCConnection would filter out whatever computers weren't reachable, perhaps logging the failed ones in some fashion, so that Get-Whatever could focus on its one job of querying something. Both tools would then become easier to independently test, because each would have a tightly scoped set of functionality.

**TIP** Really, having testable tools is a side effect of having tools that only do one thing. If you're being careful with your tool design and creating tightly scoped tools, you get all the benefits of more testable tools essentially for free.

You also want to avoid building functionality into your tools that will be difficult to test. For example, you might decide to implement some error logging in a tool. That's great—but if that logging is going to a SQL Server database, it will be trickier to test and make sure the logging is working as desired. Logging to a file might be easier, because a file would be easier to check. Easier still would be to write *a separate tool* that handles logging. You could then test that tool independently and *use it* in your other tools. This gets back to the idea of having each tool do one thing, and one thing only, as a good design pattern.

## 8.3 Tools are flexible

You want to design tools that can be used in a variety of scenarios. This often means wiring up parameters to accept pipeline input. For example, suppose you write a tool named Set-MachineStatus that changes some setting on a computer. You might specify a -ComputerName parameter to accept computer names. Will it accept one computer name, or many? Where will those computer names come from? The correct answers are, "Always assume there will be more than one, if you can," and "Don't worry about where they come from." From a design perspective, you want to enable a variety of approaches.

It can help to sit down and write some examples of using your command that you *intend to work*. These can become help-file examples later, but in the design stage they can help make sure you're designing to allow all of them. For example, you might want to be able to support these usage patterns:

```
Get-Content names.txt | Set-MachineStatus
Get-ADComputer -filter * | Select -Expand Name | Set-MachineStatus
Get-ADComputer -filter * | Set-MachineStatus
Set-MachineStatus -ComputerName (Get-Content names.txt)
```

That third example will require some careful design, because you're not going to be able to pipe an AD computer object to the same -ComputerName parameter that also accepts a String object from Get-Content! You may have identified a need for two parameter sets, perhaps one using -ComputerName <string[]> and another using -InputObject <ADComputer>, to accommodate both scenarios. Now, creating two parameter sets will make the coding, and the automated unit testing, a bit harder—so you'll need to decide whether the tradeoff is worth it. Will that third example be used so frequently that it justifies the extra coding and test development? Or will it be a rare enough scenario that you can exclude it and instead rely on the similar second example?

The point is that every design decision you make will have downstream impact on your tool's code, its unit tests, and so on. It's worth thinking about those decisions up front, which is why it's called the *design phase*!

## 8.4 Tools look native

Finally, be careful with tool and parameter names. We went over this in part 1, but it's worth repeating, because we see people get "creative" all the time. Tools should always adopt the standard PowerShell *verb-noun* pattern and should only use the most appropriate verb from the list returned by Get-Verb. Microsoft also publishes that list online (http://mng.bz/2vc8); the online list includes incorrect variations and explanations that you can use to check yourself. Don't beat yourself up *too* hard over fine distinctions between approved verbs, like the difference between Get and Read. If you check out that website, you'll realize that Get-Content should probably be Read-Content; it's likely a distinction Microsoft came up with *after* Get-Content was already in the wild.

We also recommend that you get in the habit of using a short prefix on your command's noun. For example, if you work for Globomantics, Inc., then you might design commands named Get-GloboSystemStatus rather than just Get-SystemStatus. The prefix helps prevent your command name from conflicting with those written by other people and it will make it easier to discover and identify commands and tools created for your organization.

**NOTE** One reason we went on about native patterns in part 1 of this book is that they're so important. Don't ever forget that the existing commands, particularly the core ones authored by the PowerShell team at Microsoft, represent their vision for how PowerShell works. Break with that vision at your own peril!

Parameter names should also follow native PowerShell patterns. Whenever you need a parameter, take a look at a bunch of native PowerShell commands and see what parameter name they use for similar purposes. For example, if you needed to accept computer names, you'd use -ComputerName (notice it's singular!) and not some variation like "MachineName". If you need a filename, that's usually -FilePath or -Path on most native commands.

#### The verb quandary

One area where you can get a bit wound up is in choosing the right verb for your command name. Honestly, Microsoft probably has too many verbs to choose from, and although we're sure someone in the company had a clear idea of the differences among them all, that hasn't always been well-communicated to the PowerShell public. For example, if you're writing a command that will retrieve information from a SQL Server database, is the command name Get-MyWhateverData, or is it Read-MyWhateverData? The company offers some guidance, stating, "The Get verb is used to retrieve a resource, such as a file. The Read verb is used to get information from a source, such as a file." This implies Get would be used to get a file, meaning an object representing the file itself, whereas Read would be used to retrieve the contents of the file. Except that Get-Content is a thing, so Microsoft didn't even take its own advice.

Our advice? Do what seems to be the most consistent with whatever's already in PowerShell. If you're truly stuck, post a question in the forums at Powershell.org to get a little feedback from experienced pros.

## 8.5 For example

Before we even start thinking about design decisions, we like to review the business requirements for a new tool. We try to translate those business requirements to usage examples so it's clearer to us how a tool might be used. If other stakeholders are involved—such as the people who might consume this tool, once it's finished—we get them to sign off on this functional specification so that we can go into the design

phase with clear, mutual expectations for the new tool. We also try to capture *problem statements* that this new tool is meant to solve, because those sometimes offer a clearer business perspective than a specification that someone else may have written.

We have a lot of different computers deployed in our company, which have different hardware vendors, different versions of Windows, different configurations, and so on. When users call the help desk, it's often difficult for the technicians to figure out what kind of computer they're dealing with. Users aren't always aware of details like model numbers, OS versions, installed RAM, and so on. We have a configuration management system the help desk can check, but it isn't always up to date or accurate. We'd like a tool that the help desk can use to quickly query a computer, if it's online, and get some key information about its OS and hardware configuration. In some cases, we have downtime and can query that information from multiple computers and double-check the accuracy of the configuration management system. The help desk can update that database if it needs updating.

#### **Be careful of context**

When you start designing tools, it's fine to make business-level problem statements. That's a large part of what the design is for, after all! Statements like, "When users call the help desk, it's often difficult for the technicians to figure out what kind of computer they're dealing with," are fantastic.

Stating desired outcomes, such as when we wrote, "We'd like a tool that the help desk can use to quickly query a computer," is fine as well—it defines a business need. But it's *hugely important* that not every business statement be something you try to solve with a *single* tool or command. You may find that you need a suite of tools, which could be packaged as a module...but we're getting ahead of ourselves.

We've gone on at length about the need for tools to be as detached as possible from a particular context, yet our business statement has provided a very clear context: "We want technicians to query things." That context leads to certain assumptions, like, "The output needs to be human-readable," and maybe, "Our technicians aren't that experienced, so a GUI will be needed for them to operate this thing." This is good background information, but it doesn't mean you're going to solve it all with a single tool.

Our complete business statement kind of implies the creation of a tool to do the data retrieval, and perhaps a controller script to provide the help desk with an input/output interface. The *tool* doesn't need to worry about how the technician uses it or what the technician will see as a result; the *controller* can worry about those context-specific things and use the *tool* under the hood to get the data.

*Never* lose track of the tool/controller design pattern. Get used to reading business statements that will ultimately need tools *and* controllers, and understand which elements of a business solution will be best solved by each type of script.

Taking the last part of the previous sidebar to heart would lead us to some more detailed questions, asking for specifics about what the tool needs to query. Suppose the answer came back as follows:

- Computer host name
- Manufacturer
- Model
- OS version and build number
- Service pack version, if any
- Installed RAM
- Processor type
- Processor socket count
- Total core count
- Free space on system drive (usually C: but not always)

That's fine—we know we can get all that information somehow. We know we're going to write a tool, maybe called Get-MachineInfo, and it will probably have at least a -ComputerName parameter that accepts one or more computer names as strings. Thinking ahead, we might also start making notes for an Update-OrgCMDatabase command, which could consume the output of Get-MachineInfo and automatically update the organization's configuration management database. Nobody *asked* for that, but it's kind of implied in the business problem statements, and we can see them asking for it once we deliver the first tool—"Hey, because the tool gets all the data, is there any way we can have it just push that into the CM database?" We'll keep that in mind as we design the first tool—we want to ensure that the tool is outputting something that could be easily consumed by another command sometime in the future.

We'll assume that some computers won't respond to the query, and so we'll design a way to deal with that situation. We'll also assume that we have some old versions of Windows out there, so we'll make sure the tool is designed to work with as old a version of Windows as possible, as well as the latest and greatest.

Our design usage examples might be pretty simple:

```
Get-MachineInfo -ComputerName CLIENT
Get-MachineInfo -ComputerName CLIENTA,CLIENTB
Get-MachineInfo -ComputerName (Get-Content names.txt)
Get-MachineInfo -ComputerName (Get-ADComputer -id CLIENTA |
Select -Expand name)
Get-Content names.txt | Get-MachineInfo
Get-ADComputer -id CLIENTA | Select -Expand name | Get-MachineInfo
```

The second chunk of examples will all require the same design elements, whereas the last chunk of examples will all be made possible by another set of design elements. No problem. The output of these should be pretty deterministic. That is, given a specific set of inputs, we should get the same output, which will make this a fairly straightforward design for which to write unit tests. Our command is only doing one thing, and it has very few parameters, which gives us a good feeling about the design's tight scope.

#### The beauty of usage examples in design

Stating usage examples as part of your tool design is a *wonderful* idea. For one thing, it helps you make sure you're not bleeding from *tool* design into *controller* design. If your usage examples start to take up 10 sheets of paper and look complicated, then you know you're probably not scoping your tool's functionality tightly enough, and you might be looking at several tools instead of just one.

Usage examples can also become part of your eventual help file. There's a school of thought that you should *start* tool design by *writing the help file*. The help file can then exist as a kind of functional specification, which you code to. Similarly, writing usage examples can help support *test-driven development* (TDD), in which you write automated tests *first*, to sort of specify how your tool should work, and *then* write the code.

Writing usage examples first can also help you avoid bad design decisions. If you're struggling to write all the examples you know you need, and you still keep coming up with an overly long or overly complicated list, then you know you're on the wrong track entirely. It might be worth sitting down with a colleague to try and refactor the whole project to keep it simpler.

We'd take that set of examples back to the team and ask what they think. Almost invariably, doing so will generate questions.

How will we know if a machine fails? Will the tool keep going? Will it log that information anyplace?

Okay—we need to evolve the design a bit. We know that we need to keep going in the event of a failure and give the user the option to log failures to, perhaps, a text file:

```
Get-MachineInfo -ComputerName ONE,TWO,BUCKLE,SHOE 

-LogFailuresToPath errorlog.txt
```

Provided the team is happy with a text file as the error log, we're good including that in the design. If they wanted something more complicated—the option to log to a database or to an event log—then we'd design a separate logging tool to do all of that. For the sake of argument, though, let's say they're okay with the text file.

What about older computers? We know some machines use WMI and others will only take CIM. We thought about that, but we didn't make it explicitly clear in the design. And, to be fair, we could handle that situation entirely within the tool—but it could make the tool's performance slower if it had to repeatedly try WMI and then CIM for each computer. It might be better to design an option so that if the technician *knew* one or the other would work, they could just say so. We could still fall back automatically if we weren't told otherwise:

Get-MachineInfo -ComputerName PC1, PC2 - Protocol WMI - ProtocolFallback

We'll plan to default -Protocol to CIM and allow either WMI or CIM to be specified. By adding -ProtocolFallback, we'll always try the specified protocol first, but we'll *try* the other one on a per-computer basis if the first attempt fails. If -ProtocolFallback isn't specified, we'll *only* try the specified protocol, which will save time when the tool runs. There's no need at this stage to figure out *how* we'll do all that; right now, we're just designing the thing.

Let's say that the team is satisfied with these additions and that we have our desired usage examples locked down. We can now get into the coding. But before we do, why don't you take a stab at your own design exercise?

#### **Designing sets of commands**

The forgoing discussion is great when you're writing a command to do something self-contained, like retrieving management information from multiple computers. There's a slightly different discussion, however, when you start writing sets of commands to help manage a large system.

For example, suppose you want to write a set of commands to help manage a customer information-tracking application. What commands might you need to write?

Start by inventorying the *nouns* in the system. What are the things that the system works with? Users? Customers? Orders? Items in an order? Addresses? Write down that list somewhere.

Next, look at each noun and decide what the system can *do* with it. For users, what tasks does the system offer? Creating new ones? Removing them? Modifying existing ones? Listing them all? Those give you your verbs—*New*, *Remove*, *Set*, and *Get*, in this case, yielding commands like New-SystemUser, Remove-SystemUser, Set-SystemUser, and Get-SystemUser (assuming System is a useful prefix for your organization).

This little inventory exercise helps make sure you're not missing any key functionality. Having the command list doesn't automatically mean you're going to *write* all of those commands, but it does give you a checklist to prioritize and work against.

## 8.6 Your turn

If you're working with a group, this will make a great discussion exercise. You won't need a computer, just a whiteboard or a pen and paper. The idea is to read through the business requirements and come up with some usage examples that meet the requirements. We'll provide *all* the business requirements in a single statement, so that you don't have to "go back to the team" and gather more information.

#### 8.6.1 Start here

Your team has come to you and asked you to design a PowerShell tool that will help them automate a repetitive, boring task. They're all skilled in *using* PowerShell, so they just need a command or set of commands that will help automate this task. You've been lazy about changing service logon passwords. Many have been switched over to Managed Service Accounts, so you don't need to, but you have a lot of services—many of which run on multiple computers in a cluster—that haven't had a password change in years. The native Set-Service command doesn't do it. You'd like a tool that will let you change the logon user account as well as the password, for a single service, on one or more machines at once. If any machine fails, you need to know about it so you can handle it manually. Displaying onscreen and/or logging to a text file is fine.

This needs to run on a variety of Windows Server versions, so either WMI or CIM will work, but usually it's one or the other, not both. In most cases, the tech running this won't know if it has to be CIM or WMI, so the tool will need to handle it. CIM is probably more common right now, but you know you've got old WMI-only machines, too.

You don't usually need to script this, so the password can be provided in clear text on the command line as a parameter. You'd like the command to output something no matter what happens—such as the name of each computer and whether it succeeded, the service it was changing, and the logon account the service is now using (whether that was changed or not). You'll usually want that output either onscreen, in a simple HTML report, or in a CSV file you can load into Microsoft Excel.

#### 8.6.2 Your task

Your job is to design the tool that will meet the team's business requirements. You are *not* writing any code at this point. When creating a new tool, you have to consider who will use the tool, how they might use it, and their expectations. And the user might be you! The end result of your design will be a list of command usage examples (like those we've shown you), which should illustrate how each of the team's business needs will be solved by the tool. It's fine to include existing PowerShell commands in your examples, if those commands play a role in meeting the requirements.

**TRY IT NOW** Stop reading here, and complete the task before resuming.

#### 8.6.3 Our take

We'll design the command name as Set-TMServiceLogon. The *TM* stands for *Toolmaking*, because we don't have a specific company or organizational name to use. We'll design the following use cases:

```
Set-TMServiceLogon -ServiceName LOBApp
-NewPassword "P@ssw0rd"
-ComputerName SERVER1,SERVER2
-ErrorLogFilePath failed.txt
-Verbose
```

Our intent is that -Verbose will generate onscreen warnings about failures, and -Error-LogFilePath will write failed computer names to a file. Notice that, to make this

specification easier to read, we've put each parameter on its own line. The command won't *execute* exactly like that, but that's fine—clarity is the idea at this point:

```
Set-TMServiceLogon -ServiceName OurService
-NewPassword "P@ssw0rd"
-NewUser "COMPANY\User"
-ComputerName SERVER1,SERVER2
```

This example illustrates that -ErrorLogFilePath and -Verbose are optional, as is -New-User; if a new user isn't specified, we'll leave that property alone. We also want to illustrate some of our flexible execution options:

```
Get-Content servers.txt | 

Set-TMServiceLogon -ServiceName TheService -NewPassword "P@ssw0rd"
```

This illustrates our ability to accept computer names from the pipeline. Finally

```
Import-CSV tochange.csv | Set-TMServiceLogon | ConvertTo-HTML
```

We're illustrating two things here. First is that we can accept an imported CSV file, assuming it has columns named ServiceName, NewPassword, ComputerName, and, optionally, NewUser. Our output is also consumable by standard PowerShell commands like ConvertTo-HTML, which also implies that Format- commands and Export-commands will also work.

#### Big designs don't mean big coding

We usually create initial designs that are all-encompassing. That doesn't mean we immediately sit down and start implementing the entire design. In software, there's a difference between *vision* and *execution*.

We're just talking about PowerShell commands, so there's perhaps no need to go all philosophical on you, but this is an important point. You may have no desire right this minute to implement error logging in your command. Fine. That doesn't mean you can't *plan for it* to someday exist. Planning—in other words, having a *vision* for your code—means you can take that into account as you write the code you *do* need right away.

"You know, I have no plans to log failed computers right now, but I know I will someday. I'll go ahead and implement a code structure that'll be easier to add logging to in the future." Your execution today, in other words, doesn't have to be the entire vision. You can create your vision now and then execute it in increments as you have time and need.

## Avoiding bugs: start with a command

Before we ever fire up a script editor, we start in the basic PowerShell commandline window. This is your lowest common denominator for testing, and it's a perfect way to make sure the commands your tool will run are correct. It's way easier to debug or troubleshoot a single command from an interactive console than it is to debug an entire script. And by "a single command," we mean a PowerShell expression—a single thing that we can manually type into the console to see if we've got the right syntax.

#### This is by design

One of the cool parts about PowerShell is that you can open a console, run commands, and get immediate results (or errors). Traditionally, programmers have had to write code as best they could, compile it, and possibly even code up a test harness so that they could test their code. Take advantage of PowerShell's immediacy to reduce your overall workload!

## 9.1 What you need to run

If you've already read the previous chapter, then you know that in the example scenario, you've been asked to develop a tool that will query the following information:

- Computer host name
- Manufacturer
- Model

- OS version and build number
- Service pack version, if any
- Installed RAM
- Processor type
- Processor socket count
- Total core count
- Free space on system drive (usually C: but not always)

You plan to use either WMI or CIM for this, so you'd like to test both situations by running commands in the console. You also know you're going to need to write a text log file in the event of errors, so you should make sure you know how to do that. You'll need to do more in terms of the tool itself, but these are the basic units of functionality you need to figure out.

The goal in this chapter, then, is to identify what we call the *moving parts* of your script. Yeah, the script will involve some logic and stuff, which will control what commands are eventually executed. But we're not to that point yet. First, you want to figure out *which commands to run, how to run them*, and whether you've got the right syntax. You also need to think about the *ways* in which to run a command.

Speaking of goals, let's be specific about what you need to figure out:

- What command or commands will you need to run?
- What classes of data will you need to query?
- What modifications will you need to make in order to try both protocols?
- How do you log errors to a text file?

#### The discovery process

We're going to shortchange you a bit in this book and *not* go through the whole "How do I find what command to run?" process. That's because about a quarter of *Learn Windows PowerShell in a Month of Lunches* is devoted to that process, and we assume you've read that or have equivalent education or experience.

But it's *super important* that you get good at the command-discovery process. If every toolmaking project you undertake has to start with a three-week Google-based investigation just to figure out what commands you'll need to make your tool work, then you're going to be inefficient and frustrated—and, frankly, you need some more basic PowerShell experience before diving into toolmaking.

It's equally important that you get comfortable *experimenting* at the command line. Read examples from the help files, and try things. In classes and at conference presentations, we'll always have people ask things like, "What if I try an IP address instead of a computer name?" For pity's sake, *you're sitting right in front of the computer*. Try it. See what happens. Playing around is how we learned half of what we know ("messing around" covered the other half), so get used to experimenting! Worried about trashing your desktop? Spin up a test virtual machine with Windows 10 or Windows Server 2016, and go to town. Sure, there's a *lot* that can go wrong here. That's part of the process. You might get the wrong command to start with. Once you find the right command, you might make bad assumptions about the results it creates—and those bad assumptions will create bugs further down the line. The command might work fine locally, but not against a remote computer—and you need to figure that out before you do anything else. The command might work against some versions of Windows, but not others, and you need to solve that problem, too. These are all things to get out of the way *before you open a script editor*. We swear to you, there would be fewer bugs in the world if people just tested stuff thoroughly in an interactive console before they started coding.

**NOTE** The reason most .NET Framework developers like PowerShell is that it lets them interactively play with .NET. They don't have to write a huge program, compile it, and run it to see whether they've got the right idea for their code—they can try it quickly in PowerShell, validate their assumptions, and code with confidence. It's the same thing for PowerShell scripters—test it in the console, get it working in every way it will need to work, and *then* start scripting.

## 9.2 Breaking it down, and running it right

Let's take a good, concrete example. Suppose we hop into the PowerShell console and run this:

Get-CimInstance -ClassName Win32 ComputerSystem

**TRY IT NOW** By the way, feel free to follow along and try these commands. Nothing in this chapter will break anything, and it's good experience.

If that works, and there's no reason to think it won't, have we successfully tested our command the way our script will use it? *No, we haven't!* That's because our script will clearly need to run this command *against remote computers*, but we've only run it against the local computer here. Not the same thing at all, and running against a remote computer obviously brings in a ton more moving parts.

Here's a better test in the console, because it's closer to what our script will probably need to run (assuming SERVER2 is a legitimate server name in our environment that we have admin access to, of course, or substitute your computer name):

Get-CimInstance -ClassName Win32\_ComputerSystem -ComputerName SERVER2

The point is to not only identify the moving parts of your script, but also make sure you're thinking about *how your script will run them*, so that you can test them from the console exactly the same way. We should run this against a few computers with different versions of Windows, too. (Here's a hint: It'll fail against Windows XP and Windows Vista, if you're still using those dinosaurs, and now's the time to discover that fact.)
**TIP** We can't tell you how many times we've helped people in the forums at PowerShell.org who've started up a script editor and begun typing. We invariably end up asking them to run some command "from the console," so that they can more clearly see what they're doing wrong. You'll save yourself a ton of time if you don't get ahead of yourself!

#### The importance of a test environment

You need a safe place to play.

Discovering how to use PowerShell commands invariably involves an amount of experimentation, and your organization's production network is likely not the best place for that to happen. That's why virtualization is so wonderful—using a product like VMware Workstation, VMware Fusion, VirtualBox, Parallels, and so on, you can run multiple computers on a single machine and have your own test lab. You can also set up test labs (with permission) on your organization's virtual infrastructure, use cloud-based environments like Microsoft Azure or Amazon Web Services, and so on.

We sometimes run into frustrated individuals who are trying to learn this stuff on their own and can't afford an Azure or AWS subscription. They don't have an organization's resources to rely on, and perhaps their home computer doesn't have the juice to run two or three virtual machines. Unfortunately, that's kind of the price of admission. PowerShell, and toolmaking, is a business-class set of technologies that require business-class resources. It *can* be tough to learn on your own. We ourselves have relied on a decently equipped, yet still affordable, Gigabyte BRIX micro-PC (under \$800 decently equipped). We recognize that even that is out of reach for some folks, but there isn't always a super-inexpensive way to experiment with these kinds of tasks.

Once you have some decent hardware with 8–16 GB of RAM and good disk space, if it runs Windows 10 or Windows Server 2016, you can use the Autolab project from https://github.com/theJasonHelmick/PS-AutoLab-Env to make it easy to spin up preconfigured test environments.

There's more to it than just running commands and hoping you don't get any errors. You need to look at the *results* of those commands. Are you hoping the previous command returns a version number for Windows? Well—you should run the command and see what happens. Because many commands have a prettified default onscreen display, we always recommend piping the results to fl \* (Format-List \*) so that you can see the full, unadulterated output right in front of you. Which properties will you use? What do they contain? Do you know what those contents mean? Do they differ from computer to computer in any way that will affect the script you're planning to write?

# 9.3 Running commands and digging deeper

We're going to assume that you already know how to run PowerShell commands. If that's not your strong suit, please stop and go read *Learn Windows PowerShell in a Month of Lunches*, because it's all about discovering and running commands. Our point is that

you should test and make sure you know how to accomplish everything your tool needs to accomplish, by manually running commands in the command-line window.

In this specific case, you want to also make sure you know how to reliably retrieve all the information in your list, which is going to involve more than one WMI/CIM class. You'll need Win32\_OperatingSystem and Win32\_ComputerSystem at the least. You'll also have to use one of those to determine which drive is the system drive and then retrieve its instance of Win32\_LogicalDisk to get the free space. Again—you should know how to do these things already if you're reading this book, so we're not going to walk through that entire discovery process.

You see, our "discovery and test" process is about more than just finding what commands to run and what syntax to use. We also, as suggested in the previous section, spend time looking at the output of those commands. In which exact property of Win32\_OperatingSystem or Win32\_ComputerSystem will you find the system drive? Is it formatted as C: or C or C:? Or is it a number, like 0 or 1? What value will you need to use in order to get the corresponding Win32\_LogicalDisk instance? The idea is to figure out *all* of your "How do I...?" questions up front, test your answers at the console, and go into the actual scripting process with working commands, notes, and everything else you need to do it right the first time.

**TIP** If you don't use some kind of note-taking application, get one. As you start to figure out what you'll need to do in a script, it's incredibly valuable to have a place to jot down electronic notes. In many cases, you'll want to copy and paste things *from* those notes, which is why a big spiral notebook and a pen aren't as useful.

You're going to use Get-CimInstance to do the querying; and, because you'll eventually end up querying multiple classes, you'll need to make multiple queries. Might that be slow? We'd test it. We'd also take the time to read the help—the *full* help, mind you, including the examples—and in doing so, we'd discover that there's a way to create and reuse a persistent connection, making multiple queries faster. We love faster! Therefore, you'll use New-CimSession and Remove-CimSession to create (and then remove) a persistent connection to each computer, so that you can run all the queries over one connection. You'll need to be able to detect errors in case the connection doesn't work, and switch between CIM (WS-Management [WS-Man]) and WMI (Distributed Component Object Model [DCOM]) protocols when you make that connection (because older computers might not support CIM, forcing you to fall back to WMI). Review the help for New-CimSession if you're not familiar with those tasks—it's time for you to figure it all out.

**TRY IT NOW** Seriously, read the help. Do it right now. How would you go about creating and removing a persistent session? How would you tell a session that you wanted it to use the WS-Man protocol instead of the DCOM protocol? *Try* it—see if you can make it work, and query an instance of Win32 \_LogicalDisk from a remote computer or two.

# 9.4 **Process matters**

We mentioned this at the beginning of the chapter as an aside, but it's so important that it bears reinforcement. The process of discovery, testing, and refining your command should continue throughout your development process. We've seen students in class spend an hour writing lines and lines of code in the PowerShell ISE. Then they run it. And it fails. And they curse. Despite our best efforts, they ignore our advice to discover, test, and code *as you write your script or tool*. Discover/test/code is a great reason to use the PowerShell ISE, or the PowerShell extension in VS Code. You can find the commands you need, enter them, and run them just that much more easily, right within the editor. If it fails, you can fix it, then and there, and repeat the process. Once you get it right, copy and paste the working code into your script, and you're on your way. Then, move on to the next part of your script. PowerShell is immediate. Take advantage of it.

# 9.5 Know what you need

We've developed a little saying that isn't exactly reassuring, but it's a hard truth that you can't avoid. "PowerShell," our saying goes, "is easy. Windows is hard." The point of this is that a lot of us—thanks to years of being insulated from the operating system by a GUI—don't know what it's doing under the hood. Do you know the difference between a partition, a disk, a logical disk, and a disk volume? The operating system knows, but it doesn't always surface those distinctions in its GUI. If you don't know the difference, then working from PowerShell—which is a lower-level form of control than the GUI—is going to be hard.

This comes up *all the time* in the forums on PowerShell.org. Someone will ask for help with a block of code, and they'll paste in what amounts to a C# program, because they're really using PowerShell to access a bunch of raw .NET Framework stuff. PowerShell, in that case, isn't the question—it's all the esoteric .NET things. Or, someone will ask something like, "Where can I find a list of events from USB device insertions?" That's a spot-on question. It's not a *PowerShell* question, but it highlights what ends up being difficult: dealing with the underlying operating system.

All of this is why the discover/test/code process is so vital. First, you've got to figure out *what* to do, and then *how* to do it, and the interactive PowerShell console is the place for that. Once you know *what* and *how*, you can start assembling it all into a script, using your script editor.

#### 9.6 Your turn

The previous chapter included an exercise for you, and this one picks up where it left off. This is where you'll get to practice what we've preached in this chapter: making sure you know how to accomplish everything your tool will need to do, by starting in the PowerShell command-line window. If there's *anything* about the tasks to perform that you don't know how to do, *figure it out before you leave this chapter*.

#### 9.6.1 Start here

Remember that you've designed a tool that will change service logon names and passwords. You won't be able to use Set-Service for this (it doesn't offer the ability to change those things); you'll need to use CIM/WMI.

#### 9.6.2 Your task

Your main task is to discover the CIM/WMI class that will let you change a service's logon name and password. A search engine is probably the best way to start looking for this, and we'll give you one hint: The class name starts with Win32\_.

You also need to make sure you can use this class to accomplish the task. You'll need to *invoke* something in WMI or, more likely, CIM. Here's a tip: When experimenting with services, we usually play with the Background Intelligent Transfer Service (BITS). Messing with it won't immediately crash Windows, which is great. But if you're working on a non-lab computer, keep in mind that BITS is what makes Windows Update and some other important things work. After you've finished playing with it, be sure to reset it so that it's logging on as LocalSystem, with no password set.

**DO IT NOW** Stop reading here, and complete the task before resuming.

#### 9.6.3 Our take

We found that the Win32\_Service class will do the trick. We learned this, honestly, by hopping on Google, entering change windows service password, and looking for a Microsoft.com page (http://mng.bz/lnoL) in the results.

We also ran Get-Command -verb invoke in PowerShell, given that *invoke* was a not-so-subtle hint in the lab assignment. We found Invoke-WmiMethod, but also Invoke-CimMethod; and given our modern way of doing things, we're going with Invoke-CimMethod. We read its help file and came up with the following command to change the startup username and password for the BITS service:

We won't lie—coming up with that took a bit of experimentation and searching (yay, Google!). We wound up using -Query because we need a specific instance of Win32\_Service, not *all* the services on the computer. Also, we noticed a -Computer-Name parameter that should be useful later, when we're targeting remote machines. To make sure we're using it properly, we'll use the environmental variable for the local computer name. This should verify the complete syntax we'll eventually incorporate into our tool.

DOMAIN is valid in our test environment, but obviously, you'd need to use a proper username in that DOMAIN\USERNAME form. We noted that the command

returned an object, and ReturnValue was 0 for a success and 22 when we provided an invalid username. The Change method's web page, which we gave a link to earlier, includes all the valid return codes. We could capture that return object into a variable to make sure each computer is successful when we write our tool.

Now, look: If WMI/CIM isn't your thing, this may have been hard to come up with on your own. We get it. This isn't a book about WMI/CIM, however, so we're hoping you brought that knowledge with you. If not, you might want to grab a copy of *PowerShell and WMI*, written by our good friend Richard Siddaway (Manning, 2012, www.manning.com/books/powershell-and-wmi).

We were, by the way, careful to reset the service:

Take the time to follow the process. It's really important that you start building some PowerShell toolmaking muscle memory.

# Building a basic function and script module

In this chapter, you'll start creating the tool that you designed in chapter 8, using some of the commands that you figured out and tested in the previous chapter. It's important to understand that this chapter isn't going to attempt to have you build the entire tool or solve the entire business statement from chapter 8. We'll take things one step at a time, because it's the process of toolmaking that we want to demonstrate for you.

# **10.1** Starting with a basic function

Basic functions have existed in PowerShell since v1, and they're one of the many types of *commands* that PowerShell understands (some of the others being cmdlets, applications, workflows, and so on). Functions make a great unit of work for toolmaking, as long as you follow the basic principle of *keeping your function tightly scoped and self-contained*. We've written already about the need to have tightly scoped functions—that is, functions that do just one thing. *Self-contained* means the function needs to live in its own little world and become a kind of black box. Practically speaking, that means two things:

Information to be used inside the function should come only from declared input parameters. Of course, some functions may look up data from elsewhere, like a database or a registry, and that's fine if it's what the function does. But functions shouldn't rely on external variables or sources other than intrinsic items like PSDrives to the file system or environmental variables. You want them as self-contained as possible. Output from a function should be to the PowerShell pipeline *only*. Stuff like creating a file on disk, updating a database, and other actions aren't *output*, they're *actions*. Obviously, a function can perform one of those actions *if that's what the function does*.

# **Designing function output**

Let's harp on this for a moment, because it's one of the first things people get wrong. PowerShell's Write-Output command is the shell's *default command*. That is, if you give the shell some kind of expression all by itself, the shell uses Write-Output. For example, hop into the shell, type 5+5, and press Enter. You see the result on the screen, right? Well, in reality, the shell basically ran something like Write-Output (5+5) and sent the result to the pipeline (because that's what Write-Output does); because there was nothing else in the pipeline, the formatting system took over and created an onscreen display of whatever was in the pipeline (hopefully, 10).

That means your script should never use Write-Output for anything except your intended output. And your intended output should always be either nothing, if that's appropriate, or some structured data—objects—that can be passed to another command.

Write-Output should never be used for little status messages that tell you what the script is doing. It should never output plain, preformatted text (unless that's the output or result of your command). We're going to walk through this output design process over the course of several chapters, but for right now, we want you to have in mind that *output matters* and that PowerShell's foundational design has certain expectations for the output's form and content.

# **10.1.1** Designing the input parameters

Looking back through the design, what information will the function need? The usage examples already provide pretty clear guidance about what parameters you'll have to create, which is one reason you create usage examples as your primary design deliverable. Now, let's create basic versions of those parameters:

```
function Get-MachineInfo {
  Param(
    [string[]]$ComputerName,
    [string]$LogFailuresToPath,
    [string]$Protocol = "wsman",
    [switch]$ProtocolFallback
)}
```

Notice how careful we're being with the formatting of this code? In order to conserve space in this book, we're only indenting the code a little within the function and within the Param() block, but you'll typically indent four spaces (which, in most code editors, is what the Tab key inserts). *Don't get lazy about your code formatting*. Lazy formatting

is a sign of the devil and an indication of code that probably has bugs—and will be hard to debug.

In the Param() block, you declare four parameters. These are simple declarations, and you'll build on them in upcoming chapters. For now, here are some things to notice:

- Data types are enclosed in square brackets. Common ones include [string], [int], and [datetime]. You'll notice [switch] here, which defines a parameter that will contain \$True if the command is run with the parameter or \$False if not.
- Parameters become variables inside the function, meaning their names are preceded with a \$. And for goodness' sake, don't try to create a parameter name with spaces!
- In the Param() section, each parameter is separated from the next with a comma. You don't *have* to put them one per line as we've done, but when you start building on these, it'll be a lot easier to read if they're broken out one per line.
- The -ComputerName parameter will accept zero or more values in an *array*, which is what [string[]] denotes.
- The \$Protocol variable will contain "Wsman" unless someone explicitly specifies something else. Right now, you're not limiting a user's choices to "Wsman" or "Dcom," but you eventually will.

#### 10.1.2 Writing the code

Now let's insert some basic functional code. Again, *this won't complete the tool's entire mission*—you're just getting started, and we want to walk you through each step. We also encourage you to pay attention to the process and not necessarily the end result. All of our samples are intended to be educational, not necessarily the absolute best way to accomplish a task.

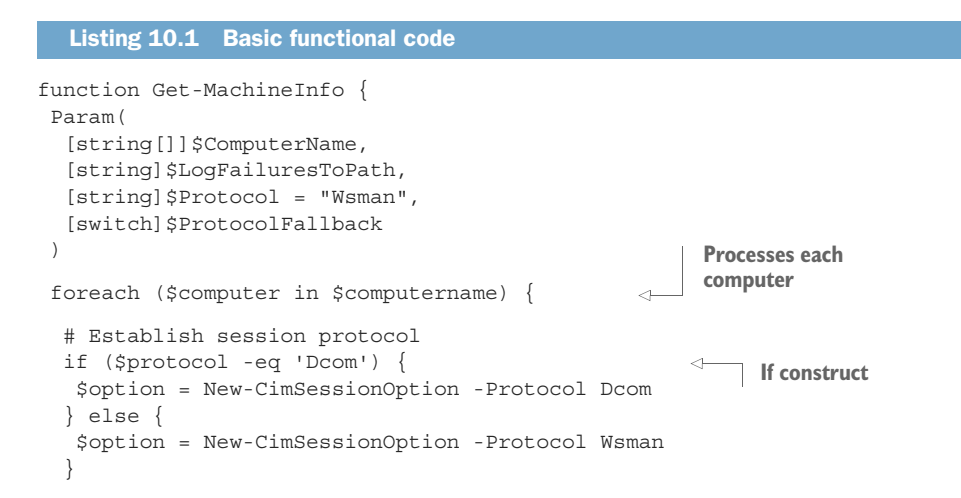

```
# Connect session
$session = New-CimSession -ComputerName $computer -SessionOption $option
# Query data
$os = Get-CimInstance -ClassName Win32_OperatingSystem -CimSession $session
# Close session
$session | Remove-CimSession
# Output data
# TODO
} #foreach
} #foreach
} #foreach
} #function
```

**TIP** Notice that we tagged a #function comment on the closing bracket of the function. That's a good habit to get into when you have a closing bracket, because it can help remind you which construct the bracket closes. You should also learn the commands for your scripting editor of choice, to be able to find matching brackets. If your editor supports code folding, that too will be helpful. We see people run into more than a few bugs due to a missing or misplaced closing bracket.

The If construct will help prevent problems if someone specifies an illegal protocol for the -Protocol parameter; if they specify "Dcom," you'll set up a Dcom session. Otherwise, if they specify anything else, you'll go with a WSman session.

You're querying only one of the classes that you'll ultimately need to query; the point is to start simply, test, and then, once everything's working, add more. This is a conservative coding approach; although it adds little development time, it will help you prevent complex bugs from creeping into the code. If you test as you go, then whenever a bug crops up, you'll probably have only a couple of lines to debug.

#### **10.1.3** Designing the output

Finally, you need to have the command output something.

```
Listing 10.2 Adding output

function Get-MachineInfo {

Param(

[string[]]$ComputerName,

[string]$LogFailuresToPath,

[string]$Protocol = "Wsman",

[switch]$ProtocolFallback

)

foreach ($computer in $computername) {

    # Establish session protocol

    if ($protocol -eq 'Dcom') {

        $option = New-CimSessionOption -Protocol Dcom

    } else {
```

```
$option = New-CimSessionOption -Protocol Wsman
              $session = New-CimSession -ComputerName $computer -SessionOption $option
Connects
              # Query data
    the
              $os = Get-CimInstance -ClassName Win32 OperatingSystem -CimSession
 session
            🍉 $session
                                                                                  Queries for
              # Close session
                                                                                   operating
              $session | Remove-CimSession
                                                                                  system data
              # Output data
              $os | Select-Object -Prop @{n='ComputerName';e={$computer}},
                                         Version, ServicePackMajorVersion
                                                                                < -
                                                                                    Writes the
                                                                                     output using
             } #foreach
                                                                                     Select-Object
            } #function
```

This isn't especially complex output—you're just grabbing the computer name and the two OS properties you specified in the design. Eventually, this output will become more complex as you start adding queries to the mix and incorporating their properties into your output.

**NOTE** Again, notice that you're outputting a data structure—an *object*—to the pipeline. You haven't explicitly used Write-Output, but it's implicitly there because you didn't assign the results of that expression to a variable, nor did you explicitly pipe your object anyplace else. You piped \$os to Select-Object, and the result of that expression will end up in the pipeline.

# **10.2 Creating a script module**

The last step will be to save all of this code as a *script module*. These are supported on PowerShell v2 and later and should ideally be stored in one of the paths specified in the PSModulePath environment variable (\$env:psmodulepath). On PowerShell v4 and later, that path by default includes C:\Program Files\WindowsPowerShell\Modules, so that's where you'll create the module, under a subfolder called ScriptingMOL. Specifically, save it as ScriptingMOL.psm1. Notice that the *subfolder name* and the *filename* must match in order for PowerShell to automatically discover the module and load it on demand.

**TIP** Actually, when we're just playing around, we usually save our module to the path under the Documents folder. That makes it feel personal. We generally reserve the Program Files location for production modules that are ready to go. In this case, we want you to get used to that location existing and being where "real" modules go when you're finished with them.

We've included our module, such as it is at this point, in the code samples for this book (which are arranged by chapter and downloadable from www.manning.com/books/learn-powershell-scripting-in-a-month-of-lunches). To load the module, you'll need to manually run Import-Module and provide the full path to the .psm1 file on

your computer from the extracted zip file. That's because the code samples include multiple versions of the module, and you aren't installing the code samples in one of the locations where PowerShell automatically looks for modules. Providing the full path to Import-Module ensures that you're loading the right version of the module for your purposes. When you're finished, you should use Remove-Module (or close the console and open a new one) to ensure that you've cleaned up before trying to load a subsequent version of the same module. You can also use the -Force parameter with Import-Module to forcibly overwrite existing commands.

**TIP** Depending on how you download the zip file, its file header may be flagged, indicating that it came from the internet. Again, depending on how you unzip it, the individual files may also be flagged that way. Many PowerShell execution policies block downloaded files from running. Newer versions of PowerShell include an Unblock-File command, which removes that "downloaded" flag, clearing the script for execution (or for loading as a module).

# 10.3 Prereq check

Before you test the command, especially if you're planning to run it yourself and follow along, you need to check a few things:

- Make sure your PowerShell window always says Administrator in the title bar. If it doesn't, run the shell "as Administrator" by right-clicking the PowerShell Task Bar icon and selecting the appropriate option.
- Run Get-ExecutionPolicy; the result should be RemoteSigned, Bypass, or Unrestricted. If not, use Set-ExecutionPolicy to change the setting to one of those (we use Bypass, and we've covered in chapter 7 why you might pick one or another).
- Run Get-CimInstance win32\_service -computername localhost to ensure that CIM is set up and working.

If any of these aren't confirmed on your system, *stop*. You'll need to fix them. We've covered the first two; the last item should be a problem only on older versions of Windows (pre-Windows 8), where CIM isn't enabled by default. You can usually correct this by installing a more recent version of PowerShell (v3 or later should do it), and you may need to restart afterward. But rest assured that if you don't get these three items working, pretty much nothing else in this book is going to work, either.

# **10.4** Running the command

Now for the real test. First, *close your PowerShell window*. That will ensure that the test is in a clean PowerShell environment. Then open a new one (make sure it's "as Administrator"), and run this command:

Get-MachineInfo -ComputerName localhost

#### **No shortcuts**

We're assuming that you've been following along and creating your own module from scratch, not just testing with our provided sample code. As we explained previously, just running Get-MachineInfo won't automatically work unless you've created a .psm1 file in the correct, magic location that PowerShell looks in, and our code samples will *not* be in the correct, magic location.

Don't try to take shortcuts here by running our samples—follow along and write your own code. It's the best way to learn.

You should get some output from running the command. In fact, you should be able to type Get-Machi, press Tab, type a space, type -Comp, press Tab, and then type a space and localhost. If Tab completion isn't working, double-check your script for proper filenames, any typos in the code (indicated in the PowerShell ISE or Visual Studio Code by red squiggly underlines), and so on. Also make sure you've used a path that's in your machine's PSModulePath environment variable:

#### \$env:PSModulePath

If the command runs without trouble, then you're good to go. Take some time to make sure that you understand *why* each line of code is in the command and that you can explain the reason for each step you've performed to this point.

If you make any changes to your module, it's important to understand that PowerShell won't "see" those changes. That's because it loaded the module into memory when you first ran your command; afterward, it runs entirely from memory and doesn't reload from disk. So if you make any changes to your code, you need to do one of two things:

- Close the PowerShell console window in which you've been testing, and open a new one. This is a sure-fire way to make sure you get a fresh start every time. Unload your module, and then run your command again to reload the module. In this case, that means running Remove-Module ScriptingMOL, because ScriptingMOL is the module name (as defined by the subfolder name and the .psd1 filename).
- Try to manually force PowerShell to reimport the module with the command Import-Module ScriptingMOL -force.

You'll also notice that we tend to test our commands in a normal PowerShell console window, even though we're developing in something like the PowerShell ISE, Visual Studio Code, and so on. That's because development environments sometimes have a slightly different way of running scripts, and the console window represents the standard way your script will run in production. The console represents the production environment, so that's where we test.

**WARNING** The PowerShell ISE in particular has a different notion about keeping things in memory far longer than you'd expect. Its behavior is designed to

facilitate development, not testing, and it's frustrated more than a few people. VS Code's behavior is a bit more what you'd expect and more in line with how the console behaves. But at the end of the day, the console is where you should be running your real tests, because it represents the canonical production execution environment for PowerShell.

# 10.5 Your turn

Let's return to the tool we asked you to design in chapter 8. It's time to start coding it up.

#### 10.5.1 Start here

To review, you've designed the command name as Set-TMServiceLogon. The *TM* stands for *Toolmaking*, because you don't have a specific company or organizational name to use. You'll design the following use cases:

```
Set-TMServiceLogon -ServiceName LOBApp
-NewPassword "P@ssw0rd"
-ComputerName SERVER1,SERVER2
-ErrorLogFilePath failed.txt
-Verbose
```

The intent here is that -Verbose will generate onscreen warnings about failures, whereas -ErrorLogFilePath will write failed computer names to a file. Notice that, to make this specification easier to read, we've put each parameter on its own line. The command won't *execute* exactly like that, but that's fine—clarity is the idea at this point.

The following example illustrates that -ErrorLogFilePath and -Verbose are optional, as is -NewUser; if a new user isn't specified, you'll leave that property alone:

```
Set-TMServiceLogon -ServiceName OurService
-NewPassword "P@ssw0rd"
-NewUser "COMPANY\User"
-ComputerName SERVER1,SERVER2
```

We also want to show some flexible execution options:

```
Get-Content servers.txt | 

Set-TMServiceLogon -ServiceName TheService -NewPassword "P@ssw0rd"
```

This illustrates your ability to accept computer names from the pipeline. Finally

```
Import-CSV tochange.csv | Set-TMServiceLogon | ConvertTo-HTML
```

We're demonstrating two things here. First is that you can accept an imported CSV file, assuming it has columns named ServiceName, NewPassword, and Computer-Name, and optionally NewUser. The output is also consumable by standard Power-Shell commands like ConvertTo-HTML, which implies that Format- commands and Export- commands will also work.

#### 10.5.2 Your task

Create a basic function named Set-TMServiceLogon. Specify all the parameters that are listed in the design, although right now you might not use all of them. Write enough code so that, given a computer name, service name, and new password, the function can change the password. If a new username is specified, that should be set as well. You'll use both an If and a ForEach construct. Right now, make sure these two usage examples will work:

```
Set-TMServiceLogon -ServiceName OurService
-NewPassword "P@ssw0rd"
-NewUser "COMPANY\User"
-ComputerName SERVER1,SERVER2
Set-TMServiceLogon -ServiceName OurService
-NewPassword "P@ssw0rd"
-ComputerName SERVER1,SERVER2
```

Create the function in a script module named MolTools. Test your function against the BITS service on your local host. Remember, you should have run the necessary commands in the previous lab to discover the correct syntax. For now, assume that a WSman (CIM) connection is all you need to implement. Additionally, for now, don't worry about logging or other features specified in the design.

Keep in mind what you learned from the previous chapter, regarding the output of Invoke-CimMethod. For now, it's okay to output the computer name and its return code; you can create that output using Select-Object and custom properties, like you did in the Get-MachineInfo example. Later, you'll work on getting the output closer to the design specification.

Test your command in the PowerShell console, rather than in the ISE or VS Code, and bear in mind the caveats we pointed out about unloading your module after making changes.

#### 10.5.3 Our take

Here's our solution for you to compare to your own. Minor variations shouldn't be cause for concern, provided your command works when you run it.

```
Listing 10.3 Our solution
```

```
function Set-TMServiceLogon {
    Param(
        [string]$ServiceName,
        [string[]$ComputerName,
        [string]$NewPassword,
        [string]$NewUser,
        [string]$ErrorLogFilePath
    )
    ForEach ($computer in $ComputerName) {
}
```

```
$option = New-CimSessionOption -Protocol Wsman
        $session = New-CimSession -SessionOption $option `
                                   -ComputerName $Computer
                                                                     Uses
                                                                     PSBoundParameters
        If ($PSBoundParameters.ContainsKey('NewUser')) {
            $args = @{'StartName'=$NewUser;
                       'StartPassword'=$NewPassword}
        } Else {
            $args = @{'StartPassword'=$NewPassword}
                                                                          CIM query
        Invoke-CimMethod -ComputerName $computer `
                          -MethodName Change
                          -Query "SELECT * FROM Win32 Service WHERE Name =
➡ '$ServiceName'" `
                          -Arguments $args
        Select-Object -Property @{n='ComputerName';e={$computer}},
                                                                          \triangleleft
                                 @{n='Result';e={$ .ReturnValue}}
        $session | Remove-CimSession
                                                             Method result piped
                                                                to Select-Object
    } #foreach
} #function
```

Notice that we didn't include a Verbose parameter. That's intentional, and you'll see why in the next couple of chapters.

Also, notice our use of \$PSBoundParameters to see whether the NewUser parameter was specified. This is kind of a trick that we didn't expect you to know—you may have done something like If (\$NewUser -ne "") or if (-Not \$NewUser) to see whether \$NewUser contains anything, and that's fine. \$PSBoundParameters is a hash table containing all the parameters the command was run with. It's created automatically. You don't have to do anything. By using its ContainsKey() method, we can see whether NewUser is among the parameters used. This is considered a better way of testing to see whether a parameter is used. But you can see how the If construct is used to build the CIM arguments hash table, either with just a password or with a password and a new username. We're in trouble if someone doesn't specify a new password, but we'll deal with that possibility as we evolve the function.

In our CIM query (which may get truncated in the book; check the code samples to see the whole thing), we use PowerShell's double-quotes trick to insert \$Service-Name into the query. We pipe the result of Invoke-CimMethod—which, in the previous chapter, you learned returns an object having a ReturnValue property—to Select-Object so that we can construct our output.

We created a manifest for this, too:

```
New-ModuleManifest -Path TMTools.psd1
-RootModule .\TMTools.psm1
-FunctionsToExport Set-TMServiceLogon
-ModuleVersion 1.0.0.0
```

We've included our solution, to this point, in the code samples for this book, in the corresponding chapter folder (www.manning.com/books/learn-powershell-scripting-in-a-month-of-lunches). To load the module, you'll need to manually run Import-Module and provide the full path to our .psd1 file on your computer. In the code samples for this chapter, the module name is MoLTools-Prelim, to avoid conflicting with the "real" MoLTools module that you're building on your own.

Finally, be sure to reset the BITS service, as you did in the previous chapter, after testing your function.

# Going advanced with your function

In this chapter, we'll focus entirely on the Param() block of the example function and discuss some of the cool things you can do with it.

# 11.1 About CmdletBinding and common parameters

Back when PowerShell v2 was being developed, Microsoft toyed with the idea of having a cmdlet{} construct that was essentially a superset of function{}. The idea was that these "script cmdlets" would exhibit all the behaviors of a "real" cmdlet (for example, one written in .NET and compiled into an assembly). By the time v2 released, these had become advanced functions, and they're differentiated primarily by the [CmdletBinding()] attribute. To illustrate the first major difference, let's start with a basic function:

```
function test {
    Param(
    [string]$ComputerName
    )
}
```

That's it. No code at all. Now ask PowerShell for help with that function:

```
PS C:\> help test
NAME
   test
SYNTAX
   test [[-ComputerName] <string>]
ALIASES
   None
```

That's what we'd expect—PowerShell is producing the best help it can, given the complete nonexistence of anything. Now, let's make one change to the code:

```
function test {
    [CmdletBinding()]
    Param(
        [string]$ComputerName
    )
}
```

and again ask for help:

```
PS C:\> help test
NAME
   test
SYNTAX
   test [[-ComputerName] <string>] [<CommonParameters>]
ALIASES
   None
```

PowerShell has added the common parameters. If you read the about\_CommonParameters help file, you'll discover that *all PowerShell commands* support this set of parameters. The number has grown through the subsequent versions of PowerShell, and there are now 11 parameters. Cmdlet authors don't need to do anything to make these work—PowerShell takes care of everything. And because we added [CmdletBinding()], the function will support all of these common parameters as well. Some of the cooler ones (with availability differing based on your version of PowerShell) include the following:

- -Verbose—Enables the output of Write-Verbose in your function, overriding the global \$VerbosePreference variable.
- -Debug—Enables the use of Write-Debug in your function.
- -ErrorAction—Modifies your function's behavior in the event of an error, and overrides the global \$ErrorActionPreference variable.
- -ErrorVariable—Lets you specify a variable name in which PowerShell will capture any errors your function generates.
- -InformationAction—Overrides the global \$InformationPreference variable, and enables Write-Information output. This was added in PowerShell v5.
- -InformationVariable—Specifies a variable in which output from Write-Information will be captured. This too was added in PowerShell v5.
- -OutVariable—Specifies a variable in which PowerShell will place copies of your function's output, while also sending copies into the main pipeline. We'll cover this more in chapter 15.
- -PipelineVariable—Specifies a variable, in which PowerShell will store a copy of the current pipeline element. We'll cover this more in our chapter on troubleshooting.

There are others, and we'll discuss almost all of them in more detail in upcoming chapters.

#### **11.1.1 Accepting pipeline input**

If you remember the original design for the example tool, we specified a need to capture input from the pipeline. This requires a modification both to the parameters and to the code of the function. As a reminder, listing 11.1 shows where you're starting after the previous chapter, and listing 11.2 gives the modified function.

```
Listing 11.1 Original Get-MachineInfo function
function Get-MachineInfo {
    Param(
        [string[]]$ComputerName,
        [string] $LogFailuresToPath,
        [string]$Protocol = "Wsman",
        [switch] $ProtocolFallback
    )
    foreach ($computer in $computername) {
                                                                Establishes session
                                                                protocol
        if ($protocol -eq 'Dcom') {
            $option = New-CimSessionOption -Protocol Dcom
        } else {
            $option = New-CimSessionOption -Protocol Wsman
        }
                                                                       Connects
                                                                       the session
        $session = New-CimSession -ComputerName $computer
       🕨 -SessionOption $option
                                                                            Oueries
        #
                                                                            data
        $os = Get-CimInstance -ClassName Win32 OperatingSystem
        -CimSession $session
        $session | Remove-CimSession
                                                          \leq

    Closes the session

        $os | Select-Object -Prop @{n='ComputerName';e={$computer}},
                                                                              \triangleleft
                                  Version, ServicePackMajorVersion
                                                                          Outputs
    } #foreach
                                                                          the data
} #function
```

```
Listing 11.2 Modified Get-MachineInfo
```

```
BEGIN { }
                                                   Added script
                                                   blocks
 PROCESS {
    foreach ($computer in $computername) {
        # Establish session protocol
        if ($protocol -eq 'Dcom') {
            $option = New-CimSessionOption -Protocol Dcom
        } else {
            $option = New-CimSessionOption -Protocol Wsman
        # Connect session
        $session = New-CimSession -ComputerName $computer `
                                  -SessionOption $option
        # Query data
        $os = Get-CimInstance -ClassName Win32_OperatingSystem `
                              -CimSession $session
        # Close session
        $session | Remove-CimSession
        # Output data
        $os | Select-Object -Prop @{n='ComputerName';e={$computer}},
                                 Version, ServicePackMajorVersion
    } #foreach
} #PROCESS
END {}
} #function
```

Here's what we did:

- We added [CmdletBinding()] to the Param() block.
- We used blank lines to visually separate the parameters in the Param() block.
- We added a [Parameter()] *decorator*, or *attribute*, to the \$ComputerName parameter. Although we physically placed it on the preceding line, PowerShell will read those two lines as one.
- In the decorator, we specified that the \$ComputerName parameter is capable of accepting values ([string] values, to be specific, because that's what the parameter is) from the pipeline.
- We added BEGIN{}, PROCESS{}, and END{} script blocks.

Understanding how all this fits together requires you to remember that you want the function to run in two distinct modes and that each mode has slightly different requirements from PowerShell.

#### **RUNNING COMMANDS IN NON-PIPELINE MODE**

Imagine running the command like this:

Get-MachineInfo -ComputerName ONE, TWO, THREE

In this mode, PowerShell will ignore the BEGIN{}, PROCESS{}, and END{} labels, but it won't ignore the *code within those labels*. In other words, it's like the labels never existed. \$ComputerName will contain an array, or collection, of three [string] objects: "ONE", "TWO", and "THREE". The entire command will run one time, from the first line of code to the last. The ForEach loop will execute three times.

#### **RUNNING COMMANDS IN PIPELINE MODE**

Now, imagine running the command this way:

```
"ONE", "TWO", "THREE" | Get-MachineInfo
```

First, PowerShell will construct a three-element array, because that's what commaseparated lists do in PowerShell. It will then scan ahead in the pipeline and execute the BEGIN{} block for each command in the pipeline. That's true for both advanced functions and compiled cmdlets. The Begin block (which doesn't *have* to be in alluppercase, and which can be omitted if you don't have any code to stick in there) is a good place to do setup tasks, such as opening database connections, setting up log files, or initializing arrays. Any variables you create in the Begin block will continue to exist elsewhere in your function.

Next, PowerShell will start feeding the elements from that three-element array down the pipeline, *one at a time*. So, it will insert "ONE" into \$ComputerName and then run the PROCESS{} block. The ForEach loop will execute, but only once—it's kind of redundant in this mode, but we need it for the non-pipeline mode. PowerShell will then feed "TWO" into \$ComputerName and run PROCESS{} again. It'll then put "THREE" into \$ComputerName and run PROCESS{} one last time.

Finally, after all the objects have been sent through the pipeline, PowerShell will rescan the pipeline and ask everyone to run their END{} blocks. Again, you can omit this if you don't have anything to put in there, but for visual purposes we like to include it even if it's empty. One suggestion is to insert a comment into empty Begin and End blocks so you don't think something is missing:

```
End {
    # intentionally empty
}
```

#### VALUES AND PROPERTYNAMES

Notice that the example uses this decorator:

```
[Parameter(ValueFromPipeline=$True)]
```

This enables ByValue binding of pipeline input. You can enable this for only one parameter per data type. Because \$ComputerName is a [string], it's therefore the only [string] parameter we can mark as accepting pipeline input ByValue.

You can also enable input ByPropertyName:

[Parameter(ValueFromPipeline=\$True, ValueFromPipelineByPropertyName=\$True)]

Now, if the object in the pipeline isn't a System.String, but it has a ComputerName *property*, the \$ComputerName variable will pick that up as well.

If you're not deeply familiar with pipeline parameter input ByValue and ByProperty-Name, we urge you to read *Learn Windows PowerShell in a Month of Lunches* and learn all about it. It's a crucial feature in Windows PowerShell.

### **11.1.2** Mandatory-ness

Because the function can't run correctly without a computer name, you want to ensure that at least one is always provided. Here's the revised set of parameters:

Some notes on our decision-making process:

- Making \$ComputerName mandatory makes sense. If a value isn't provided, Power-Shell will prompt for it and then fail with an error if one still isn't given. It's important to remember that if you make a parameter mandatory, you can't also provide a default value, as we do with the Protocol parameter.
- Making \$LogFailuresToPath mandatory doesn't make sense, because you don't want to force people to log errors. We'll check to see if this is provided, and enable logging accordingly.
- Although \$Protocol is technically mandatory, we're providing a default value of "Wsman", so there's no need to force people to manually provide a value, which is what Mandatory=\$True would do. We're happy with someone not specifying a protocol, because we have a useful default value.
- You never make a [switch] parameter mandatory, because you're essentially forcing it to be \$True (or forcing someone to run -ProtocolFallback:\$false to turn it off, which is awkward).
- You can make as many parameters mandatory as you require.

#### **11.1.3** Parameter validation

The \$Protocol parameter has a weakness in that it'll accept any string whatsoever. The code is a little protected from incorrect values, due to the way the If construct is written, but it'd be nice to prevent incorrect values altogether. It'd also be nice to provide users with a clue as to what the valid values are. You can do both in one step:

```
[CmdletBinding()]
Param(
```

Here, you add a [ValidateSet()] attribute to the \$Protocol parameter. PowerShell will now disallow any values not in the list, display valid values in the help it automatically generates, and even Tab-complete those values for users. There are other validation methods available; read about\_functions\_advanced\_parameters for a full list.

#### **11.1.4** Parameter aliases

)

Finally, although you've followed native PowerShell patterns in using -ComputerName as a parameter name, you might also find value in this addition:

Here, you define three aliases for the parameter, making -CN, -MachineName, and -Name valid alternatives.

#### **Going further**

Parameters can get almost infinitely complex, especially as you move into the more cutting-edge features of newer versions of PowerShell. Although we've covered those in more advanced books (*PowerShell in Depth, The PowerShell Scripting & Toolmaking Book*), we don't cover them here because they're outside the realm of "getting started with toolmaking" that this book focuses on.

That said, we do want you to be aware of the possibilities!

One thing you can do is define multiple *parameter* sets. You'll see this all the time on native commands, like Get-WmiObject, which can be run with a -Query parameter in some cases or a -Class parameter in others. Parameter sets often share certain

#### (Continued)

parameters that are common to all of them, while reserving other parameters for mutually exclusive sets. Your CmdletBinding attribute can even define which set is the default.

Another topic—and one that could almost be its own book—is *dynamic parameters*. These are parameters that magically come into existence—or go out of existence—based on the exact situation in which the command finds itself at the time. You might expose certain parameters when a command is in a local disk drive but hide them when it's in a network drive. The possibilities are nearly limitless, making these things pretty tricky to work with.

PowerShell's parameters provide a ton of depth to support a wide range of sophisticated scenarios. When you've mastered the basics that we've covered here, you'll be ready to explore even further.

#### **11.1.5** Supporting –Confirm and –Whatlf

We're going to step out of our running example for a moment and discuss another often-misunderstood, but deeply valuable, option. Consider this parameter block:

```
Function Set-Something {
   [CmdletBinding(SupportsShouldProcess=$True,ConfirmImpact='Low')]
   Param(
   )
} #function
```

The CmdletBinding attribute has gotten a bit more complex. It has declared that it supports Should Process, a PowerShell feature that will enable the -WhatIf and -Confirm

supports Should Process, a PowerShell feature that will enable the -WhatIf and -Confirm parameters for the function. This is appropriate for functions that plan to make some kind of change to the system. If someone runs our command with -WhatIf, and we've taken the proper steps, then the command won't do anything—it'll just show what it would have done, had we let it. Or, if someone runs the command with -Confirm, and we've again taken the proper steps in the code, then PowerShell will ask the user to confirm each operation, essentially asking them, "Are you sure?"

It's worth noting that the -WhatIf and -Confirm switches are inherited by commands inside our function. That is, we don't have to do *anything* if all we're doing is running some other command that itself supports -WhatIf and -Confirm. Running *our* function with one or both of those parameters will pass them through to the commands inside. But suppose we want to run some command that doesn't support -WhatIf and -Confirm—maybe a raw .NET Framework class that might blow up the system:

```
Function Invoke-InfoTechExplosion {
   [CmdletBinding(SupportsShouldProcess=$True,ConfirmImpact='Low')]
   Param(
    [Parameter(Mandatory=$True)]
```

```
[string[]]$DomainNameToCrash
)
ForEach ($Domain in $DomainNameToCrash) {
    If ($PSCmdlet.ShouldProcess($Domain)) {
      [System.Directory]::GetDomain($Domain).Destroy()
    }
  }
} #function
```

This example is obviously all in fun, but you hopefully get the idea. When we call \$PSCmdlet.ShouldProcess() and pass a description of what we're about to target, here's what PowerShell does:

- If the command wasn't run with either -WhatIf or -Confirm, then the method returns True, and whatever we've put inside the If construct runs.
- If the command was run with -WhatIf, a message is displayed, the method returns False, and our dangerous code never runs.
- If the command was run with -Confirm, a prompt is produced, and the method returns True or False based on the response to that prompt, determining whether our dangerous code runs or not.

The ConfirmImpact setting plays into the built-in \$ConfirmPreference variable in the shell, which defaults to "High." We can specify "Low," "Medium," or "High." Here's the deal: If the specified ConfirmImpact setting is *equal to or greater than* the content of \$ConfirmPreference, then the -Confirm parameter is automatically used, even if we don't explicitly type it.

As a best practice, you should support the Should Process feature in any command that might modify the system. Typically, commands with a *Get* verb wouldn't do that, but commands like *Set*, *Invoke*, *Remove*, *Add*, and so on might—and should support this feature set. If you're providing comment-based help with your command (which we'll discuss in a bit), you don't need to document -WhatIf and -Confirm; they'll be automatically documented for you.

As a secondary best practice, *don't* declare support for Should Process unless you *implement* that support. As we've noted, sometimes you don't need to do anything other than let -WhatIf or -Confirm fall through to the commands you're already running. But *test that*—nothing is more dangerous than someone running your command with -WhatIf, only to discover that you coded it wrong, and whatever dangerous thing your command did *actually happened*. Whoops.

# **11.2** Your turn

Okay, let's return to the command you built in the previous chapter, and start making some improvements.

#### 11.2.1 Start here

Here's where *we* finished up after the last chapter. You can either use this as a starting point or use your own lab result.

```
Listing 11.3 Set-TMServiceLogon
function Set-TMServiceLogon {
    Param(
        [string] $ServiceName,
        [string[]]$ComputerName,
        [string] $NewPassword,
        [string] $NewUser,
        [string] $ErrorLogFilePath
    )
    ForEach ($computer in $ComputerName) {
        $option = New-CimSessionOption -Protocol Wsman
        $session = New-CimSession -SessionOption $option `
                                   -ComputerName $Computer
        If ($PSBoundParameters.ContainsKey('NewUser')) {
            $args = @{'StartName'=$NewUser;
                      'StartPassword'=$NewPassword}
        } Else {
            $args = @{'StartPassword'=$NewPassword}
        Invoke-CimMethod -ComputerName $computer `
                         -MethodName Change
                         -Query "SELECT * FROM Win32 Service WHERE Name =
➡ '$ServiceName'" `
                         -Arguments $args
        Select-Object -Property @{n='ComputerName';e={$computer}},
                                 @{n='Result';e={$ .ReturnValue}}
        $session | Remove-CimSession
    } #foreach
} #function
```

#### 11.2.2 Your task

Go ahead and make this an advanced function, and accomplish the following:

- Ensure that ServiceName, ComputerName, and NewPassword are mandatory. Don't make NewUser mandatory.
- Ensure that ComputerName can accept pipeline input ByValue.
- Ensure that ServiceName, ComputerName, NewPassword, and NewUser can accept pipeline input ByPropertyName.

#### 11.2.3 Our take

Listing 11.4 shows what we came up with. Notice especially the PROCESS{} label addition in the body of the code.

**NOTE** We didn't implement ShouldProcess here, although, because this command is modifying the system, we probably should. Notice that our change is being made by using Invoke-CimMethod. Does *it* support ShouldProcess? That is, does it support -WhatIf and -Confirm? If so, what would we need to do to pass that through from our command? Give it a try as a bonus exercise, and see if you can figure it out!

```
Listing 11.4 Modified Set-TMServiceLogon
function Set-TMServiceLogon {
    [CmdletBinding()]
    Param(
        [Parameter (Mandatory=$True,
                   ValueFromPipelineByPropertyName=$True)]
        [string] $ServiceName,
        [Parameter (Mandatory=$True,
                   ValueFromPipelineByPropertyName=$True,
                   ValueFromPipeline=$True)]
        [string[]]$ComputerName,
        [Parameter (Mandatory=$True,
                   ValueFromPipelineByPropertyName=$True)]
        [string] $NewPassword,
        [Parameter(ValueFromPipelineByPropertyName=$True)]
        [string] $NewUser,
        [string] $ErrorLogFilePath
    )
BEGIN{ }
PROCESS {
    ForEach ($computer in $ComputerName) {
        $option = New-CimSessionOption -Protocol Wsman
        $session = New-CimSession -SessionOption $option `
                                   -ComputerName $Computer
        If ($PSBoundParameters.ContainsKey('NewUser')) {
            $arqs = @{'StartName'=$NewUser
                      'StartPassword'=$NewPassword}
        } Else {
            $args = @{'StartPassword'=$NewPassword}
        Invoke-CimMethod -ComputerName $computer `
                         -MethodName Change
                         -Query "SELECT * FROM Win32 Service WHERE Name =
➡ '$ServiceName'" `
                          -Arguments $args
        Select-Object -Property @{n='ComputerName';e={$computer}},
                                 @{n='Result';e={$_.ReturnValue}}
        $session | Remove-CimSession
```

```
} #foreach
} #PROCESS
END{}
} #function
```

We've included our solution, to this point, in the code samples for this book at www.manning.com/books/learn-powershell-scripting-in-a-month-of-lunches.

Finally, be sure to reset the BITS service, as you did in the previous chapter, after testing your function. You really don't want the BITS service messed up!

# *Objects: the best kind of output*

So far, the tool you've been building isn't querying all the information originally specified in the design established back in chapter 8. That was a deliberate decision we made so that you could get some structure around the tool first. We've also held off because once you start querying a bunch of information, you need to take a specific approach to combining it, and we wanted to tackle that approach in a single chapter.

Right now, the "functional" part of the tool looks like this:

You're using Select-Object to produce the pieces of output you want. Honestly, this is a bit of a lazy cheat. You're just reducing the information you gathered, which someone could have done entirely on their own. Let's go back to the list of information you originally wanted, and add where you'll get the information from:

- Computer host name (you have this from the parameter).
- Manufacturer (Win32\_ComputerSystem).
- Model (Win32\_ComputerSystem).

- OS version and build number (Win32\_OperatingSystem; Version and Build-Number).
- Service pack version, if any (Win32\_OperatingSystem; ServicePackMajor-Version).
- Installed RAM (Win32\_ComputerSystem; TotalPhysicalMemory is in bytes).
- Processor type (Win32\_Processor; AddressWidth is either 32 or 64).
- Processor socket count (Win32\_ComputerSystem; NumberOfProcessors).
- Total core count (Win32 ComputerSystem; NumberOfLogicalProcessors).
- Free space on the system drive (usually C: but not always). This one's harder. Win32\_OperatingSystem has a SystemDrive property that's something like "C:"; you'd need to query Win32\_LogicalDisk, where the DeviceId property matches, and then look at its FreeSpace, which is in bytes.

Now let's start assembling that information.

# **12.1** Assembling the information

We're going to move away from using backticks in some places, to keep the code's column width under the 80-character count that fits well in this book. Instead, we'll start using a technique called *splatting*. With this technique, you construct a hash table whose keys are parameter names and whose values are the corresponding parameter values. You can call the hashtable variable anything you'd like. We tend to use a meaningful name. Here's an example:

Put each parameter on a new line. For switch parameters, assign a value of \$True:

You then feed those values to the command by prefixing the variable name with @ instead of \$:

```
Get-CimInstance @params
```

There, now you can tell your family you splatted today!

So here's the revised chunk of code that queries the information you need into variables:

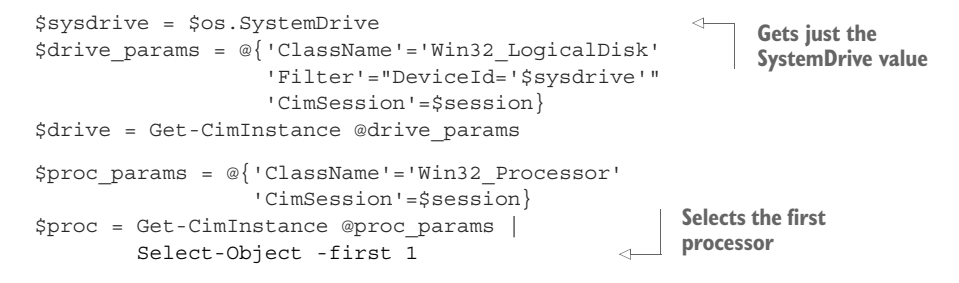

A couple of notes

- Notice where you're getting the system drive letter into \$sysdrive and then using \$sysdrive as part of a filter in Get-CimInstance. This will ensure that \$drive contains only one object.
- Also notice that you're using Select-Object to ensure that \$proc contains only one object, too. It's not possible for the processors in a computer to have a different AddressWidth, so limiting the query to one result will make that result a bit easier to work with as you assemble information.

# 12.2 Constructing and emitting output

What you *absolutely do not want to do* at this point is output *text*. PowerShell should never use Write-Host for tool output, because that output would be drawn directly on the screen as text (although in v5 and later, it's directed to the Information stream, which is almost as bad for your purposes). You couldn't reuse, redirect, or re-anything that output, which is the opposite of the point of a reusable tool. Instead, your tools should *always* output structured data in the form of objects, just like real PowerShell commands do:

```
# Output data
$props = @{'ComputerName'=$computer
    'OSVersion'=$os.version
    'SPVersion'=$os.servicepackmajorversion
    'OSBuild'=$os.buildnumber
    'Manufacturer'=$cs.manufacturer
    'Model'=$cs.model
    'Procs'=$cs.numberofprocessors
    'Cores'=$cs.numberoflogicalprocessors
    'RAM'=($cs.totalphysicalmemory / 1GB)
    'Arch'=$proc.addresswidth
    'SysDriveFreeSpace'=$drive.freespace}
$obj = New-Object -TypeName PSObject -Property $props
Write-Output $obj
```

Again, some notes

You're constructing a hash table in the \$props variable—not unlike when splatting—that holds your output. Each key in the hash table is a property name you want to output, and each value is the corresponding data for that property.

- We've used shorter property names for the output than we usually would, mainly to help the code fit into this book. For example, we'd normally use *Architecture* instead of *Arch*, because it's clearer. The hash table key will eventually become the property name. In no case should you try to use names with spaces, and names with underscores (\_) look amateurish.
- You use New-Object to construct a blank object and attach your properties and values from the hash table.
- You don't *need* to save the object in \$obj at this point. But we tend to do that because later you'll be modifying the object, so it's useful to have it in a variable.
- You output the object *immediately* to the pipeline, using Write-Output, rather than accumulating it in an array or something to output later. The whole point of the pipeline is to accumulate objects for you and pass them on to whatever's next in the pipeline.

# 12.3 A quick test

After importing the module and running the command, we got the following output:

| Arch              | : | 64                      |
|-------------------|---|-------------------------|
| Manufacturer      | : | VMware, Inc.            |
| ComputerName      | : | localhost               |
| RAM               | : | 3.9995002746582         |
| OSVersion         | : | 10.0.14393              |
| Procs             | : | 1                       |
| SPVersion         | : | 0                       |
| Cores             | : | 1                       |
| Model             | : | VMware Virtual Platform |
| SysDriveFreeSpace | : | 46402207744             |
| OSBuild           | : | 14393                   |
|                   |   |                         |

Notice that *these properties aren't in the right order!* That's because we used a normal hash table to construct the property list, and .NET memory optimizes that storage, which can result in reordering. *That's fine.* At this level of a tool, you shouldn't be worried about what the output looks like—you could always use a Format command, or Select-Object, to specify an order. It *is* possible to construct an [ordered] hash table instead, but we rarely do so. Worrying about the raw output of a script is counterproductive and counter to native PowerShell patterns. Swallow your OCD, and let the output fall where it may!

**NOTE** We deliberately left SysDriveFreeSpace in bytes, because it'll be useful for showing you another trick later.

Here's the code.

# Listing 12.1 Get-MachineInfo

```
function Get-MachineInfo {
    [CmdletBinding()]
```

```
Param(
       [Parameter(ValueFromPipeline=$True,
                  Mandatory=$True)]
       [Alias('CN','MachineName','Name')]
       [string[]]$ComputerName,
       [string] $LogFailuresToPath,
       [ValidateSet('Wsman', 'Dcom')]
       [string] $Protocol = "Wsman",
       [switch] $ProtocolFallback
  )
BEGIN { }
PROCESS {
   foreach ($computer in $computername) {
       # Establish session protocol
       if ($protocol -eq 'Dcom') {
           $option = New-CimSessionOption -Protocol Dcom
       } else {
           $option = New-CimSessionOption -Protocol Wsman
       }
       # Connect session
       $session = New-CimSession -ComputerName $computer `
                                 -SessionOption $option
       # Query data
       $os params = @{'ClassName'='Win32 OperatingSystem'
                      'CimSession'=$session}
       $os = Get-CimInstance @os params
       $cs params = @{'ClassName'='Win32 ComputerSystem'
                      'CimSession'=$session}
       $cs = Get-CimInstance @cs params
       $sysdrive = $os.SystemDrive
       $drive params = @{'ClassName'='Win32 LogicalDisk'
                         'Filter'="DeviceId='$sysdrive'"
                         'CimSession'=$session}
       $drive = Get-CimInstance @drive params
       $proc_params = @{'ClassName'='Win32_Processor'
                        'CimSession'=$session}
       $proc = Get-CimInstance @proc params
               Select-Object -first 1
       # Close session
       $session | Remove-CimSession
       # Output data
       $props = @{ 'ComputerName'=$computer
                  'OSVersion'=$os.version
                  'SPVersion'=$os.servicepackmajorversion
                  'OSBuild'=$os.buildnumber
                  'Manufacturer'=$cs.manufacturer
                  'Model'=$cs.model
```

```
'Procs'=$cs.numberofprocessors
'Cores'=$cs.numberoflogicalprocessors
'RAM'=($cs.totalphysicalmemory / 1GB)
'Arch'=$proc.addresswidth
'SysDriveFreeSpace'=$drive.freespace}
$obj = New-Object -TypeName PSObject -Property $props
Write-Output $obj
} #foreach
} #process
END {}
} #function
```

Keep in mind that this is also in the code samples we've mentioned previously, available at www.manning.com/books/powershell-and-wmi. We're counting on you to actually run those code samples so that you can understand how the code works.

# **12.4** An object alternative

By this point in the book, we hope you've gotten the memo that PowerShell is all about the objects. Using New-Object as we've demonstrated is useful. But as an alternative, you can also use a type accelerator, [pscustomobject]. You can use this in front of a hash table definition, and PowerShell will create a custom object, just as if you'd used New-Object:

```
[pscustomobject]@{
Name = 'Jason'
Department = 'IT'
Computername = 'LV-130'
Expires = (Get-Date).AddDays(90)
}
```

This will create an object as follows:

```
        Name
        Department
        Computername
        Expires

        Jason
        IT
        LV-130
        9/6/2017
        10:05:28 AM
```

We find it handy to use [pscustomobject] in the console when testing pipeline binding because we can create a simple object on the fly:

```
[pscustomobject]@{Name='bits';computername='chi-hvr2'} | get-service
```

As an added bonus, the type accelerator will use the hash table as an ordered hash table. This means your property names will be displayed in the order you list them. As we said earlier, this is something you shouldn't worry too much about, but sometimes it comes in handy.

Now, the question we hope you're asking is, "Which technique do I use?" Using a cmdlet like New-Object is probably preferred, because if someone new to PowerShell

is looking at your code, they can get help for New-Object; and because you're using full parameter names, the syntax is more intuitive. Using [pscustomobject] can make your code a little more cryptic, but if you insert a comment explaining what you're doing, there's probably nothing wrong with using it.

# **12.5** Enriching objects

In the running example so far, you're using custom objects to combine information from other objects you've obtained. That's not the only use case in which you'll find yourself, though, and so we wanted to briefly step out of the running example and explore a different scenario.

Suppose for a moment that you're writing a command to retrieve from Active Directory computer accounts that match provided filter criteria. Your goal is to produce all of the original information that Active Directory has for each computer account, but you want to also return the Windows build number that each computer is running—at least, for those computers that are online and that you have permission to query.

You *could* follow the exact same model we've followed thus far and create a brandnew object that contains the combined information. But those Active Directory computer objects have a *lot* of properties, which would require a *lot* of code to copy over. And all you want to do is add one teeny widdle property.... Can't you just add it to the existing computer object?

Yup. Check out the following listing.

```
Listing 12.2 Add-ADComputerWindowsBuild function
function Add-ADComputerWindowsBuild {
    [CmdletBinding()]
   Param(
        [Parameter(ValueFromPipeline=$True)]
        [object[]] $InputObject
   )
    PROCESS {
       ForEach ($comp in $inputobject) {
            $os = Get-CimInstance -ComputerName $comp.name `
                                  -Class Win32 OperatingSystem
            $comp | Add-Member -MemberType NoteProperty
                               -Name OSBuild `
                                -Value $os.BuildNumber
        } #foreach
    } #process
} #function
```

This is pretty bare bones—we haven't dealt with a situation where a computer isn't online, for example. The key functionality here is the Add-Member cmdlet. When you pipe an object to it, it lets you add a property. In this case, we're adding a Note-Property, which is a static value. We've named the new property OSBuild, and we've populated it with the operating system build number that we just queried from CIM.

Add-Member automatically modifies the object and then passes it through the pipeline. Because we didn't "capture" that output, it winds up becoming the output of the function. We'd run this like so:

Get-ADComputer -filter \* | Add-ADComputerWindowsBuild

We're still using the core Get-ADComputer command to do what it does best; we're just piping that to a second command that enriches the objects by adding new information to them. Again, not much different from producing a new object and copying whatever we want to it; but in this case, adding one thing is a lot easier than copying dozens or hundreds of things. This add-a-member technique can also be *faster*, because you're not having to produce a new object and copy a bunch of data to it.

We'll point out, however, that from a purist software development perspective, what we've done is probably horrifying. Objects (well, more properly *classes*, which define what a class looks like) are meant to be *contracts*. They're fixed, unchanging, and reliable. By tacking stuff on as we've done, we've—well, maybe not *broken* the contract, but certainly scribbled with crayon in the margins. But it's okay—PowerShell's Extensible Type System (ETS, the thing that makes Add-Member work) was *designed* for this purpose. PowerShell enriches objects of all kinds, every day, and you've probably never even noticed. So, go on and use this technique when it helps you solve your problems!

# 12.6 Your turn

As with the previous chapters, let's turn our attention to the service-changing tool. You may be thinking, "That tool doesn't produce any output!" but you'd be wrong. If you revisit the original design, you *do* want it to produce output for each computer, success or fail. Right now, you're probably just producing a minimal set of output using Select-Object:

```
Select-Object -Property @{n='ComputerName';e={$computer}},
@{n='Result';e={$_.ReturnValue}}
```

But that's about to change!

#### 12.6.1 Start here

Here's where we left off with our version of this function. Use this, or your own work from the previous chapter, as a starting point.

```
Listing 12.3 Set-TMServiceLogon

function Set-TMServiceLogon {

    [CmdletBinding()]

    Param(

        [Parameter(Mandatory=$True,

            ValueFromPipelineByPropertyName=$True)]

    [string]$ServiceName,
```
```
[Parameter (Mandatory=$True,
                   ValueFromPipeline=$True,
                   ValueFromPipelineByPropertyName=$True)]
        [string[]]$ComputerName,
        [Parameter(ValueFromPipelineByPropertyName=$True)]
        [string] $NewPassword,
        [Parameter(ValueFromPipelineByPropertyName=$True)]
        [string] $NewUser,
        [string] $ErrorLogFilePath
    )
BEGIN{ }
PROCESS {
    ForEach ($computer in $ComputerName) {
        $option = New-CimSessionOption -Protocol Wsman
        $session = New-CimSession -SessionOption $option `
                                   -ComputerName $Computer
        If ($PSBoundParameters.ContainsKey('NewUser')) {
            $args = @{'StartName'=$NewUser
                      'StartPassword'=$NewPassword}
        } Else {
            $args = @{'StartPassword'=$NewPassword}
        Invoke-CimMethod -ComputerName $computer `
                         -MethodName Change
                         -Query "SELECT * FROM Win32_Service WHERE Name =
➡'$ServiceName'" `
                         -Arguments $args
        Select-Object -Property @{n='ComputerName';e={$computer}},
                                 @{n='Result';e={$ .ReturnValue}}
        $session | Remove-CimSession
    } #foreach
} #PROCESS
END{}
} #function
```

# 12.6.2 Your task

Modify your function so that it outputs an object for each computer it operates against. The output should include the computer name and a status. Revisit the status codes at http://mng.bz/c05L, and make it so that 0 displays "Success" in your output, 22 displays "Invalid Account," and anything else displays "Failed: *XX*," where *XX* is the numeric return value. As a challenge, try not to add more If constructs to your code—look into the switch construct, instead. You should also look for places where you can use splatting.

#### 12.6.3 Our take

Here's our version (remember, you can get the code file in the downloadable samples).

```
Listing 12.4 Our version of Set-TMServiceLogon
function Set-TMServiceLogon {
    [CmdletBinding()]
    Param(
        [Parameter (Mandatory=$True,
                   ValueFromPipelineByPropertyName=$True)]
        [string] $ServiceName,
        [Parameter (Mandatory=$True,
                   ValueFromPipeline=$True,
                   ValueFromPipelineByPropertyName=$True)]
        [string[]]$ComputerName,
        [Parameter(ValueFromPipelineByPropertyName=$True)]
        [string] $NewPassword,
        [Parameter(ValueFromPipelineByPropertyName=$True)]
        [string] $NewUser,
        [string] $ErrorLogFilePath
    )
BEGIN{}
PROCESS {
    ForEach ($computer in $ComputerName) {
        $option = New-CimSessionOption -Protocol Wsman
        $session = New-CimSession -SessionOption $option `
                                   -ComputerName $Computer
        If ($PSBoundParameters.ContainsKey('NewUser')) {
            $args = @{'StartName'=$NewUser
                       'StartPassword'=$NewPassword}
        } Else {
            $args = @{'StartPassword'=$NewPassword}
        $params = @{'CimSession'=$session
                    'MethodName'='Change'
                     'Query'="SELECT * FROM Win32 Service
                           WHERE Name = '$ServiceName'"
                    'Arguments'=$args}
        $ret = Invoke-CimMethod @params
        switch ($ret.ReturnValue) {
            0 { $status = "Success" }
            22 { $status = "Invalid Account" }
            Default { $status = "Failed: $($ret.ReturnValue)" }
        }
        $props = @{ 'ComputerName'=$computer
                    'Status'=$status}
        $obj = New-Object -TypeName PSObject -Property $props
        Write-Output $obj
```

```
$session | Remove-CimSession
} #foreach
} #PROCESS
END{}
} #function
```

Hopefully you noticed a few things:

- We changed to using the CIM session instead of a computer name. Bet you were wondering about that, right? Well, we hope you were. Why'd we do it? Just to see if you were paying attention.
- We've switched to splatting.
- Notice our use of the switch construct to construct the status message. You can also see that we used the + symbol when defining the query. The only reason we did this was to format the code to fit properly on the page. Normally, you'd write out the query as a single line: "SELECT \* FROM Win32\_Service WHERE Name = '\$ServiceName'", and that's what you'll see in the code download.
- Accumulating results will make your command block the pipeline; outputting objects one at a time allows the pipeline to run multiple commands in parallel.

# Using all the pipelines

A couple of chapters ago, we pointed out that adding [CmdletBinding()] to a Param() block would enable the output of certain commands for verbose, warning, informational, and other output. Well, it's time to put that to use and demonstrate why you'd want to use them.

### **13.1** Knowing the six channels

It's useful to understand that PowerShell has six *channels*, or pipelines, rather than the one we normally think of. First up is the *Success* pipeline, which is the one you're used to thinking of as "the pipeline." This gets some special treatment from the PowerShell engine. For example, it's the pipeline used to pass objects from command to command. Additionally, at the end of the pipeline, PowerShell sort of invisibly adds the Out-Default cmdlet, which has the effect of running any objects in the pipeline through PowerShell's formatting system. Whatever hosting application you're using—the PowerShell console, ISE, and so on—is responsible for dealing with that output by placing it onto the screen or doing something else with it.

But there are five other pipelines:

- 1 Success, which we discussed
- 2 Error
- 3 Warning
- 4 Verbose
- 5 Debug
- 6 Information

Those numbers correspond with how PowerShell references each pipeline for redirection purposes.

Each pipeline represents a discrete, independent way of passing information. Each hosting application decides how to deal with each pipeline. For example, the console host displays items from pipeline 4 (Verbose) in yellow text, prefixed by "VERBOSE:". Other hosts might log that output to an event log or ignore it.

Additionally, the shell defines several *preference* variables that control the output of each pipeline. \$VerbosePreference controls pipeline 4, \$WarningPreference controls 3, and so on. Setting a preference to SilentlyContinue will suppress that pipeline's output; setting it to Continue will display the output in whatever way the host application defines. The common parameters override the preference variables on a per-command basis. For example, adding -Verbose to your command, when you run it, will enable Write-Verbose output in the command.

# **13.2** Adding verbose and warning output

Verbose output is disabled by default, but warning output is enabled. With that in mind, we tend to do something like the following with those two forms of output.

```
Listing 13.1 Adding output
function Get-MachineInfo {
    [CmdletBinding()]
   Param(
        [Parameter(ValueFromPipeline=$True,
                  Mandatory=$True)]
        [Alias('CN', 'MachineName', 'Name')]
        [string[]]$ComputerName,
        [string] $LogFailuresToPath,
        [ValidateSet('Wsman', 'Dcom')]
        [string] $Protocol = "Wsman",
        [switch] $ProtocolFallback
   )
BEGIN { }
PROCESS {
   foreach ($computer in $computername) {
        if ($protocol -eq 'Dcom') {
            $option = New-CimSessionOption -Protocol Dcom
        } else {
            $option = New-CimSessionOption -Protocol Wsman
        }
                                                                        Uses verbose
                                                                       messages
        Write-Verbose "Connecting to $computer over $protocol"
                                                                   <1---
        $session = New-CimSession -ComputerName $computer
                                   -SessionOption $option
        Write-Verbose "Querying from $computer"
        $os params = @{'ClassName'='Win32 OperatingSystem'
```

```
'CimSession'=$session}
        $os = Get-CimInstance @os params
        $cs params = @{'ClassName'='Win32 ComputerSystem'
                       'CimSession'=$session}
        $cs = Get-CimInstance @cs params
        $sysdrive = $os.SystemDrive
        $drive params = @{'ClassName'='Win32 LogicalDisk'
                          'Filter'="DeviceId='$sysdrive'"
                          'CimSession'=$session}
        $drive = Get-CimInstance @drive params
        $proc params = @{'ClassName'='Win32 Processor'
                         'CimSession'=$session}
        $proc = Get-CimInstance @proc params
                Select-Object -first 1
        Write-Verbose "Closing session to $computer"
        $session | Remove-CimSession
                                                                  Uses
        Write-Verbose "Outputting for $computer"
                                                              [pscustomobject]
        $obj = [pscustomobject]@{'ComputerName'=$computer
                   'OSVersion'=$os.version
                   'SPVersion'=$os.servicepackmajorversion
                   'OSBuild'=$os.buildnumber
                   'Manufacturer'=$cs.manufacturer
                   'Model'=$cs.model
                   'Procs'=$cs.numberofprocessors
                   'Cores'=$cs.numberoflogicalprocessors
                   'RAM'=($cs.totalphysicalmemory / 1GB)
                   'Arch'=$proc.addresswidth
                   'SysDriveFreeSpace'=$drive.freespace}
        Write-Output $obj
    } #foreach
} #PROCESS
END { }
```

```
} #function
```

Sharp-eyed readers will notice two things:

- We sneaked in a change to the New-Object creation. This is mainly to show you a new technique that you may run across. Rather than defining a hash table of properties and passing it to New-Object, we use the [pscustomobject] type accelerator to do the same job in a bit less space. We touched on this type accelerator in the previous chapter.
- We've replaced a lot of our inline comments with verbose output. This lets the same message be seen by someone *running* the code, provided they add -Verbose when doing so. If the command is run without -Verbose, the Write-Verbose lines will still be run, but you won't see the output.

You haven't added any warning output yet, because you haven't needed it. But you will, eventually—so keep Write-Warning in the back of your brain. Eventually, you'll add statements like this:

```
write-warning "Danger, Will Robinson!"
```

# 13.3 Doing more with -Verbose

If you take a moment to think about it, you'll realize that incorporating Write-Verbose statements into your tools makes a lot of sense. In fact, we recommend that you include the statements from the beginning. Don't wait to add them until after you've finished scripting. Add them first! Insert verbose messages throughout your script that highlight what action your command is performing, or the values of key variables. This will help you troubleshoot and debug during the development process, because you can run your command with -Verbose. The verbose messages can also double as internal documentation. Finally, if someone is trying to run your tool and is encountering problems, you can have them start a transcript, run the command with -Verbose, and then close the transcript and send it to you. If you've written good verbose messages, you'll be able to track what's happening, and, hopefully, identify the problem.

Consider adding verbose messages like this at the beginning of your command:

```
Write-Verbose "Execution Metadata:"
Write-Verbose "User = $($env:userdomain)\$($env:USERNAME)"
$id = [System.Security.Principal.WindowsIdentity]::GetCurrent()
$IsAdmin = [System.Security.Principal.WindowsPrincipal]::new($id).IsInRole(
    'administrators')
Write-Verbose "Is Admin = $IsAdmin"
Write-Verbose "Computername = $env:COMPUTERNAME"
Write-Verbose "OS = $((Get-CimInstance Win32_Operatingsystem).Caption)"
Write-Verbose "Host = $($host.Name)"
Write-Verbose "PSVersion = $(Get-Date)"
```

When this is executed, you'll get potentially useful information:

```
VERBOSE: Execution Metadata:
VERBOSE: User = WIN81-ENT-01\Jeff
VERBOSE: Is Admin = False
VERBOSE: Computername = WIN81-ENT-01
VERBOSE: Perform operation 'Enumerate CimInstances' with following
parameters, ''namespaceName' = root\cimv2,'className' =
Win32_Operatingsystem'.
VERBOSE: Operation 'Enumerate CimInstances' complete.
VERBOSE: Operation 'Enumerate CimInstances' complete.
VERBOSE: OS = Microsoft Windows 8.1 Enterprise
VERBOSE: Host = Windows PowerShell ISE Host
VERBOSE: PSVersion = 5.0.10586.117
VERBOSE: Runtime = 01/03/2017 15:05:50
```

Keep in mind that you have no control over other commands that support verbose output, like the Get-CimInstance cmdlet does in our example, so your verbose output may not always be perfect.

Another tip is to add a prefix to each verbose message that indicates what script block is being called:

```
Function TryMe {
[cmdletbinding()]
Param(
[string] $Computername
)
Begin {
   Write-Verbose "[BEGIN ] Starting: $($MyInvocation.Mycommand)"
   Write-Verbose "[BEGIN ] Initializing array"
    sa = @()
} #begin
Process {
   Write-Verbose "[PROCESS] Processing $Computername"
    # code goes here
} #process
End {
   Write-Verbose "[END ] Ending: $($MyInvocation.Mycommand)"
} #end
} #function
```

See how there's sort of a block-comment effect? This makes it easier to know exactly where your command is. Note the use of padded spaces. We did this to make the verbose output easier to read in the console:

```
PS C:\> tryme -Computername FOO -Verbose
VERBOSE: [BEGIN ] Starting: TryMe
VERBOSE: [BEGIN ] Initializing array
VERBOSE: [PROCESS] Processing FOO
VERBOSE: [END ] Ending: TryMe
```

A variation you might consider is including a timestamp. This is especially useful for long-running commands:

```
Function TryMe {
 [cmdletbinding()]
Param(
 [string]$Computername
)
Begin {
 Write-Verbose "[$((get-date).TimeOfDay.ToString()) BEGIN ] Starting:
 $($MyInvocation.Mycommand)"
 Write-Verbose "[$((get-date).TimeOfDay.ToString()) BEGIN ] `
```

```
Initializing array"
$a = @()
} #begin
Process {
    Write-Verbose "[$((get-date).TimeOfDay.ToString()) PROCESS] Processing
    $Computername"
    # code goes here
} #process
End {
    Write-Verbose "[$((get-date).TimeOfDay.ToString()) END ] Ending:
    $($MyInvocation.Mycommand)"
} #end
} #end
} #function
You'll get verbose output like this:
VERBOSE: [15:18:55.3840626 BEGIN ] Starting: TryMe
```

VERBOSE: [15:18:55.4040871 BEGIN ] Statting. Hyme VERBOSE: [15:18:55.4040871 BEGIN ] Initializing array VERBOSE: [15:18:55.4080634 PROCESS] Processing FOO VERBOSE: [15:18:55.4090586 END ] Ending: TryMe

There's no limit to how you can use verbose messages. It's up to you to decide what information would be useful. With that in mind, our last tip is including a verbose message that indicates the name of your command. That's what the line \$myinvocation .mycommand provided. The built-in variable \$MyInvocation can provide some useful information; the MyCommand property indicates the name of your command. This is especially helpful if your command is calling other commands. By including the type of verbose information we've suggested, it becomes much easier to trace the flow of your PowerShell expression.

# **13.4** Information output

This new, sixth channel was introduced in PowerShell v5, which more or less did away with its original Write-Host cmdlet and turned Write-Host into a wrapper around Write-Information. The Information stream is a bit different from other pipelines that can carry messages, because it's designed to carry *structured* messages. It requires a bit of preplanning to use well. But there's still an \$InformationPreference variable that can suppress or allow the output of this stream, and it's set to SilentlyContinue, or Off, by default. When you run a command, you can specify -InformationAction Continue to enable that command's informational output.

\$InformationPreference and -InformationAction are automatically set to Continue when you use Write-Host, so that Write-Host behaves as it did in previous versions of PowerShell. It's worth noting that Informational output works in PowerShell jobs, scheduled jobs, and workflows, which isn't the case with most of the other forms of messaging—verbose, warning, and so on. On a basic level, using Write-Information isn't any different than using Write-Verbose. The -MessageData parameter is in the first position, so you can often skip using the parameter name and just add whatever message you want to include—the same as we just did with Write-Verbose. But messages can also be *tagged*, usually with a keyword like *information*, *instructions*, or whatever you decide. The information stream can then be *searched* based on those tags. You can also run commands using the -InformationVariable parameter to have informational messages added to a variable that you designate. This can help keep the information messages from cluttering up your normal output.

Here's an example:

```
Function Example {
    [CmdletBinding()]
    Param()
    Write-Information "First message" -tag status
    Write-Information "Note that this had no parameters" -tag notice
    Write-Information "Second message" -tag status
}
Example -InformationAction Continue -InformationVariable x
```

Using Continue this way makes it apply to all Write-Information commands *inside* the Example function. And if you run this (in PowerShell v5 or later), you'll see that the informational messages do indeed appear. Were you to examine \$x, you'd find the messages in it, as well. Contrast the previous example with this:

```
function Example {
   [CmdletBinding()]
   Param()
   Write-Information "First message" -tag status
   Write-Information "Note that this had no parameters" -tag notice
   Write-Information "Second message" -tag status
}
Example -InformationAction SilentlyContinue -IV x
```

This time, the messages don't appear, because we used SilentlyContinue. But *the commands still run and still work*, and if you were to examine \$x, you'd find all three messages in there. Notice that we shortened -InformationVariable to its -IV alias to save some room.

Let's now go one step further:

```
function Example {
    [CmdletBinding()]
    Param()
    Write-Information "First message" -tag status
```

```
Write-Information "Note that this had no parameters" -tag notice
Write-Information "Second message" -tag status
}
Example -InformationAction SilentlyContinue -IV x
$x | where tags -in @('notice')
```

In this example, only the second message, "Note that this had no parameters", will display, because we filtered that out of \$x by using the Tags property of the messages.

#### **13.4.1** A detailed information example

Like verbose output, effectively using the Information channel requires some planning. You have to figure out what needs to be logged and how it might be used, and you need to implement your Write-Information commands when creating your tool. Here's a simple function to illustrate how you might use Write-Information. You can find a file with these test functions in the code folder for this chapter at www.manning .com/books/learn-powershell-scripting-in-a-month-of-lunches.

```
Listing 13.2 Using an information variable
```

```
Function Test-Me {
 [cmdletbinding()]
Param()
Write-Information "Starting $($MyInvocation.MyCommand) " -Tags Process
Write-Information "PSVersion = $($PSVersionTable.PSVersion)" -Tags Meta
Write-Information "OS = $((Get-CimInstance Win32_operatingsystem).Caption)"`
-Tags Meta
Write-Verbose "Getting top 5 processes by WorkingSet"
Get-process | sort WS -Descending | select -first 5 -OutVariable s
Write-Information ($s[0] | Out-String) -Tags Data
Write-Information "Ending $($MyInvocation.MyCommand) " -Tags Process
}
```

Running the command normally will give you the top five processes by working set. Now, run it like this:

```
PS C: > test-me - InformationAction Continue
Starting Test-Me
PSVersion = 5.1.16199.1000
OS = Microsoft Windows 10 Pro Insider Preview
                                             Id SI ProcessName
Handles NPM(K) PM(K)
                        WS(K) VM(M) CPU(s)
_ _ _ _ _ _ _
       _ _ _ _ _ _
               _ _ _ _ _
                         _____
                                    _ _ _ _ _ _
                                              - -
                                                  _____
  2145 249 856976
                       883488 1931 7,151.38 5948 1 firefox
  2692
        126 769444
                       396928 ...86 1,531.13 8552 1 powershell
        59 310584
  373
                       390504 1421 446.03 7172 1 slack
         55 186628
                       361964 1391 590.89 7508 1 slack
  395
  1181
         95 335932
                       317060 1216 375.38 1004 1 powershell...
```

 Handles
 NPM(K)
 PM(K)
 WS(K)
 VM(M)
 CPU(s)
 Id
 SI
 ProcessName

 2145
 249
 856976
 883488
 1931
 7,151.38
 5948
 1
 firefox

```
Ending Test-Me
```

By setting the common parameter -InformationAction to Continue, you turn on the Information channel, which also displays the information. This can be useful when you're building messages and want to see what they will do.

Next, run the command using the -InformationVariable parameter:

PS C: <> test-me -InformationVariable inf

You won't get the information messages, because the command is running with the default SilentlyContinue setting for information messages, suppressing them. Instead, they're directed to the variable inf:

Ending Test-Me

You get back a very rich object:

PS C: > \$inf | get-member

TypeName: System.Management.Automation.InformationRecord

```
NameMemberTypeDefinitionEqualsMethodbool Equals(System.Object obj)GetHashCodeMethodint GetHashCode()GetTypeMethodtype GetType()ToStringMethodstring ToString()ComputerPropertystring Computer {get;set;}ManagedThreadIdPropertyuint32 ManagedThreadId {get;set;}MessageDataPropertyuint32 NativeThreadId {get;set;}ProcessIdPropertyuint32 ProcessId {get;set;}SourcePropertystring Source {get;set;}TagsPropertydatetime TimeGenerated {get;set;}UserPropertystring User {get;set;}
```

This means you can work with the data however you'd like:

PS C:\> \$inf.where({\$\_.tags -contains 'meta'}) |
select Computer,Messagedata

```
Computer MessageData
------
YPJH10 PSVersion = 5.1.16199.1000
YPJH10 OS = Microsoft Windows 10 Pro Insider Preview
```

The key takeaway is that if your command doesn't have any Write-Information commands, the information parameters are irrelevant.

But as we mentioned earlier, in PowerShell v5, Write-Host was refactored to be a conduit for Write-Information. Check this revised version of the function.

```
Listing 13.3 Revised function

Function Test-Me2 {

[cmdletbinding()]

Param()

Write-Host "Starting $($MyInvocation.MyCommand) " -foreground green

Write-Host "PSVersion = $($PSVersionTable.PSVersion)" -foreground green

Write-Host "OS = $((Get-CimInstance Win32_operatingsystem).Caption)"

-foreground green

Write-Verbose "Getting top 5 processes by WorkingSet"

Get-Process | sort WS -Descending | select -first 5 -OutVariable s

Write-Host ($s[0] | Out-String) -foreground green

Write-Host "Ending $($MyInvocation.MyCommand) " -foreground green

}
```

One benefit of using Write-Host is the ability to colorize the output. Unfortunately, even if you run the command like this

test-me2 -InformationVariable inf2

the information output will be saved to \$inf2. But the informational messages will also be written to the host in green. This may not be desirable. This technique also loses the ability to add tags.

Here's one final version that's more a proof of concept than anything. You really need to run it for yourself to see the results.

```
Listing 13.4 Proof of concept
Function Test-Me3 {
 [cmdletbinding()]
Param()
if ($PSBoundParameters.ContainsKey("InformationVariable")) {
 $Info = $True
 $infVar = $PSBoundParameters["InformationVariable"]
}
if ($info) {
 Write-Host "Starting $($MyInvocation.MyCommand) " -foreground green
```

```
(Get-Variable $infVar).value[-1].Tags.Add("Process")
Write-Host "PSVersion = $($PSVersionTable.PSVersion)" -foreground green
(Get-Variable $infVar).value[-1].Tags.Add("Meta")
Write-Host "OS = $((Get-CimInstance Win32_operatingsystem).Caption)"
- foreground green
(Get-Variable $infVar).value[-1].Tags.Add("Meta")
}
Write-Verbose "Getting top 5 processes by WorkingSet"
Get-process | sort WS -Descending | select -first 5 -OutVariable s
if ($info) {
Write-Host ($s[0] | Out-String) -foreground green
(Get-Variable $infVar).value[-1].Tags.Add("Data")
Write-Host "Ending $($MyInvocation.MyCommand) " -foreground green
(Get-Variable $infVar).value[-1].Tags.Add("Process")
}
```

This function tests to see whether -InformationVariable was specified; if so, a variable (\$Info) is switch on. When information is needed via Write-Host, if \$Info is True, then the Write-Host lines are called. Immediately after each line, a tag is added to the information variable:

```
test-me3 -InformationVariable inf3
```

This displays the information messages in green and generates the information variable:

Before we move on, don't forget that information variables are just another type of object. You could export the variable using Export-Clixml, store the results in a database, or create a custom text log file from the different properties.

Verbose output is still a good choice when you're using PowerShell versions prior to 5. Once you're using 5, it may make sense to start migrating to information messages instead, given their flexibility, tags, and searchability. For now, because we're aiming for greater compatibility, we're sticking with verbose output in our examples.

# 13.5 Your turn

As you might imagine, you're going to add some verbose output to your tool.

#### 13.5.1 Start here

Here's where we left off after the previous chapter. You can start here (or use our code sample from the download), or begin with your result from the previous chapter.

```
Listing 13.5 Set-TMServiceLogon
function Set-TMServiceLogon {
    [CmdletBinding()]
    Param(
        [Parameter (Mandatory=$True,
                   ValueFromPipelineByPropertyName=$True)]
        [string] $ServiceName,
        [Parameter (Mandatory=$True,
                   ValueFromPipeline=$True,
                   ValueFromPipelineByPropertyName=$True)]
        [string[]]$ComputerName,
        [Parameter(ValueFromPipelineByPropertyName=$True)]
        [string] $NewPassword,
        [Parameter(ValueFromPipelineByPropertyName=$True)]
        [string] $NewUser,
        [string] $ErrorLogFilePath
    )
BEGIN{}
PROCESS {
    ForEach ($computer in $ComputerName) {
        $option = New-CimSessionOption -Protocol Wsman
        $session = New-CimSession -SessionOption $option `
                                   -ComputerName $Computer
        If ($PSBoundParameters.ContainsKey('NewUser')) {
            $args = @{'StartName'=$NewUser
                       'StartPassword'=$NewPassword}
        } Else {
            $args = @{'StartPassword'=$NewPassword}
        }
        $params = @{'CimSession'=$session
                    'MethodName'='Change'
                     'Query'="SELECT * FROM Win32 Service " +
                             "WHERE Name = '$ServiceName'"
                     'Arguments'=$args}
        $ret = Invoke-CimMethod @params
        switch ($ret.ReturnValue) {
            0 { $status = "Success" }
            22 { $status = "Invalid Account" }
            Default { $status = "Failed: $($ret.ReturnValue)" }
        }
        $props = @{ 'ComputerName'=$computer
                   'Status'=$status}
        $obj = New-Object -TypeName PSObject -Property $props
        Write-Output $obj
        $session | Remove-CimSession
```

```
} #foreach
} #PROCESS
END{}
} #function
```

#### 13.5.2 Your task

Add some meaningful verbose output to your tool. If you see an opportunity to add warning output, feel free to add that as well.

#### 13.5.3 Our take

Here's what we came up with.

```
Listing 13.6 Our solution
function Set-TMServiceLogon {
    [CmdletBinding()]
    Param(
        [Parameter (Mandatory=$True,
                   ValueFromPipelineByPropertyName=$True)]
        [string] $ServiceName,
        [Parameter(Mandatory=$True,
                   ValueFromPipeline=$True,
                   ValueFromPipelineByPropertyName=$True)]
        [string[]]$ComputerName,
        [Parameter(ValueFromPipelineByPropertyName=$True)]
        [string] $NewPassword,
        [Parameter(ValueFromPipelineByPropertyName=$True)]
        [string] $NewUser,
        [string] $ErrorLogFilePath
BEGIN{}
PROCESS {
    ForEach ($computer in $ComputerName) {
        Write-Verbose "Connect to $computer on WS-MAN"
        $option = New-CimSessionOption -Protocol Wsman
        $session = New-CimSession -SessionOption $option `
                                   -ComputerName $Computer
        If ($PSBoundParameters.ContainsKey('NewUser')) {
            $args = @{'StartName'=$NewUser
                       'StartPassword'=$NewPassword}
        } Else {
            $args = @{'StartPassword'=$NewPassword}
            Write-Warning "Not setting a new user name"
        Write-Verbose "Setting $servicename on $computer"
        $params = @{'CimSession'=$session
```

```
'MethodName'='Change'
                    'Query'="SELECT * FROM Win32 Service " +
                            "WHERE Name = '$ServiceName'"
                    'Arguments'=$args}
        $ret = Invoke-CimMethod @params
        switch ($ret.ReturnValue) {
            0 { $status = "Success" }
            22 { $status = "Invalid Account" }
            Default { $status = "Failed: $($ret.ReturnValue)" }
        }
        $props = @{'ComputerName'=$computer
                   'Status'=$status}
        $obj = New-Object -TypeName PSObject -Property $props
        Write-Output $obj
        Write-Verbose "Closing connection to $computer"
        $session | Remove-CimSession
    } #foreach
} #PROCESS
END{}
} #function
```

Add as much verbose output as you need to provide meaningful feedback or information. It costs you nothing to add the Write-Verbose commands, and they won't be activated until you run the command with -Verbose.

To learn more about using verbose messages, check out Jeff's article "Doing More with PowerShell Verbose Messages" (February 24, 2017) at Petri.com: www.petri.com/ doing-more-with-powershell-verbose-messages.

# Simple help: making a comment

One of the things we all love about PowerShell is its help system. Like Linux's man pages, PowerShell's help files can provide a wealth of information, examples, instructions, and more. So we definitely want to provide help with the tools we create—and you should, too. You have two ways of doing so. First, you can write full PowerShell help that consists of external, XML-formatted Microsoft Assistance Markup Language (MAML) files, which can even include versions for different languages. This is an advanced topic that we won't cover in this book. In fact, with the advent of modules like PlatyPS, you won't ever have to learn MAML. For now, we're going to use the simpler, single-language, comment-based help that lives right inside your function.

# **14.1** Where to put your help

There are three legal places where PowerShell will look for your specially formatted comments, in order to turn them into help displays:

- Just before your function's opening function keyword, with no blank lines between the last comment line and the function. We don't like this spot, because we prefer...
- Just inside the function, after the opening function declaration and before your [CmdletBinding()] or Param parts. We love this spot, because it's easier to move your help with the function if you're copying and pasting your code someplace else. Your comments will also collapse into the function if you use an editor that has code-folding features. This is where you'll find that the majority of people stick their help.

As the last thing in your function before the closing }. We're not fans of this spot, either, because having your comments at the top of the function helps better document the function for someone reading the code.

# 14.2 Getting started

As you'll see, there's nothing especially complicated about any of this. The best way to understand is to dive in and look at an example.

```
Listing 14.1 Comment-based help
function Get-MachineInfo {
<#
.SYNOPSIS
Retrieves specific information about one or more computers, using WMI or
CIM.
.DESCRIPTION
This command uses either WMI or CIM to retrieve specific information about
one or more computers. You must run this command as a user who has
permission to remotely query CIM or WMI on the machines involved. You can
specify a starting protocol (CIM by default), and specify that, in the
event of a failure, the other protocol be used on a per-machine basis.
.PARAMETER ComputerName
One or more computer names. When using WMI, this can also be IP addresses.
IP addresses may not work for CIM.
.PARAMETER LogFailuresToPath
A path and filename to write failed computer names to. If omitted, no log
will be written.
.PARAMETER Protocol
Valid values: Wsman (uses CIM) or Dcom (uses WMI). Will be used for all
machines. "Wsman" is the default.
.PARAMETER ProtocolFallback
Specify this to automatically try the other protocol if a machine fails.
EXAMPLE
Get-MachineInfo -ComputerName ONE, TWO, THREE
This example will query three machines.
.EXAMPLE
Get-ADUser -filter * | Select -Expand Name | Get-MachineInfo
This example will attempt to query all machines in AD.
#>
    [CmdletBinding()]
    Param(
        [Parameter(ValueFromPipeline=$True,
                   Mandatory=$True)]
        [Alias('CN', 'MachineName', 'Name')]
        [string[]]$ComputerName,
        [string] $LogFailuresToPath,
        [ValidateSet('Wsman', 'Dcom')]
        [string] $Protocol = "Wsman",
        [switch] $ProtocolFallback
    )
```

```
BEGIN { }
PROCESS {
    foreach ($computer in $computername) {
        if ($protocol -eq 'Dcom') {
            $option = New-CimSessionOption -Protocol Dcom
        } else {
            $option = New-CimSessionOption -Protocol Wsman
        Write-Verbose "Connecting to $computer over $protocol"
        $session = New-CimSession -ComputerName $computer `
                                  -SessionOption $option
        Write-Verbose "Querying from $computer"
        $os params = @{'ClassName'='Win32 OperatingSystem'
                       'CimSession'=$session}
        $os = Get-CimInstance @os params
        $cs_params = @{'ClassName'='Win32_ComputerSystem'
                       'CimSession'=$session}
        $cs = Get-CimInstance @cs params
        $sysdrive = $os.SystemDrive
        $drive params = @{'ClassName'='Win32 LogicalDisk'
                          'Filter'="DeviceId='$sysdrive'"
                          'CimSession'=$session}
        $drive = Get-CimInstance @drive params
        $proc params = @{'ClassName'='Win32 Processor'
                         'CimSession'=$session}
        $proc = Get-CimInstance @proc params |
                Select-Object -first 1
        Write-Verbose "Closing session to $computer"
        $session | Remove-CimSession
        Write-Verbose "Outputting for $computer"
        $obj = [pscustomobject]@{'ComputerName'=$computer
                   'OSVersion'=$os.version
                   'SPVersion'=$os.servicepackmajorversion
                   'OSBuild'=$os.buildnumber
                   'Manufacturer'=$cs.manufacturer
                   'Model'=$cs.model
                   'Procs'=$cs.numberofprocessors
                   'Cores'=$cs.numberoflogicalprocessors
                   'RAM'=($cs.totalphysicalmemory / 1GB)
                   'Arch'=$proc.addresswidth
                   'SysDriveFreeSpace'=$drive.freespace}
        Write-Output $obj
    } #foreach
} #PROCESS
END { }
} #function
```

The help here reflects what we believe is the bare minimum for inclusion in the race of Upright Human Beings. Some notes

- You don't have to use all-uppercase letters, but the period preceding each help keyword (.SYNOPSIS, .DESCRIPTION) must be in the first column.
- We used a block comment (<#....#>); you could also use line-by-line comments—that is, each line preceded by a # character. The block comment looks nicer and is considered a collapsible region in some scripting editors.
- .SYNOPSIS is meant to be a very short description of what your command does.
- .DESCRIPTION is a longer description, which can be full of details, instructions, and insights.
- . PARAMETER *is followed by the parameter name* and then a description of the parameter's use. You don't need to provide a listing for every single parameter.
- .EXAMPLE should be followed immediately *by the example itself*; PowerShell will add a PowerShell prompt in front of this line when the help is displayed. If your tool takes advantage of different providers such as the registry, you can certainly insert an appropriate prompt to illustrate your example. Subsequent text can explain the example.
- You can put blank comment lines between each of these settings to make it all easier to read in code.
- You normally don't need to worry about line length. PowerShell will wrap lines as necessary, depending on the console size of the current host. But if you want to manually break lines, a width of 80 characters is your best bet:

```
<#
.SYNOPSIS
Retrieves specific information about one or more computers, using WMI or
CIM.
.DESCRIPTION
This command uses either WMI or CIM to retrieve specific information about
one or more computers. You must run this command as a user who has
permission
to remotely query CIM or WMI on the machines involved. You can
specify a starting protocol (CIM by default), and specify that, in the
event of a failure, the other protocol be used on a per-machine basis.
.PARAMETER ComputerName
One or more computer names. When using WMI, this can also be IP addresses.
IP addresses may not work for CIM.
.PARAMETER LogFailuresToPath
A path and filename to write failed computer names to. If omitted, no log
will be written.
.PARAMETER Protocol
Valid values: Wsman (uses CIM) or Dcom (uses WMI). Will be used for all
machines. "Wsman" is the default.
.PARAMETER ProtocolFallback
Specify this to automatically try the other protocol if a machine fails.
. EXAMPLE
Get-MachineInfo -ComputerName ONE, TWO, THREE
This example will query three machines.
```

```
.EXAMPLE
Get-ADUser -filter * | Select -Expand Name | Get-MachineInfo
This example will attempt to query all machines in AD.
#>
```

As we wrote, these elements are the *bare minimum*. You can do more. A lot more.

# **14.3** Going further with comment-based help

You can use an .INPUTS section to list .NET class types, one per line, that your command accepts as input from the pipeline. This is useful for helping others understand what kinds of input your command can deal with:

.INPUTS System.String

Similarly, .OUTPUTS lists the type names that your script outputs. Because ours presently only outputs a generic PSObject, there's not much point in listing anything.

A .NOTES section can list additional information, which is only displayed when the full help is requested by the user:

.NOTES version : 1.0.0 last updated: 1 February, 2017

A .LINK heading, followed by a topic name or a URL, appears as a Related Topic in the help. Use one .LINK keyword for each related topic; don't put multiples under a single .LINK:

```
.LINK
https://powershell.org/forums/
.LINK
Get-CimInstance
.LINK
Get-WmiObject
```

There's more, too—read the about\_comment\_based\_help topic in PowerShell for the full list. We'll include a few of them in upcoming chapters, as we add functionality that pertains to those help keywords, so be on the lookout.

# 14.4 Broken help

PowerShell's a little picky—okay, a lot picky—about help formatting and syntax. Get just one thing wrong, and none of the help will work, *and* you won't get an error message or explanation. So if you're not getting the help display you expect, go review your help keyword spelling, period locations, and other details *very carefully*.

# 14.5 Beyond comments

Comment-based help has more than a few limitations, but it's important to understand why it exists. Originally, PowerShell only supported external help, stored in XML-based files written in a dialect called Microsoft Assistance Markup Language. MAML is incomprehensible—like, seriously unreadable to a human. But it offers advantages over comment-based help. Although it's harder to create, it

- Is separated from your code, so it can be updated independently. It's the basis of how PowerShell's Update-Help command works.
- Can be delivered in multiple languages, allowing PowerShell to offer localized help content to different audiences.
- Is parsed by PowerShell into an object hierarchy, providing additional features and functionality that can make help content useful across a wider range of situations.

So if MAML is so cool but so hard to make, what do you do? Back in the day, a bunch of different folks made tools that let you basically copy and paste content into a GUI that would then spit out MAML files for you. Easier, but super time-consuming. Nowadays, all the cool kids are using an open source project called PlatyPS. PlatyPS lets you write your help content in Markdown, which is a simple markup language. Markdown is the native markup language of GitHub, meaning your help files can be easily read and edited right on that website, if you're hosting a project there. PlatyPS can then take that Markdown and produce a valid MAML file. Other tools can consume Markdown and produce HTML, if you want to have web-based help for some reason. Markdown becomes the source format for your help (it's easy to read and edit with any text editor—you don't even need a dedicated Markdown editor, although VS Code has excellent Markdown plugins you can try), and you produce everything else from there.

If you've never written help for your code, PlatyPS can examine the code and create a framework, or *stub*, for your Markdown help files. The stub will include all of your parameters and so forth, with as much data as PlatyPS can figure out already filled in—like which parameters are mandatory, which ones accept pipeline input, and so on. PlatyPS can help you *maintain* your help files, too. Say you add a parameter, or change one, or whatever. It can look at your code, figure that out, and update your existing help files with stubs, which you can then fill in to fully document whatever's new and changed in your code.

We *love* PlatyPS and Markdown. Although they're bigger topics than we were ready to tackle for this book, we wanted to give you some directions for future exploration.

#### 14.6 Your turn

Time to add some comment-based help to your function.

#### 14.6.1 Start here

Here's where we left off after chapter 13. You can use this as a starting point, or use your own result from that chapter.

```
Listing 14.2 Set-TMServiceLogon
function Set-TMServiceLogon {
    [CmdletBinding()]
    Param(
        [Parameter (Mandatory=$True,
                   ValueFromPipelineByPropertyName=$True)]
        [string] $ServiceName,
        [Parameter (Mandatory=$True,
                   ValueFromPipeline=$True,
                   ValueFromPipelineByPropertyName=$True)]
        [string[]]$ComputerName,
        [Parameter(ValueFromPipelineByPropertyName=$True)]
        [string] $NewPassword,
        [Parameter(ValueFromPipelineByPropertyName=$True)]
        [string] $NewUser,
        [string] $ErrorLogFilePath
    )
BEGIN{}
PROCESS {
    ForEach ($computer in $ComputerName) {
        Write-Verbose "Connect to $computer on WS-MAN"
        $option = New-CimSessionOption -Protocol Wsman
        $session = New-CimSession -SessionOption $option `
                                   -ComputerName $Computer
        If ($PSBoundParameters.ContainsKey('NewUser')) {
            $args = @{'StartName'=$NewUser
                       'StartPassword'=$NewPassword}
        } Else {
            $args = @{'StartPassword'=$NewPassword}
            Write-Warning "Not setting a new user name"
        Write-Verbose "Setting $servicename on $computer"
        $params = @{'CimSession'=$session
                    'MethodName'='Change'
                     'Query'="SELECT * FROM Win32 Service " +
                             "WHERE Name = '$ServiceName'"
                     'Arguments'=$args}
        $ret = Invoke-CimMethod @params
        switch ($ret.ReturnValue) {
            0 { $status = "Success" }
            22 { $status = "Invalid Account" }
            Default { $status = "Failed: $($ret.ReturnValue)" }
        }
        $props = @{ 'ComputerName'=$computer
                   'Status'=$status}
        $obj = New-Object -TypeName PSObject -Property $props
        Write-Output $obj
```

```
Write-Verbose "Closing connection to $computer"
$session | Remove-CimSession
} #foreach
} #PROCESS
END{}
} #function
```

#### 14.6.2 Your task

Add, at a minimum, the following to your tool:

- Synopsis
- Description
- Parameter descriptions

Listing 14.3 Our solution

Two examples, including descriptions

Import your module, and test your help (Help Set-TMServiceLogon -ShowWindow, for example) to make sure it works.

#### 14.6.3 Our take

Here's the help we came up with. As always, you'll find this in the code downloads at www.manning.com/books/learn-powershell-scripting-in-a-month-of-lunches, under this chapter's folder.

```
function Set-TMServiceLogon {
<#
.SYNOPSIS
Sets service login name and password.
.DESCRIPTION
This command uses either CIM (default) or WMI to
set the service password, and optionally the logon
user name, for a service, which can be running on
one or more remote machines. You must run this command
as a user who has permission to perform this task,
remotely, on the computers involved.
.PARAMETER ServiceName
The name of the service. Query the Win32 Service class
to verify that you know the correct name.
.PARAMETER ComputerName
One or more computer names. Using IP addresses will
fail with CIM; they will work with WMI. CIM is always
attempted first.
.PARAMETER NewPassword
A plain-text string of the new password.
.PARAMETER NewUser
Optional; the new logon user name, in DOMAIN\USER
format.
.PARAMETER ErrorLogFilePath
```

```
If provided, this is a path and filename of a text
file where failed computer names will be logged.
#>
    [CmdletBinding()]
    Param(
        [Parameter (Mandatory=$True,
                   ValueFromPipelineByPropertyName=$True)]
        [string] $ServiceName,
        [Parameter (Mandatory=$True,
                   ValueFromPipeline=$True,
                   ValueFromPipelineByPropertyName=$True)]
        [string[]]$ComputerName,
        [Parameter(ValueFromPipelineByPropertyName=$True)]
        [string] $NewPassword,
        [Parameter(ValueFromPipelineByPropertyName=$True)]
        [string] $NewUser,
        [string] $ErrorLogFilePath
    )
BEGIN{ }
PROCESS {
    ForEach ($computer in $ComputerName) {
        Write-Verbose "Connect to $computer on WS-MAN"
        $option = New-CimSessionOption -Protocol Wsman
        $session = New-CimSession -SessionOption $option `
                                   -ComputerName $Computer
        If ($PSBoundParameters.ContainsKey('NewUser')) {
            $args = @{'StartName'=$NewUser
                      'StartPassword'=$NewPassword}
        } Else {
            $args = @{'StartPassword'=$NewPassword}
            Write-Warning "Not setting a new user name"
        }
        Write-Verbose "Setting $servicename on $computer"
        $params = @{'CimSession'=$session
                    'MethodName'='Change'
                     'Query'="SELECT * FROM Win32 Service " +
                             "WHERE Name = '$ServiceName'"
                    'Arguments'=$args}
        $ret = Invoke-CimMethod @params
        switch ($ret.ReturnValue) {
            0 { $status = "Success" }
            22 { $status = "Invalid Account" }
            Default { $status = "Failed: $($ret.ReturnValue)" }
        }
        $props = @{'ComputerName'=$computer
                    'Status'=$status}
        $obj = New-Object -TypeName PSObject -Property $props
        Write-Output $obj
```

```
Write-Verbose "Closing connection to $computer"
$session | Remove-CimSession
} #foreach
} #PROCESS
END{}
} #function
```

Adding comment-based help doesn't have to be a tedious chore. Use the snippets feature of your scripting editor to create a template. In the PowerShell ISE, if you press Ctrl-J to access the built-in snippets, the one for Cmdlet (Advanced Function) will have most of what you need.

And before we sign off, here's a quick pro tip: Comment-based help is tolerant of extra whitespace. So instead of this

```
.SYNOPSIS
Sets service login name and password.
.DESCRIPTION
This command uses either CIM (default) or WMI to
set the service password, and optionally the logon
user name, for a service, which can be running on
one or more remote machines. You must run this command
as a user who has permission to perform this task,
remotely, on the computers involved.
.PARAMETER ServiceName
The name of the service. Query the Win32_Service class
to verify that you know the correct name.
```

#### you could do this:

```
.SYNOPSIS
Sets service login name and password.
```

#### .DESCRIPTION

```
This command uses either CIM (default) or WMI to
set the service password, and optionally the logon
user name, for a service, which can be running on
one or more remote machines. You must run this command
as a user who has permission to perform this task,
remotely, on the computers involved.
```

.PARAMETER ServiceName The name of the service. Query the Win32\_Service class to verify that you know the correct name.

Those extra blank lines go a *long* way toward making your code more readable, and they don't affect the help-file displays that PowerShell creates from your comments.

# Dealing with errors

You have a lot of functionality yet to write in the tool you've been building, and we've been deferring a lot of it to this point. In this chapter, we'll focus on how to capture, deal with, log, and otherwise handle errors the tool may encounter.

**NOTE** PowerShell.org offers a free eBook, *The Big Book of PowerShell Error Handling*, which dives into this topic from a more technical reference perspective (https://powershell.org/ebooks). We recommend checking it out, once you've completed this tutorial-focused chapter.

# **15.1** Understanding errors and exceptions

PowerShell defines two broad types of bad situation: an *error* and an *exception*. Because most PowerShell commands are designed to deal with multiple things at once, and because in many cases a problem with one thing doesn't mean you want to stop dealing with all the other things, PowerShell tries to err on the side of "just keep going." So, often, when something goes wrong in a command, PowerShell will emit an *error* and keep going. For example

Get-Service -Name BITS, Nobody, WinRM

There's no service named Nobody, so PowerShell will emit an *error* on that second item. But by default, PowerShell will *keep going* and process the third item in the list. When PowerShell is in this keep-going mode, *you can't have your code respond to the problem condition*. If you want to do something about the problem, you have to change PowerShell's default response to this kind of *non-terminating error*.

At a global level, PowerShell defines an \$ErrorActionPreference variable, which tells PowerShell what to do in the event of a non-terminating error. That is, this variable tells PowerShell what to do when a problem comes up, but PowerShell is able to keep going. The default value for this variable is Continue. Here are the other options:

- *Continue*—Emits an error message, and keeps going. Your code can't detect that a problem occurred, so you can't do anything else.
- *SilentlyContinue*—Doesn't emit an error message, and keeps going. Again, you can't detect the problem or respond to it yourself.
- *Inquire*—Display a prompt, and ask the user whether to continue or stop.
- *Stop*—Turns the non-terminating *error* into a *terminating exception*, and stops running the command. *This* is something your code can detect and respond to.
- Ignore—Not a value for this preference variable, but can be used on the -Error-Action parameter, which we'll cover in a moment. Its behavior is similar to SilentlyContinue.
- *Suspend*—Only applies to errors in a PowerShell workflow, which is outside the scope of this book.

Rather than changing \$ErrorActionPreference, you'll typically want to specify a behavior on a per-command basis. You can do this using the -ErrorActionPreference common parameter or its alias (-EA), which exists on every PowerShell command—even the ones you write yourself that include [CmdletBinding()].

For example, try running these commands, and note the different behaviors:

```
Get-Service -Name BITS,Nobody,WinRM -EA Continue
Get-Service -Name BITS,Nobody,WinRM -EA SilentlyContinue
Get-Service -Name BITS,Nobody,WinRM -EA Inquire
Get-Service -Name BITS,Nobody,WinRM -EA Ignore
Get-Service -Name BITS,Nobody,WinRM -EA Stop
```

The thing to remember is that *you can't handle exceptions in your code* unless PowerShell *actually generates an exception.* Most commands *won't* generate an exception unless you run them with the Stop error action. One of the biggest mistakes people make is forgetting to add -EA Stop to a command where they want to handle the problem.

# 15.2 Bad handling

We see people engage in two fundamentally bad practices. These aren't *always, always, always*, *always* bad, but they're *usually* bad, so we want to bring them to your attention.

First up is globally setting the preference variable right at the top of a script or function:

```
$ErrorActionPreference='SilentlyContinue'
```

In the olden days of VBScript, people used On Error Resume Next. This is essentially saying, "I don't want to know if anything is wrong with my code." People do this in a

misguided attempt to suppress possible errors that they know won't matter. For example, attempting to delete a file that doesn't exist will cause an error—but you probably don't care, because mission accomplished either way, right? But to suppress that unwanted error, you should be using -EA SilentlyContinue on the Remove-Item command, not globally suppressing *all* errors in your script.

The other bad practice is a bit more subtle and can come up in the same situation. Suppose you *do* run Remove-Item with -EA SilentlyContinue, and then suppose you try to delete a file that does exist but that you don't have permission to delete. You'll suppress the error and wonder why the file still exists.

Before you start suppressing errors, make sure you've thought it through. Nothing is more vexing than spending hours debugging a script because you suppressed an error message that would have told you where the problem was. We can't tell you how often this comes up in forum questions.

# **15.3** Two reasons for exception handling

There are two broad reasons to handle exceptions in your code. (Notice that we're using their official name, *exceptions*, to differentiate them from the non-handle-able *errors* that we wrote about previously.)

Reason one is that you plan to run your tool out of your view. Perhaps it's a scheduled task, or maybe you're writing tools that will be used by remote customers. In either case, you want to make sure you have evidence for any problems that occur, to help you with debugging. In this scenario, you might globally set \$ErrorAction-Preference to Stop at the top of your script, and wrap the entire script in an errorhandling construct. That way, any errors, even unanticipated ones, can be trapped and logged for diagnostic purposes. Although this is a valid scenario, it isn't the one we're going to focus on in this book.

We'll focus on reason two, which is that you're running a command *where you can anticipate a certain kind of problem occurring*, and you want to actively deal with that problem. This might be a failure to connect to a computer, a failure to log on to something, or another scenario along those lines. Let's dig in to that with the tool you've been building.

### **15.4** Handling exceptions in your tool

In the tool you've been building, you can anticipate the New-CimSession command running into problems: A computer might be offline or nonexistent, or the computer might not work with the protocol you've selected. You want to catch that condition, and, depending on the parameters you ran with, log the failed computer name to a text file and/or try again using the other protocol. You'll start by focusing on the command that could cause the problem, and make sure it'll generate a *terminating exception* if it runs into trouble. Change this:

Write-Verbose "Connecting to \$computer over \$protocol" \$session = New-CimSession -ComputerName \$computer ` -SessionOption \$option to this:

```
Write-Verbose "Connecting to $computer over $protocol"
$params = @{'ComputerName'=$Computer
               'SessionOption'=$option
              'ErrorAction'='Stop'}
$session = New-CimSession @params
```

It's hugely important to notice that you've already constructed the command so that it only ever attempts to connect to one computer at a time by means of the ForEach loop. Any time you'll be handling errors, it's crucial that you construct things so that only *one thing can fail at a time*. That's because you're telling PowerShell *to not continue*. If you attempted five computers at once, a failure in any of them would result in the rest of them never being attempted. Make sure you understand why this design principle is so important!

Just changing the error action to Stop isn't enough, though. You also need to wrap your code in a Try/Catch construct. If an exception occurs in the Try block, then all the subsequent code in the Try block will be skipped, and the Catch block will execute instead. So the PROCESS{} block of the function now looks like this:

```
PROCESS {
   foreach ($computer in $computername) {
       if ($protocol -eq 'Dcom') {
           $option = New-CimSessionOption -Protocol Dcom
       } else {
           $option = New-CimSessionOption -Protocol Wsman
                                                                       Try script
                                                                       block
       Try {
           Write-Verbose "Connecting to $computer over $protocol"
           $params = @{ 'ComputerName'=$Computer
                       'SessionOption'=$option
                       'ErrorAction'='Stop' }
           $session = New-CimSession @params
           Write-Verbose "Querying from $computer"
           $os params = @{'ClassName'='Win32 OperatingSystem'
                          'CimSession'=$session}
           $os = Get-CimInstance @os_params
           $cs params = @{'ClassName'='Win32 ComputerSystem'
                          'CimSession'=$session}
           $cs = Get-CimInstance @cs params
           $sysdrive = $os.SystemDrive
           $drive params = @{'ClassName'='Win32 LogicalDisk'
                             'Filter'="DeviceId='$sysdrive'"
                             'CimSession'=$session}
           $drive = Get-CimInstance @drive params
           $proc params = @{'ClassName'='Win32 Processor'
                            'CimSession'=$session}
           $proc = Get-CimInstance @proc params
                   Select-Object -first 1
```

```
Write-Verbose "Closing session to $computer"
            $session | Remove-CimSession
            Write-Verbose "Outputting for $computer"
            $obj = [pscustomobject]@{'ComputerName'=$computer
                       'OSVersion'=$os.version
                       'SPVersion'=$os.servicepackmajorversion
                       'OSBuild'=$os.buildnumber
                       'Manufacturer'=$cs.manufacturer
                       'Model'=$cs.model
                       'Procs'=$cs.numberofprocessors
                       'Cores'=$cs.numberoflogicalprocessors
                       'RAM'=($cs.totalphysicalmemory / 1GB)
                       'Arch'=$proc.addresswidth
                       'SysDriveFreeSpace'=$drive.freespace}
            Write-Output $obj
        } Catch {
                                    \leq -
                                        Catch script
                                        block
        } #try/catch
    } #foreach
} #PROCESS
```

The idea here is that if a problem happens with New-CimSession, *everything else is abandoned*. That should make sense: Without a session, you can't execute queries. Without queries, you can't generate results. Without results, you can't produce output. If one thing goes wrong, you need to quit.

Now, let's focus on what you'll do if an error—sorry, an exception—does occur:

```
} Catch {
   Write-Warning "FAILED $computer on $protocol"
                                                         Writes a warning
   # Did we specify protocol fallback?
                                                          message
   # If so, try again. If we specified logging,
   # we won't log a problem here - we'll let
   # the logging occur if this fallback also
   # fails
   If ($ProtocolFallback) {
                                                  Tests for a
        If ($Protocol -eq 'Dcom') {
                                                  parameter
            $newprotocol = 'Wsman'
        } else {
            $newprotocol = 'Dcom'
        } #if protocol
        Write-Verbose "Trying again with $newprotocol"
        $params = @{'ComputerName'=$Computer
                    'Protocol'=$newprotocol
                    'ProtocolFallback'=$False}
        If ($PSBoundParameters.ContainsKey('LoqFailuresToPath')) {
            $params += @{ 'LogFailuresToPath'=$LogFailuresToPath}
        } #if logging
        Get-MachineInfo @params
    } #if protocolfallback
    # if we didn't specify fallback, but we
    # did specify logging, then log the error,
```

```
# because we won't be trying again
If (-not $ProtocolFallback -and
   $PSBoundParameters.ContainsKey('LogFailuresToPath')){
   Write-Verbose "Logging to $LogFailuresToPath"
   $computer | Out-File $LogFailuresToPath -Append
} # if write to log
```

#### } #try/catch

Here's what's happening:

- Within the Catch block, you take the opportunity to write out a warning message for the benefit of the user. They can suppress these by adding -Warning-Action SilentlyContinue when running the command.
- 2 You look to see whether -ProtocolFallback was specified. If it was, you set \$new-protocol to be whatever protocol you *weren't* already running with. You then set up a parameter hash table with your current computer name and that new protocol, and you specify \$False for ProtocolFallback. Because you've *already fallen back* on the protocol, there's no sense doing it again and falling into an endless loop. If you're running with -LogFailuresToPath, you add that parameter to your hash table, and—here's the fun part—*call your own function* using these parameters. Its output will become part of *your* output, giving you an easy way to try the other protocol without having to duplicate a bunch of code.
- 3 Look to see if you *aren't* running with -ProtocolFallback, but *are* running with -LogFailuresToPath, so that you can log the failed computer name. Why don't you just log the computer name to begin with? Well, if the *current* protocol fails, but you're asked to use protocol fallback, then your self-call to Get-MachineInfo will take care of the logging if *it* fails with the second protocol.

This is some complex logic-go through it a few times, and make sure you understand it!

# **15.5 Capturing the exception**

The example so far hasn't cared what problem happened with New-CimSession; you have the same response to any possible failure. In some cases, though, you may want to know what exception happened. An easy way to do this is to specify the -Error-Variable, or -EV, parameter, and provide the name of a variable (remembering that \$ isn't part of a variable's name, so you don't include the \$ here). Whatever exception happens will be placed in the specified variable for you to work with.

# 15.6 Handling exceptions for non-commands

What if you're running something—like a .NET Framework method—that doesn't have an -ErrorAction parameter? In *most* cases, you can run it in a Try block as is, because *most* of these methods will throw trappable, terminating exceptions if something goes wrong. The non-terminating exception thing is unique to PowerShell commands like functions and cmdlets. But you still may have instances when you need to do this:

```
Try {
   $ErrorActionPreference = "Stop"
   # run something that doesn't have -ErrorAction
   $ErrorActionPreference = "Continue"
} Catch {
   # ...
}
```

This is your error handling of last resort. Basically, you're temporarily modifying \$ErrorActionPreference for the duration of the one command (or whatever) for which you want to catch an exception. This isn't a common situation in our experience, but we figured we'd point it out.

# **15.7** Going further with exception handling

It's possible to have multiple Catch blocks after a given Try block, with each Catch dealing with a specific type of exception. For example, if a file deletion failed, you could react differently for a File Not Found or an Access Denied situation. To do this, you'll need to know the .NET Framework type name of each exception you want to call out separately. *The Big Book of PowerShell Error Handling* has a list of common ones and advice for figuring these out (for example, generating the error on your own in an experiment, and then figuring out what the exception type name was). Broadly, the syntax looks like this:

```
Try {
    # something here generates an exception
} Catch [Exception.Type.One] {
    # deal with that exception here
} Catch [Exception.Type.Two] {
    # deal with the other exception here
} Catch {
    # deal with anything else here
} Finally {
    # run something else
}
```

Also shown in that example is the optional Finally block, which will always run after the Try or the Catch, whether or not an exception occurs.

#### **Deprecated exception-handling**

You may, in your internet travels, run across a Trap construct in PowerShell. This dates back to v1, when the PowerShell team frankly didn't have time to get Try/Catch working, and Trap was the best short-term fix they could come up with. Trap is *deprecated*, meaning it's left in the product for backward compatibility, but you're not intended to use it in newly written code. For that reason, we're not covering it here. It *does* have some uses in global, "I want to catch and log any possible error" situations, but Try/Catch is considered a more structured, professional approach to exception handling, and we recommend that you stick with it.

# **15.8 Your turn**

It's time to deal with errors in your code.

#### 15.8.1 Start here

This is where we left off at the end of chapter 14. You can use this as a starting point, or use your own results from that chapter.

```
Listing 15.1 Set TMServiceLogon
function Set-TMServiceLogon {
<#
.SYNOPSIS
Sets service login name and password.
.DESCRIPTION
This command uses either CIM (default) or WMI to
set the service password, and optionally the logon
user name, for a service, which can be running on
one or more remote machines. You must run this command
as a user who has permission to perform this task,
remotely, on the computers involved.
.PARAMETER ServiceName
The name of the service. Query the Win32_Service class
to verify that you know the correct name.
.PARAMETER ComputerName
One or more computer names. Using IP addresses will
fail with CIM; they will work with WMI. CIM is always
attempted first.
.PARAMETER NewPassword
A plain-text string of the new password.
.PARAMETER NewUser
Optional; the new logon user name, in DOMAIN\USER
format.
.PARAMETER ErrorLogFilePath
If provided, this is a path and filename of a text
file where failed computer names will be logged.
#>
    [CmdletBinding()]
    Param(
        [Parameter (Mandatory=$True,
                   ValueFromPipelineByPropertyName=$True)]
        [string] $ServiceName,
        [Parameter (Mandatory=$True,
                   ValueFromPipeline=$True,
                   ValueFromPipelineByPropertyName=$True)]
        [string[]]$ComputerName,
        [Parameter(ValueFromPipelineByPropertyName=$True)]
        [string] $NewPassword,
        [Parameter(ValueFromPipelineByPropertyName=$True)]
        [string] $NewUser,
        [string] $ErrorLogFilePath
    )
```

```
BEGIN{}
PROCESS {
    ForEach ($computer in $ComputerName) {
        Write-Verbose "Connect to $computer on WS-MAN"
        $option = New-CimSessionOption -Protocol Wsman
        $session = New-CimSession -SessionOption $option `
                                   -ComputerName $Computer
        If ($PSBoundParameters.ContainsKey('NewUser')) {
            $args = @{'StartName'=$NewUser
                      'StartPassword'=$NewPassword}
        } Else {
            $args = @{'StartPassword'=$NewPassword}
            Write-Warning "Not setting a new user name"
        Write-Verbose "Setting $servicename on $computer"
        $params = @{'CimSession'=$session
                    'MethodName'='Change'
                    'Query'="SELECT * FROM Win32 Service " +
                            "WHERE Name = '$ServiceName'"
                    'Arguments'=$args}
        $ret = Invoke-CimMethod @params
        switch ($ret.ReturnValue) {
            0 { $status = "Success" }
            22 { $status = "Invalid Account" }
            Default { $status = "Failed: $($ret.ReturnValue)" }
        }
        $props = @{'ComputerName'=$computer
                   'Status'=$status}
        $obj = New-Object -TypeName PSObject -Property $props
        Write-Output $obj
        Write-Verbose "Closing connection to $computer"
        $session | Remove-CimSession
    } #foreach
} #PROCESS
END{}
} #function
```

#### 15.8.2 Your task

Your job is to add error handling to your tool. Remember, in the event of an error, the design calls for you to automatically try the DCOM protocol, because you're always starting with the WSman protocol. If a computer fails, you should log it *only* if logging was specified, and *only* after *both* protocols have been attempted.

Your task is made a little more difficult by the fact that the parameter design doesn't include a parameter for the protocol. That means you can't just call your own function again with a different protocol parameter! Instead, you'll have to write a *loop*
that will execute your code up to two times. One such loop might look something like this:

```
Do {
    # code goes here
} Until ($something -eq 'else')
```

This kind of loop will always execute its contents at least once. It will continue executing *until* the condition, specified at the end of the loop, is \$True. See if you can puzzle out the necessary logic to add to your script.

### 15.8.3 Our take

Here's what we came up with.

Listing 15.2 Our solution function Set-TMServiceLogon { <# .SYNOPSIS Sets service login name and password. DESCRIPTION This command uses either CIM (default) or WMI to set the service password, and optionally the logon user name, for a service, which can be running on one or more remote machines. You must run this command as a user who has permission to peform this task, remotely, on the computers involved. .PARAMETER ServiceName The name of the service. Query the Win32\_Service class to verify that you know the correct name. .PARAMETER ComputerName One or more computer names. Using IP addresses will fail with CIM; they will work with WMI. CIM is always attempted first. .PARAMETER NewPassword A plain-text string of the new password. .PARAMETER NewUser Optional; the new logon user name, in DOMAIN\USER format. .PARAMETER ErrorLogFilePath If provided, this is a path and filename of a text file where failed computer names will be logged. #> [CmdletBinding()] Param( [Parameter (Mandatory=\$True, ValueFromPipelineByPropertyName=\$True)] [string] \$ServiceName, [Parameter (Mandatory=\$True, ValueFromPipeline=\$True, ValueFromPipelineByPropertyName=\$True)] [string[]]\$ComputerName,

```
[Parameter(ValueFromPipelineByPropertyName=$True)]
        [string] $NewPassword,
        [Parameter(ValueFromPipelineByPropertyName=$True)]
        [string] $NewUser,
        [string] $ErrorLogFilePath
    )
BEGIN{ }
PROCESS {
    ForEach ($computer in $ComputerName) {
        Do {
            Write-Verbose "Connect to $computer on WS-MAN"
            $protocol = "Wsman"
            Try {
                $option = New-CimSessionOption -Protocol $protocol
                $session = New-CimSession -SessionOption $option `
                                           -ComputerName $Computer `
                                           -ErrorAction Stop
                If ($PSBoundParameters.ContainsKey('NewUser')) {
                    $args = @{'StartName'=$NewUser
                               'StartPassword'=$NewPassword}
                } Else {
                    $args = @{'StartPassword'=$NewPassword}
                    Write-Warning "Not setting a new user name"
                Write-Verbose "Setting $servicename on $computer"
                $params = @{'CimSession'=$session
                             'MethodName'='Change'
                             'Query'="SELECT * FROM Win32 Service " +
                                     "WHERE Name = '$ServiceName'"
                             'Arguments'=$args}
                $ret = Invoke-CimMethod @params
                switch ($ret.ReturnValue) {
                    0 { $status = "Success" }
                    22 { $status = "Invalid Account" }
                    Default { $status = "Failed: $($ret.ReturnValue)" }
                }
                $props = @{'ComputerName'=$computer
                            'Status'=$status}
                $obj = New-Object -TypeName PSObject -Property $props
                Write-Output $obj
                Write-Verbose "Closing connection to $computer"
                $session | Remove-CimSession
            } Catch {
                # change protocol - if we've tried both
                # and logging was specified, log the computer
                Switch ($protocol) {
                    'Wsman' { $protocol = 'Dcom' }
                    'Dcom' {
                        $protocol = 'Stop'
```

Again, apologies for any word-wrapping; consult the downloadable code samples at www.manning.com/books/learn-powershell-scripting-in-a-month-of-lunches for a well-formatted version.

In this revision, we changed New-CimSessionOption to use a variable for the protocol. We manually set this to "Wsman" to begin with, but in the event of a failure, we switch it to "Dcom." If it fails again, we set the protocol to Stop, which triggers an exit from the Do loop; we also take the opportunity to log the computer name, if we're asked to do so.

# Filling out a manifest

Up to this point, you've been relying on a little PowerShell magic to make your commands—which are contained within a module—run. It's worth digging into this magic a bit, because there's a ton more you can do with it.

# **16.1** Module execution order

When PowerShell goes looking for modules, it first enumerates all the folders listed in the PSModulePath environment variable. Each folder under each of those paths is considered to be a potential module.

Within a module folder, PowerShell looks for the following:

- A .psd1 file having the same filename as the module's folder name. This is a *module manifest* and tells the shell what else needs to be loaded.
- 2 A .dll file having the same filename as the module's folder name. This is a *compiled* or *binary* module, usually written in C#.
- 3 A .psm1 file having the same filename as the module's folder name. This is a *script module*.

You've been using number 3 on that list. If you create a file named \Documents\ WindowsPowerShell\Modules\Fred\Fred.psm1, then you've created a script module named "Fred," and whatever functions are in that .psm1 file will become commands that PowerShell can run. This is a super quick and easy way to get a module up and running, but it has some disadvantages.

First, the module can't easily take care of things like versioning, establishing prerequisites, and loading supporting files (like custom formatting views, which we'll get to later in this book). As your modules become more complex and you iterate them over time, you'll need all of these things.

Second, a script module alone, as it becomes larger and contains more commands, can slow down PowerShell—even if you're not using the module. That's because, at launch time, PowerShell has to figure out what modules you have and what commands they contain. For a standalone script module, that means *loading and parsing the entire file* to see what functions are lurking within. That parsing takes time; and for large modules, or if you have a lot of them, that time can become significant—and it's a hit every time you open a new PowerShell window.

A manifest—which takes advantage of item 1 on the earlier list—solves these problems. It gives you the ability to specify a great deal of additional information about your module; and, used correctly, it can vastly speed up PowerShell's module-discovery time.

### 16.2 Creating a new manifest

Creating a new, very basic, manifest is easy. Just change to your module folder, and run New-ModuleManifest. Specify a filename for the manifest (which should be the same as the module folder's name, followed by the .psdl filename extension), and specify your existing .psml script module as the *root module*:

New-ModuleManifest -Path MyModule.psd1 -Root ./MyModule.psm1

**WARNING** PowerShell does exactly nothing to verify that what you've typed is correct. A typo in either of these paths will create a nonfunctional manifest and can prevent your entire module from loading until you fix your mistakes.

That example assumes you're in a \MyModule folder, making the official name of the module MyModule. The result is something like this (which you can, and should, create on your own so that you can follow along). The automatically generated comments for each section help explain:

```
#
# Module manifest for module 'MyModule'
#
# Generated by: User
#
# Generated on: 6/19/2017
#
@{
# Script module or binary module file associated with this manifest.
RootModule = 'MyModule.psml'
# Version number of this module.
ModuleVersion = '1.0'
# Supported PSEditions
# CompatiblePSEditions = @()
```

```
# ID used to uniquely identify this module
GUID = 'ea4d119b-6bcf-4540-a389-67cf7d261726'
# Author of this module
Author = 'User'
# Company or vendor of this module
CompanyName = 'Unknown'
# Copyright statement for this module
Copyright = '(c) 2017 User. All rights reserved.'
# Description of the functionality provided by this module
# Description = ''
# Minimum version of the Windows PowerShell engine required by this module
# PowerShellVersion = ''
# Name of the Windows PowerShell host required by this module
# PowerShellHostName = ''
# Minimum version of the Windows PowerShell host required by this module
# PowerShellHostVersion = ''
# Minimum version of Microsoft .NET Framework required by this module. This
\models prerequisite is valid for the PowerShell Desktop edition only.
# DotNetFrameworkVersion = ''
# Minimum version of the common language runtime (CLR) required by this
⊨ module. This prerequisite is valid for the PowerShell Desktop edition
⇒ only.
# CLRVersion = ''
# Processor architecture (None, X86, Amd64) required by this module
# ProcessorArchitecture = ''
# Modules that must be imported into the global environment prior to
importing this module
# RequiredModules = @()
# Assemblies that must be loaded prior to importing this module
# RequiredAssemblies = @()
# Script files (.ps1) that are run in the caller's environment prior to
importing this module.
# ScriptsToProcess = @()
# Type files (.ps1xml) to be loaded when importing this module
# TypesToProcess = @()
# Format files (.ps1xml) to be loaded when importing this module
# FormatsToProcess = @()
# Modules to import as nested modules of the module specified in
RootModule/ModuleToProcess
# NestedModules = @()
# Functions to export from this module, for best performance, do not use
🖮 wildcards and do not delete the entry, use an empty array if there are
➡ no functions to export.
```

```
FunctionsToExport = '*'
```

```
# Cmdlets to export from this module, for best performance, do not use
🖮 wildcards and do not delete the entry, use an empty array if there are
no cmdlets to export.
CmdletsToExport = '*'
# Variables to export from this module
VariablesToExport = '*'
# Aliases to export from this module, for best performance, do not use
🗯 wildcards and do not delete the entry, use an empty array if there are
no aliases to export.
AliasesToExport = '*'
# DSC resources to export from this module
# DscResourcesToExport = @()
# List of all modules packaged with this module
# ModuleList = @()
# List of all files packaged with this module
# FileList = @()
# Private data to pass to the module specified in
🖮 RootModule/ModuleToProcess. This may also contain a PSData hashtable
with additional module metadata used by PowerShell.
PrivateData = @{
    PSData = @{
        # Tags applied to this module. These help with module discovery in
online galleries.
        \# Tags = @()
        # A URL to the license for this module.
        # LicenseUri = ''
        # A URL to the main website for this project.
        # ProjectUri = ''
        # A URL to an icon representing this module.
        # IconUri = ''
        # ReleaseNotes of this module
        # ReleaseNotes = ''
    } # End of PSData hashtable
} # End of PrivateData hashtable
# HelpInfo URI of this module
# HelpInfoURI = ''
# Default prefix for commands exported from this module. Override the
➡ default prefix using Import-Module -Prefix.
# DefaultCommandPrefix = ''
}
```

**NOTE** We're assuming you'll be doing this on a system with PowerShell v5 or later. Earlier versions may not have the same settings shown here.

# **16.3 Examining the manifest**

Let's take a look at a few key sections in a bit more detail. It's worth mentioning that almost everything here can be specified in advance, using parameters of New-ModuleManifest. Often, though, we just create the bare-bones manifest shown here, and then edit it in VS Code when we want to add things to the module.

## 16.3.1 Metadata

You'll notice a great deal of *metadata*, or data about the module itself, in the manifest:

- ModuleVersion is something you should get in the habit of filling out, using the standard Microsoft w.x.y.z version notation. If you plan to submit modules to PowerShellGallery.com, this is mandatory in your manifest.
- A globally unique identifier (GUID) is a requirement and is generated automatically. This uniquely identifies your module.
- Author should be your name, and CompanyName should be your organization, if appropriate. If you're submitting to PowerShellGallery, Author is mandatory.
- Copyright and Description are optional, but you should include Description for PowerShellGallery submissions (it may become mandatory at some point).
- ModuleList is a list of all submodules that your module includes—basically, the names of any .psml files. This doesn't *do* anything—it's just here for documentation purposes, and it's rare to see this used.
- FileList is similar to ModuleList—it's just a way to document all the files included in the module.

### 16.3.2 The root module

This is the .psm1 file that contains either all of your functions or code to dot source the required script files. It's assumed that the .psm1 file is in the same directory as the manifest. PowerShell won't complain if you leave this empty, but your module also won't behave as you expect.

### 16.3.3 Prerequisites

A number of manifest properties help PowerShell figure out whether your module can be run on a given computer:

- CompatiblePSEditions helps differentiate between *full* PowerShell on Windows and *core* PowerShell on Nano Server, Linux, or macOS. For example, if you run \$PSVersionTable you'll see Desktop as the PSEdition on Windows client computers.
- PowerShellVersion specifies the minimum version of PowerShell needed for the module to run.
- PowerShellHostName and PowerShellHostVersion describe the host application and version in which your module runs. This can be used to restrict modules

to only certain hosting situations, such as "Windows PowerShell ISE Host," "ConsoleHost," or some other environment.

- DotNetFrameworkVersion and CLRVersion describe any minimum version requirements of .NET Framework or the Framework's Common Language Runtime (CLR).
- ProcessorArchitecture documents any platform dependencies, such as "X86" or "Amd64."
- RequiredModules is an array of module names that must be imported *before* your module's commands are loaded. PowerShell will attempt to load these for you and will fail—and refuse to load your module—if for some reason it can't load these prerequisites.
- NestedModules is a little different than RequiredModules. Modules included in RequiredModules are loaded into the global session, which means they won't unload when your module is unloaded. Modules in NestedModules are visible only to your module and can't be seen or used by the person who loaded your module (unless that person also manually imports them).

### 16.3.4 Scripts, types, and formats

You can specify a number of supporting elements for your module. These are loaded and unloaded along with the module. Each of these elements is an array, which means you can specify zero or more elements to load:

- ScriptsToProcess lists PowerShell scripts (.ps1 files) that should be run *before* your module is loaded. This is a little unusual to see, but you can use it to run things like setup tasks. It's also possible to put those setup commands into the module .psm1 file, although breaking them into a separate preload script can help make the code easier to read and maintain.
- TypesToProcess is a list of PowerShell Extensible Type System (ETS) extensions—usually .ps1xml files—that your module needs to load.
- FormatsToProcess is a list of PowerShell formatting view files—usually .format.ps1xml files—that your module needs to load. We'll cover these later in this book.

Although you can provide full paths to any of these, the convention is to include each supporting element in the module's folder and to refer to ./filename in the array.

### **16.3.5** Exporting members

This is where you can save PowerShell some load time. Rather than forcing it to parse your entire script module and figure out what functions exist, you can declare those functions as being exported from the module. There's a side effect: Any functions you *don't* export become private to the module. That means anything else within the module can see and use those functions, but the person who loaded your module *won't* see them or be able to use them. You can use this feature to create

helper functions that are used by other commands in your module but that aren't exposed to anyone else.

You can export five types of things. Each of these is an array within the manifest:

- FunctionsToExport holds functions you want people to be able to use as commands.
- CmdletsToExport won't be used in a script module—this is the equivalent of FunctionsToExport when publishing a compiled module.
- VariablesToExport holds module-level variables that you want added to the global scope. This is a good way to publish variables that set things like log file-names, database connection strings, and so on.
- AliasesToExport holds aliases that you define in your module (using New-Alias) and that you want exposed when your module is loaded.
- DscResourcesToExport is a special list related to building Desired State Configuration (DSC) resource modules. This is a special type of PowerShell tool that we aren't covering in this book.

As a note, it's legal for most of these to just specify \*, meaning "export everything." Sadly, that doesn't help PowerShell in a performance sense, because it still forces PowerShell to open and parse the entire script module in order to see exactly what "everything" entails. As a best practice, avoid using \*, and take the time to explicitly list exported items.

### **Exporting exceptions**

You need to be aware of a few exporting exceptions. If you're creating a script module, as opposed to a binary, compiled module—which is exporting and which needs to export variables and aliases—then you must use Export-ModuleMember at the end of your .psm1 file. There's no harm in using Export-ModuleMember to list your functions here as well as in the manifest. You might have a line like this at the end of your .psm1 file:

```
Export-modulemember -function Get-Foo,Set-Foo -variable myfoo -alias gf,sf
```

For the sake of consistency, you might get in the habit of using Export-ModuleMember and the manifest. PowerShell is a very active product, and you never know when a future version will allow exporting variables and aliases in a manifest. Cover all your bases.

### 16.4 Your turn

We're going to give you a module (as a .psm1 file) and ask you to create a corresponding manifest. This shouldn't take long!

### 16.4.1 Start here

The following listing shows the contents of MyTools.psm1, a script module.

```
Listing 16.1 MyTools.psm1 script module
function Get-TMIPInfo {
    [CmdletBinding()]
    Param(
        [Parameter (Mandatory=$True,
                   ValueFromPipeline=$True)]
        [string[]]$ComputerName
   )
   BEGIN { }
   PROCESS {
       ForEach ($comp in $computername) {
            Write-Verbose "Connecting to $comp"
            $s = New-CimSession -ComputerName $comp
            $adapters = Get-NetAdapter -CimSession $s |
                        Where Status -ne 'Disconnected'
            ForEach ($adapter in $adapters) {
                Write-Verbose " Interface $($adapter.interfaceindex)"
                $addresses = Get-NetIPAddress -InterfaceIndex
🍉 $adapter.InterfaceIndex `
                                               -CimSession $s
                ForEach ($address in $addresses) {
                    $props = @{ 'ComputerName'=$Comp
                                'Index'=$adapter.interfaceindex
                                'Name'=$adapter.interfacealias
                                'MAC'=$adapter.macaddress
                                'IPAddress'=$address.ipaddress}
                    New-Object -TypeName PSObject -Property $props
                } #foreach address
            } #adapter
            $s | Remove-CimSession
        } #foreach computer
    } #process
   END {}
} #function
```

Our assumption is that you've saved this as \Documents\WindowsPowerShell\Modules\ MyTools\MyTools.psm1.

### 16.4.2 Your task

Create a manifest for the MyTools module. In it, do the following:

- Specify at least a version, a description, and an author.
- Specify MyTools.psm1 as the root module.
- Export the Get-TMIPInfo function.

### 16.4.3 Our take

We ran this command (we've prettied up the formatting here for readability; we typed it as one long line of text):

```
New-ModuleManifest -Path MyTools.psdl
-RootModule ./MyTools.psml
-ModuleVersion 1.0.0.0
-Author 'Jeff and Don'
-Description 'A test module'
-FunctionsToExport @('Get-TMIPInfo')
```

For the sake of the book, we've truncated some of the comments. The end result is something like this:

```
#
# Module manifest for module 'MyModule'
#
# Generated by: User
#
# Generated on: 6/19/2017
#
@{
# Script module or binary module file associated with this manifest.
RootModule = 'MyModule.psm1'
# Version number of this module.
ModuleVersion = '1.0'
# Supported PSEditions
# CompatiblePSEditions = @()
# ID used to uniquely identify this module
GUID = 'ea4d119b-6bcf-4540-a389-67cf7d261726'
# Author of this module
Author = 'User'
# Company or vendor of this module
CompanyName = 'Unknown'
# Copyright statement for this module
Copyright = '(c) 2017 User. All rights reserved.'
# Description of the functionality provided by this module
# Description = ''
# Minimum version of the Windows PowerShell engine required by this module
# PowerShellVersion = ''
# Name of the Windows PowerShell host required by this module
# PowerShellHostName = ''
# Minimum version of the Windows PowerShell host required by this module
# PowerShellHostVersion = ''
# Minimum version of Microsoft .NET Framework required by this module. ...
# DotNetFrameworkVersion = ''
```

#### Your turn

```
# Minimum version of the common language runtime (CLR) required by this ...
# CLRVersion = ''
# Processor architecture (None, X86, Amd64) required by this module
# ProcessorArchitecture = ''
# Modules that must be imported into the global environment prior ...
# RequiredModules = @()
# Assemblies that must be loaded prior to importing this module
# RequiredAssemblies = @()
# Script files (.ps1) that are run in the caller's environment prior...
# ScriptsToProcess = @()
# Type files (.ps1xml) to be loaded when importing this module
# TypesToProcess = @()
# Format files (.ps1xml) to be loaded when importing this module
# FormatsToProcess = @()
# Modules to import as nested modules of the module specified in ...
# NestedModules = @()
# Functions to export from this module, for best performance, do not ...
FunctionsToExport = @('Get-TMIIPInfo')
# Cmdlets to export from this module, for best performance, do not ...
CmdletsToExport = '*'
# Variables to export from this module
VariablesToExport = '*'
# Aliases to export from this module, for best performance, do not ...
AliasesToExport = '*'
# DSC resources to export from this module
# DscResourcesToExport = @()
# List of all modules packaged with this module
# ModuleList = @()
# List of all files packaged with this module
# FileList = @()
# Private data to pass to the module specified in ...
PrivateData = @{
    PSData = @{
        # Tags applied to this module. These help with module discovery ...
        \# Tags = @()
        # A URL to the license for this module.
        # LicenseUri = ''
        # A URL to the main website for this project.
        # ProjectUri = ''
        # A URL to an icon representing this module.
        # IconUri = ''
```

```
# ReleaseNotes of this module
# ReleaseNotes = ''
} # End of PSData hashtable
} # End of PrivateData hashtable
# HelpInfo URI of this module
# HelpInfoURI = ''
# Default prefix for commands exported from this module. Override ...
# DefaultCommandPrefix = ''
}
```

# Part 3

# Grown-up scripting

Scripting and toolmaking are like many other forms of art. As a kid, you may have played with finger paints, and that's about the level of scripting you've reached at this point. If you're going to be a professional toolmaker, then you'll need to refine and evolve your technique—and that's what chapters 17–22 of the book will help you do.

# Changing your brain when it comes to scripting

Let's take a quick break from the narrative. In the preceding chapters, we've focused a lot on building tools that conform to PowerShell's native patterns and practices. That's all well and good, but sometimes you can make a point best hit home by showing its opposite.

**NOTE** This is our special Bonus Double Chapter, meaning it's likely to take you longer than an hour to make it through the whole thing. Obviously, take as long as you need. Really try to embrace the *why* of what we're writing here, and if it all doesn't make sense, hop on the forums at Power-Shell.org and ask a question. Honestly, the concepts in this chapter are the most important ones in the book—everything else is just technique for implementing these concepts. If you plan to move on to more advanced scripting (perhaps as covered in *The PowerShell Scripting & Toolmaking Book* (https://leanpub.com/powershell-scripting-toolmaking), then you have to have an absolute headlock on what this chapter is preaching.

### **17.1** Example **1**

Let's consider a forum post from PowerShell.org, which we've referenced with permission from its original author. The goals were to list the sizes of each user home folder and to show any orphan folders—that is, folders that no longer corresponded to an AD user. The author posted this code.

Listing 17.1 Typical PowerShell

\$UserNames = Get-ADUser -Filter \* -SearchBase `
"OU=NAME OF OU WITH USERS3,OU=NAME OF OU WITH USERS2,

```
OU=NAME OF OU WITH USERS1, DC=DOMAIN NAME, DC=COUNTRY CODE"
Select -ExpandProperty samaccountname
$UserRegex = ($UserNames | ForEach{[RegEx]::Escape($)}) -join "|"
$myArray = (Get-ChildItem -Path "\\file2\Felles\Home\*" -Directory |
Where{$ .Name -notmatch $UserRegex})
#$myArray
foreach ($mapper in $myArray) {
    #Param ($mapper = $(Throw "no folder name specified"))
    # calculate folder size and recurse as needed
    size = 0
    Foreach ($file in $(ls $mapper -recurse)) {
    If (-not ($file.psiscontainer)) {
        $size += $file.length
        }
    }
    # return the value and go back to caller
    echo $size
}
```

### 17.1.1 The critique

Now, this isn't in any way meant to beat up on the original author. People learn different things at different times and arrive to their code's condition through a variety of paths. Let's just take the code for what it is:

- If we were asked to solve this problem, we'd write this as two functions, not as one script. One function would sum up folder sizes, which is a totally useful function in a lot of scenarios. Another would figure out which folders were orphans.
- We'd also take a more PowerShell-native approach, avoiding things like echo. Instead, we'd have a goal of outputting objects, because those could be piped to commands that made them into CSV files, HTML reports, and lots more. On most systems, echo should be an alias for Write-Output, which means objects will be written to the pipeline. But using the alias doesn't make that clear, and someone could have used echo as an alias for Write-Host—and then you'd be back to not having objects in the pipeline.
- We'd probably make more use of native PowerShell commands, because they tend to run a smidge faster than a script.
- We'd try to keep our functions as generic and non-context-specific as possible, to maximize reuse. This means no hard-coded names or paths.

One thing to remember is that, in Windows, *folders don't have a size*. You have to instead get all the files within that folder and add up *their* sizes.

### 17.1.2 Our take

Here's our first function. We aren't going to explain each line in detail. You can (and should) try the code yourself. Notice that, if a folder doesn't exist, we're explicitly outputting an empty object.

```
Listing 17.2 Get-FolderSize
function Get-FolderSize {
    [CmdletBinding()]
   Param(
        [Parameter (Mandatory=$True,
                   ValueFromPipeline=$True,
                   ValueFromPipelineByPropertyName=$True)]
        [string[]]$Path
    )
   BEGIN { }
    PROCESS {
        ForEach ($folder in $path) {
            Write-Verbose "Checking $folder"
            if (Test-Path -Path $folder) {
                Write-Verbose " + Path exists"
                $params = @{'Path'=$folder
                             'Recurse'=$true
                             'File'=$true}
                $measure = Get-ChildItem @params |
                            Measure-Object -Property Length -Sum
                [pscustomobject]@{'Path'=$folder
                                   'Files'=$measure.count
                                   'Bytes'=$measure.sum}
            } else {
                Write-Verbose " - Path does not exist"
                [pscustomobject]@{ 'Path'=$folder
                                   'Files'=0
                                   'Bytes'=0}
            } #if folder exists
        } #foreach
    } #PROCESS
    END \{\}
} #function
```

The results of our first function look like this:

| Path                                                    | Files | Bytes    |
|---------------------------------------------------------|-------|----------|
|                                                         |       |          |
| Z:\Documents\GitHub\ToolmakingBook\code                 | 35    | 44101    |
| $\verb z:\documents\github\toolmakingbook\manuscript  $ | 55    | 63679159 |
| z:\nope                                                 | 0     | 0        |

Obviously, we could pipe that to Select-Object to turn the Bytes count into another unit, like megabytes, but we feel it's important for our tool to output the lowest-level information possible, to maximize its utility. Notice that we didn't test this against home folders per se; we want this to be a generic folder-size-adding-up function. Later, we'll write a controller script to put this function to a more specific business use, like summing up user home folder sizes.

Now we're going to write a second function to deal with orphan folders. This will incorporate our Get-FolderSize function. We're assuming that this function has already been loaded into the PowerShell session. This particular tool is a bit more task-specific, because it needs to understand our need to identify orphaned home folders.

```
Listing 17.3 Get-UserHomeFolderInfo
function Get-UserHomeFolderInfo {
    [CmdletBinding()]
    Param(
        [Parameter(Mandatory=$True)]
        [string] $HomeRootPath
    )
    BEGIN {}
    PROCESS {
        Write-Verbose "Enumerating $HomeRootPath"
        $params = @{'Path'=$HomeRootPath
                                                                 Loops through each
                     'Directory'=$True}
                                                                 child folder in the root
        ForEach ($folder in (Get-ChildItem @params)) {
            Write-Verbose "Checking $($folder.name)"
            $params = @{'Identity'=$folder.name
                                                                 Tests for an Active
                         'ErrorAction'='SilentlyContinue'}
                                                                 Directory user account
            $user = Get-ADUser @params
            if ($user) {
                Write-Verbose " + User exists"
                 $result = Get-FolderSize -Path $folder.fullname
                                                                      < -
                                                                           Runs
                 [pscustomobject]@{'User'=$folder.name
                                                                           our Get-
                                    'Path'=$folder.fullname
                                                                           FolderSize
                                    'Files'=$result.files
                                                                          function
                                    'Bytes'=$result.bytes
                                    'Status'='OK' }
            } else {
                Write-Verbose " - User does not exist"
                 [pscustomobject]@{'User'=$folder.name
                                    'Path'=$folder.fullname
                                    'Files'=0
                                    'Bytes'=0
                                    'Status'="Orphan"}
            } #if user exists
        } #foreach
    } #PROCESS
    END {}
}
```

Here, we're taking a root location that contains home folders, going through them one at a time, and checking to see whether a corresponding AD user exists. If one doesn't, we output a blank object with an Orphan Status property. We could easily use Where-Object to filter for just the orphans, so that someone could deal with those. If the user does exist, we use Get-FolderSize to get the size info and output the same kind of object. This time, the object is fully populated, with an OK status. The idea of writing out the same kind of object either way ensures consistent output and maximizes the reusability of the information. You'll find this code in the download-able samples at www.manning.com/books/learn-powershell-scripting-in-a-month-of-lunches, under this chapter's folder.

### **17.1.3** Thinking beyond the literal

The idea here is to take a given task and break it down. In the original forum post, the source data was "all users in AD," which created some challenges regarding finding orphan folders. In our approach, we use the actual list of folders as the source data and check each one against AD. That won't tell us if we have users *without* home folders, but that wasn't a stated problem (and, in most cases, we expect users would bring it up to the help desk if they didn't have a home folder).

We took the one generic portion of the task and wrote it out as its own tool: Get-FolderSize. We made sure it was useful on its own, accepting pipeline input and such, even though that's not how Get-UserHomeFolderInfo uses it. We incorporated verbose output that will make each function a bit easier to follow and debug, if necessary. And, because we've used functions, each task is tightly scoped and does just one thing, making each function less complex, easier to debug, and easier to understand and maintain.

# **17.2 Example 2**

Microsoft MVP Robert Pearman wrote an excellent script that sends an email reminder to users whose AD passwords are about to expire. The original script is at http://mng.bz/9X9C; we're reprinting it in listing 17.4 (with Robert's permission) in case the online version changes and evolves at some point. This is a big script; we recommend opening it in VS Code from this book's downloadable sample code.

**NOTE** We think this is a *great* script. It's just not quite a *tool*, in our view. We wanted to take the opportunity to show a robust, really *useful* script, and explain what we'd do to tool-ify it. So please don't see this as beating up on Robert's excellent work!

```
Listing 17.4 PasswordChangeNotification.ps1

# Comment help block
.Synopsis
Script to Automated Email Reminders when Users Passwords due to Expire.
.DESCRIPTION
Script to Automated Email Reminders when Users Passwords due to Expire.
Robert Pearman (Cloud & Data Center MVP)
WindowsServerEssentials.com
Version 2.3 March 2017
```

```
Requires: Windows PowerShell Module for Active Directory
   For assistance and ideas, visit the TechNet Gallery Q&A Page.
http://gallery.technet.microsoft.com/Password-Expiry-Email-
177c3e27/view/Discussions#content
.EXAMPLE
  PasswordChangeNotification.ps1 -smtpServer mail.domain.com -expireInDays
21 -from "IT Support <support@domain.com>" -Logging -LogPath "c:\logFiles"
-testing -testRecipient support@domain.com
.EXAMPLE
  PasswordChangeNotification.ps1 -smtpServer mail.domain.com -expireInDays
21 -from "IT Support <support@domain.com>"
#>
param(
    # $smtpServer Enter Your SMTP Server Hostname or IP Address
    [Parameter(Mandatory=$True, Position=0)]
    [ValidateNotNull()]
    [string] $smtpServer,
    # Notify Users if Expiry Less than X Days
    [Parameter(Mandatory=$True, Position=1)]
    [ValidateNotNull()]
    [int] $expireInDays,
    # From Address, eg "IT Support <support@domain.com>"
    [Parameter(Mandatory=$True, Position=2)]
    [ValidateNotNull()]
    [string]$from,
    [Parameter(Position=3)]
    [switch] $logging,
    # Log File Path
    [Parameter(Position=4)]
    [string] $logPath,
    # Testing Enabled
    [Parameter(Position=5)]
    [switch] $testing,
    # Test Recipient, eg recipient@domain.com
    [Parameter(Position=6)]
    [string] $testRecipient,
    [Parameter(Position=7)]
    [switch]$status
)
$start = [datetime]::Now
                                                                  < \vdash
$midnight = $start.Date.AddDays(1)
                                                                      A few lines
$timeToMidnight = New-TimeSpan -Start $start -end $midnight.Date
                                                                      of code to
$midnight2 = $start.Date.AddDays(2)
                                                                      calculate
$timeToMidnight2 = New-TimeSpan -Start $start -end $midnight2.Date
                                                                      tomorrow
# System Settings
$textEncoding = [System.Text.Encoding]::UTF8
$today = $start
# End System Settings
# Get Users From AD who are Enabled, Passwords Expire and are Not Currently
Expired
Import-Module ActiveDirectory
$padVal = "20"
Write-Output "Script Loaded"
```

```
Write-Output "*** Settings Summary ***"
$smtpServerLabel = "SMTP Server".PadRight($padVal," ")
$expireInDaysLabel = "Expire in Days".PadRight($padVal," ")
$fromLabel = "From".PadRight($padVal," ")
$testLabel = "Testing".PadRight($padVal," ")
$testRecipientLabel = "Test Recipient".PadRight($padVal," ")
$logLabel = "Logging".PadRight($padVal," ")
$logPathLabel = "Log Path".PadRight($padVal," ")
if ($testing)
{
    if(($testRecipient) -eq $null)
    {
        Write-Output "No Test Recipient Specified"
        Exit
}
if ($logging)
{
    if(($logPath) -eq $null)
    {
        $logPath = $PSScriptRoot
}
Write-Output "$smtpServerLabel : $smtpServer"
Write-Output "$expireInDaysLabel : $expireInDays"
Write-Output "$fromLabel : $from"
Write-Output "$logLabel : $logging"
Write-Output "$logPathLabel : $logPath"
Write-Output "$testLabel : $testing"
                                                                 Gets users
Write-Output "$testRecipientLabel : $testRecipient"
                                                                from AD
Write-Output "*".PadRight(25, "*")
$users = get-aduser -filter {(Enabled -eq $true) -and (PasswordNeverExpires
🖮 -eq $false)} -properties Name, PasswordNeverExpires, PasswordExpired,
🖙 PasswordLastSet, EmailAddress | where { $ .passwordexpired -eq $false }
# Count Users
$usersCount = ($users | Measure-Object).Count
                                                            <1-----
                                                                       Counts the
Write-Output "Found $usersCount User Objects"
                                                                       number
# Collect Domain Password Policy Information
                                                                       of user
$defaultMaxPasswordAge = (Get-ADDefaultDomainPasswordPolicy
                                                                       accounts
-ErrorAction Stop).MaxPasswordAge.Days
Write-Output "Domain Default Password Age: $defaultMaxPasswordAge"
# Collect Users
$colUsers = @()
                                                     Collects users
# Process Each User for Password Expiry
                                                     into an array
Write-Output "Process User Objects"
foreach ($user in $users)
    $Name = $user.Name
    $emailaddress = $user.emailaddress
    $passwordSetDate = $user.PasswordLastSet
    $samAccountName = $user.SamAccountName
    $pwdLastSet = $user.PasswordLastSet
    # Check for Fine Grained Password
    $maxPasswordAge = $defaultMaxPasswordAge
```

```
$PasswordPol = (Get-AduserResultantPasswordPolicy $user)
    if (($PasswordPol) -ne $null)
    {
        $maxPasswordAge = ($PasswordPol).MaxPasswordAge.Days
    }
    # Create User Object
    $userObj = New-Object System.Object
    $expireson = $pwdLastSet.AddDays($maxPasswordAge)
    $daysToExpire = New-TimeSpan -Start $today -End $Expireson
    # Round Up or Down
    if(($daysToExpire.Days -eq "0") -and ($daysToExpire.TotalHours -le
$timeToMidnight.TotalHours))
        $userObj | Add-Member -Type NoteProperty -Name UserMessage -Value
"today."
    }
    if(($daysToExpire.Days -eq "0") -and ($daysToExpire.TotalHours -gt
🗯 $timeToMidnight.TotalHours) -or ($daysToExpire.Days -eq "1") -and
     ($daysToExpire.TotalHours -le $timeToMidnight2.TotalHours))
    {
        $userObj | Add-Member -Type NoteProperty -Name UserMessage -Value
"tomorrow."
    }
    if(($daysToExpire.Days -ge "1") -and ($daysToExpire.TotalHours -gt
$timeToMidnight2.TotalHours))
    {
        $days = $daysToExpire.TotalDays
        $days = [math]::Round($days)
        $userObj | Add-Member -Type NoteProperty -Name UserMessage -Value
📂 "in $days days."
                                                                         Creates
    }
                                                                         a custom
    $daysToExpire = [math]::Round($daysToExpire.TotalDays)
                                                                         object
    $userObj | Add-Member -Type NoteProperty -Name UserName -Value
$samAccountName
    $userObj | Add-Member -Type NoteProperty -Name Name -Value $Name
    $userObj | Add-Member -Type NoteProperty -Name EmailAddress -Value
🗢 $emailAddress
    $userObj | Add-Member -Type NoteProperty -Name PasswordSet -Value
$pwdLastSet
    $userObj | Add-Member -Type NoteProperty -Name DaysToExpire -Value
🍉 $daysToExpire
    $userObj | Add-Member -Type NoteProperty -Name ExpiresOn -Value
⇒ $expiresOn
    $colUsers += $userObj
$colUsersCount = ($colUsers | Measure-Object).Count
Write-Output "$colusersCount Users processed"
$notifyUsers = $colUsers | where { $ .DaysToExpire -le $expireInDays}
$notifiedUsers = @()
$notifyCount = ($notifyUsers | Measure-Object).Count
Write-Output "$notifyCount Users to notify"
foreach ($user in $notifyUsers)
{
    # Email Address
```

```
$samAccountName = $user.UserName
    $emailAddress = $user.EmailAddress
    # Set Greeting Message
   $name = $user.Name
    $messageDays = $user.UserMessage
    # Subject Setting
   $subject="Your password will expire $messageDays"
   # Email Body Set Here, Note You can use HTML, including Images.
   $body ="
   <font face=""verdana"">
   Dear $name,
    > Your Password will expire $messageDays<br>
   To change your password on a PC press CTRL ALT Delete and choose Change
➡ Password <br>
   > If you are using a MAC you can now change your password via Web
🍽 Mail. <br>
   Login to <a href=""https://mail.domain.com/owa"">Web Mail</a> click on
Options, then Change Password.
    > Don't forget to Update the password on your Mobile Devices as well!
   Thanks, <br>
    </P>
   IT Support
    <a href=""mailto:support@domain.com""?Subject=Password Expiry
Assistance"">support@domain.com</a> | 0123 456 78910
   </font>"
   # If Testing Is Enabled - Email Administrator
   if($testing)
    {
       $emailaddress = $testRecipient
    } # End Testing
    # If a user has no email address listed
   if(($emailaddress) -eq $null)
       $emailaddress = $testRecipient
    }# End No Valid Email
    $samLabel = $samAccountName.PadRight($padVal, " ")
    if($status)
    {
       Write-Output "Sending Email : $samLabel : $emailAddress"
                                                                          Sends an
    }
                                                                          email to
   try
                                                                          a user
       Send-Mailmessage -smtpServer $smtpServer -from $from -to
                                                                     ~
🖮 $emailaddress -subject $subject -body $body -bodyasHTML -priority High
-Encoding $textEncoding -ErrorAction Stop
        Suser | Add-Member - MemberType NoteProperty - Name SendMail - Value
₩ "OK"
    }
   catch
    {
       $errorMessage = $ .exception.Message
       if($status)
```

```
{
           $errorMessage
        }
        Suser | Add-Member -MemberType NoteProperty -Name SendMail -Value
$errorMessage
    }
    $notifiedUsers += $user
}
if ($loqqinq)
{
    # Create Log File
    Write-Output "Creating Log File"
    $day = $today.Day
    $month = $today.Month
    $year = $today.Year
    $date = "$day-$month-$year"
    $logFileName = "$date-PasswordLog.csv"
    if(!($logPath.EndsWith("\")))
       $logFile = $logPath + "\"
    $logFile = $logFile + $logFileName
    Write-Output "Log Output: $logfile"
                                                                         Onscreen
    $notifiedUsers | Export-CSV $logFile
                                                                        summary
$notifiedUsers | select
🖮 UserName,Name,EmailAddress,PasswordSet,DaysToExpire,ExpiresOn \mid sort
📂 DaystoExpire | FT -autoSize
$stop = [datetime]::Now
$runTime = New-TimeSpan $start $stop
Write-Output "Script Runtime: $runtime"
# End
```

### 17.2.1 The walkthrough

Let's run through this script in major sections, to get you situated with what's happening. We'll repeat a few lines of code inline so that you don't have to keep flipping back and forth:

- 1 The script starts with a serviceable comment-based help block, which is excellent to see. It's a little minimal; although the author has taken the time to describe what each parameter does in inline comments, those would have been much more useful as .PARAMETER elements in the comment-based help. As is, the help display PowerShell generates wouldn't describe the parameters at all. Also, the Param() block lacks the [CmdletBinding()] attribute, denying us easy use of several features—such as verbose output—which will become must-haves later.
- <sup>2</sup> The next block calculates some date values so that it knows when tomorrow is. This is so it can remind only users whose passwords are about to expire soon, and not spam everyone who has a password expiration coming up a couple of

months from now. Our concern is that this is more or less a dedicated task; in the spirit of toolmaking, we'd have created a standalone function to perform this task, and had it return whatever bits of data we needed. Here's that block of code:

```
$start = [datetime]::Now
$midnight = $start.Date.AddDays(1)
$timeToMidnight = New-TimeSpan -Start $start -end $midnight.Date
$midnight2 = $start.Date.AddDays(2)
$timeToMidnight2 = New-TimeSpan -Start $start -end $midnight2.Date
```

- 3 Next, as clearly indicated in the inline comment, the script gets users from AD who are enabled, whose passwords expire, and who aren't currently expired. Our first red flag here is the use of Write-Output to generate what is essentially verbose output; we'd switch those to Write-Verbose. Actual script output should only be objects, containing whatever data the script is meant to pass along to something else. In this case, that might be user objects representing the users we've sent reminders to. Or, depending on your needs, you might not produce any output.
- <sup>4</sup> The actual act of getting the users comes after a big mess of code that sets up text labels. We'll deal with that in a bit; the main code is a nice one-liner that uses Get-ADUser. We're fine with this, although we'd probably format it a bit differently for readability. This is real *tool using*; there's no discrete code here, just a bunch of commands strung together to perform a task:

```
$users = get-aduser -filter {(Enabled -eq $true)
   -and (PasswordNeverExpires -eq $false)}
   properties Name,PasswordNeverExpires,PasswordExpired,PasswordLastSet,
   EmailAddress | where { $_.passwordexpired -eq $false}
```

- <sup>5</sup> The next line of code—as indicated in the inline comment—counts the users. We probably wouldn't do this—at least, not this way. The count is being taken so that the script can immediately produce more verbose output, albeit still to the pipeline. We love the idea of verbose output (and maybe we'd do this with that in mind), but we'd use Write-Verbose.
- 6 A little further on is a comment for Collect Users, along with a new, empty array—presumably to store users in:

```
#Collect Users
$colUsers = @()
```

This is a major red flag for us. It suggests that we're going to do the pipeline's job for it. That is, rather than emitting output objects to the pipeline one at a time, which is the PowerShell way, we're going to amass them in a collection and do something with them later. In this case, because the proper output pipeline is already being used for verbose output, this makes sense. But if we moved

the verbose output to the actual Verbose pipe, then we'd free up the real pipeline to receive output objects—rather than wasting memory by accumulating them in an array.

7 A bunch of calculations then ensue, with the end result being a \$userObj variable that contains a custom object:

```
$userObj | Add-Member -Type NoteProperty -Name UserName -Value
$samAccountName
$userObj | Add-Member -Type NoteProperty -Name Name -Value $Name
$userObj | Add-Member -Type NoteProperty -Name EmailAddress -Value
$emailAddress
$userObj | Add-Member -Type NoteProperty -Name PasswordSet -Value
$pwdLastSet
$userObj | Add-Member -Type NoteProperty -Name DaysToExpire -Value
$daysToExpire
$userObj | Add-Member -Type NoteProperty -Name ExpiresOn -Value
$expiresOn
$colUsers += $userObj
```

Custom objects are great—we're fans!—and although this script uses a wordier syntax to create and populate those objects (Add-Member versus constructing a hash table as we've shown you in this book), it works fine. We're just sad that the resulting object is appended to an array rather than being output to the pipe-line right away.

- 8 With users in hand, or rather in an array, the script then goes on to send email notifications to those users.
- 9 At the end, the list of notified users is sent to Format-Table, resulting in an onscreen display that can't be redirected anywhere else. Just before that, the list of notified users is exported to a CSV file. This is a double effort—we'd probably have constructed it differently to avoid the repeated work.

### 17.2.2 Our take

This is a good example of what we call a *monolithic script*. That is, it's doing more than one task as part of a larger process, but it's performing all of those tasks in a single sequence, rather than the tasks being modularized into tools. This kind of script takes a good amount of work to write and can be tough to debug because there's so much going on purely in memory. What we like to do with toolmaking is create smaller, selfcontained tools, each of which represents a kind of boundary. That way, each tool can be written and tested individually, making both coding and debugging a lot easier.

We'd start with a simple function to get the users who are enabled and who have an expiring password (that is, not set to never expire). This is a copy-and-paste operation to modularize this tiny bit of code into its own world:

```
Function Get-EnabledNonExpiringUser {
  Get-ADUser -filter {(Enabled -eq $true) -and `
        (PasswordNeverExpires -eq $false)} `
```

```
-properties Name, PasswordNeverExpires, `
PasswordExpired, PasswordLastSet, EmailAddress |
Where-Object { $_.passwordexpired -eq $false }
}
```

We're not proud of those backticks, by the way—they're to make this fit neatly on the printed page. In a real script, you'd put everything on one line.

We'd next go down to the Process Each User section of the script and create a new function. This would accept the User objects from the previous function, and, rather than constructing a brand-new object, add the data we need to the existing objects. We'd use the verb *Add*:

```
Function Add-ExpiryDataToUser {
 [CmdletBinding()]
Param(
  [Paramter(ValueFromPipeline=$True)]
  [object[]]$InputObject
BEGIN {
  $defaultMaxPasswordAge = `
  (Get-ADDefaultDomainPasswordPolicy `
    -ErrorAction Stop).MaxPasswordAge.Days
 Write-Verbose "Max password age $defaultMaxPasswordAge"
PROCESS {
 ForEach ($user in $inputObject) {
  # determine max password age for user
   # this will either be based on their policy or
   # on the domain defaut if no user specific policy exists
   $passPolicy = Get-ADUserResultantPasswordPolicy $user
   if (($passPolicy) -ne $null) {
    $maxAge = ($passPolicy).MaxPasswordAge.Days
   } else {
    $maxAge = $defaultMaxPasswordAge
   # calculate and round days to expire;
   # create and append text message to
   # user object
   $expiresOn = `
    $user.passwordLastSet.AddDays($maxPasswordAge)
   $daysToExpire = New-TimeSpan -Start $today -End $expiresOn
   if ( ($daysToExpire.Days -eq "0") -and `
       ($daysToExpire.TotalHours -le $timeToMidnight.TotalHours) ) {
        $user | Add-Member -Type NoteProperty `
                           -Name UserMessage
                           -Value "today."
    if ( ($daysToExpire.Days -eq "0") -and `
        ($daysToExpire.TotalHours -qt $timeToMidnight.TotalHours) `
```

```
-or `
        ($daysToExpire.Days -eq "1") -and `
        ($daysToExpire.TotalHours -le $timeToMidnight2.TotalHours) ) {
        $user | Add-Member -Type NoteProperty `
                           -Name UserMessage
                           -Value "tomorrow."
    }
   if ( ($daysToExpire.Days -ge "1") -and `
         ($daysToExpire.TotalHours -qt $timeToMidnight2.TotalHours) ) {
        $days = $daysToExpire.TotalDays
        $days = [math]::Round($days)
        $user | Add-Member -Type NoteProperty `
                           -Name UserMessage
                           -Value "in $days days."
    }
   $user | Add-Member -Type NoteProperty `
                                                        Adds properties
                       -Name DaysToExpire `
                                                        to the user object
                       -Value $daysToExpire
   $user | Add-Member -Type NoteProperty `
                      -Name ExpiresOn
                       -value $expiresOn
   Write-Output $user
 } #foreach
} #process
} #function
```

Notice that the original script creates a new, generic object and basically copies over a bunch of properties from the original object. We've skipped the extra work and added the new properties to the original user object. At this point, we can run something like this:

```
Get-EnabledNonExpiringUser |
Add-ExpiryDataToUser |
Where-Object { $_.DaysToExpire -lt 2 }
```

We're on our way to accomplishing what the original script does: Identify all users who will expire in—for this example—less than two days. But what we've done is much more easily tested and debugged; each of these two functions does one thing, and each of those things is small and discrete. We've switched some output to verbose messages (and could easily add more if we wanted to).

Next, we'd probably create a Send-PasswordExpiryMessageToUser function that accepts the output of our Where-Object command and sends an appropriate message, relying in part on the UserMessage property we created:

```
function Send-PasswordExpiryMessageToUser {
   [CmdletBinding()]
   Param(
       [Paramter(ValueFromPipeline=$True)]
       [object[]]$InputObject,
```

```
[Parameter(Mandatory=$True)]
        [string] $From,
        [Parameter(Mandatory=$True)]
        [string]$smtpServer
    )
   BEGIN {
   PROCESS {
       ForEach ($user in $InputObject) {
            $subject = "Password expires $($user.UserMessage)"
            $body = @"
                Dear $($user.name),
                Your password will expire $($user.UserMessage).
                Please change it.
                Love, the Help Desk.
"@
            if ($PSCmdlet.ShouldProcess("send expiry notice", `
                "$($user.name) who expires $($user.usermessage)")) {
                    Send-MailMessage -smtpServer $smtpServer
                                     -from $from
                                      -to $user.emailaddress `
                                      -subject $subject `
                                      -body $body
                                      -priority High
            }
            Write-Output $user
        } #foreach
    } #process
} #function
```

Note that this doesn't exactly duplicate the original script. We shortened the mail message a lot, due to space considerations in the book, and, for clarity, we dropped the error-handling bits. But notice how we switched to using subexpressions within the strings, instead of copying the properties of \$user to standalone variables. Also notice how we moved from using a \$testing parameter to supporting the native -WhatIf and -Confirm parameters, by using \$psCmdlet.ShouldProcess() to display a useful "here's what I'm about to do" message. And we're outputting the original user object, so that a subsequent command can use that data.

At this point, running the process looks like this:

```
Get-EnabledNonExpiringUser |
Add-ExpiryDataToUser |
Where-Object { $_.DaysToExpire -lt 2 } |
Send-PasswordExpiryMessageToUser |
Export-CSV report.csv
```

In this specific example, the notified users would be logged to a CSV. Going back and adding error handling to the mail-sending part would be nice; we'd only output those

users whose email attempt didn't result in an error. Want onscreen display as well as a log file? Sure:

```
Get-EnabledNonExpiringUser |
Add-ExpiryDataToUser |
Where-Object { $_.DaysToExpire -lt 2 } |
Send-PasswordExpiryMessageToUser |
Tee-Object -FilePath notificationLog.txt |
Format-Table -AutoSize
```

Our entire controller script has essentially become a big one-liner, connecting half a dozen tools to each other in sequence. This is how you know you've hit the jackpot with your toolmaking efforts.

The following listing shows all of our new code, for your convenience.

```
Listing 17.5 Revised password expiration code
Function Get-EnabledNonExpiringUser {
  Get-ADUser -filter { (Enabled -eq $true) -and `
                      (PasswordNeverExpires -eq $false) } `
             -properties Name, PasswordNeverExpires,
                         PasswordExpired, PasswordLastSet, EmailAddress
  Where-Object { $ .passwordexpired -eq $false }
}
Function Add-ExpiryDataToUser {
 [CmdletBinding()]
 Param(
  [Paramter(ValueFromPipeline=$True)]
  [object[]]$InputObject
 )
 BEGIN {
  $defaultMaxPasswordAge = `
  (Get-ADDefaultDomainPasswordPolicy `
    -ErrorAction Stop).MaxPasswordAge.Days
  Write-Verbose "Max password age $defaultMaxPasswordAge"
 PROCESS {
 ForEach ($user in $inputObject) {
   # determine max password age for user
   # this will either be based on their policy or
   # on the domain defaut if no user specific policy exists
   $passPolicy = Get-ADUserResultantPasswordPolicy $user
   if (($passPolicy) -ne $null) {
    $maxAge = ($passPolicy).MaxPasswordAge.Days
   } else {
    $maxAge = $defaultMaxPasswordAge
   # calculate and round days to expire;
   # create and append text message to
```

```
# user object
  $expiresOn = `
    $user.passwordLastSet.AddDays($maxPasswordAge)
  $daysToExpire = New-TimeSpan -Start $today -End $expiresOn
   if ( ($daysToExpire.Days -eq "0") -and `
       ($daysToExpire.TotalHours -le $timeToMidnight.TotalHours) ) {
       Suser | Add-Member -Type NoteProperty -Name UserMessage -Value
     "today."
    if ( ($daysToExpire.Days -eq "0") -and `
        ($daysToExpire.TotalHours -gt $timeToMidnight.TotalHours) `
        -or `
        ($daysToExpire.Days -eq "1") -and `
        ($daysToExpire.TotalHours -le $timeToMidnight2.TotalHours) ) {
       Suser | Add-Member - Type NoteProperty - Name UserMessage - Value
    "tomorrow."
    if ( ($daysToExpire.Days -ge "1") -and `
         ($daysToExpire.TotalHours -gt $timeToMidnight2.TotalHours) ) {
       $days = $daysToExpire.TotalDays
       $days = [math]::Round($days)
       Suser | Add-Member - Type NoteProperty - Name UserMessage - Value "in
    $days days."
    }
    Suser | Add-Member - Type NoteProperty - Name DaysToExpire - Value
    $daysToExpire
    $user | Add-Member -Type NoteProperty -Name ExpiresOn -value $expiresOn
   Write-Output $user
 } #foreach
} #process
} #function
function Send-PasswordExpiryMessageToUser {
    [CmdletBinding()]
   Param(
        [Paramter(ValueFromPipeline=$True)]
        [object[]]$InputObject,
        [Parameter(Mandatory=$True)]
        [string] $From,
        [Parameter(Mandatory=$True)]
        [string]$smtpServer
   )
   BEGIN {
    }
   PROCESS {
       ForEach ($user in $InputObject) {
            $subject = "Password expires $($user.UserMessage)"
            $body = @"
                Dear $($user.name),
```

```
Your password will expire $($user.UserMessage).
                Please change it.
                Love, the Help Desk.
"@
            if ($PSCmdlet.ShouldProcess("send expiry notice", `
                "$($user.name) who expires $($user.usermessage)")) {
                    Send-MailMessage -smtpServer $smtpServer `
                                     -from $from
                                     -to $user.emailaddress `
                                     -subject $subject `
                                     -body $body
                                     -priority High
            }
            Write-Output $user
        } #foreach
    } #process
} #function
```

**WARNING** This exercise was mainly about *how* we'd reorganize things. We haven't tested this extensively, and we've omitted a few things from the original script due to space considerations in the book. If you decide to finish this, do so with our blessing, and please share your results with the original script's author!

# 17.3 Your turn

Let's get your brain engaged in a "change it to the right way" exercise.

### 17.3.1 Start here

Consider this example (with apologies for the line-wrapping—it's unavoidable and part of the problem we want to illustrate).

```
Listing 17.6 Start here
```

```
foreach ($domain in (Get-ADForest).domains) {
  Get-ADDomainController -filter * -server $domain |
  sort hostname |
  foreach {
    Get-CimInstance -ClassName Win32_ComputerSystem -ComputerName
  $psitem.Hostname |
    select @{name="DomainController";Expression={$_.PSComputerName}},
Manufacturer, Model,@{Name="TotalPhysicalMemory(GB)";Expression={ "{0:N0}"
  -f ($_.TotalPhysicalMemory / 1Gb) }}
  }
}
```

This isn't *bad* code by any stretch. But it's limited. Let's say that one day, you wanted its output on the screen—done! It'll work fine. But tomorrow, you want the output in a CSV file. Oh, and the day after, your boss wants it in an HTML report. What would you change to enable all of those scenarios?

### 17.3.2 Your task

Rewrite the code to conform to native PowerShell patterns and practices we've discussed to this point. You don't need to get fancy and add error handling or anything, although you're free to do so if you want.

### 17.3.3 Our take

Here's how we approached this.

```
Listing 17.7 Our solution
function Get-DiskInfo {
foreach ($domain in (Get-ADForest).domains) {
  $hosts = Get-ADDomainController -filter * -server $domain |
  Sort-Object - Prop hostname
  ForEach ($host in $hosts) {
   $cs = Get-CimInstance -ClassName Win32 ComputerSystem -ComputerName
⇒ $host
    $props = @{'ComputerName' = $host
               'DomainController' = $host
               'Manufacturer' = $cs.manufacturer
               'Model' = $cs.model
               'TotalPhysicalMemory(GB)'=$cs.totalphysicalmemory / 1GB}
    New-Object -Type PSObject -Prop $props
    } #foreach $host
  } #foreach $domain
} #function
```

Some notes

- We switched to the ForEach scripting construct because it tends to run a little faster, and we find it easier to read.
- Rather than using Select-Object, we manually constructed an object. We find this easier to read.
- We added both a DomainController property and a ComputerName property. The original code produced DomainController, but we always like to have Computer-Name because it lines up better in the pipeline with -ComputerName parameters.
- Most important, we encased the code in a function. This makes it easier to pipe the output to Export-CSV, ConvertTo-HTML, and so on.

Even our solution isn't perfect, because it's still doing two things: getting computer accounts from AD and getting disk information. In a proper production environment, we might write a tool to get domain computer accounts, perhaps based on some criteria. Then we'd modify this function to handle only the disk information. If we planned the properties and parameters right, we could use these hypothetical commands like this:

```
Get-CompanyServers | Get-DiskInfo
Get-CompanyServers | Get-DiskInfo | Convertto-html -title "DiskInfo Report"
```

We'll leave it to you to play with this further.

# Professional-grade scripting

We're almost ready to call you a *professional* toolmaker in PowerShell. Almost. Before you go around adding "PowerShell Toolmaker" to your resume, we think you should make certain that you're exhibiting the behaviors and patterns of a true pro. With that in mind, this chapter is a list of the most common things to do and to avoid if you want to be seen as an upstanding, right-minded professional in the PowerShell world.

### **18.1 Using source control**

Professionals worry about their code. They want it to last. They want it to survive them, should they move on to another organization. They want their code to be taken seriously, and they want to be able to recover if they make a mistake. That's where source control—the subject of chapter 19—comes in.

A lot of people view source control the same way they do their tax forms. We mean, you're *supposed* to file your taxes, right? But nobody *likes* to, and a few people don't, so maybe it's okay if I don't. But source control in these modern times is pretty frictionless. The best tools (looking at you, VS Code) provide integration with some of the best source control options (Microsoft Team Foundation Server [TFS], Git, and so on), so working with source control isn't much more difficult than pressing Ctrl-S to save your file and then pressing a key to commit those changes to source control.

IT managers know what source control is, because all developers are using it all the time. Source control, in their minds, is associated with a professional-level coding effort; and when *you* use source control, you'll elevate yourself to that level in their minds.
What are the upsides of source control?

- When you're working on a team of more than one person, source control helps make sure you all know who's changing what, so you don't step on each other as often.
- Source control lets you revisit earlier versions of your code, perhaps to undo a mistake you've made or refer to a past approach that might have current applicability.
- Source control can act as a backup system, because the source control repository is usually part of your organization's overall backup and recovery plan (make sure that's the case).
- Source control makes it much easier to share your code with others and to control their input. For example, community-based code projects (like PowerShell, now that it's open source) couldn't exist without source control.

The best source control systems—like TFS and GitHub—incorporate code management tools as well, like the ability to track user-submitted issues or bugs, discuss problems and possible solutions, and publish point-in-time releases for others to download and use.

# **18.2** Spelling it out

When you're in the console, PowerShell's aliases, and the ability to truncate or omit parameter names, can be a huge time saver. We watch PowerShell inventor Jeffrey Snover do demonstrations, and it's all icm { ps } -com cl2 and stuff, and it looks amazing—and inscrutable. Seriously, someone has to stand with him during demos and explain what he typed.

Again, if it's at the console and it's just for you, fine. Type what you remember, and save time. We do. But a script is a permanent artifact. It needs to be more readable. *Spell out* every command name, *spell out* every parameter name, and *use* parameter names rather than relying on positional values. Your script will be vastly easier for someone else to read—and, as Don often says, in a few months *you'll* be that "someone else," and Future You will appreciate the effort that Past You put into spelling every-thing out.

It doesn't even need to take much effort. Are you in front of a computer? Look at the Tab key. It's huge, right? Almost the size of the Shift key, and twice the size of any of the letter keys. It's like it *wants* to be pressed. In PowerShell, it's your key to spelling things out with less effort: Use Tab completion. You'll get spelled-out *everything*, and you'll reduce your bug count, because the computer won't ever typo a command or parameter name. Double win!

**NOTE** We're not the only ones who make a big deal about this point. If you're using VS Code, you'll be bombarded with red squiggly indicators that something is wrong. That's because the PowerShell extension in VS Code relies on the PSScriptAnalyzer tool, which includes rule checking for aliases.

It probably won't detect if you use a positional parameter, but it will recognize if you use gsv instead of Get-Service. So write your code the right way from the beginning.

# **18.3 Commenting your code**

Don't forget to add inline comments to your code. Now, let's not be silly. We don't mean this:

```
# Query Win32_ComputerSystem object from WMI
Get-WMIObject -Class Win32_ComputerSystem
```

Gosh, is that what Get-WmiObject does? Wow. No, we're not saying you need a line-byline, blow-by-blow accounting of what your code does. But provide some broad strokes. For example

```
# see if -NewUser was specified and modify arguments
# We use StartPassword either way
If ($PSBoundParameters.ContainsKey('NewUser')) {
    $args = @{'StartName'=$NewUser
                    'StartPassword'=$NewPassword}
} Else {
    $args = @{'StartPassword'=$NewPassword}
Write-Warning "Not setting a new user name"
}
```

Here, we've used a comment to provide a high-level description of what's happening and why. Comments document *what you were thinking* more than anything else, and that's useful to someone else—and again, "someone else" will be *you* a few months from now.

We're also broadly okay with using verbose statements in lieu of some inline comments. For example

```
Write-Verbose "Closing connection to $computer"
$session | Remove-CimSession
```

Removing a CimSession is pretty obvious from the command name, so this doesn't warrant an inline comment. But the verbose statement does help document the progression of the script, and here it does so in a way that the verbose output benefits someone *using* the script as well as someone *reading* the script.

**NOTE** So, um, where are all the inline comments in this book? We've omitted a lot of them, because we want to reduce the amount of space we're taking up, and to help you focus on the commands. The examples we use in the book aren't, from a practices-and-patterns perspective, the same code we'd deploy in a production environment.

# 18.4 Formatting your code

There is *zero* excuse for mangled-looking code. The following listing is unfortunately an all-too-realistic example of what we often see people post in online forums. Given the line-wrapping in this book, you probably can't read it; but look at the downloadable sample code file, and you'll find it just as hard to read.

```
Listing 18.1 Code that is not formatted
function Set-TMServiceLogon {
[CmdletBinding()]
Param(
[Parameter(Mandatory=$True, ValueFromPipelineByPropertyName=$True)][string]$
ServiceName,
[Parameter (Mandatory=$True, ValueFromPipeline=$True, ValueFromPipelineByPrope
rtyName=$True)][string[]]$ComputerName,
[Parameter(ValueFromPipelineByPropertyName=$True)]
[string] $NewPassword, [Parameter (ValueFromPipelineByPropertyName=$True)]
[string] $NewUser,
[string] $ErrorLogFilePath
BEGIN{}
PROCESS {
    ForEach ($computer in $ComputerName) {
        Do {
     Write-Verbose "Connect to $computer on WS-MAN"
      $protocol = "Wsman"
            Try
{
                $option = New-CimSessionOption -Protocol $protocol
                $session = New-CimSession -SessionOption $option -
🍉 ComputerName $Computer -ErrorAction Stop
                If ($PSBoundParameters.ContainsKey('NewUser'))
{
                    $args = @{'StartName'=$NewUser
                               'StartPassword'=$NewPassword}
                }
Else {
                    $args = @{'StartPassword'=$NewPassword}
                    Write-Warning "Not setting a new user name"
                Write-Verbose "Setting $servicename on $computer"
                $params = @{'CimSession'=$session
                  'MethodName'='Change'
        'Query'="SELECT * FROM Win32_Service WHERE Name = '$ServiceName'"
               'Arguments'=$args}
                $ret = Invoke-CimMethod @params
                switch ($ret.ReturnValue) {
                  0 { $status = "Success" }
                22 { $status = "Invalid Account" }
                  Default { $status = "Failed: $($ret.ReturnValue)" }
                }
                $props = @{'ComputerName'=$computer;'Status'=$status}
               $obj = New-Object -TypeName PSObject -Property $props
```

```
Write-Output $obj
                Write-Verbose "Closing connection to $computer"
                 $session | Remove-CimSession
  } Catch {
                # change protocol - if we've tried both
                # and logging was specified, log the computer
                Switch ($protocol) {
                'Wsman' { $protocol = 'Dcom' }
                    'Dcom' {
                $protocol = 'Stop'
                        if
($PSBoundParameters.ContainsKey('ErrorLogFilePath')) {
                         Write-Warning "$computer failed; logged to
$ErrorLogFilePath"
                      $computer | Out-File $ErrorLogFilePath -Append
                        } }
       }
}
       } Until ($protocol -eq 'Stop')
} }
END{}
}
```

Go ahead—make sense of that. We dare you. Contrast that to the next listing, which is the same code, doing the same thing.

```
Listing 18.2 Code that is formatted
function Set-TMServiceLogon {
    [CmdletBinding()]
    Param(
        [Parameter (Mandatory=$True,
                    ValueFromPipelineByPropertyName=$True)]
         [string] $ServiceName,
         [Parameter (Mandatory=$True,
                    ValueFromPipeline=$True,
                    ValueFromPipelineByPropertyName=$True)]
         [string[]]$ComputerName,
         [Parameter(ValueFromPipelineByPropertyName=$True)]
         [string] $NewPassword,
         [Parameter(ValueFromPipelineByPropertyName=$True)]
         [string] $NewUser,
        [string] $ErrorLogFilePath
    )
                                                              Spacing for
BEGIN{}
                                                              readability
PROCESS {
    ForEach ($computer in $ComputerName) {
        Do {
            Write-Verbose "Connect to $computer on WS-MAN"
             $protocol = "Wsman"
```

```
Try {
                $option = New-CimSessionOption -Protocol $protocol
                $session = New-CimSession -SessionOption $option -
ComputerName $Computer -ErrorAction Stop
                If ($PSBoundParameters.ContainsKey('NewUser')) {
                    $args = @{'StartName'= $NewUser
                                                                        Neatly
                              'StartPassword' = $NewPassword}
                                                                        structured
                } Else {
                                                                        hash tables
                    $args = @{'StartPassword' = $NewPassword}
                    Write-Warning "Not setting a new user name"
                }
                Write-Verbose "Setting $servicename on $computer"
                $params = @{'CimSession'=$session
                            'MethodName'='Change'
                            'Query'="SELECT * FROM Win32 Service WHERE Name
➡ = '$ServiceName'"
                            'Arguments'=$args}
                $ret = Invoke-CimMethod @params
                switch ($ret.ReturnValue) {
                    0 { $status = "Success" }
                    22 { $status = "Invalid Account" }
                    Default { $status = "Failed: $($ret.ReturnValue)" }
                }
                $props = @{'ComputerName'=$computer
                           'Status'=$status}
                $obj = New-Object -TypeName PSObject -Property $props
                Write-Output $obj
                Write-Verbose "Closing connection to $computer"
                $session | Remove-CimSession
            } Catch {
                # change protocol - if we've tried both
                # and logging was specified, log the computer
                Switch ($protocol) {
                    'Wsman' { $protocol = 'Dcom' }
                    'Dcom'
                        $protocol = 'Stop'
                        if
($PSBoundParameters.ContainsKey('ErrorLogFilePath')) {
                            Write-Warning "$computer failed; logged to
$ErrorLogFilePath"
                            $computer | Out-File $ErrorLogFilePath -Append
                        } # if logging
                     }
                } #switch
            } # try/catch
        } Until ($protocol -eq 'Stop')
    } #foreach
} #PROCESS
                         < -
                               Comments for
                              closing braces
END{}
} #function
```

Outside of this book—where, admittedly, the longer lines still get a little janky, this code is a pleasure to read. You can clearly see where each block of code begins and ends. Look specifically for these things:

- When we close a construct with }, we add a comment indicating what it closes.
- We use blank lines to separate chunks of code, so we can see specific functional units more easily.
- We indent four spaces inside each construct.
- Hash tables are constructed with one key-value pair per line, all left-aligned to the same point.

If you're using VS Code (which, again, we suggest you do), it offers a quick-and-easy reformat option that *will take care of all of this for you!* It even tries to format as you type, to avoid messiness in the first place. That's the value of a good editor—which in the case of VS Code, costs you zero.

# **18.5** Using meaningful non-Hungarian variable names

Variable names should give you a clear idea of what's in them. Yes, sometimes in this book we've used \$c or \$s, but that's to save horizontal space on the page. A variable that contains a bunch of disk drive objects should be called something like \$drives (plural helps remind you that it's a collection, not a single object). A username should be in \$username, not \$un. The only exception is that variables used to declare parameters should follow parameter-naming conventions, which call for singular nouns: \$ComputerName, not \$ComputerNames.

Also avoid the Hungarian notation style of variable naming that came with VBScript *back in the 1990s.* Yes, the 90s. Think about that before you create variables called \$strComputer and \$intCounter. Those were needed in VBScript because it was a weakly typed, non-object-oriented language; PowerShell has stronger typing and is object-oriented. A string is an object of the type System.String; there's no need to add *str* to the variable name to remind you of that. Under PowerShell, everything would technically be \$obj anyway, so Hungarian style is meaningless and makes you look out of touch with current trends.

# **18.6** Avoiding aliases

Aside from a few super-common cases like using Where instead of Where-Object, try to avoid aliases in scripts. Where is fine; it's clear what's happening. ForEach is less fine, because it's easy to visually confuse it with ForEach the language construct; use ForEach-Object if you mean to use the command. Particularly avoid hard-to-interpret aliases like icm and gwmi; spell out the command names, and forget aliases entirely in a script.

# **18.7** Avoiding awkward pipelines

Scripts are meant to be structured, permanent artifacts. That's different from the console, where you're using one-off commands to get something done quickly, and you'll then forget them. For example

```
Gwmi Win32_operatingsystem | select *,@{n='RAM';e={gwmi
  win32_computersystem | select -exp totalphysicalmemory} | % { $_ |
   Out-File temp.txt -Append ; $_.Reboot() }
```

Don't run this unless you're feeling brave; but look at how difficult it is to read and follow, with its nested expressions, semicolon-delimited commands, and so on. Again this is *fine* for the command line as an ad hoc, one-off thing. But not for a script.

We don't automatically avoid all use of the pipeline in a script; after all, it's one of PowerShell's more PowerFul features. We'd just go about it differently:

```
$os = Get-WmiObject -Class Win32_OperatingSystem
$cs = Get-WmiObject -Class Win32_ComputerSystem
$os | Add-Member -MemberType NoteProperty -Name RAM -Value
$cs.TotalPhysicalMemory
$os | Out-File temp.txt -Append
$os.Reboot()
```

Again, we don't recommend running that unless you're brave, but you can see that it's easier to follow. Each line does one thing, building on the previous lines. And this isn't the only correct restructure of the original awkward example; there are a dozen ways you could do this, have it accomplish the same thing in the same amount of time, and be more structured and easier to read. The most clever one-liners in PowerShell are often the hardest to unpack and make sense of—don't subject your scripts to that extra mental overhead.

# **18.8** Providing help

This is an easy one, and in chapter 14 we showed you a great way to provide a minimally viable product (MVP) when it comes to documenting your code. We get it, documenting is *boring*. Do it anyway. You know how upset you get every time you try to look up the help for a command, and it's either anemic or missing? Yeah. Don't be that coder.

Go one better, and learn how to use PlatyPS, an open source project used by the PowerShell team to generate external (that is, not comment-based) help.

# **18.9** Avoiding Write-Host and Read-Host

This issue has gotten more confusing as PowerShell has evolved, but the basic maxim still stands: Every time you use Write-Host for output, God kills a puppy. The moral is that the -Host commands are designed to interact with human eyeballs and fingers. In other words, they tie your command to a specific context—human interaction— which is what tools are supposed to avoid. There are, of course, exceptions.

First, if you're writing a controller script *whose purpose is to engage tools in a humaninteractive context*, then obviously the -Host commands are fine. They're also fine if you're writing a tool that uses the verb *Show*, which is one of the official PowerShell verbs. That verb—which you might use in a command like Show-Menu—implies human interaction and so again implies a specific context.

Second, in PowerShell v5 and later, Write-Host in particular becomes a sort of shortcut to the new Write-Information channel, which alleviates nearly all the context-tying concerns that used to go along with Write-Host. We still don't think this saves any puppies, though; if you mean to use the Information channel, use Write-Information. Using Write-Host makes it clear that you don't know Write-Information exists and you're using Write-Host for all the wrong reasons.

**NOTE** The other counterargument we get all the time is, "But I need Write-Host to show the user what's happening!" On one hand, this is a valid concern. If you have a script or tool that requires some processing time or is running through a complex process, it can be useful to provide feedback. But in that case, take the time to learn how to use the Write-Progress cmdlet instead of Write-Host.

#### **18.10** Sticking with single quotes

In PowerShell, you should always use single quotation marks to delimit strings *unless* you explicitly need the magical properties of double quotes, meaning the ability to include variables:

\$message = "The computer name is \$computername"

or subexpressions:

\$message = "Yesterday was \$( (Get-Date).AddDays(-1) )"

If you're not used to using single quotes as string delimiters, this takes some habitbreaking (we can't guarantee that we've followed this rule throughout the book), but it's worth the effort.

#### **18.11** Not polluting the global scope

*Do not* jam your own variables into the global scope. It's a horrible practice, it makes debugging scripts vastly more difficult, and, in several situations, it can result in unreliable and inconsistent script execution (as with a host that manages the global scope differently, such as Workflow). Modules are free to export variables, which will end up in the global scope, but which PowerShell can manage as part of the module lifecycle. Nothing else should be dumped into the global scope.

# 18.12 Being flexible

We hope it goes without saying, but we will anyway: Avoid hard-coding values and references. Don't create a function with a hard-coded value for your Exchange server in your code. Instead, create a nonmandatory parameter, and set a default value. This way, you can easily run your function with the default values, but in the rare situation where you need to specify a different server, you'll be able to handle that as well. Don't write a command that looks like this:

```
Function Get-ServerStuff {
$server = 'Mail01'
...
}
```

Sure, you may think you'll never need to specify a different value, but that might change tomorrow. Pros write tools with flexibility in mind:

```
Function Get-ServerStuff {
Param ([string]$Computername = 'Mail01')
...
}
```

You have to plan not only for how a user might run your tool today, but also for how the tool might change in the future.

# 18.13 Being secure

On a related note (which, again, we hope is obvious), you should *never hard-code credentials* into your code. No username, and for goodness' sake no plain-text passwords. Learn how to use the [pscredential] object as a parameter:

```
Function Get-Diskspace {
 [cmdletbinding()]
Param([string]$Computername, [pscredential]$Credential)
 $PSBoundParameters.Add("classname", "win32_logicaldisk")
 $PSBoundParameters.Add("filter", "drivetype=3")
 Get-WmiObject @PSBoundParameters |
 Select PSComputername, DeviceID, Size, Freespace
```

}

The user of this function can run it like this:

Get-diskspace -computername S1 -credential company\administrator

in which case they will be prompted for a password. Or pass a credential object:

```
$cred = get-credential company\administrator
Get-diskspace -computername S1 -credential $cred
```

Writing code that uses the pscredential object maintains security and flexibility.

# **18.14 Striving for elegance**

This last point is a bit esoteric; we added it because Jeff has an artsy background. But it makes sense once you think about it, and it will make even more sense the more time you spend looking at other people's code. This is one of those situations where "you'll know it when you see it."

As you develop tools, hopefully following the suggestions in this book, try to achieve a level of simplicity or elegance. We think you'll find that scripts that are elegant are easier to read and debug, and they often perform better. One concept that can help is to avoid repeating code.

Let's say you're creating code that will get system information from WMI using Get-CimInstance based on a variable value. Your initial stab might look like this:

```
Switch ($value) {
"OS" {
    $data = Get-Ciminstance -class win32 operatingsystem -computername
$computername | Select PSComputername, Version, Caption
}
"CS" {
    $data = Get-Ciminstance -class win32 computersystem -computername
🗢 $computername | Select PSComputername,Model,Manufacturer
}
"CPU" {
    $data = Get-Ciminstance -class win32 processor -computername
🖙 $computername | Select PSComputername,CPUID,Name,MaxClockSpeed
}
"Memory" {
    $data = Get-Ciminstance -class win32 physicalmemory -computername
💚 $computername | Select PSComputername,Banklabel,Capacity,Speed
}
}
```

This will work fine, but there's a lot of cumbersome copying, pasting, and editing of code. Contrast that with this example:

```
$cimparams=@{Computername=$Computername}
                                                        Uses a hash table with
$props = @('PSComputername')
                                                         parameters for splatting
Switch ($value) {
'OS' {
    $cimparams.Add('classname', 'win32 operatingsystem')
                                                                       Modifies the
    $props+='Version','Caption'
                                                                       parameters
}
                                                                       on the fly
'CS' {
    $cimparams.Add('classname','win32_computersystem')
    $props+='Model','Manufacturer'
}
```

```
'CPU' {
    $cimparams.Add('classname','win32_processor')
    $props+='CPUID','Name','MaxClockSpeed'
}
'Memory' {
    $cimparams.Add('classname','win32_physicalmemory')
    $props+='Banklabel','Capacity','Speed'
}
Runs Get-
CimInstance
}
$data = Get-CimInstance @cimparams | Select-object -Property $props
```

Notice the use of a hash table with parameters for Get-CimInstance, which we end up splatting. This is a great technique for simplifying your code. Granted, you need to know about hash tables, splatting, and arrays, but this example feels easier to read and not as heavy-handed.

We provide a lot of techniques in this book. You'll have to develop them into an art. Elegant code will come to you over time, as you gain experience and mastery. Picasso's line drawings convey a great deal, with what appears to have been minimal effort, but it took him years to achieve the level of mastery to make that possible. You may be writing your code in crayons today, but eventually we want you to be creating elegant masterpieces.

# 18.15 Summary

We hope you're taking this Professional Toolmaker thing to heart and maybe rethinking some of the code you've written in the past. Perhaps you're already reaching for VS Code to reformat some ugliness or getting into the habit of using Tab completion to spell out command and parameter names. We also hope you're excited to read about source control in the next chapter and are rethinking any bad habits we've touched on in this chapter. We want you to be seen as a pro by your colleagues, bosses, and peers.

# An introduction to source control with git

One sign of a professional toolmaker is their use of source control. Way back in the olden days of VBScript, we threw together ad hoc scripts, used them in production, and then forgot about them. But now that we're in the world of automation and DevOps, properly maintaining our PowerShell projects is critical. For many organizations today, this task falls to *git*, a source control system first made popular on Linux (it was invented by Linux's inventor, Linus Torvalds). We thought it would be helpful to provide a crash course on git fundamentals so that you can begin incorporating it into your work. As you might expect, this is a large topic, and you'll need to devote some time to learning more than the basics. You may want to take a look at *Learn Git in a Month of Lunches*, by Rick Umali (Manning, 2015, www.manning.com/books/learn-git-in-a-month-of-lunches).

# **19.1** Why source control?

Source control is a means of keeping track of what changes have been made to a file, often including a log or documentation that indicates who made a change and why. Source control also makes it easier to know which is the latest, or more authoritative, version. Some systems require you to check out a file in order to work on it. When you're finished, you can check it in, often with a comment about what you modified and why. While the file is checked out, only you can work with it, which may be fine for smaller teams.

Your organization may already be using something for source control—for example, you may have heard your dev friends talk about Microsoft Team Foundation Server (TFS), Subversion, or Visual SourceSafe. If so, we suggest tagging along with your PowerShell toolmaking projects.

**WARNING** Visual SourceSafe is an ancient Microsoft product that's long since deprecated. Hopefully, nobody's using it in your organization. If they are—run. Run fast.

#### 19.2 What is git?

Many traditional source control systems are centralized. Often, there's a centralized server or database with tightly controlled access. As you can imagine, there's a fair amount of overhead for these types of systems. Git, on the other hand, was developed as a decentralized source control system. It was developed in the Linux world to help manage source code for the Linux kernel, so it's pretty robust. In the git paradigm, everyone has their own copies of source files that can be periodically merged and updated.

Git is primarily a command-line tool with only a handful of basic commands you need to get started. As you explore the git ecosystem, you'll find a number of graphical front ends and even some PowerShell modules that are essentially wrappers to the git command. We recommend that you stick with the traditional git command-line tools. Once you've built up some mastery, feel free to get some GUI tools if that makes you feel better. We also recommend learning from the command line, because there's a wealth of online information that almost always uses the command line.

Why use git? Mainly because, once you get used to it, it's dead easy. A ton of tools are available to make it even easier. And, because of the way it's built, it lends itself very well to highly distributed source control. That means you can keep local copies of files to work on, but keep the master copies on a protected server, on a web-based source control service like GitHub.com, and so on. There are even git tools available for mobile devices running iOS and Android, so you can take your work with you. Perhaps most important, git has become massively popular in the PowerShell world, meaning many, many community projects—including the source code and documentation for PowerShell Core itself—are hosted in git (specifically, in the web-based GitHub.com service). Becoming familiar with git will not only help you with your own projects, but also help you contribute to community projects and PowerShell. If you create your own community projects, hosting them someplace like GitHub will make it easier to recruit other contributors.

#### 19.2.1 Installing git

To get started, go to https://git-scm.com/downloads, and download the latest Windows client. Run the setup; you should be able to accept all the defaults. The setup will create an option to launch git in a Linux-like terminal window, or you can use the traditional Windows console and PowerShell. That's what we usually use.

#### 19.2.2 Git basics

After the installation is complete, open a PowerShell window. If you had a session open when you installed, you'll need to restart it to detect the change to your path variable. At a prompt, type the git command to get general usage help:

As we go through the basics, we encourage you go to back and look at more detailed command help. Also, run git help tutorial to open an HTML documentation page. (You should be able to use your web browser.) On that page, you'll also see a link to a user manual that's definitely worth your time.

For now, we'll be using git as a local source control system with you as the primary user. You'll need to configure a username and email information:

```
git config --global user.email "Jeff@globomantics.com"
git config --global user.name "Jeff Hicks"
```

Later, we'll get you started on integrating with GitHub so that you can collaborate with others. If you have GitHub credentials, use them here.

# **19.3** Repository basics

The first thing you need to do is initialize a git repository. This step essentially tells git to watch this folder. For your scripting projects, this can be the root directory of your module. For git demo purposes, we created a new folder called MyPSTool and changed to it:

```
PS C:\> mkdir MyPSTool
Directory: C:\
Mode LastWriteTime Length Name
---- 6/14/2017 3:20 PM MyPSTool
PS C:\> cd .\MyPSTool
PS C:\MyPSTool>
```

When you run a git command you need to be in the repository. We tend to run git commands from the root.

#### **19.3.1** Creating a repository

We want this folder to be managed by git, so we initialize it as a repository:

```
PS C:\MyPSTool> git init
Initialized empty Git repository in C:/MyPSTool/.git/
PS C:\MyPSTool> dir -Hidden
Directory: C:\MyPSTool
Mode LastWriteTime Length Name
---- 6/14/2017 3:26 PM .git
```

This process creates a hidden directory; we shouldn't ever need to access it or modify anything in it directly. The initialization process also creates the master branch. Later, we'll be able to create additional branches:

```
PS C:\MyPSTool> git status
On branch master
Initial commit
nothing to commit (create/copy files and use "git add" to track)
PS C:\MyPSTool>
```

We'll go ahead and create a few new files and then recheck the status:

```
PS C:\MyPSTool> git status
On branch master
Initial commit
Untracked files:
   (use "git add <file>..." to include in what will be committed)
      file1.ps1
      file2.ps1
nothing added to commit but untracked files present (use "git add" to
track)
```

Git maintains several virtual areas for tracking your work. As you can see, git is telling us that we have untracked files. This means they aren't part of the source control system. Let's take care of that oversight.

#### 19.3.2 Staging a change

The first step is to *stage* the changes by adding the files. We can either add individual files or stage all of them:

PS C:\MyPSTool> git add .

Let's check the status now:

```
PS C:\MyPSTool> git status
On branch master
```

```
Initial commit
Changes to be committed:
  (use "git rm --cached <file>..." to unstage)
    new file: file1.ps1
    new file: file2.ps1
```

The files are staged and ready to be committed to the repository. If we modify a staged file, we'll need to re-add it:

```
PS C:\MyPSTool> git status
On branch master
Initial commit
Changes to be committed:
  (use "git rm --cached <file>..." to unstage)
        new file: file1.ps1
        new file: file2.ps1
Changes not staged for commit:
   (use "git add <file>..." to update what will be committed)
   (use "git checkout -- <file>..." to discard changes in working directory)
        modified: file2.ps1
PS C:\MyPSTool> git add .\file2.ps1
```

Next let's commit the changes.

#### **19.3.3 Committing a change**

Committing a change makes it possible to roll back to a given state or undo changes. If it helps, you can think of your git commits as checkpoints, although they're more than that.

Now we commit the files, including a message comment:

```
PS C:\MyPSTool> git commit -m 'added basic commands'
[master (root-commit) 038b8f9] added basic commands
2 files changed, 1 insertion(+)
create mode 100644 file1.ps1
create mode 100644 file2.ps1
PS C:\MyPSTool>
```

You have to enter a commit message; it can be as long as you need it to be. We've been known to create a here-string:<sup>1</sup>

```
PS C:\MyPSTool> $m=@"
>> this is a sample longer
>> commit message that can
>> cover more than one line.
>> "@
```

<sup>&</sup>lt;sup>1</sup> See "Using Windows PowerShell 'Here-Strings,'" TechNet, http://mng.bz/9r4E.

```
>> PS C:\MyPSTool> git commit -m $m.
```

We won't notice any changes to files in the directory—everything is tracked in the hidden .git directory. But we can use git's log feature to review what has happened:

```
PS C:\MyPSTool> git log
commit 038b8f9ca8b846e9024532e9bda4e272cd24048b
Author: Jeff Hicks <Jeff@globomantics.com>
Date: Wed Jun 14 16:04:11 2017 -0500
```

added basic commands

The username makes it easy to detect (or blame someone for) changes made by a specific user.

#### 19.3.4 Rolling back a change

Let's take a quick look at why we're bothering with all this. We created a simple text file and committed it to the repository:

```
PS C:\MyPSTool> set-content -value "don" -Path .\data.txt
PS C:\MyPSTool> git add .
PS C:\MyPSTool> git commit -m "Added data.txt"
[master 9113535] Added data.txt
1 file changed, 1 insertion(+)
create mode 100644 data.txt
PS C:\MyPSTool> git log
commit 9113535942d0c35a964deda9e869a0193bb284ad
Author: Jeff Hicks <Jeff@globomantics.com>
Date: Wed Jun 14 16:12:31 2017 -0500
    Added data.txt
commit 038b8f9ca8b846e9024532e9bda4e272cd24048b
Author: Jeff Hicks <Jeff@globomantics.com>
Date: Wed Jun 14 16:04:11 2017 -0500
    added basic commands
PS C:\MyPSTool>
```

Now we'll modify the data.txt file and commit that change:

```
PS C:\MyPSTool> set-content -value "jeff" -Path .\data.txt
PS C:\MyPSTool> get-content .\data.txt
jeff
PS C:\MyPSTool> git commit -a -m "set data.txt to jeff"
[master ee546b7] set data.txt to jeff
1 file changed, 1 insertion(+), 1 deletion(-)
PS C:\MyPSTool>
```

This time, we used a shortcut to commit all pending files with -a, skipping the need to run git -add.

The log is getting long, so let's just get the last three entries:

```
PS C:\MyPSTool> git log -n 3
commit ee546b73819f1ebbc8b7073c79113e0b6adb5c33
Author: Jeff Hicks <Jeff@globomantics.com>
Date: Wed Jun 14 16:15:48 2017 -0500
    set data.txt to jeff
commit 9113535942d0c35a964deda9e869a0193bb284ad
Author: Jeff Hicks <Jeff@globomantics.com>
Date: Wed Jun 14 16:12:31 2017 -0500
    Added data.txt
commit 038b8f9ca8b846e9024532e9bda4e272cd24048b
Author: Jeff Hicks <Jeff@globomantics.com>
Date: Wed Jun 14 16:04:11 2017 -0500
    added basic commands
PS C:\MyPSTool>
```

The last entered commit is the problem. In this particular situation, we can reset git like this:

```
PS C:\MyPSTool> git reset --hard head~1
HEAD is now at 9113535 Added data.txt
PS C:\MyPSTool> get-content .\data.txt
don
```

Or suppose some time has passed, and we've made a number of other commits: In our test repo, we've added new files. Then we realize we need to roll everything back to this commit:

```
commit 9113535942d0c35a964deda9e869a0193bb284ad
Author: Jeff Hicks <Jeff@globomantics.com>
Date: Wed Jun 14 16:12:31 2017 -0500
```

Added data.txt

We can use the reset option again, but this time specify the commit hash number. You don't need the full hash; typically a short hash of the first seven digits will suffice.

Here's what the repo looks like now:

```
PS C:\MyPSTool> dir
```

Directory: C:\MyPSTool

| Mode | LastV     | ∛riteTi | me | Length | Name      |
|------|-----------|---------|----|--------|-----------|
|      |           |         |    |        |           |
| -a   | 6/14/2017 | 4:49    | PM | 13     | data.txt  |
| -a   | 6/14/2017 | 3:47    | PM | 48     | file1.ps1 |
| -a   | 6/14/2017 | 3:56    | PM | 66     | file2.ps1 |
| -a   | 6/14/2017 | 4:50    | PM | 0      | foo.txt   |
| -a   | 6/14/2017 | 4:46    | PM | 786    | num.txt   |

```
PS C:\MyPSTool> get-content .\data.txt
jeff
jason
```

Next we want to roll back to commit 9113535942d0c35a964deda9e869a0193bb284ad using the short hash value:

```
PS C:\MyPSTool> git reset --hard 9113535
HEAD is now at 9113535 Added data.txt
```

And here's what the repo looks like after the change:

```
PS C:\MyPSTool> get-content .\data.txt
don
PS C:\MyPSTool> dir
Directory: C:\MyPSTool
Mode LastWriteTime Length Name
---- 6/14/2017 5:54 PM 5 data.txt
-a--- 6/14/2017 3:47 PM 48 filel.ps1
-a--- 6/14/2017 3:56 PM 66 file2.ps1
```

This is a tricky process, and not one you want to undertake all the time, but we wanted to at least demonstrate the value of source control.

There are a number of other types of operations you might need to undo, as well. Check "Git Basics—Undoing Things" at https://git-scm.com/book/id/v2/Git-Basics-Undoing-Things for some helpful guidance.

#### **19.3.5** Branching and merging

One of the benefits of git that can reduce the need to roll back changes is the concept of *branching*. A git branch is a copy of your files, perhaps from a particular commit. You can work on the files all you want without disturbing your master (production) copies. When you're ready, the changes can be merged into your master branch.

Let's create a branch called *dev* in the MyPSTool folder:

```
PS C:\MyPSTool> git branch dev
PS C:\MyPSTool> git branch
    dev
* master
```

The asterisk indicates the currently active, or checked out, branch. We'll switch to the dev branch and add a file using the PowerShell Set-Content cmdlet:

```
PS C:\MyPSTool> git checkout dev
git : Switched to branch 'dev'
    + CategoryInfo : NotSpecified: (Switched to branch
    'dev':String) [], RemoteException
    + FullyQualifiedErrorId : NativeCommandError
```

```
PS C:\MyPSTool> set-content -value '12345' -Path devdata.txt
PS C:\MyPSTool> dir
   Directory: C:\MyPSTool
Mode
                  LastWriteTime Length Name
                                     _____
_ _ _ _
                  _ _ _ _ _ _ _ _ _ _ _ _ _ _ _ _
          6/14/2017 5:54 PM
-a----
                                         5 data.txt
                                         7 devdata.txt
           6/14/2017 6:03 PM
-a----
                                        48 file1.ps1
-a---
           6/14/2017 3:47 PM
                                        66 file2.ps1
-a----
           6/14/2017 3:56 PM
```

Note that PowerShell will detect the branch change as an error; we can ignore it. We've added a file that we can see in the directory. Let's add and commit:

```
PS C:\MyPSTool> git add .
PS C:\MyPSTool> git commit -m "added devdata"
[dev 850ca50] added devdata
1 file changed, 1 insertion(+)
create mode 100644 devdata.txt
PS C:\MyPSTool> git status
On branch dev
nothing to commit, working tree clean
```

But watch what happens if we change back to the master branch (we omitted the error message):

```
PS C:\MyPSTool> git checkout master

PS C:\MyPSTool> dir

Directory: C:\MyPSTool

Mode LastWriteTime Length Name

---- 6/14/2017 5:54 PM 5 data.txt

-a--- 6/14/2017 3:47 PM 48 filel.ps1

-a--- 6/14/2017 3:56 PM 66 file2.ps1
```

The file isn't there. If we'd made changes to the files we wouldn't see those either.

We went ahead and switched back to the dev branch and made a few more changes, and then went back to master. We're curious about the differences between the two branches:

```
PS C:\MyPSTool> git diff dev
diff --git a/data.txt b/data.txt
index f7ldff2..910fbb7 100644
--- a/data.txt
+++ b/data.txt
@@ -1,3 +1 @@
don
-jeff
-jason
diff --git a/devdata.txt b/devdata.txt
deleted file mode 100644
index e56e15b..0000000
```

```
--- a/devdata.txt
+++ /dev/null
@@ -1 +0,0 @@
-12345
```

Don't worry if this doesn't make sense now—checking differences is optional. But now we'll integrate or *merge* the branches:

```
PS C:\MyPSTool> dir
    Directory: C:\MyPSTool
                       LastWriteTime Length Name
Mode
_ _ _ _
-a---- 6/14/2017 6:12 PM
                                                       5 data.txt
-a----
               6/14/2017 3:47 PM
                                                      48 file1.ps1
               6/14/2017 3:56 PM
                                                      66 file2.ps1
-a----
PS C:\MyPSTool> git merge dev
Updating 9113535..b62af84
Fast-forward
 data.txt | 2 ++
 devdata.txt | 1 +
 2 files changed, 3 insertions(+)
 create mode 100644 devdata.txt
PS C:\MyPSTool> dir
    Directory: C:\MyPSTool
Mode
                       LastWriteTime Length Name
                                                  -----
                       -----
_ _ _ _
-a----
-a----
             6/14/2017 6:17 PM
6/14/2017 6:17 PM
                                                      18 data.txt
                                                       7 devdata.txt

        6/14/2017
        6:17
        PM
        7
        devdata.t:

        6/14/2017
        3:47
        PM
        48
        filel.psl

        6/14/2017
        3:56
        PM
        66
        file2.psl

-a----
-a----
```

We included before and after directory listings so you can see the changes.

Using branches is an ideal way to test and develop new code without worrying about messing up your current version. If you decide to scrap the code or are finished with the branch, you can delete it:

PS C:\MyPSTool> git branch -d dev Deleted branch dev (was b62af84).

# **19.4** Using git with VS Code

Once you understand the core git concepts such as branches, staging, and committing, you can begin to take advantage of git features in other products, such as Visual Studio Code (VS Code). Git support is integrated into the product, and there are a number of third-party git-related extensions. Of course, you have to have git (v2.0.0 or later) installed on your computer in order for any of this to work.

In VS Code, you can open an entire folder, which is handy when you're developing a module. If the folder is a git repository, VS Code will detect that. Figure 19.1 shows our test folder open in VS Code.

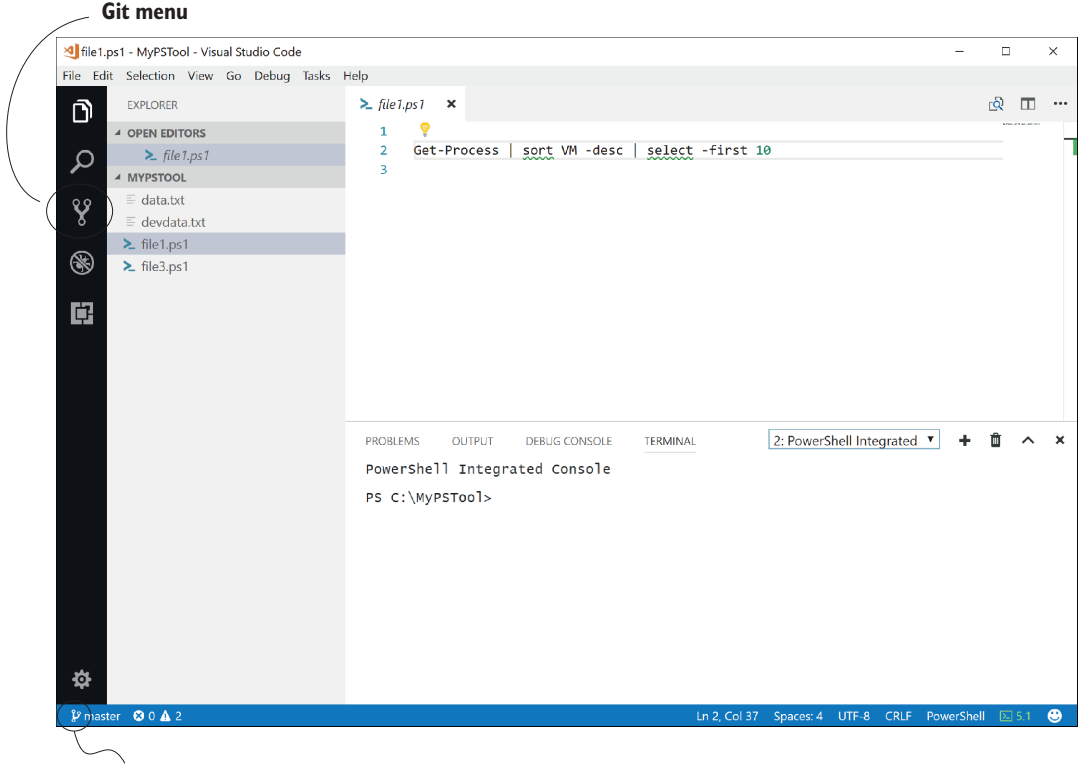

Git branch

Figure 19.1 Git support in Visual Studio Code

VS Code detected the current branch. There's also an icon to access git-related actions. We'll make some changes to files in the repository in the editor.

When changes are detected, VS Code displays a number over the git icon, indicating the number of files. Click the icon to see the changes, as shown in figure 19.2.

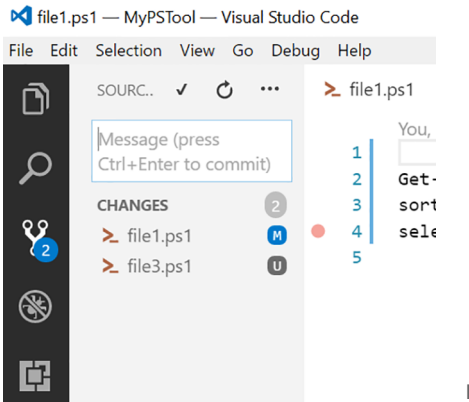

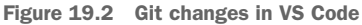

In the console, git shows the changes like this:

```
PS C:\MyPSTool> git status
On branch master
Changes not staged for commit:
  (use "git add <file>..." to update what will be committed)
  (use "git checkout -- <file>..." to discard changes in working directory)
      modified: filel.ps1
Untracked files:
   (use "git add <file>..." to include in what will be committed)
      file3.ps1
no changes added to commit (use "git add" and/or "git commit -a")
```

But you don't have to use git from the command line. In VS Code, you can hover the mouse over a file and stage or discard changes on a per-file basis, or you can do the same for all files by hovering over changes. We staged all the changes, as shown in figure 19.3. All that remains is to commit the changes by typing a commit message in the box and clicking the checkmark icon. You can also use the ... popup menu to perform other git actions (see figure 19.4).

```
🔀 file1.ps1 — MyPSTool — Visual Studio Code
```

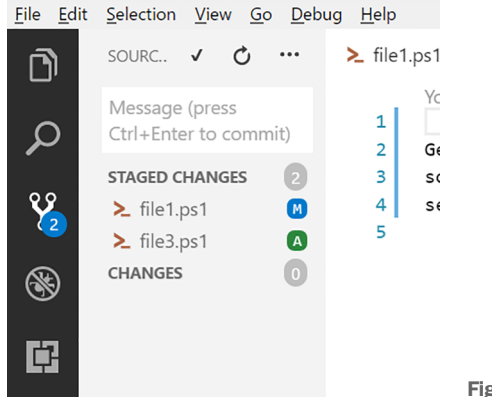

Figure 19.3 Staged changes in VS Code

You can even check out or create other branches. Access the command palette by pressing the Ctrl-Shift-P shortcut. In the box, type git, and VS Code will auto-populate the drop-down list with available commands. Scroll down to the option to create a new branch, and enter a name for the branch. VS Code will create it and automatically check it out: You can tell because the lower-left corner will indicate the current branch. When you're ready, click the branch name at lower left, and, in the command palette box, click the name of the branch you want to check out.

| <u>F</u> ile <u>E</u> dit | <u>S</u> election    | <u>V</u> iev       | v <u>G</u> o | Del | bug <u>H</u> elp                                   |               |        |      |                          |             |
|---------------------------|----------------------|--------------------|--------------|-----|----------------------------------------------------|---------------|--------|------|--------------------------|-------------|
| D                         | SOURC                | √                  | Q            |     | ≻ file1.ps1                                        | ×             | ≻      | file | 3.ps1                    |             |
| م                         | Message<br>Ctrl+Ente | e (pres<br>er to d | s<br>comn    |     | Pull<br>Pull (Rebase)                              |               |        |      | v seconds                | ago   '     |
| Ŷ                         | CHANGES              | 5                  |              |     | Push<br>Push to<br>Sync                            |               |        |      | roperty<br>-first        | VM -:<br>10 |
| 8                         |                      |                    |              |     | Publish Branch                                     |               |        |      |                          |             |
| Ē                         |                      |                    |              |     | Commit All<br>Commit All (Sign                     | ed Off,       | )      |      |                          |             |
|                           |                      |                    |              |     | Commit Staged<br>Commit Staged (<br>Undo Last Comm | Signed<br>nit | l Off) |      | DEBUG CO                 | NSOLE       |
|                           |                      |                    |              |     | Discard All Chang<br>Unstage All Chan              | ges<br>Iges   |        |      | 86544<br>16792<br>356288 | 12          |
|                           |                      |                    |              |     | Show Git Output                                    |               |        |      | 2968<br>43780<br>103428  | 2           |
|                           |                      |                    |              |     | Switch SCM Prov                                    | ider          | - 20   | •    | 360036                   |             |
|                           |                      |                    |              |     | 806                                                |               | 52     |      | 130176                   | 1           |

file1.ps1 — MyPSTool — Visual Studio Code

Figure 19.4 Other git options

VS Code makes it easy to see changes, undo changes, and compare changes. We'll let you explore the other git-related icons in the application.

But VS Code is primarily an editor, not a graphical git tool, so some operations require the command line. One example is merging. Yes, you can create a new branch, modify files, and commit them. But there's no way to merge branches in the version of VS Code that's available as we're working on this book. Fortunately, you can use the integrated terminal to run git commands (see figure 19.5).

**TIP** You can discover much more about VS Code and source control integration at https://code.visualstudio.com/docs/editor/versioncontrol.

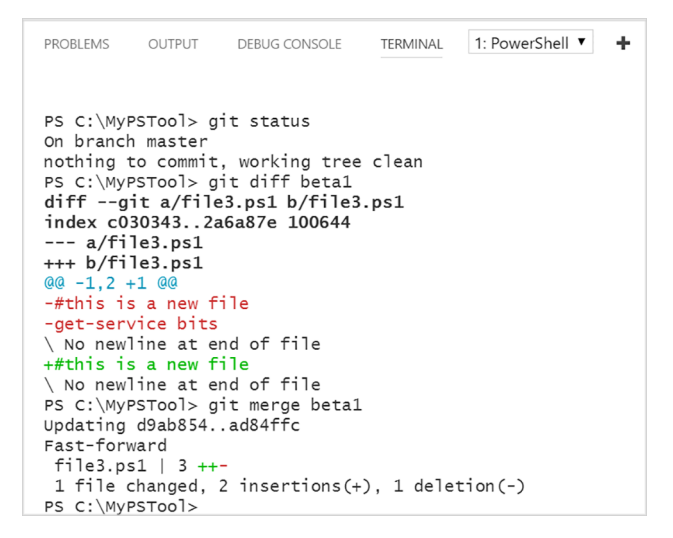

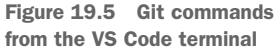

# **19.5** Integrating with GitHub

The other cool git-related tool is GitHub. This is a web-based git repository hosting service with its own set of features. Basic access is free, and paid accounts are available for advanced features like private repositories. You technically don't have to have git installed on your computer, but many people do so that they can clone an online repository locally, make changes locally, and push them back to GitHub. This is also how a lot of collaboration is happening today. If you're curious, check out these links:

- https://github.com/jdhitsolutions
- https://github.com/powershellorg
- https://github.com/devops-collective-inc
- https://github.com/powershell

Integrating git with GitHub, especially when you start cloning other repositories and making changes via pull requests, can be confusing and intimidating. But we wanted to give you some basic exposure to how you can use GitHub with your work.

Suppose that, on GitHub, you want to create a copy of the MyPSTool project you've been working with locally. This is a good place to maintain master code while you develop and revise locally. And if other people need to work on the project, they can clone their own copy of the repository to their desktop.

For the sake of simplicity, we're going to use Jeff's GitHub repository (https://github.com/jdhitsolutions), which, as an added benefit, means you can clone the repo and try things yourself. This also means we've modified the username and email in our git configuration to match Jeff's GitHub account. We're assuming that when you sign up for GitHub (which is free, by the way), you'll use the same names as you do locally, or vice versa.

There are two ways to integrate GitHub with a local git project, and which you choose ultimately comes down to where you're starting from. In our case, we already have a local repo that we want to push to GitHub. In GitHub, we'll create a new public repository; or you can opt for a private repo if you have a paid account, by clicking the + icon at upper right. From the menu, select New Repository (see figure 19.6).

| $\leftarrow$ | $\rightarrow$ | U | GitHub,       | Inc. [US] github.com/new                    | /           |                                                                            |   | ☆ | ≡  |
|--------------|---------------|---|---------------|---------------------------------------------|-------------|----------------------------------------------------------------------------|---|---|----|
|              |               | 0 | Search GitHub | 1                                           |             | Pull requests Issues Marketplace Gist                                      |   | Ļ | +- |
|              |               |   |               | Create a new I<br>A repository contains all | re <b>j</b> | DOSITORY<br>files for your project, including the revision history.        |   |   |    |
|              |               |   |               | Owner                                       |             | Repository name                                                            |   |   |    |
|              |               |   |               | jdhitsolutions -                            | /           | MyPSTool 🗸                                                                 |   |   |    |
|              |               |   |               | Great repository names                      | are         | short and memorable. Need inspiration? How about ubiquitous-octo-parakeet. |   |   |    |
|              |               |   |               | Description (optional)                      |             |                                                                            | _ |   |    |
|              |               |   |               |                                             |             |                                                                            |   |   |    |
|              |               |   |               | Public     Anyone can see th                | is rej      | pository. You choose who can commit.                                       |   |   |    |

Figure 19.6 Creating a GitHub repository

It isn't necessarily required, but we recommend using the same name as your local folder. Feel free to add a description. In this case, you don't need to add a readme file or anything else, because you'll be using an existing local repository.

On the next screen, GitHub provides the code you need, depending on your situation. In our case, we want to push an existing repo from the command line. We'll use these commands from the root of the local folder:

```
Adds a remote
PS C:\MyPSTool> git remote add origin
                                                          link to GitHub
                                                      https://github.com/jdhitsolutions/MyPSTool.git
PS C:\MyPSTool> git push -u origin master
                                                   <1-----
Counting objects: 17, done.
                                                        Pushes the master
Delta compression using up to 2 threads.
                                                        branch to the remote
Compressing objects: 100% (12/12), done.
Writing objects: 100% (17/17), 1.46 KiB | 0 bytes/s, done.
Total 17 (delta 2), reused 0 (delta 0)
remote: Resolving deltas: 100% (2/2), done.
To https://github.com/jdhitsolutions/MyPSTool.git
* [new branch] master -> master
Branch master set up to track remote branch master from origin.
```

You can check the remote configuration like this:

PS C:\MyPSTool> git remote Origin

or have more verbose detail:

```
PS C:\MyPSTool> git remote -v
origin https://github.com/jdhitsolutions/MyPSTool.git (fetch)
origin https://github.com/jdhitsolutions/MyPSTool.git (push)
```

In GitHub, you can now see the repository with the most current files from the local folder, as shown in figure 19.7.

| - $\rightarrow$ | C) GitHub, Inc. [US] githul                                                                                                    | b.com/jdhitsolutions/MyPSTool                                             |                       |                                                                                                    |
|-----------------|----------------------------------------------------------------------------------------------------|---------------------------------------------------------------------------|-----------------------|----------------------------------------------------------------------------------------------------|
|                 | jdhitsolutions / MyPSTool     ↔ Code     ① Issues      ①    îssues      ①    î                                                                                                    | Pull requests 0 III Projects 0 III W                                      | ♥ Unwat               | ch ▼ 1 ★ Star 0 § <sup>2</sup> Fork 0                                                                                          |
|                 | test repo for PowerShell Scriptin<br>Add topics                                                                                                    | g in a Month of Lunches                                                   |                       | Edit                                                                                                    |
|                 |                                                                                                    | 801 bronch                                                                | ♥ 0 releases          | 🚨 1 contributor                                                                                                    |
|                 | 🕞 5 commits                                                                                                    | p i branch                                                                |                       |                                                                                                    |
|                 | Branch: master  New pull request                                                                                                    | P I Dianch                                                                | Create new file Uplo  | ad files Find file Clone or download -                                                                                         |
|                 | S commits  Branch: master      New pull request  igidhitsolutions file changes                                                                                                    |                                                                           | Create new file Uplow | ad files Find file Clone or download -<br>Latest commit abeeecd 21 minutes ago                                                 |
|                 | Branch: master  New pull request igithitsolutions file changes data.txt                                                                                                    | more dev changes                                                          | Create new file Uplo  | ad files Find file Clone or download •<br>Latest commit abeeecd 21 minutes ago<br>5 days ago                                   |
|                 | S commits  Branch: master      New pull request      jidhitsolutions file changes      data.txt      devdata.txt                                                                                                    | more dev changes<br>added devdata                                         | Create new file Uplo  | ad files Find file Clone or download  Clone or download Clatest commit abeeecd 21 minutes ago S days ago S days ago S days ago |
|                 | Branch: master  New pull request ightisolutions file changes ightisolutions file changes ightisolutions ightisolu | more dev changes<br>added devdata<br>file changes                         | Create new file Uplo  | ad files Find file Clone or download  Latest commit abeeecd 21 minutes ago 5 days ago 5 days ago 21 minutes ago                |
|                 | {𝔅 S commits         Branch: master ▼         New pull request         im jdhitsolutions file changes         im devdata.txt         im file1.ps1         im file2.ps1                                                                                                    | more dev changes<br>added devdata<br>file changes<br>added basic commands | Create new file Uplo  | ad files Find file Clone or download  Latest commit abeeecd 21 minutes ago 5 days ago 5 days ago 21 minutes ago 5 days ago     |

Figure 19.7 The local repo is now on GitHub.

You could make changes with the editor in GitHub, but we'll assume that you'll make changes locally. Use the local git commands as you normally would, such as committing files:

```
PS C:\MyPSTool> git commit -m 'new changes'
[master 737445d] new changes
3 files changed, 9 insertions(+), 1 deletion(-)
create mode 100644 file4.ps1
```

But now, the next time you check the status, git tells you that you aren't in synch with the GitHub repo:

```
PS C:\MyPSTool> git status
On branch master
Your branch is ahead of 'origin/master' by 1 commit.
  (use "git push" to publish your local commits)
nothing to commit, working tree clean
```

It even provides instructions by telling you what to use!

```
PS C:\MyPSTool> git push
Counting objects: 5, done.
Delta compression using up to 2 threads.
Compressing objects: 100% (3/3), done.
Writing objects: 100% (5/5), 600 bytes | 0 bytes/s, done.
Total 5 (delta 0), reused 0 (delta 0)
To https://github.com/jdhitsolutions/MyPSTool.git
    abeeecd..737445d master -> master
```

If you go back to the browser and refresh, you'll see the changes.

If you or a collaborator modify files in GitHub, you have to manually check and pull those changes down. Running git status won't tell you that remote files have changed:

```
PS C:\MyPSTool> git status
On branch master
Your branch is up-to-date with 'origin/master'.
nothing to commit, working tree clean
```

You'll need to fetch and pull:

```
PS C:\MyPSTool> git fetch
remote: Counting objects: 6, done.
remote: Compressing objects: 100% (5/5), done.
remote: Total 6 (delta 2), reused 0 (delta 0), pack-reused 0
Unpacking objects: 100% (6/6), done.
From https://github.com/jdhitsolutions/MyPSTool
737445d..01f65d7 master -> origin/master
```

The fetch retrieves remote changes. If you just get the prompt, then there are no changes. But if something comes back when you fetch, you need to pull the files from the remote repository:

```
PS C:\MyPSTool> git pull
Updating 737445d..01f65d7
Fast-forward
data.txt | 1 -
file1.ps1 | 2 +-
2 files changed, 1 insertion(+), 2 deletions(-)
PS C:\MyPSTool>
```

These are the changes we made in GitHub. Once again, the local and remote repositories are in synch.

The other way you can go is to start your project on GitHub first and then clone it locally. Follow the same steps to add a new repository in GitHub; we added one with a readme and license that skips the page with the code commands. Then click Clone Or Download, and copy the link to the clipboard.

In PowerShell, set your location to the parent directory of where you want to create the repo. For our demonstration, we created a GitHub repo for a SharePoint toolset we're planning to build (well, not really). We wanted the local repo to be under C:\scripts, so we made sure we were in that location before running the git clone command:

```
PS C:\scripts> git clone
    https://github.com/jdhitsolutions/sharepointtools.git
Cloning into 'sharepointtools'...
remote: Counting objects: 4, done.
remote: Compressing objects: 100% (3/3), done.
remote: Total 4 (delta 0), reused 0 (delta 0), pack-reused 0
Unpacking objects: 100% (4/4), done.
```

We then changed to the new repo to see the new files:

```
PS C:\scripts> cd .\sharepointtools\

PS C:\scripts\sharepointtools> dir

Directory: C:\scripts\sharepointtools

Mode LastWriteTime Length Name

---- 6/19/2017 2:59 PM 1088 LICENSE

-a---- 6/19/2017 2:59 PM 44 README.md
```

From here on, we used the same steps we showed you.

**TRY IT NOW** We don't have any exercises for this topic. Using git is something you have to do on your own. We encourage you to install git on your test box. Create a folder, and start playing with the git commands. Experience will be the best teacher. Fortunately, if you run into a problem, a wealth of information and tips are available online.

# **19.6** Summary

We don't care what type of source or version control system you use, but we encourage you to use *something*. Git is a good choice because it's widely used, there's an incredible amount of online help and references, and it generally seems to be what all the cool kids are using these days. Git is a technology that's like a foreign language—you won't gain any proficiency unless you use it all the time.

You don't have to do anything with GitHub, but it's a handy collaboration tool, and, if nothing else, a good off-site location. Your company may already have a corporate GitHub account you can use or a private repository server that offers the same functionality.

# Pestering your script

As we move into a DevOps-y world, one of the things you'll need to start thinking about is how you'll test your scripts. Here's the deal: Nobody likes a broken script in production. And although you might run a few tests on your script, you—or someone else—might also modify your script at some point, necessitating a retest. Or, you might find some odd condition under which your script fails—well, you certainly don't want to forget to test that condition again in the future, do you? In this chapter, we'll talk about automated *unit testing* for PowerShell scripts.

# 20.1 The vision

Here's where we want to get you:

- 1 You write some code, or modify some old code.
- 2 You check your code into a source control repository.
- <sup>3</sup> The repository triggers a *continuous integration* pipeline. Usually incorporating third-party tools (TeamCity is the one used on PowerShell.org's free build service, for example), the pipeline builds out a virtual machine to test your script. The pipeline copies your script into the virtual machine and runs several automated tests. If the tests fail, you get an email telling you what happened.
- <sup>4</sup> If the tests pass, your code is deployed to a deployment repository (maybe PowerShellGallery.com, or maybe a private repo), making it available for production.

Step 3 is what we call *The Miracle*, as in, "You check in your code, The Miracle occurs, and your code is deployed." Step 3 is entirely automated—and every tool

you need to make step 3 happen exists today. But the bit you have to contribute to The Miracle is a way of automatically testing your code. That way, any time you revise your code, The Miracle can quickly retest it, make sure it's working, and deploy it—or bounce it back to you for fixes.

# 20.2 Problems with manual testing

We're sure that you've manually tested scripts before—possibly even as you wrote scripts for this book. And that's fine—you should definitely test your code as you go. But there are some problems with manual testing:

- You're lazy. So are we. You're not going to run every possible test every time through. And it'll always be the one test you didn't run that would have caught the error you just made in your code.
- It's time-consuming. Even if you're not flat-out lazy, manual testing takes time and effort that could be better spent elsewhere.
- It doesn't tend to learn. It's not like you have a huge list of tests you know you need to run; you're probably doing what we do, and thinking, "Well, I'll run it with parameters one time and pipe some stuff to it another time, and that's probably good." If you fix a problem, you might test that specific problem right then, but you might or might not retest that specific problem in the future.
- It's manual. You can't achieve The Miracle with manual testing. Remember, PowerShell is all about automation—why should testing be excluded from that?

# 20.3 Benefits of automated testing

Automated testing, on the other hand, rocks—mainly because *it's automatic*, and also because it *learns*. If you run across a weird condition that broke your code one time, you add a test for that condition to your test script, and then you'll never forget to test that weird condition again. Automated tests, therefore, serve as a kind of documented institutional memory. Even if someone *else* modifies your script, and they *don't know about* that weird condition, the automated test will have their back and make sure the weird condition gets tested.

Automated testing can even move you to a world of test-driven development (TDD). Let's say you decide to add a new feature to a command. Rather than breaking out the command's script and modifying it, you first write a few tests to *test the proposed new feature*. Those tests essentially describe *how you want the new feature to work*, so they serve as a kind of functional specification. Initially, the tests will fail, because you haven't coded up the new feature yet. But then you start coding the new feature, and you keep coding until all the tests pass. If you did a good job on the tests, then you'll know your feature is working correctly.

# 20.4 Introducing Pester

Pester (*PowerShell Tester*, sort of) is an open source project that's bundled with Windows 10 and later (newer versions can be found in the PowerShell Gallery). It's an

automated unit-testing framework for PowerShell. In other words, you write your tests in Pester, and Pester runs your tests for you. Pester's basic documentation is in the wiki of its GitHub repository, at https://github.com/pester/Pester/wiki.

**NOTE** This chapter provides the barest introduction to Pester, with the intent of whetting your appetite. You *need* to go read the docs to discover all the other cool things Pester can do that we aren't even going to mention.

As an interesting side note, Microsoft uses Pester to automate the testing of its own PowerShell resources. You'll find all kinds of Pester tests included in the various open source PowerShell-based components that the PowerShell team has written. These tests number in the thousands! That, if nothing else, should tell you how important and well-regarded Pester is to and by the PowerShell community.

# **20.5** Coding to be tested

If you want to have a successful relationship with Pester, you need to start writing commands and scripts that lend themselves to testing. Basically, follow all the advice we've provided in this book. Specifically, focus on making self-contained, single-task tools. Tools that do eight different things will be hard to test, because you're going to need to test every one of those eight things in all their possible combinations and permutations. A tool that does *one* thing, on the other hand, is a lot easier to write tests for.

You also have to recognize that Pester is a *PowerShell* testing framework—not COM, not .NET, not SQL Server, not anything else. It works best when it only has to deal with PowerShell commands. If you're following our advice—which we'll explore in detail later in this chapter—then you're writing PowerShell commands to wrap any non-PowerShell code you may need to use, meaning at the end of the day you're *only* dealing with PowerShell commands. In that scenario, you and Pester will get along fine.

# 20.6 What do you test?

Because this is intended to be a bare-bones introduction to Pester, we're going to fudge a few terms that the automated testing industry takes pretty seriously, to put them in better context with PowerShell. Specifically, we'll use the terms *unit testing* and *integration testing* to lay out a couple of scenarios, to help you understand what to write tests for.

#### 20.6.1 Integration tests

An *integration test* basically tests the *end state* of your command. That is, if you wrote a command to create a SQL Server database, an integration test would run the command and then check to see whether the database existed. In other words, it tests the final impact of your code on the world at large. An integration test treats your code as a kind of black box, meaning it doesn't necessarily know what's happening *inside* the code. It doesn't test to see whether you instantiated the right .NET classes to connect to SQL Server, and it doesn't test whether the username and password you provided

work. It just checks the end result. You might use an integration test to verify that your tool set accomplishes a specific task under a variety of situations.

Integration tests are a good thing. But they're not the only thing.

#### 20.6.2 Unit tests

Unit tests are more granular, and they're trickier to imagine. They're not concerned with whether your code *accomplishes* anything—they only want to make sure the code *runs*. For example, you might have a command that can change a service's startup mode and logon password, or it can do just one of those things, depending on which parameters are provided to it. A unit test will run it all three ways and make sure all the internal logical decisions and code paths run correctly. Whether any particular service is changed or not isn't the concern of the unit test.

Often, you'll write unit tests *and* integration tests. There may be times when you only write unit tests, because you're only concerned about your code following the correct paths and logical decisions, and perhaps because *doing something*—which is what an integration test would require—would damage or negatively impact your environment. This can be a hard concept for folks to grasp. For example, if you wrote a command that reboots a computer, how could you not check to see whether the computer *rebooted?* Well, it depends. If you were calling a command like Restart-Computer, then you *wouldn't need to test that*—you'd want to test *your* code that *led up to* Restart-Computer being called. Which brings us to our next point.

#### 20.6.3 Don't test what isn't yours

Particularly with unit tests, your goal is to test *your code*. The Restart-Computer command *isn't your code*. It's Microsoft's code. If Microsoft's code is broken, that isn't your problem. Your unit test is there to make sure *the code you can control* is working correctly. Let's take that exact scenario and turn it into a Pester example.

#### 20.7 Writing a basic Pester test

Let's start with the command shown in the following listing. It's deliberately simplistic so that we can focus on the unit-testing aspect. The command will allow you to either restart or shut down a computer.

```
Listing 20.1 A command to test

function Set-ComputerState {

    [CmdletBinding()]

    Param(

        [Parameter(Mandatory=$True,

            ValueFromPipeline=$True,

            ValueFromPipelineByPropertyName=$True)]

    [string[]]$ComputerName,

    [Parameter(Mandatory=$True)]

    [ValidateSet('Restart','Shutdown')]

    [string]$Action,
```

```
[switch] $Force
)
BEGIN {}
PROCESS {
    ForEach ($comp in $ComputerName) {
        $params = @{'Computername' = $comp}
        # force?
        if ($force) {
            $params.Add('Force',$true)
        # which action?
        If ($Action -eq 'Restart') {
            Write-Verbose "Restarting $comp (Force: $force)"
            Restart-Computer @params
        } else {
            Write-Verbose "Stopping $comp (Force: $force)"
            Stop-Computer @params
        }
    }
} #PROCESS
END {}
```

**READ IT NOW** Take some time to read through this command, and develop an expectation for what it does and how it works. You may think of other, and even better, ways to accomplish its task. We've gone this route to help create a good illustration of Pester testing.

When it comes to unit testing, we know right away two things that we will *not* be testing: whether Restart-Computer and Stop-Computer work. "But wait!" you might cry. "Those are the only two things that are *doing* anything!" Correct—and if we were writing an integration test, that would matter. Unit tests don't care about the end result; they care about whether *our code runs correctly*. Because those two commands aren't our code, we're not going to unit test them.

#### **Inside or outside?**

}

Another way to think about unit tests and integration tests is like this: *How much of your code does the test know about?* 

With an integration test, your code is a black box, as we suggested earlier. The test doesn't know how you accomplished a restart or a shutdown; it only cares whether said restart or shutdown occurred. The integration test *doesn't know anything* about the contents of your command; it isn't going to try to make sure every possible code path is tested, every possible parameter is used, and so on.

#### (Continued)

With a unit test, your code is an open book. The test doesn't care about the end result of running your code—it only cares about whether *all* of your code ran. Was every parameter used in some way? Did every code path execute? Was every logical decision run in every possible combination? It's about the *code*, not the *result*.

Again, both kinds of test are important—but for now, we're focused on unit tests.

#### 20.7.1 Creating a fixture

We'll start by loading the Pester module and asking it to create a new test fixture for us:

```
PS C:> Import-Module Pester
PS C:> Mkdir example
PS C:> New-Fixture -Path example -Name Set-ComputerState
```

#### **Installing and updating Pester**

We're assuming that the Pester module is available on your system; on Windows 10 or later, it will be, by default. If you don't have the module, you need to install it first from the PowerShell Gallery by running Install-Module Pester.

If you're running Windows 10, the shipping version of the Pester module is likely to be outdated. Unfortunately, updating the module from the PowerShell Gallery is problematic. You can't uninstall the shipping version (at least, not easily), and you may run into problems trying to get the latest version. See the blog post "PowerShell PackageManagement and PowerShellGet Module Changes in Windows 10 Version 1511, 1607, and 1703" from Microsoft MVP Mike Robbins (August 3, 2017, http://mng.bz/40c7) for more detail. As a last resort, you should be able to install the latest version of the Pester module and have it run side by side with the shipping version with this command:

```
install-module pester -Repository psgallery -force -SkipPublisherCheck
```

This new *fixture* is a couple of blank files: one for our code (Set-ComputerState.ps1) and one for our tests (Set-ComputerState.Tests.ps1). Think of the fixture as a skeleton. We'll open both in VS Code. We'll paste our function into Set-ComputerState.ps1 as a starting point, replacing the empty Set-ComputerState function that's already there.

**TRY IT NOW** Please do follow along with us and get your own fixture set up, and paste listing 20.1 into the code script.

The test script—which you should create on your own by running the previous commands, so we won't provide a copy as a downloadable sample—should look like this:

```
$here = Split-Path -Parent $MyInvocation.MyCommand.Path
$sut = (Split-Path -Leaf $MyInvocation.MyCommand.Path) -replace
>> '\.Tests\.', '.'
. "$here\$sut"
```
```
Describe "Set-ComputerState" {
    It "does something useful" {
        $true | Should Be $false
    }
}
```

Aside from the first three commands at the top, which basically link this test code to the code script, there are two sections:

- The Describe block is designed to contain a set of tests. These all execute within the same scope. Scoping in Pester is both complex and powerful, and as you get into more complex tests, you'll often define multiple Describe blocks. For now, we'll stick with this one.
- The It block represents a single test, which our code will either pass or fail. A
  Describe block often contains many It blocks, with each It testing a specific,
  discrete condition.

#### 20.7.2 Writing the first test

Let's modify the provided It block to test something:

```
Describe "Set-ComputerState" {
    It "accepts one computer name" {
        Set-ComputerState -computername SERVER1 -Action restart |
        Should Be $true
    }
}
```

This is kind of the basic model for an It block: You run something, and then you tell Pester what the result should have been. What we've written here won't work, though, because our Set-ComputerState function never outputs anything to the pipeline. Therefore, it isn't piping anything to Should, so Should will definitely not look at a \$true value as we've implied. This brings us to a heck of a problem—when we have a function that doesn't produce any output, and we're not attempting to test if it does anything, how the heck do we test the dang thing?

Our dilemma, stated more specifically, is that *we need to see how many times* Restart-Computer *is called, without calling* Restart-Computer. Tricky. And the answer to that trick is a key element of Pester: the mock.

#### 20.7.3 Creating a mock

Many times, in testing, you'll want to have some command *seem* to run, but not run. For example, you might need to have Import-CSV import a specific CSV file, but you don't want to create the file. Or, in our case, we want Restart-Computer to *seem* to run, so we can figure out if our code tried to run it, but we by no means want to restart a computer. This is where Pester's mocking comes into play. It basically creates a fake replacement for an existing command, and that fake can do whatever you like:

```
Describe "Set-ComputerState" {
   Mock Restart-Computer { return 1 }
   Mock Stop-Computer { return 1 }
   It "accepts one computer name" {
      Set-ComputerState -computername SERVER1 -Action Restart |
      Should Be 1
   }
}
```

Our fake version of Restart-Computer will now output 1. It won't restart any computers—it'll just output 1. And so, if it's called one time, the result of Set-ComputerState should be 1. We've told Pester as much with our It block. Let's try running this simple test to see whether it works. From our example folder, which contains our tests script, we have to run Invoke-Pester:

```
Describing Set-ComputerState
[+] accepts one computer name 678ms
Tests completed in 678ms
Passed: 1 Failed: 0 Skipped: 0 Pending: 0 Inconclusive: 0
```

**TRY IT NOW** The results are better in full color, so see if you can get similar output by copying what we've done so far.

The [+] tells us that our single test passed.

#### 20.7.4 Adding more tests

Let's add a few more tests:

```
Describe "Set-ComputerState" {
    Mock Restart-Computer { return 1 }
    Mock Stop-Computer { return 1 }
    It "accepts and restarts one computer name" {
        Set-ComputerState -computername SERVER1 -Action Restart |
        Should Be 1
                                                                          Saves the
    }
                                                                         results to a
                                                                           variable
    It "accepts and restarts many names" {
        $names = @('SERVER1','SERVER2','SERVER3')
        $result = Set-ComputerState -computername $names -Action Restart
        $result.Count | Should Be 3
    }
                                                                      Tests the
                                                                      result count
    It "accepts and restarts from the pipeline" {
        $names = @('SERVER1', 'SERVER2', 'SERVER3')
        $result = $names | Set-ComputerState -Action Restart
        $result.count | Should Be 3
    }
}
```

We took a different approach on the second two tests. Remember, each time our mocked Restart-Computer runs, it outputs 1. That means running it three times doesn't output 3, it outputs three 1s. We capture that collection of integers into \$result. Then, on a new line, we pipe \$result.count to Should, checking to see whether the array contains three items. This tells us that our mocked command was called three times. Here are the results:

```
Describing Set-ComputerState

[+] accepts and restarts one computer name 252ms

[+] accepts and restarts many names 374ms

[+] accepts and restarts from the pipeline 332ms

Tests completed in 959ms

Passed: 3 Failed: 0 Skipped: 0 Pending: 0 Inconclusive: 0
```

Perfect! But there's a slightly better way to construct these tests. You see, when you mock a command in Pester, behind the scenes it automatically keeps track of how many times the mock was used. Because our only goal is to count the number of times our fake command was run, we could let Pester do all the work for us. We'll do this by using the Assert-MockCalled command:

```
Describe "Set-ComputerState" {
    Mock Restart-Computer { return 1 }
    Mock Stop-Computer { return 1 }
    It "accepts and restarts one computer name" {
        Set-ComputerState -computername SERVER1 -Action Restart
        Assert-MockCalled Restart-Computer -Exactly 1
                                                                  Tests how many
    }
                                                                  times the mock
                                                                  was called
    It "accepts and restarts many names" {
        $names = @('SERVER1','SERVER2','SERVER3')
        Set-ComputerState -computername $names -Action Restart
        Assert-MockCalled Restart-Computer -Exactly 3
    It "accepts and restarts from the pipeline" {
        $names = @('SERVER1','SERVER2','SERVER3')
        $names | Set-ComputerState -Action Restart
        Assert-MockCalled Restart-Computer -Exactly 3
    }
}
Let's try it:
Describing Set-ComputerState
 [+] accepts and restarts one computer name 740ms
 [-] accepts and restarts many names 144ms
   Expected Restart-Computer to be called 3 times exactly but was called 4
times
   18:
               Assert-MockCalled Restart-Computer -Exactly 3
   at <ScriptBlock>, \\vmware-host\Shared Folders\Documents\example\Set-
```

```
ComputerState.Tests.ps1: line 18
[-] accepts and restarts from the pipeline 409ms
   Expected Restart-Computer to be called 3 times exactly but was called 7
times
   24: Assert-MockCalled Restart-Computer -Exactly 3
   at <ScriptBlock>, \\vmware-host\Shared Folders\Documents\example\Set-
ComputerState.Tests.ps1: line 24
Tests completed in 1.29s
Passed: 1 Failed: 2 Skipped: 0 Pending: 0 Inconclusive: 0
```

That's not good. Looking at the failure output, it appears as if the counter doesn't reset for each It block by default. We have to modify the command so it knows we want to count for each It block, rather than adding up everything that happened in the parent Describe block:

```
Describe "Set-ComputerState" {
    Mock Restart-Computer { return 1 }
    Mock Stop-Computer { return 1 }
    It "accepts and restarts one computer name" {
        Set-ComputerState -computername SERVER1 -Action Restart
        Assert-MockCalled Restart-Computer -Exactly 1 -Scope It <-
                                                                        Tracks
                                                                        asserted
                                                                        mocks in
    It "accepts and restarts many names" {
                                                                        the It scope
        $names = @('SERVER1','SERVER2','SERVER3')
        Set-ComputerState -computername $names -Action Restart
        Assert-MockCalled Restart-Computer -Exactly 3 -Scope It
    It "accepts and restarts from the pipeline" {
        $names = @('SERVER1', 'SERVER2', 'SERVER3')
        $names | Set-ComputerState -Action Restart
        Assert-MockCalled Restart-Computer -Exactly 3 -Scope It
    }
}
```

And now, let's try it:

```
Describing Set-ComputerState

[+] accepts and restarts one computer name 430ms

[+] accepts and restarts many names 335ms

[+] accepts and restarts from the pipeline 283ms

Tests completed in 1.05s

Passed: 3 Failed: 0 Skipped: 0 Pending: 0 Inconclusive: 0
```

That's exactly what we were looking for.

#### 20.7.5 Code coverage

If one of the goals of unit testing is to make sure all of your code runs, then you need to know whether you've hit that goal. Pester can help. Running Invoke-Pester

-CodeCoverage ./Set-ComputerState.ps1 will generate a *code-coverage report* for that script, like this one:

```
Describing Set-ComputerState
 [+] accepts and restarts one computer name 1.64s
 [+] accepts and restarts many names 68ms
 [+] accepts and restarts from the pipeline 1.55s
Tests completed in 3.26s
Passed: 3 Failed: 0 Skipped: 0 Pending: 0 Inconclusive: 0
Code coverage report:
Covered 70.00 % of 10 analyzed commands in 1 file.
Missed commands:
File
                                      Line Command
                    Function
_ _ _ _
                     _ _ _ _ _ _ _ _ _
                                        ____
Set-ComputerState.ps1 Set-ComputerState 24 $params.Add('Force', $true)
Set-ComputerState.ps1 Set-ComputerState 32 Write-Verbose "Stopping $comp
➡ (Force: $force) "
Set-ComputerState.ps1 Set-ComputerState 33 Stop-Computer @params
```

This helps you understand what's missing. Getting 100% code coverage means *every line of code ran*; it doesn't necessarily mean you're finished testing, because sometimes you need to test different variations with that same code. But code coverage does help you spot code paths that you may have missed. In our case, we can see that we've never run the code that accounts for our –Force parameter, and we've never run a test where we try to stop a computer, rather than restart it. Let's add some more tests:

```
Describe "Set-ComputerState" {
    Mock Restart-Computer { return 1 }
    Mock Stop-Computer { return 1 }
    It "accepts and restarts one computer name" {
        Set-ComputerState -computername SERVER1 -Action Restart
        Assert-MockCalled Restart-Computer -Exactly 1 -Scope It
    }
    It "accepts and restarts many names" {
        $names = @('SERVER1','SERVER2','SERVER3')
        Set-ComputerState -computername $names -Action Restart
        Assert-MockCalled Restart-Computer -Exactly 3 -Scope It
    }
    It "accepts and restarts from the pipeline" {
        $names = @('SERVER1','SERVER2','SERVER3')
        $names | Set-ComputerState -Action Restart
        Assert-MockCalled Restart-Computer -Exactly 3 -Scope It
    }
                                                                          Additional
                                                                          tests
    It "accepts and force-restarts one computer name" {
        Set-ComputerState -computername SERVER1 -Action Restart -Force
        Assert-MockCalled Restart-Computer -Exactly 1 -Scope It
    }
```

```
It "accepts and shuts down one computer name" {
    Set-ComputerState -computername SERVER1 -Action Shutdown
    Assert-MockCalled Stop-Computer -Exactly 1 -Scope It
  }
}
```

And let's run that:

```
Describing Set-ComputerState

[+] accepts and restarts one computer name 552ms

[+] accepts and restarts many names 64ms

[+] accepts and restarts from the pipeline 86ms

[+] accepts and force-restarts one computer name 277ms

[+] accepts and shuts down one computer name 115ms

Tests completed in 1.1s

Passed: 5 Failed: 0 Skipped: 0 Pending: 0 Inconclusive: 0

Code coverage report:

Covered 100.00 % of 10 analyzed commands in 1 file.
```

We now have more confidence that we're testing all of our code paths and that our code is responding the way we want it to.

## 20.8 Summary

To close out this chapter, the following listing includes our completed test script, for your reference.

```
Listing 20.2 Completed Pester test
$here = Split-Path -Parent $MyInvocation.MyCommand.Path
$sut = (Split-Path -Leaf $MyInvocation.MyCommand.Path) -replace '\.Tests\.',
     1 1
. "$here\$sut"
Describe "Set-ComputerState" {
    Mock Restart-Computer { return 1 }
    Mock Stop-Computer { return 1 }
    It "accepts and restarts one computer name" {
        Set-ComputerState -computername SERVER1 -Action Restart
        Assert-MockCalled Restart-Computer -Exactly 1 -Scope It
    }
    It "accepts and restarts many names" {
        $names = @('SERVER1','SERVER2','SERVER3')
        Set-ComputerState -computername $names -Action Restart
        Assert-MockCalled Restart-Computer -Exactly 3 -Scope It
    It "accepts and restarts from the pipeline" {
        $names = @('SERVER1','SERVER2','SERVER3')
        $names | Set-ComputerState -Action Restart
        Assert-MockCalled Restart-Computer -Exactly 3 -Scope It
    }
```

```
It "accepts and force-restarts one computer name" {
   Set-ComputerState -computername SERVER1 -Action Restart -Force
   Assert-MockCalled Restart-Computer -Exactly 1 -Scope It
}
It "accepts and shuts down one computer name" {
   Set-ComputerState -computername SERVER1 -Action Shutdown
   Assert-MockCalled Stop-Computer -Exactly 1 -Scope It
}
```

}

Of course, this may not be a *complete* test. We haven't added any integration tests, for example, and we haven't tested to ensure that only values like Restart and Shutdown are accepted for the -Action parameter. This test could certainly grow to be more complex—and we invite you to expand it, as a way of further exploring how Pester can help automate your testing. You can get a jump on all of this by reading the help topic about\_pester.

# Signing your script

Another habit of highly effective PowerShell toolmakers is script signing. Many people think this is too hard or not worth the effort. Obviously, we think otherwise, or we wouldn't have written this chapter! Even if you think your tools will never leave your company, signing your script, along with using source control, is a very good thing.

# **21.1** Why sign your scripts?

Why should you bother with code signing? At its most basic, a signed script authenticates the person who wrote it. This doesn't mean the script is safe or good to run. But if it's bad and signed, you can at least track down the author. The other reason for signing is to verify script integrity. In other words, has the code been modified since it was signed? You don't want a bad actor hijacking your code for their own nefarious goals (although, frankly, if you practice good file security and some common sense, this is a small risk). If you've been breached or infected and something or someone can modify an existing script, they could just as easily run their own code. But code integrity means a lot more when you're sharing code outside your organization. For example, if Jeff sends you a useful script file, or you download one from his blog, how sure are you that every line of code is exactly as Jeff intended? If he signed the file, then you know *every* character is just what Jeff wrote—and if that code turns out to be malicious, you can track down Jeff and have some words with him about it.

Internally, we're more concerned about accidental modification. Maybe you create a tool that *gets*, but the intern, Greg, accidentally changes it to a *set*. Oops. Or perhaps a critical line of code is accidentally deleted by your boss. If you run the

script without code signing, you may end up with less than optimal results—whereas if your script were signed, PowerShell would tell you something was broken, and you could investigate.

PowerShell is, as the name implies, incredibly powerful. You can cause a tremendous amount of havoc with a minimal amount of code. Protect it, and yourself, with code signing.

#### **21.2** A word about certificates

Signing your scripts entails getting a certificate, as we'll cover later in this chapter. First, we need to discuss what a certificate is and does.

The *purpose* of a certificate is *identity*. It's literally a digital ID card, and some commercial certificate issuers, called *certification authorities* (CAs), market them as such. They're *certifying* your identity. Your identity is embedded in your certificate, so that anyone reading the certificate can see who you are and even figure out how to contact you.

Certificates are therefore all about *trust.* For example, if some fly-by-night CA issues a certificate allegedly for Bill Gates, and you download some code written by this alleged Bill, do you feel safe running that code? It comes down to trust: Do you trust that the CA did its due diligence and only issued a certificate to the *really real* Bill Gates? Or might they have done a rush job and issued it to some yahoo named Jason Helmick, who may have written terrible, malicious code? You see, if you trust the CA, then even if the code is malicious, you know you can track down the author through the CA.

Signing code is a big deal. Code can do a lot of harm, which is why CAs that issue code-signing certificates have a lot of trust on their shoulders. Getting one of these certificates from a commercial CA is a lot harder than getting an email encryption certificate. In fact, these *Class 3* code-signing certificates are typically only issued to organizations, not to individuals; and CAs often check things like the organization's Dun & Bradstreet credit record, the company's organizing documents, and other evidence to make *certain* a certificate is issued only to the organization named in the certificate.

Of course, your company could also have an internal public key infrastructure (PKI), which means you run your own CA—and you set the rules for who gets certificates of any kind. If your code will run entirely within your organization, that's probably all you need, and it'll be a lot cheaper than buying a commercial code-signing certificate.

You can also create a *self-signed* certificate, and in this chapter we'll show you how. This is appropriate *only* when *you and only you* will be running your code, and when you'll only be doing so on *your* computer that is entirely under *your* personal control. Self-signed certificates are like writing your own driver's license in crayon, getting pulled over by a police officer for speeding, showing the officer your self-signed license, and telling him, "No, I'm self-certifying that I'm me!" Try it, and let us know how it goes. Selfsigned certificates are convenient *when you're developing code*, but when it comes time to deploy that code to anyone else, even internally, you should get a real certificate.

#### Certificates, trust, and pain

Certificates are a pain. *Managing* certificates—which expire, and which must be renewed—is a pain. Managing an internal PKI is a pain. Of course, as IT operations people, *this is what we get paid to do*, so we should consider it a core competency to be able to manage the pain.

But the traditional CA model is slowly gaining some competition. For example, a process called *notarizing* allows you to create a self-signed certificate as part of a process where other, trusted people watch you do it (often electronically, not in person). They counter-sign, or *notarize*, your certificate. Anyone who trusts *them* will therefore trust your certificate. They don't *issue* your certificate like a CA does, but they *attest* to your identity. This creates a kind of distributed trust system, as opposed to the traditional CA model of centralized trust.

This is a big topic, and that's all we're going to go into here. You can research it more if you're interested. For now, know that self-signed certificates are fine while you're developing and need a quick, convenient way to sign your scripts so that you can test your code on your own machine. A CA-issued certificate—from either a commercial CA or an internal PKI—is a must-have for *deploying* code, either internally or to the world at large.

Once you have a certificate, you can install it and begin using it—which we'll cover in a bit. Because this isn't a chapter on PKI, we'll refresh your memory that certificates consist of *key pairs*. In particular, yours will have a *private key* that you should keep incredibly safe and secure, even password-protecting it within the Windows certificate store, so that it can't be used without your permission. The private key is used to generate script *signatures*. A signature is basically a copy of your script (or, more commonly, a hash, which is still unique to the script but takes up less room), encrypted using the private key, and bundled along with information about your certificate (but not the private key).

Anyone else who trusts the source of your certificate can then decrypt that signature, using the *public key* side of the key pair. Their ability to decrypt it, using your public key, means they can confirm your identity, because only your closely held private key could have encrypted the script in the first place. They can then compare the previously encrypted script to the clear-text version; if the two match, then they know the code is exactly as you wanted it to be.

# **21.3** Setting your policy

The first step is to configure your environment to require signed scripts. You can still sign a script, but unless you tell PowerShell to require it, the script signatures are ignored. In an elevated PowerShell session, run this command:

```
Set-Executionpolicy AllSigned -force
```

The -Force parameter will suppress the confirmation prompt. You only have to do this once on any machine where you'll be running scripts. Presumably this is your desktop or a centralized management server. You should rarely have to run an interactive script on a remote server, so you can leave those execution polices set to Restricted, which is the default.

Even if you use Invoke-Command to run a local script on a remote server, Power-Shell is running the *contents* of the script remotely. That said, you should probably verify the script locally before running it remotely. We'll show you that in a few minutes.

If you're in an Active Directory domain, you can also use Group Policy to configure script-execution policies. Note that these polices aren't security boundaries, but rather are like the covers on launch switches for nuclear missiles. We covered all of this in much greater detail in chapter 7.

# **21.4 Code-signing basics**

We're not going to dive too deep into the basics of certificates and PKI, beyond what we've said already. Basically, a certificate is a way of cryptographically identifying yourself. When you sign a script in PowerShell, the identity information from the certificate is included in the signature block, which appears as a comment at the end of the file. This verifies you as the author of the script. In addition, PowerShell calculates a hash value based on the current script's content and inserts this hash into the script signature. If the file is changed by even one character or an extra space or carriage return, then the signature will be broken, and PowerShell will report that the script has changed.

#### **21.4.1** Getting a code-signing certificate

You can't use any old certificate to sign your scripts. It technically must be a Class 3 code-signing certificate that supports Microsoft's Authenticode extension.

**NOTE** *Class 3* is a term that VeriSign used back in the day; it's rare to see it now. Most people just call them code-signing certificates.

The certificate must also be issued by a CA that's trusted by your computer. If you intend to distribute signed tools outside of your organization, you'll most likely need a certificate from a third-party vendor like VeriSign or DigiCert, because anyone who downloads your code will trust them to have issued your certificate. But we expect that most of you have an AD domain, ideally with a certificate infrastructure (Active Directory Certificate Services [AD CS]). With this, you can easily go through the web-based interface to request a code-signing certificate, pursuant to your organization's policies. You can then configure Group Policy so that domain members will trust your certificate (this will usually be in place if the PKI was set up properly). The details are beyond the scope of this book, but if you get stuck, we're confident the residents of the forums at PowerShell.org can help.

**NOTE** To summarize, step 1 is to find a CA—either commercial or external. Bear in mind that code-signing certs aren't cheap, and a cheap one wouldn't be worth the digital ink it's made of. Certificates are usually issued only to organizations like companies, not to individuals, and when obtained commercially they usually have a fairly extensive identity-verification process.

Another option for testing purposes, or if you intend that your PowerShell scripts and tools will never leave your desktop, is to use a self-signed certificate. In years past, this meant mastering the arcane command-line utility makecert.exe. But the PowerShell PKI module, which you should get when you install the Remote Server Administration Tools, includes a command that makes this easier. If you want to try out code signing, run a command like this:

```
PS C:\> New-SelfSignedCertificate -type CodeSigningCert -Subject "CN=Art
Deco" -CertStoreLocation Cert:\CurrentUser\My\ -testroot
PSParentPath: Microsoft.PowerShell.Security\Certificate::CurrentUser\My
Thumbprint Subject
------
9D16AF2573AC6C01A33752CA5135F3700A6FE9CFCN=Art Deco
```

Naturally, insert your own name in the CN= part. Because this is a self-signed certificate, be sure to include the -TestRoot parameter. You'll still get a certificate you can use, but PowerShell will give you an "unknown error" message because it can't verify the certificate chain. That is, your computer doesn't *trust itself* as a source of certificates.

We've told PowerShell to store the certificate for the current user. This is easy enough to verify with the -codesigningcert parameter on Get-ChildItem. We'll use the dir alias:

```
PS C:\> dir Cert:\CurrentUser\My\ -CodeSigningCert
PSParentPath: Microsoft.PowerShell.Security\Certificate::CurrentUser\My
Thumbprint Subject
------
9D16AF2573AC6C01A33752CA5135F3700A6FE9CFCN=Art Deco
```

You can have multiple code-signing certificates installed, but you can only sign with a single one. If you have multiple certs installed, you'll need to be able to use Power-Shell and filter for the exact one.

**TIP** In the certificate world, a certificate's *thumbprint* is basically its official, unique name. You'll see references to it a lot, and now you know how to find it.

### 21.4.2 Trusting self-signed certificates

Before you can use a self-signed cert, you may need to take a few additional steps outside of PowerShell. At a prompt, run this command to open the certificate management snap-in:

Certmgr.msc

Navigate to where you stored the certificate, as shown in figure 21.1. You'll see that it's issued by CertReq Test Root. The problem you'll run into is that the certificate for this root isn't completely trusted. Why would it be? Again, you can't use your crayon-made, self-signed driver's license, because nobody but you trusts it; it's the same situation with a self-signed certificate. You can install that root certificate by dragging and dropping it from the Intermediate Certification Authority container to Trusted Root Certification Authority, as indicated in figure 21.2.

| 🚟 certmgr - [Certificates - Current                                                              | _                     | o x               |                 |               |  |  |  |
|--------------------------------------------------------------------------------------------------|-----------------------|-------------------|-----------------|---------------|--|--|--|
| File Action View Help                                                                            | File Action View Help |                   |                 |               |  |  |  |
| 🗢 🄿 🖄 💼 🖌 🖬                                                                                      | 1 📑   👔 🖬             |                   |                 |               |  |  |  |
| 🗊 Certificates - Current User                                                                    | Issued To             | Issued By         | Expiration Date | Intended Purp |  |  |  |
| Personal     Certificates                                                                        | 🙀 Art Deco            | CertReq Test Root | 6/19/2018       | Code Signing  |  |  |  |
| <ul> <li>Trusted Root Certification Au</li> <li>Enterprise Trust</li> </ul>                      |                       |                   |                 |               |  |  |  |
| <ul> <li>Intermediate Certification Au</li> <li>Criteria Active Directory User Object</li> </ul> |                       |                   |                 |               |  |  |  |
| <ul> <li>Trusted Publishers</li> <li>Untrusted Certificates</li> </ul>                           |                       |                   |                 |               |  |  |  |
| <ul> <li>Third-Party Root Certification</li> <li>Trusted People</li> </ul>                       |                       |                   |                 |               |  |  |  |
| <ul> <li>Client Authentication Issuers</li> <li>Local NonRemovable Cartific</li> </ul>           |                       |                   |                 |               |  |  |  |
| <ul> <li>Cortificate Enrollment Request</li> </ul>                                               |                       |                   |                 |               |  |  |  |
| > iii Smart Card Trusted Roots                                                                   |                       |                   |                 |               |  |  |  |
| < >                                                                                              | <                     |                   |                 | >             |  |  |  |
| Personal store contains 1 certificate                                                            |                       |                   |                 |               |  |  |  |

Figure 21.1 Selecting the self-signed certificate

You'll be prompted with a warning dialog box. Go ahead and install the certificate. Now you won't get PowerShell error messages about an untrusted root when you use a certificate that was created by your own computer.

**NOTE** It's important to know that this procedure won't compromise your computer; it'll just make it trust the certificates that it produced. Certificates produced elsewhere will still need to be trusted in the usual fashion.

– 🗆 🗙

| File Action View Help                        |                             |                                      |                 |                           |               |        |                |
|----------------------------------------------|-----------------------------|--------------------------------------|-----------------|---------------------------|---------------|--------|----------------|
|                                              |                             |                                      |                 |                           |               |        |                |
| 🙀 Certificates - Current User                | Issued To                   | Issued By                            | Expiration Date | Intended Purposes         | Friendly Name | Status | Certificate Te |
| ✓                                            | Art Deco                    | CertReg Test Root                    | 10/16/2018      | Code Signing              | <none></none> |        |                |
| Certificates                                 | CertReg Test Root           | CertReg Test Root                    | 1/1/2045        | <all></all>               | <none></none> |        |                |
| Trusted Root Certification Authorit          | Microsoft Windows Hardware  | Microsoft Boot Authority             | 12/31/2002      | Code Signing Win          | <none></none> |        |                |
| Certificates                                 | Boot Agency                 | Root Agency                          | 12/31/2039      | <all></all>               | <none></none> |        |                |
| Enterprise Trust                             | www.verisign.com/CPS Incorn | Class 3 Public Primary Certificatio  | 10/24/2016      | Server Authenticati       | <none></none> |        |                |
| Intermediate Certification Authorit          |                             | class of ablic finnally certained on | 10/24/2010      | Server Producer de Courte |               |        |                |
| Certificate Revocation List                  |                             |                                      |                 |                           |               |        |                |
| Certificates                                 |                             |                                      |                 |                           |               |        |                |
| Active Directory User Object                 |                             |                                      |                 |                           |               |        |                |
| > Trusted Publishers                         |                             |                                      |                 |                           |               |        |                |
| Untrusted Certificates                       |                             |                                      |                 |                           |               |        |                |
| Certificate Trust List                       |                             |                                      |                 |                           |               |        |                |
| Third-Party Root Certification Auth          |                             |                                      |                 |                           |               |        |                |
| Certificates                                 |                             |                                      |                 |                           |               |        |                |
| > Invited People                             |                             |                                      |                 |                           |               |        |                |
| > Client Authentication Issuers              |                             |                                      |                 |                           |               |        |                |
| > Certificate Enrollment Requests            |                             |                                      |                 |                           |               |        |                |
| > Smart Card Trusted Roots                   |                             |                                      |                 |                           |               |        |                |
| < >                                          | <                           |                                      |                 |                           |               |        | >              |
| Intermediate Certification Authorities store | contains 5 certificates.    |                                      |                 |                           |               |        |                |

🖀 certmgr - [Certificates - Current User\Intermediate Certification Authorities\Certificates]

Figure 21.2 Moving the self-signed root certificate

#### **21.4.3** Signing your scripts

To sign a PowerShell script, you need a reference to the certificate. We find it easy to save the code-signing certificate to a variable:

PS C: > \$cert = dir Cert: \CurrentUser \My -CodeSigningCert

You may want to add this type of line to your PowerShell profile script so that it's always available. In our scripts directory, we have an extremely simple PowerShell script:

```
PS C:\scripts> get-content psvm.ps1
get-process | sort vm -desc | select -first 5
```

The cmdlet we'll use is called Set-AuthenticodeSignature. That is a lot to type and a good reason to use Tab completion. But because you're likely to be signing scripts interactively, we suggest creating an alias in your PowerShell profile:

Set-Alias -Name sign -Value Set-AuthenticodeSignature

We'll use this alias if for no other reason than to keep our examples short:

#### Here's what the file looks like now:

```
PS C:\scripts> get-content .\psvm.ps1
get-process | sort vm -desc | select -first 5
# SIG # Begin signature block
# MIIFWAYJKoZIhvcNAQcCoIIFSTCCBUUCAQExCzAJBqUrDqMCGqUAMGkGCisGAQQB
# gjcCAQSgWzBZMDQGCisGAQQBgjcCAR4wJgIDAQAABBAfzDtgWUsITrck0sYpfvNR
# AqEAAqEAAqEAAqEAAqEAMCEwCQYFKw4DAhoFAAQUWlS7aTI+/TUJU7Izf4mzM8b1
# HmWgggL6MIIC9jCCAd6gAwIBAgIQYcqwRS2cF6ZKK2DMJNsC6DANBgkqhkiG9w0B
# AQsFADATMREwDwYDVQQDDAhBcnQqRGVjbzAeFw0xNzA2MTkxNDQ5NDZaFw0xODA2
# MTkxNTA5NDZaMBMxETAPBqNVBAMMCEFydCBEZWNvMIIBIjANBqkqhkiG9w0BAQEF
# AAOCAQ8AMIIBCgKCAQEAotwzL7nKq3uG1oZ/uMAwSELAeVaoIqFHr+zW1hWwW+UG
# h/dftEaGsAmETjPnYRkABkGLqloiXXhmLQjY+QKtn51cue78B85mrSF5dqrfuuK6
# XIVm7rjvMGwqyU6mpCs2RA3c+eObqqQZMJeOd/U9BnawlUijTcYGXptxc7M7ewWp
# oVGSm2C385hB09pZJ5UpmonW81iZZ+nkoos1oMC2jdhdETR2JC/cfpjU1sP406Et
# s2gR5jIiZuBBzTMgAlU4IRU38gXiS8q2UA3oyysyd2/+svRgDx/SrO+HV5ZmEqiF
# epsY8DpaWn86MLYn+rjPSLqPbW6SNkwvHq58trEsIwIDAQABo0YwRDAOBqNVHQ8B
# Af8EBAMCB4AwEwYDVR0lBAwwCgYIKwYBBQUHAwMwHQYDVR00BBYEFH1ccCLNFjh0
# ZqYdX2NvAASUku2PMA0GCSqGSIb3DQEBCwUAA4IBAQCXxfRfgI4KbsvXk0HKVI65
# fJ4CAXDJaZyx2WtuaH4HF1WjhPMh9JjupA2244p/vH1FWERZ51lwR9AcwA8kK8EM
# 6aPD5Nu0MGis7qFvzK1K/dnxmqv+7ICS9j92GM4qIa8bcf1wBTTPehQKaJS2Q+bq
# cm3eipPI4nxPPhSXLdg3FcglNfwU3aqQznHfmWj5cVgiqtMbe/CBh9hDcCFeW+y1
# X6aAY1q+ADrMjILnhOETFpIn3eHmdHiC/q0PpKGJzn+uhwLncaVnahRaSXhIbApc
# /9VqkPEq4kJFYVbewIeOjPWB+2IVtdtqaq9X9HwTTP4nEIQ7KEz4jKMM9hPGacnV
# MYIByDCCAcQCAQEwJzATMREwDwYDVQQDDAhBcnQqRGVjbwIQYcqwRS2cF6ZKK2DM
# JNsC6DAJBgUrDgMCGgUAoHgwGAYKKwYBBAGCNwIBDDEKMAiqAoAAoQKAADAZBqkq
# hkiG9w0BCQMxDAYKKwYBBAGCNwIBBDAcBqorBqEEAYI3AqELMQ4wDAYKKwYBBAGC
# NwIBFTAjBgkqhkiG9w0BCQQxFgQUsoYetaVPGXeBkFV4ddJTInDikFwwDQYJKoZI
# hvcNAQEBBQAEqqEARmE9VVlQ+HMYTFnOQ+lJGLvOcm7RKi5+pEVFhxTwoahbu6Zb
# oZLEB6zUKx2RxLWkO1+FWiOJWGAAARPnNWCCxBKqAnedtqPNc0UVQ0J5qxuVzfO6
# J5Q+3Uu7YbrbgeErC/hYOMmu9hY8a7H7ttxD0p0qHscV7R1kOSxrUGehU3+KLKFU
# heKQlOL26DVGdk3KRayZTGzpDXHavkGAtcjcyiQPSPyRdmFcaqdZ4VzrKzTT4m1w
# i+uHap5xQ80EQBxfqHZT3yXKRA1t19Mqnmi9XNcUro25i0tiKZTjkZe0voPJ7MX1
# ePgJFLinSiRvIvzoqpOgN51CfQ/yWWdCsH+v4w==
# SIG # End signature block
```

You shouldn't need to mess with the signature block unless you want to completely delete it. That's the only way to unsign a file.

You can also easily sign an entire directory full of scripts:

```
PS C:\scripts> dir *.ps1 | sign -Certificate $cert -WhatIf
What if: Performing the operation "Set-AuthenticodeSignature" on target
"C:\scripts\DirReport.ps1".
What if: Performing the operation "Set-AuthenticodeSignature" on target
"C:\scripts\psvm.ps1".
What if: Performing the operation "Set-AuthenticodeSignature" on target
"C:\scripts\lastdayofwork.ps1".
What if: Performing the operation "Set-AuthenticodeSignature" on target
"C:\scripts\lastdayofwork.ps1".
```

You can sign .ps1, .psm1, and .ps1xml files.

**TIP** Note that you can't sign .psd1 files, which are a manifest for a script module. If you allow the execution of unsigned scripts on your system, then

in theory a piece of malware could find a .psd1 file and modify it to load a malicious script when you loaded your otherwise-all-signed module! It's a risk, but to be fair, that same piece of malware could attack you in a few dozen other ways, too. Be aware of the possibility so that you can be extra cautious when the situation calls for it.

#### 21.4.4 Testing script signatures

Use Get-AuthenticodeSignature to test a script's signature:

| PS  | C:\scripts>   | Get-AuthenticodeSignature  | .\psvm.ps1 |          |
|-----|---------------|----------------------------|------------|----------|
|     | Directory:    | C:\scripts                 |            |          |
| Sig | gnerCertifica | ate                        | Status     | Path     |
|     |               |                            |            |          |
| 9D: | 16AF2573AC6C  | 01A33752CA5135F3700A6FE9CF | Valid      | psvm.ps1 |

The output from Get-AuthenticodeSignature is another type of object. The object properties are self-explanatory:

```
PS C:\scripts> Get-AuthenticodeSignature .\psvm.ps1 | select *
SignerCertificate : [Subject]
                         CN=Art Deco
                        [Issuer]
                         CN=CertReq Test Root, OU=For Test Purposes Only
                        [Serial Number]
                         5B0A36A612E5A78F400FEE5F02F930BB
                        [Not Before]
                         6/19/2017 10:07:53 AM
                        [Not After]
                         6/19/2018 10:27:53 AM
                        [Thumbprint]
                         9D16AF2573AC6C01A33752CA5135F3700A6FE9CF
TimeStamperCertificate :
Status
                    : Valid
StatusMessage
                    : Signature verified
                    : C:\scripts\psvm.ps1
Path
SignatureType : Authenticode
IsOSBinary
                     : False
```

If you didn't follow our suggestion to install the self-signed root certificate, you'll see an "unknown error" status. That's kind of okay, but you won't be able to run the script.

If you have an AllSigned execution policy, you can still run the script:

```
PS C:\scripts> set-executionpolicy allsigned -force
PS C:\scripts> .\psvm.ps1
Do you want to run software from this untrusted publisher?
File C:\scripts\psvm.ps1 is published by CN=Art Deco and is not trusted on
your system. Only run scripts from trusted publishers.
```

| [V] Neven<br>(default | r run [D]<br>is "D"): | ] Do not<br>a | run [R] Run | once [A] | Always | run   | [?] Help  |
|-----------------------|-----------------------|---------------|-------------|----------|--------|-------|-----------|
| Handles               | NPM(K)                | PM(K)         | WS(K)       | CPU(s)   | Id     | SI Pı | ocessName |
|                       |                       |               |             |          |        |       |           |
| 1179                  | 80                    | 73368         | 472         | 9.31     | 376    | 2 Se  | earchUI   |
| 873                   | 44                    | 67712         | 43888       | 579.25   | 472    | 0 sv  | rchost    |
| 3395                  | 194                   | 97616         | 27868       | 446.81   | 1116   | 0 sv  | rchost    |
| 948                   | 29                    | 56096         | 22904       | 2.19     | 4920   | 2 pc  | wershell  |
| 876                   | 37                    | 99696         | 47176       | 4.33     | 6080   | 0 pc  | wershell  |

The first time we run the script, we're prompted about trusting the certificate. We'll go ahead and tell PowerShell to always trust it, and from then on we can run the script with no prompts.

Now we'll make a slight change to the script, but without re-signing it, and attempt to run it:

We get a rather severe error message, and the script isn't executed. We want that! If we didn't make any changes, we want to investigate and figure out what changed. When ready, we can re-sign the script and be ready to go.

#### 21.5 Summary

Implementing script signing isn't that difficult, especially if you have an Active Directory PKI (which ends up being easier and cheaper than a commercial CA) or another brand of PKI internally. You can probably even configure your scripting editor to sign scripts for you—many of them offer an option to do that when you save the file. If nothing else, it's a snap to sign all of your scripts at once. As we've explained before, implementing digital signatures or requiring their use isn't a security boundary. But it adds a critical safety check to ensure that the script you, or someone else, are about to run is *exactly* the script you wrote.

# Publishing your script

Our hope is that while working your way through this book, or shortly thereafter, you'll come up with a wonderful, well-written PowerShell tool that solves an immediate problem. It will be even better if it gets you a big raise. But more than that, we hope you'll share it with the rest of the PowerShell community. For the last few years, this has been easy to do using the PowerShell Gallery from Microsoft. Right now, it contains more than 3,300 modules and 300 scripts.

## 22.1 Why publish?

One primary advantage of publishing your script is pure altruism: You're adding something positive to the greater PowerShell-good. Let us be the first to thank you in advance. It's also a great mechanism for sharing your tools with co-workers or even yourself. You can publish your current version to the PowerShell Gallery (also referred to as the PSGallery) and install or update it locally as needed. Have a new version? Publish it to the gallery. Your old versions remain available, so if you need to install an older version to test something, you can.

## 22.2 Meet the PowerShell Gallery

The PowerShell Gallery is a free website maintained by Microsoft at www.powershellgallery.com, although you're most likely to interact with it using a set of PowerShell cmdlets like Find-Module and Install-Module. Microsoft does a pretty good job of scanning uploads, especially to ensure that they follow scripting best practices. Microsoft will run your code through the PowerShell Script Analyzer commands, and it's possible to be initially denied if your code fails certain tests. If you use VS Code to develop your tools and pass the tests there, you should be ok. Microsoft also can't guarantee the effectiveness of a module, so anything you download and run is at your own risk. But that's why you have a test environment, right?

# 22.3 Other publishing targets

We're suggesting and using the Microsoft PowerShell Gallery as an easy reference point. The PowerShell Gallery is just a special type of website that's a NuGet-based repository. This has been a well-recognized publication and distribution mechanism for some time. Anyone can set up a NuGet-based repository; it's possible your company has one. Setting up and managing these types of servers is beyond what we can cover in this book, but publishing to them from PowerShell should be similar to what we'll cover with the PowerShell Gallery.

# 22.4 Before you publish

Before you publish, we're assuming your project is complete and has been tested and properly documented. This means it includes at least comment-based help. Your project is a reflection of you, so you want to make the best impression possible. But there are a few other preliminary things to check off first.

# 22.4.1 Are you reinventing the wheel?

Although there's no rule against publishing something that already exists, it's maybe worth double checking. Is there already a module that offers the same functionality as yours? How is yours different? Use Find-Module to see what existing modules may compete with yours. Suppose you have a module with some AD-related commands. You can run this:

or search by tags:

find-module -tag ad, activedirectory

You can also use your web browser by visiting powershellgallery.com and searching. You can even refine your search-specific types and categories on the website.

# 22.4.2 Updating your manifest

You'll need a proper manifest, as generated by New-ModuleManifest. In it, make sure you configure these settings:

- ModuleVersion—The accepted standard is known as *semantic versioning*. Technically, your value should be in the format *a.b.c.*, such as 1.0.0. But you can get by with something like 1.0.
- Author—This will most likely be your name. Try to use the same value on all of your projects so people can identify what belongs to you. Don't use "Don Jones"

on one and "Donald Jones" on another. Pick one and live with it. The only way to change it is to publish a new version.

- Description—This is a biggie. You need to provide complete information about why your module exists, what problems it solves, and how it's different from related projects.
- PrivateData—This too is a biggie, because Microsoft will pull values from the manifest to populate metadata for your project in the gallery:
  - Tags—You should enter at least one tag. You can enter as many as make sense, separated by commas. Take a look at existing modules to get a sense for what tags people are using.
  - LicenseUri—Ideally, your project is also in a publicly accessible source control system like GitHub. Insert the address to your license file here, which of course you have.
  - ProjectUri—This can be the URL to your GitHub repo or wherever your project lives online. Some people like to be able to check your source code. Or, in the case of GitHub, use the Issues feature to report bugs or ask questions.

We're assuming you've already set the expected values for things like RootModule, Guid, and FunctionsToExport.

#### 22.4.3 Getting an API key

Before you can publish to the PowerShell Gallery, you need to be a registered user with an API key. On the PowerShellGallery.com website, click the Register link, and follow the instructions. (Websites change, so we won't bother with screenshots.) At some point in the process, you'll get an API key. You can always find your key by logging in and clicking your name to view your profile. You should see a Credentials section: Click the Show Key link to see all of it. One thing you might consider, assuming you have a secure computer, is copying the value and, in your PowerShell profile, creating a variable:

\$PSGalleryKey = 2dXXX7bd-771d-9999-XXXX-da4XXXXe1XXX

This will come in handy when it comes time to publish your module.

## 22.5 Ready, set, publish

When you publish a module to the PowerShell Gallery, the Publish-Module cmdlet will create a NuGet package from your module folder. The person who installs the module will, in essence, get a copy of your folder. Remember when your Mom told you to clean your room because company was coming over? This is like that. Take a few minutes to delete any temporary, scratch, or otherwise superfluous files from your directory. If you're using git, the hidden .git directory will be ignored. If you need to

retain files for development that aren't part of the final project, you can create a separate, clean directory with just the module files.

If you have a well-constructed manifest, you should be able to run a command like this:

```
Publish-Module -path c:\scripts\MyTools -repository PSGallery 
-nugetapikey $psgallerykey
```

In this example, we're using the saved API key we set earlier. If you didn't complete your manifest as we suggested, then you should run the command and specify additional parameters like -Tags and -FormatVersion.

Unfortunately, there's no way to publish your module without pushing it to the PowerShell Gallery. We'd love to have an option to publish or save the package locally so we could verify its contents before sharing with the world. The best you can do is save the module from the PowerShell Gallery and look at the downloaded files. If you don't like something, update your module, increase the version number, and republish.

#### 22.5.1 Managing revisions

At some point, you may improve your module or fix bugs. You can republish your module to the PowerShell Gallery using the same steps. The most important task to remember is to update the version number in your module manifest. Users can get the most recent version when they run Update-Module.

Once your module is published, there's no way to manage it through PowerShell you'll have to use the PowerShellGallery.com page. To do so, follow these steps:

- **1** Sign in to your account.
- 2 Click your account name link.
- 3 Click Manage My Items.
- 4 Select a module from the list.
- 5 Scroll down the page until you see the Version History section. You can't delete anything, but you can hide a version. Click a link under Listed. All versions probably say Yes.
- 6 Uncheck the box on the next page to disable showing this particular version in search results.
- 7 Click Save.

Now nobody will be able to see this version with Find-Module.

On the module page, you'll also see an Edit Module link. You can modify a few things like the module description and summary, which appear in Additional Metadata when you use Find-Module. These are the same items you can configure in your module manifest, which is a better place to make those changes.

## 22.6 Publishing scripts

Your module should have all the functions and tools you need. How you might use them will be done with a controller script. The controller script automates the process so that instead of having to type a specific sequence of actions using commands from your published module, all you need to do is run the script. You might want to share your controller scripts. Microsoft recently provided an online repository for scripts, which might be an option.

#### 22.6.1 Using the Microsoft script repository

You can find scripts with the Find-Script cmdlet. You can run it without parameters, or search for something in a script name:

With our example you may see a warning message or two, which appears to be related to an issue with a script in the repository and not anything you've done wrong locally or in running Find-Script.

If you see a script you like, you can save it to a folder so you can inspect it, which of course you will:

```
PS C: <> save-script get-weather -path c: <a href="https://dltemp">\dltemp</a>
```

You can now look at the file—in our case, c:\dltemp\get-weather.ps1—and decide what to do with it. If you like it, you can copy it to your scripts directory, or you can take advantage of a PowerShell feature and install it:

```
PS C: > install-script get-weather
```

```
PATH Environment Variable Change
Your system has not been configured with a default script installation path
yet, which means you can only run a script by specifying the full path to
the script file. This action places the script into the folder 'C:\Program
Files\WindowsPowerShell\Scripts', and adds that folder to your PATH
environment variable. Do you want to add the script installation path
'C:\Program Files\WindowsPowerShell\Scripts' to the PATH environment
variable?
[Y] Yes [N] No [S] Suspend [?] Help (default is "Y"): y
```

As you can read from the prompt, installed scripts go into a specific directory, which is added to the path:

PS C: > get-command get-weather

 CommandType
 Name
 Version
 Source

 ----- ---- ---- 

 ExternalScript
 Get-Weather.ps1
 C:\Program Files\WindowsPowerShell\...

```
PS C:\> get-command get-weather | Select path
Path
----
C:\Program Files\WindowsPowerShell\Scripts\Get-Weather.ps1
```

As an added benefit, you don't need to specify the full path to the script file. You can type the name of the script, and it will run:

Like modules, you can also update and uninstall scripts. And, even better, you can publish your own scripts. As with modules, the whole world will see your code. So make sure it's clean, well-documented, and includes all the other things we've talked about that you should be doing as a professional toolmaker.

#### 22.6.2 Creating ScriptFileInfo

. PROJECTURI

Before you can publish a script, you need to create a special type of header that includes all the necessary metadata such as tags, versioning, and requirements. You do this with the New-ScriptFileInfo cmdlet. You can either append your script code to this file or move the comment block to your script file. We'll demonstrate by publishing one of Jeff's scripts that checks for module updates in the PowerShell Gallery:

```
PS C:\> New-ScriptFileInfo -Path C:\Work\sfi.ps1 -Version 1.0.0
   -Author 'Jeff Hicks' -Description 'Check for module updates from the
   PowerShell gallery and create a comparison object' -Copyright 2017
   -Tags PowerShellget,Module,PSGallery
```

The filename must have a .ps1 file extension. Here's the result. The headings should be self-explanatory and are similar to what you'd use in a module manifest:

```
<#PSScriptInfo
.VERSION 1.0.0
.GUID 7da2acc6-30d8-4cc9-a3d9-ba645fceebb2
.AUTHOR Jeff Hicks
.COMPANYNAME
.COPYRIGHT 2017
.TAGS PowerShellget Module PSGallery
.LICENSEURI
```

```
.ICONURI

.EXTERNALMODULEDEPENDENCIES

.REQUIREDSCRIPTS

.EXTERNALSCRIPTDEPENDENCIES

.RELEASENOTES

#>

<#

.DESCRIPTION

Check for module updates from the PowerShell gallery and create a

comparison object

#>

Param()
```

Take everything except the Param() line, and move it to the beginning of the script file. We'll clean it up a bit and verify that we haven't messed up anything:

```
PS C: > Test-ScriptFileInfo -Path C: \scripts \Check-ModuleUpdate.ps1 |
➡ select *
Name
                         : Check-ModuleUpdate
Version
                          : 1.0.0
Guid
                          : 7da2acc6-30d8-4cc9-a3d9-ba645fceebb2
Path
                        : C:\scripts\Check-ModuleUpdate.ps1
ScriptBase
                        : C:\scripts
Description
                        : Check for module updates from the PowerShell
                           gallery and create a comparison object
Author
                         : Jeff Hicks
CompanyName
                         :
                         : 2017
Copyright
                         : {PowerShellget, Module, PSGallery}
Taqs
ReleaseNotes
                         : {This code is described at
http://jdhitsolutions.com/blog/powershell/5...}
RequiredModules
ExternalModuleDependencies :
RequiredScripts
ExternalScriptDependencies :
LicenseUri
ProjectUri
                         : https://gist.github.com/jdhitsolutions/8a49...
IconUri
DefinedCommands
                         :
DefinedFunctions
                         :
DefinedWorkflows
                          :
```

We didn't get any errors, so we'll assume we're good. Once you have something like this, it's simple to keep as a snippet or file that you can copy, paste, and modify as necessary. Just be sure to generate a new GUID, using the New-Guid cmdlet, for each new script you intend to publish.

#### 22.6.3 Publishing the script

Publishing a script to the PowerShell Gallery also requires the API key. Once you've updated the script file with the necessary metadata, you can easily publish it:

```
Publish-Script -Path C:\scripts\Check-ModuleUpdate.ps1 -NuGetApiKey 
> $psgallerykey -Repository PSGallery
```

In less than a minute, the script will be available for download and installation:

You may see a different version, depending on changes Jeff makes and republishes.

#### 22.6.4 Managing published scripts

As is true for published modules, there are no commands in PowerShell for managing a published script. If you need to make a change to the script, do so, and then edit the script file-info header with a new version. You should be able to run Publish-Script as you did before.

You can also use the Manage My Items page on PowerShellGallery.com, as we showed you earlier for modules. Scroll down the list until you find the script. You'll see that it has a Script type. As with modules, you can't delete published items, but you can hide previous versions. Follow the same steps as described earlier.

# 22.7 Summary

There's no requirement that you publish or share your modules and scripts, but this is a relatively painless process to make your beautiful code available to everyone who needs it. In the long run, we think Microsoft will offer more guidance and tools for IT pros to set up internal repositories, which makes a ton of sense. In the meantime, you can become familiar with the process by publishing to the PowerShell Gallery.

# Part 4

# Advanced techniques

This book's narrative essentially ends here, but your scripting and toolmaking journey continues. There are tons of advanced, useful techniques yet to learn we recommend our books *PowerShell in Depth* (Manning, 2014, www.manning .com/books/powershell-in-depth-second-edition) and *The PowerShell Scripting and Toolmaking Book* (https://leanpub.com/powershell-scripting-toolmaking) as valuable next steps—but we wanted to use chapters 23–27 to introduce you to some of the most important advanced techniques. In this part of the book, we'll continue to focus on the PowerShell way of doing things, making you a more effective and professional scripter.

# Squashing bugs

No book on scripting could be complete without at least a quick word on debugging. So here it goes: "Debugging sucks." There you are: *Two* words on debugging. Actually, although debugging *does* suck, we have quite a few more words to share on the topic, along with some solid tips for making debugging easier on you. Let's dive in.

# 23.1 The three kinds of bugs

We tend to categorize bugs as *syntax, results,* or *logic* bugs. We used to focus on syntax and logic bugs, but we recently added results bugs to the mix to identify a particular type of vexing situation and help people work past it. In order of increasing complexity, these bug families work like this:

- Syntax bugs—You typed something wrong. Perhaps you typed FerEach instead of ForEach, for example, or you forgot to close a { curly bracket. PowerShell will try to bring your attention to many syntax bugs in the PowerShell ISE or VS Code by using a little red squiggly underline thingy. But there's a more insidious class of syntax bugs that PowerShell can't help with: Mistyping a variable name in a script—for example, \$CmputerName instead of \$ComputerName—will create undesired results, but PowerShell won't be able to help by default. If you're using VS Code, you may see a red squiggle under the variable until you use it somewhere else in your script.
- *Results bugs*—A command produces something you don't expect. For example, if you expect Test-Connection SERVER1 to return \$True when SERVER1 is online, you'll be disappointed when it doesn't, and the code that made that assumption might not work the way you expected.

Logic bugs—The worst to deal with, because scripts usually run without an obvious error. Your commands all work without error, but something in the way your code is written causes a problem. We'll devote the majority of this chapter to helping you squash these.

#### A sort-of fourth bug family: the PowerShell "gotcha"

This maybe-a-fourth-type-of-bug is kind of unique to PowerShell and kind of a combined syntax bug and results bug. Consider the following command:

Get-CimInstance -ClassName Win32\_OperatingSystem | Select-Object -Prop PSHostName,Version,BuildNumber

This will run absolutely without error and will produce output with one blank column. Try it, and you'll see—it's worth gazing at for a moment. The problem is in the PSHostName property we've asked Select-Object to display. You see, the CIM class we've retrieved *doesn't have a* PSHostName *property*. In a perfect world, the Select-Object command would throw an error complaining about that. But it doesn't.

This is essentially a feature in PowerShell, not a problem. The command has the ability to create brand-new properties on the fly, which is a useful trick in a lot of scenarios. In this case, that's what we've done—we've asked it to create a new property named PSHostName. But we've neglected to put anything *in* that property, so the result is a blank column. If we have later code that depends on PSHostName being populated with something, we aren't going to get the results we expect. For now, we're going to classify this as a *results bug* and refer you to section 23.3.

# 23.2 Dealing with syntax bugs

The easiest answer here is to never make a typo and to watch for the red squigglies that PowerShell uses to call your attention to typos. Another thing you can do to help yourself is to add Set-StrictMode -Version 2.0 at the top of each script or command you write—perhaps in the Begin block of a function, for example. This command will change how PowerShell behaves about certain things:

- You're supposed to call PowerShell functions using a specific syntax. For example, a function that has three input parameters could be called by running My-Function 1 2 3, passing the values 1, 2, and 3 to the parameters in order. Newcomers sometimes use a method-style syntax like My-Function(1,2,3), which passes a single array of three elements to the first parameter. Strict mode disallows that and will throw an error. You can also avoid the problem condition by always using named parameters when calling a function, as in My-Function -Param 1 -OtherParam 2 -ThirdParam 3.
- Referring to nonexistent properties of objects normally returns a \$null value; in strict mode, doing so produces an error. This will *not* solve the Select-Object

gotcha we described in the sidebar earlier—that condition is, as we noted, a specific *feature* of the command.

Referring to a variable that hasn't been assigned a value in the current scope will normally cause PowerShell to go up the scope tree to try and find the variable. For example, when you refer to \$ErrorActionPreference in a script, it works because the global scope, rather than your local scope, contains that predefined variable. In strict mode, this behavior changes. Referring to variables that haven't yet been assigned a value in the current scope will produce an error. This helps avoid "I mistyped the variable name—argh!" syntax errors.

We recommend using strict mode in all of your scripts. We don't do so in all of our sample and demo code, but that's because they aren't production-ready files.

#### Using the latest version

If you read the help for Set-StrictMode, which of course you did, you saw that there's another option for the -Version parameter: Latest. The theory is that if you use Set-StrictMode -version latest, you'll be protected by whatever the most current strict settings are. As of this writing, using a value of 2.0 is the same as using Latest, because that is, well, the latest version.

So why not use Latest and not worry about having to revise your script when Microsoft releases a 3.0 setting? Well, do you know what settings are in a 3.0 version? Do you know whether any of those settings might break your script if implemented? Of course not, because we have no idea what 3.0 settings might be. Instead, use 2.0 (for now), because those settings are documented and you can verify that your code will still run. If Microsoft ever updates Set-StrictMode with an option for 3.0, we're guessing there will be enough other significant changes to PowerShell that you'll probably want to revisit your code anyway; if it makes sense, you can make the change then.

# 23.3 Dealing with results bugs

Results bugs are really easy to avoid if you follow the scripting process we've been suggesting throughout this book: Start by running commands right in the console. Before you use *any* command in *any* script, run that command *by itself* first. You'll get to *see* the output it produces, and you can build safe assumptions from that concrete evidence. We know this seems like overly simplistic advice; but often, in the rush to get going on a command or script, people skip this step. They make assumptions about command output rather than working from concrete data, and they put themselves into a debugging tailspin.

# 23.4 Dealing with logic bugs

Here's the biggie. We've discovered a simple rule that makes logic bugs easy to understand and easier to squash: Logic errors happen because a property or a variable contains something other than what you thought it contained. As a concrete, common example, consider the script in listing 23.1. It contains a function that's supposed to get disk information using Get-CimInstance.

**TRY IT NOW** Go ahead and grab this script from the downloadable code samples at www.manning.com/books/learn-powershell-scripting-in-a-month-oflunches and run it. It won't hurt anything, but it also won't work correctly. If you've run into this issue yourself at some point, the reason will be obvious, but we're going to use this as an example of the procedure we follow to debug problems like this. We also aren't annotating the code, because we want you to follow the debug process.

```
Listing 23.1 A buggy script for you to consider
function Get-DiskInfo {
    [CmdletBinding()]
    Param(
        [Parameter (Mandatory=$True,
                   ValueFromPipeline=$True)]
        [string[]]$ComputerName
    )
    BEGIN {
        Set-StrictMode -Version 2.0
    PROCESS {
        ForEach ($comp in $ComputerName) {
            $params = @{'ComputerName' = $comp
                         'ClassName' = 'Win32 LogicalDisk'}
            $disks = Get-CimInstance @params
            ForEach ($disk in $disks) {
                $props = @{'ComputerName' = $comp
                            'Size' = $disk.size
                            'DriveType' = $disk.drivetype}
                if ($disk.drivetype -eq 'fixed') {
                    $props.Add('FreeSpace',$disk.FreeSpace)
                } else {
                    $props.Add('FreeSpace','N/A')
                New-Object -TypeName PSObject -Property $props
```

```
} #foreach disk
} #foreach computer
} #PROCESS
END {}
```

Get-DiskInfo -ComputerName localhost

The problem with this script, as with all logic bugs, is that we have either a variable or a property that contains something *other than what we thought it did*. In this particular example, which is deliberately simplistic, this is *really* a results-style bug. That is, if we'd bothered to run the command at the console and see what it produced, we wouldn't be in this pickle. But in some scripts, you're populating variables and properties with values that you've calculated or constructed, and so it's more complex than running a command to see what it produces. For this example, then, we'll treat this as a pure logic bug and follow the procedure for figuring those out.

If the core problem is a property or a variable not containing what you expect, then the fix is to figure out which property or variable that is and determine what it does contain. We're going to cover several distinct methods for doing this.

**NOTE** With the advent of VS Code and PowerShell support therein, we've changed our debugging approach. We don't use Write-Debug anymore, nor, in most interactive debugging cases like this, do we use Set-PSBreakpoint as much. Those are still useful, and in more-advanced books like *The PowerShell Scripting & Toolmaking Book*, we get into their intricacies. For beginning debugging, however, we now rely on VS Code's features.

#### 23.4.1 Setting breakpoints

A *breakpoint* lets you run a script to a specific place; when it encounters the breakpoint, the script will pause. That pause lets you examine the script, check the contents of variables and properties, execute the script line by line, or even resume normal execution. Breakpoints are the core debugging tool that you have, and they're tremendously useful.

We like to set a breakpoint either just after we've set a variable's contents or right before we're about to rely on the contents of a variable or a property. Figure 23.1 shows our script in VS Code; we've moved to line 21 and pressed F9 to toggle a breakpoint. It displays as a red dot just to the left of the line number.

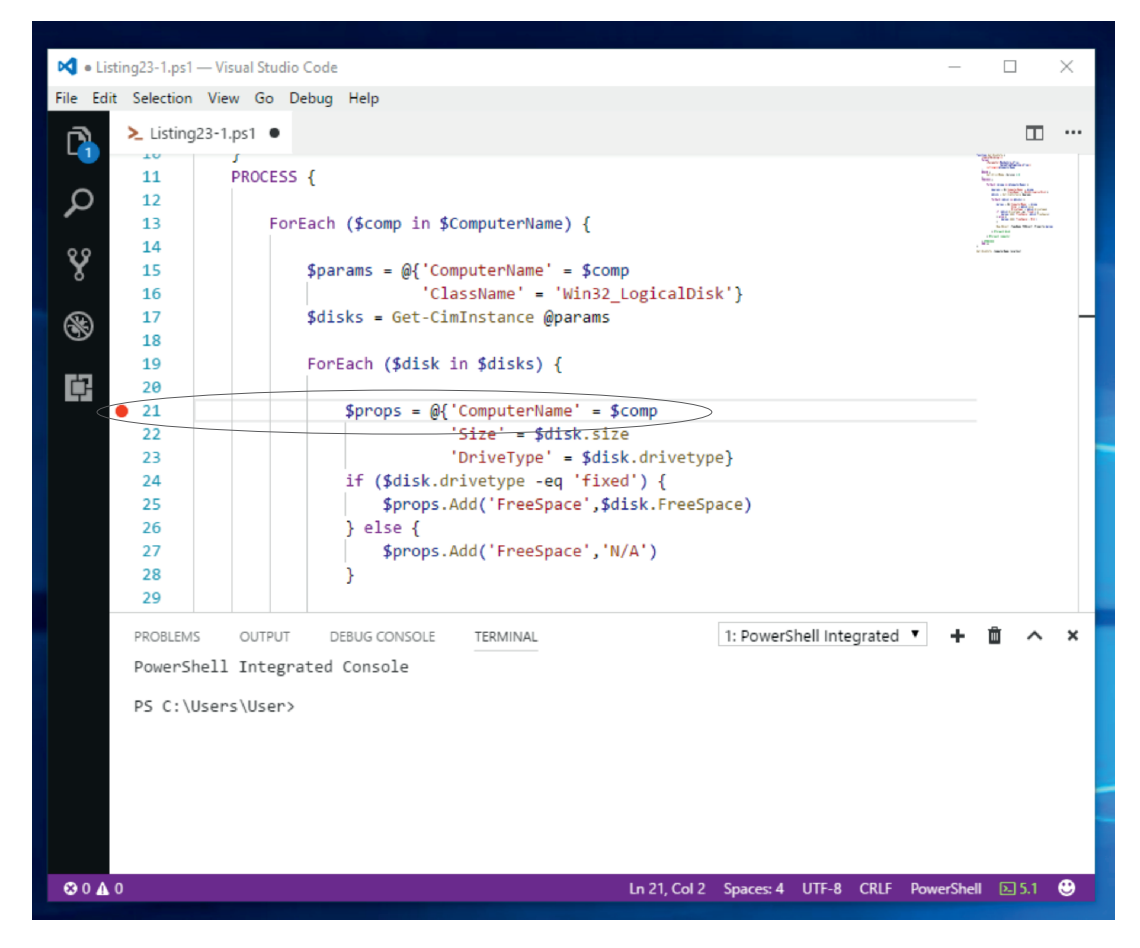

Figure 23.1 Setting a breakpoint in VS Code

With the breakpoint set, we can press F5 to run the script and begin debugging. Figure 23.2 shows what happens when execution reaches line 21: A Debug pane opens on the left side of the VS Code window, and the PowerShell terminal pane indicates that we've hit a breakpoint. The script is paused, and line 21 is highlighted.

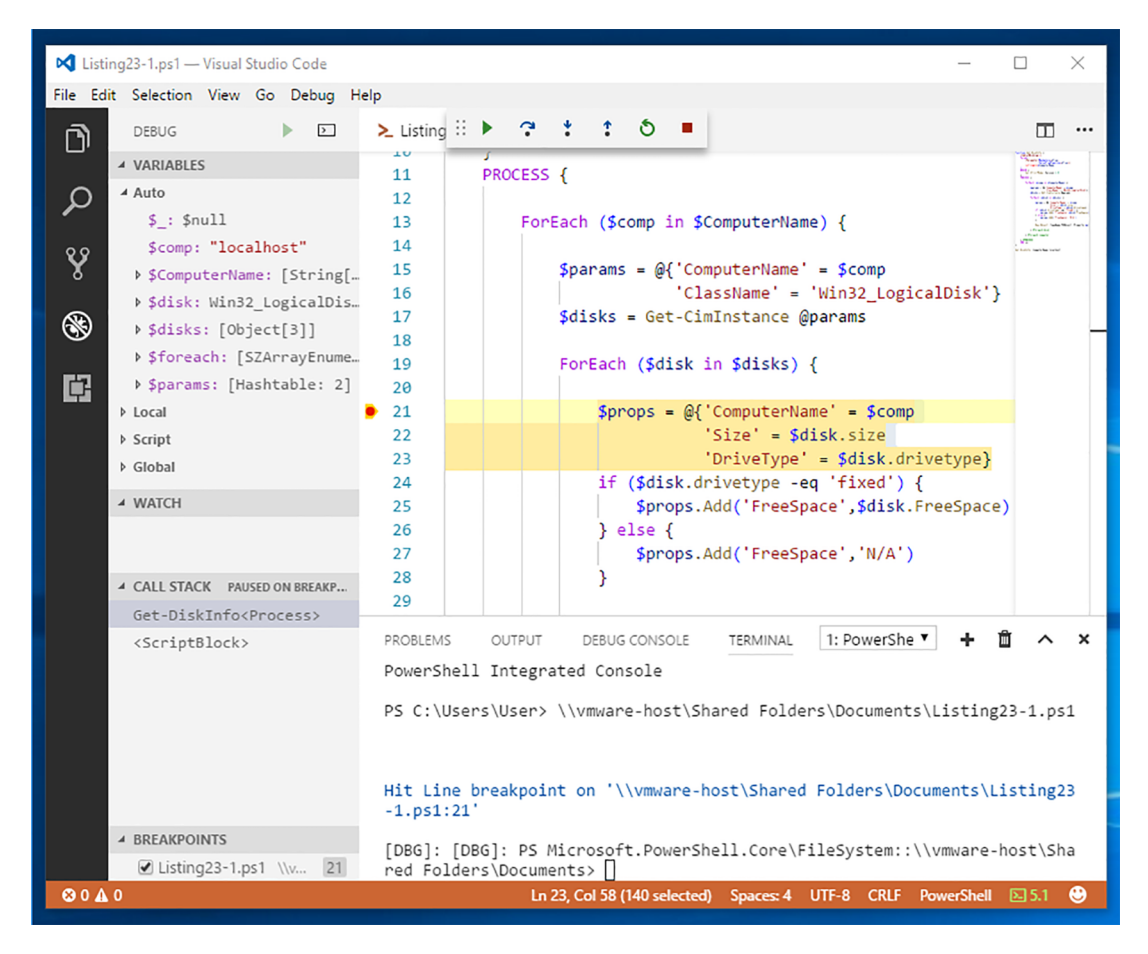

Figure 23.2 Hitting a breakpoint in VS Code

While the breakpoint is active, we can use that Terminal pane to examine things. For example, we'll run \$disk to see what that variable currently contains. Figure 23.3 shows the result.

Sharp-eyed readers will have spotted the problem: The DriveType property contains 3, but our code clearly expected it to contain a string value like "fixed". Let's pretend for a moment that you're not sharp-eyed—we have another debugging trick up our sleeves.

**TRY IT NOW** This next bit is cooler to watch in person than in a book. We suggest that you get VS Code up and running, make sure the PowerShell extension is active, and start a new file. Save the file with a .ps1 filename extension (so VS Code knows it's PowerShell), and paste in the contents of listing 23.1. Set a breakpoint on line 21 as we've done, and run the script.

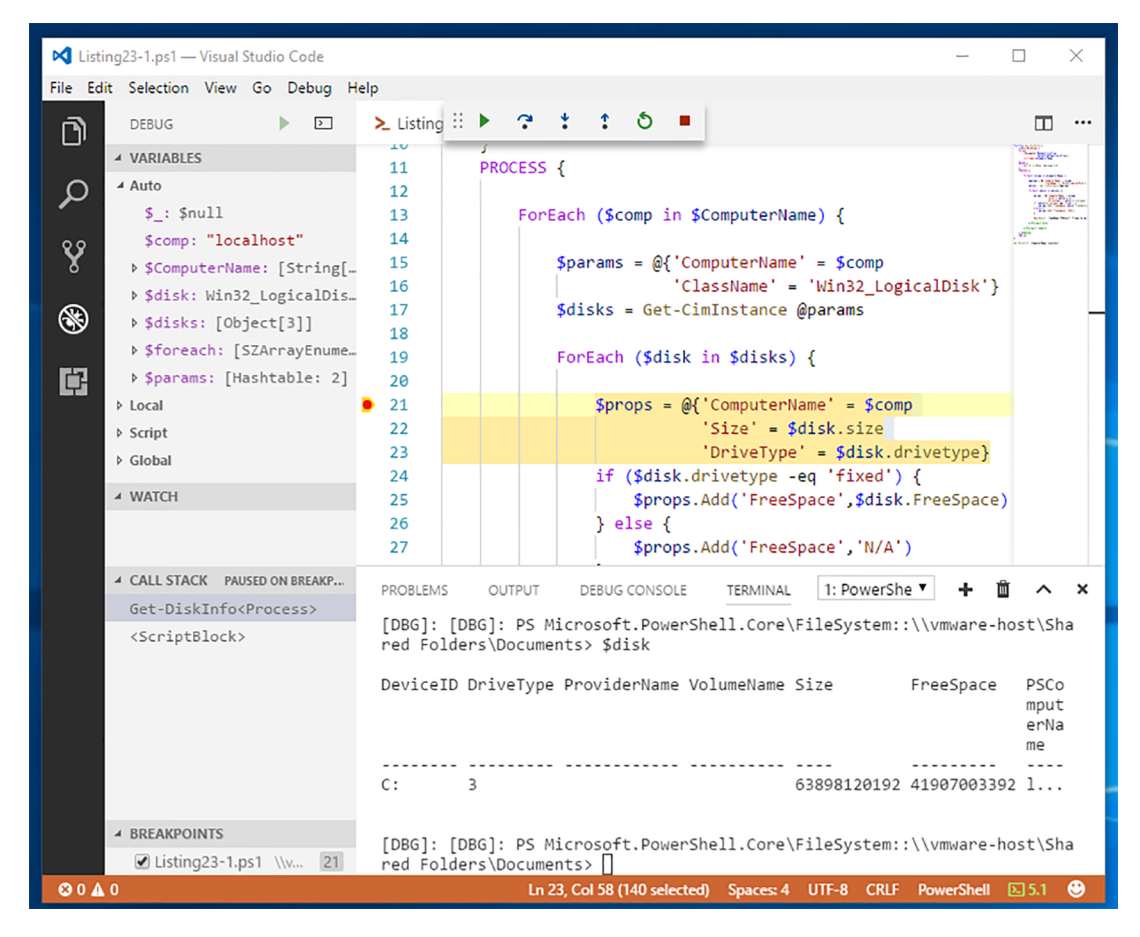

Figure 23.3 Checking out a variable's contents when in debug mode

At line 21, the script is just about to enter an If construct, where it will make a logical decision. These decisions are often where logic bugs manifest themselves. The script is going to decide whether it will create a FreeSpace property that contains an actual free space value, or if it'll insert "N/A" as that value. Press F11, the Step Into command; as shown in figure 23.4, the script will advance one line and pause again. You're about to execute the logic construct.

Press F11 once more. The script jumps to line 27—you've able to visually observe the outcome of the logic. That means \$disk.drivetype definitely doesn't contain "fixed". You expected it to—and so you've found the exact location of the bug. At this point, you can press Shift-F5 to stop debugging, so that you can begin fixing the problem.
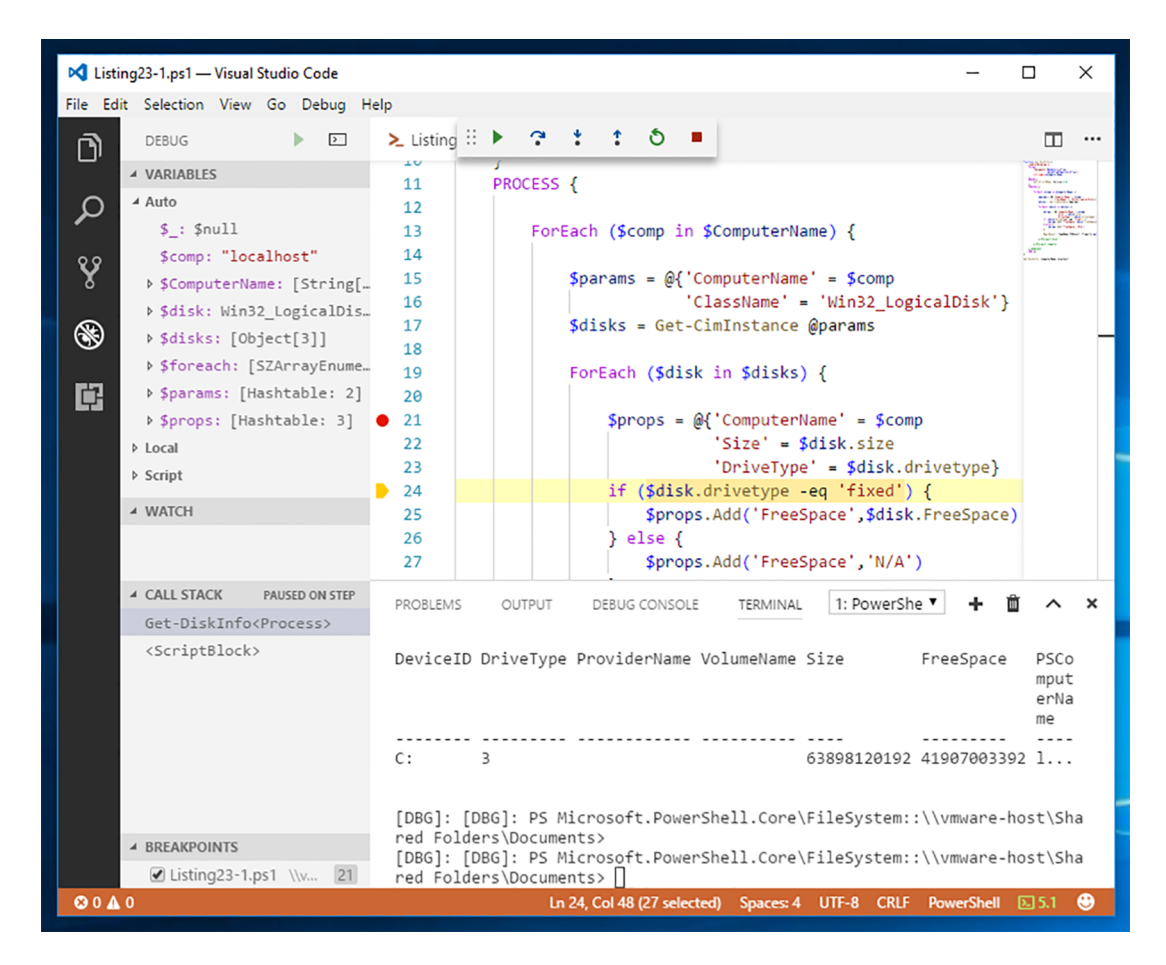

Figure 23.4 Stepping into the next line of code during debugging

#### It's all about the expectations

We've skipped a somewhat valuable lesson—or, rather, saved it for this specific point. Debugging is all about finding the place where your assumptions and expectations differ from reality. The implication is that *you have expectations*. In other words, you must have an idea in mind of what your script will do. Debugging will let you observe whether it does those things.

The best way we can explain this—and what we absolutely recommend you do when you come to the hands-on lab later in this chapter—is to *print out* your script. On paper. Take a pencil, and go through the script line by line. What will each command produce? What will each property contain? *Write down these assumptions*. What will each variable contain? *Write it down*. As each variable changes, *write that down*.

#### (Continued)

These are your expectations. When it comes time to debug, you're merely comparing reality to those expectations, and where they differ, you've found your bug.

If you don't have an expectation for what the script will do each step of the way, and if you don't have an expectation for what each variable and property will contain, then you can't debug.

#### 23.4.2 Setting watches

Because "what the variables and properties contain" is such a crucial part of debugging, VS Code offers a feature called *watches* that focuses specifically on that part. In VS Code, you can select Remove All Breakpoints from the Debug menu to give yourself a clean slate. The Debug pane is still open, though—press Ctrl-Shift-D if you closed it by accident. Under the WATCH section, click the + icon (it won't be visible until you move your cursor over the WATCH section header). In the text box that appears, type \$disk, and press Enter. You should have something that looks like figure 23.5.

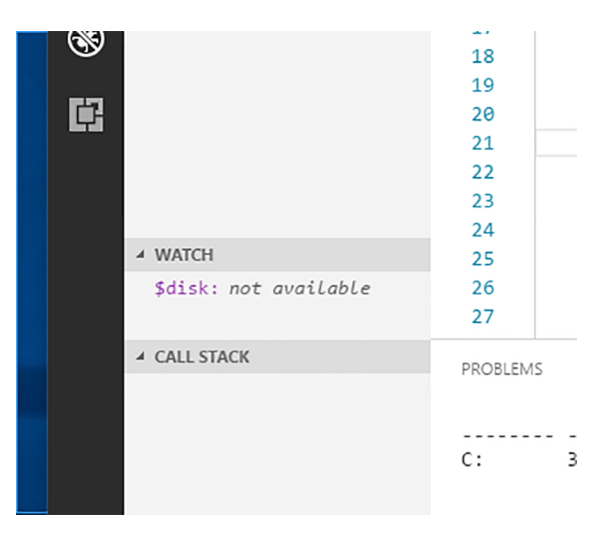

Figure 23.5 Adding a watch for \$disk

We're seeing that the variable is currently "not available," which makes sense because the script isn't running. We'll re-enable the breakpoint on line 21, which is just after \$disk is defined in the ForEach loop, and then run the script.

#### 23.4.3 So much more

Under the hood, VS Code uses PowerShell's PSBreakpoint commands to accomplish its GUI-based magic. And there's a *lot* more magic than we've touched on here. Read the help documentation for VS Code to learn much more. What we've covered will definitely give you the core tools you need to squash bugs in your scripts, but we absolutely encourage you to explore the possibilities that VS Code and Set-PSBreakpoint offer. (It's one of PowerShell inventor Jeffrey Snover's favorite topics; and if you ever get a chance to hear him speak about debugging in PowerShell and VS Code, seize the opportunity.) Figure 23.6 shows that the watch is now populated—you can see that \$disk contains Win32\_LogicalDisk.

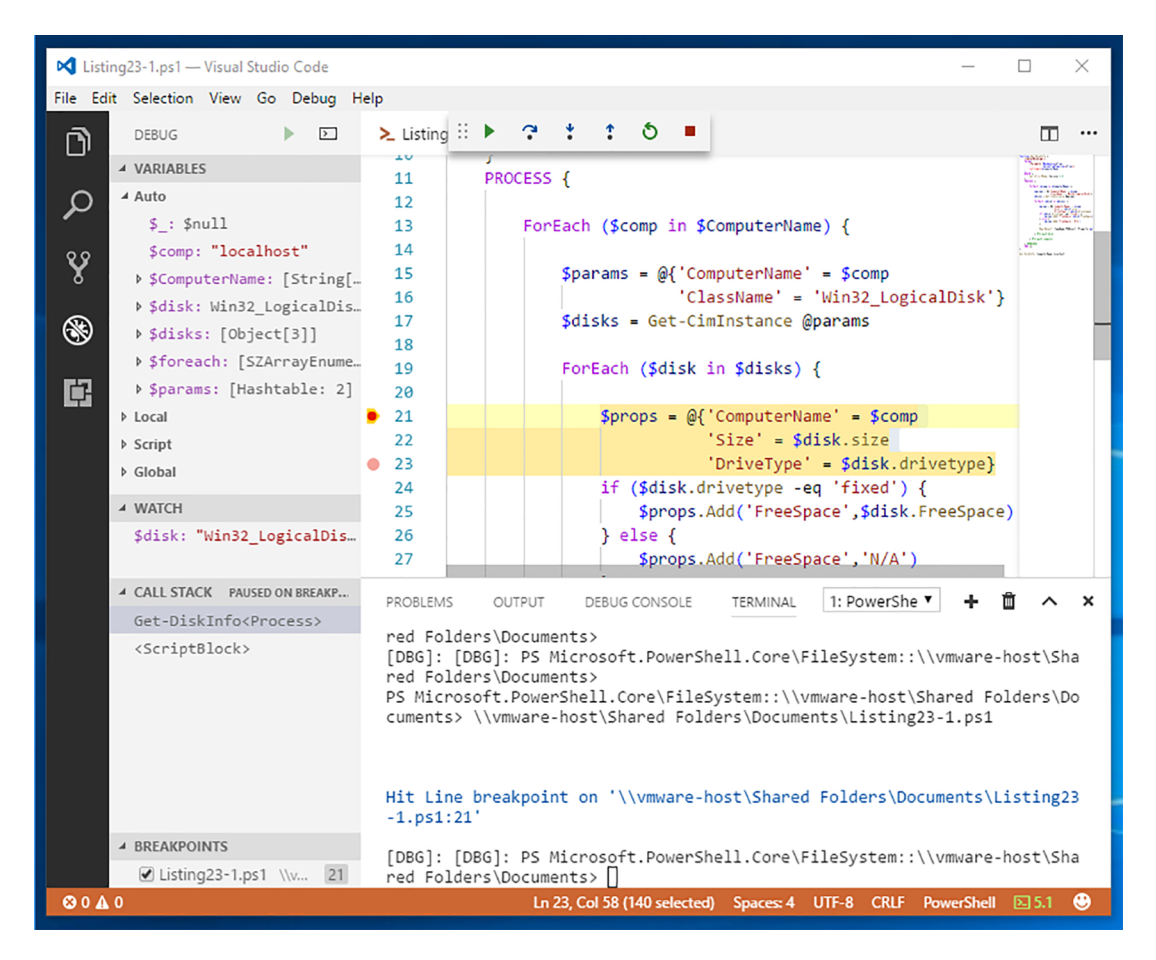

Figure 23.6 Watching \$disk reveals what's in it at this moment.

But you kind of *knew* it was a Win32\_LogicalDisk. The next *use* of the \$disk variable is to check the Size and DriveType properties on line 21. Double-click the watch to edit it. Add .drivetype to the end of \$disk; as figure 23.7 shows, on our system we see that DriveType is 3.

The benefit of these watches is that you can press F5 again to run the script until it re-encounters the line 21 breakpoint. On our computer, we'd see DriveType change

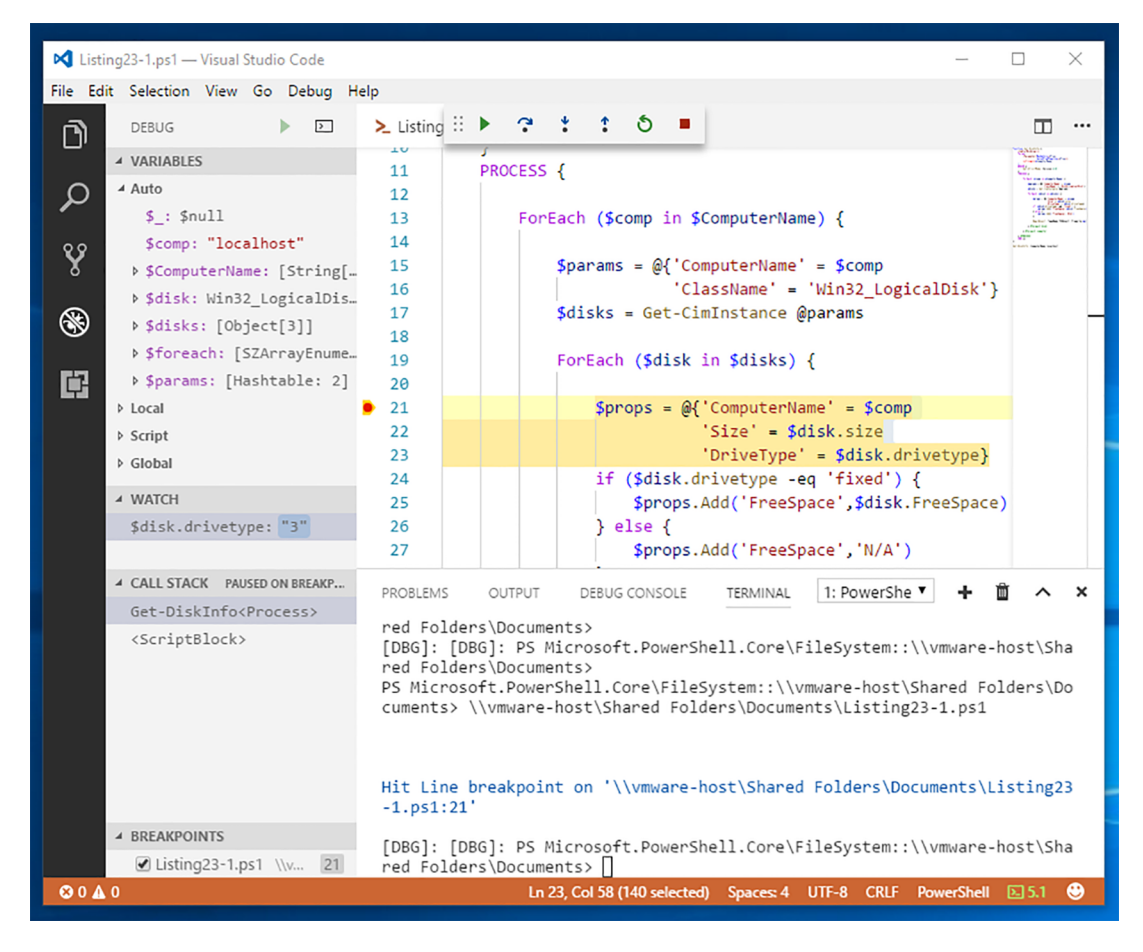

Figure 23.7 Modifying the watch to focus on a specific property

to 5—you'll likely have something different, based on your computer's configuration. And rather than having to type out \$disk.drivetype every time, you can quickly refer to the watches and see what all of your variables are doing.

#### 23.4.4 Don't be lazy

After all that, you may be thinking, "That's a lot of work." You know what's even more work? Trying to spot a problem by reading the code or making random guesses about what might be wrong. And we've seen real people do exactly that. Take the time to learn the process and your editor's debugging features. It may feel like it's taking forever, but it's still a faster process than debugging by chance.

Oh, and make sure you make only one change at a time. Don't change five things at once, because you won't know which change solves your problem, and you run the risk of introducing more bugs. Change one thing. Test. If it solves your bug, great. If not, change your code back, and try something else. Also be prepared for the fact that you might have multiple bugs but not see all of them until the first one or two are fixed.

## 23.5 Your turn

With these few techniques, believe it or not, you're equipped to handle most of the logic bugs you'll write into a PowerShell script. But don't take our word for it—put your new debugging skills to use.

## 23.5.1 Start here

Listing 23.2 is a buggy script. That's right, *it won't run as is.* We know that—it's the whole point of this exercise. We don't want you to run the script—for now, get it into VS Code, where you can look at it. Be sure to save it as a file with a .ps1 filename extension, or VS Code's PowerShell magic won't activate.

```
Listing 23.2 A buggy script that awaits your debugging skills
Function Get-DiskCheck {
    [cmdletbinding(DefaultParameterSetName = "name")]
    Param(
        [Parameter(Position = 0, Mandatory,
            HelpMessage = "Enter a computer name to check",
            ParameterSetName = "name",
            ValueFromPipeline)]
        [Alias("cn")]
        [ValidateNotNullorEmpty()]
        [string[]]$Computername,
        [Parameter (Mandatory,
            HelpMessage = "Enter the path to a text file of computer
➡ names",
            ParameterSetName = "file"
        )]
        [ValidateScript( {
                if (Test-Path $ ) {
                    $True
                }
                else {
                    Throw "Cannot validate path $ "
            })]
        [ValidatePattern("\.txt$")]
        [string]$Path,
        [ValidateRange(10, 50)]
        [int] Threshhold = 25,
        [ValidateSet("C:", "D:", "E:", "F:")]
        [string] $Drive = "C:",
        [switch]$Test
    )
```

```
Begin {
        Write-Verbose "[BEGIN ] Starting: $($MyInvocation.Mycommand)"
        $cimParam = @{
            Classname = "Win32 LogicalDisk"
                       = "DeviceID='$Drive'"
            Filter
            Computername = $Null
            ErrorAction = "Stop"
        }
    } #begin
    Process {
        if ($PSCmdlet.ParameterSetName = 'name') {
            $names = $Computernme
        }
        else {
            #get list of names and trim off any extra spaces
            Write-Verbose "[PROCESS] Importing names from $path"
            $names = Get-Content -Path $path | Where {$_ -match "\w+"} |
foreach {$ .Trim()}
        }
        if ($test) {
            Write-Verbose "[PROCESS] Testing connectivity"
            #ignore errors for offline computers
            $names = $names | Where {Test-WSMan $ -ErrorAction
SilentlyContinue}
        }
        foreach ($computer in $names) {
            $cimParam.Computername = $Computer
            Write-Verbose "[PROCESS] Querying $($computer.toUpper())"
            Try {
                $data = Get-Ciminstance @cimParam
                #write custom result to the pipeline
                $data | Select Computername,
                DeviceID, Size, Freespace,
                @{Name = "PctFree"; Expression =
[[math]:Round(($_.freespace / $_.size) * 100, 2)}},
                @{Name = "OK"; Expression = {
                        [int]$p = ($ .freespace / $ .size) * 100
                        if ($p -ge $Threshhold) {
                            $True
                        }
                        else {
                            $false
                        }
                }, @{Name = "Date"; Expression = { (Get-Date) }}
            }
            Catch {
                Write-Warning "[$($computer.toUpper())] Failed.
$($ .Exception.message)"
```

```
}
}
#foreach computer
} #process
End {
Write-Verbose "[END ] Ending: $($MyInvocation.Mycommand)"
} #end
}
```

#### 23.5.2 Your task

Begin by *reading* the script. What will it do? What will each variable contain along the way? What will the various properties contain? You may spot several bugs in your read-through—we've included both logic and syntax bugs for your debugging pleasure. Don't assume you've found all the bugs by reading the script.

Once you're finished with the read-through, *debug the script*. Use the techniques we've introduced in this chapter, and see whether you can produce a flawless version that runs perfectly. For example, maybe start by finding a good place to enable strict mode, and see what PowerShell can help you find.

#### 23.5.3 Our take

This chapter is a lot more about the procedure than the code, but just to make sure you found everything, the following listing shows the corrected script. Looking for a fun bonus exercise? We didn't annotate the listing; instead, try using Compare-Object to compare listings 23.2 and 23.3, or compare your corrected script to either one of those, to see what changed between them.

```
Listing 23.3 Buggy script, completely debugged
Function Get-DiskCheck {
    [cmdletbinding(DefaultParameterSetName = "name")]
    Param(
        [Parameter(Position = 0, Mandatory,
            HelpMessage = "Enter a computer name to check",
            ParameterSetName = "name",
            ValueFromPipeline)]
        [Alias("cn")]
        [ValidateNotNullorEmpty()]
        [string[]]$Computername,
        [Parameter (Mandatory,
            HelpMessage = "Enter the path to a text file of computer
➡ names",
            ParameterSetName = "file"
        )]
        [ValidateScript( {
                if (Test-Path $ ) {
                    $True
                }
```

```
else {
                    Throw "Cannot validate path $ "
                }
            })1
        [ValidatePattern("\.txt$")]
        [string] $Path,
        [ValidateRange(10, 50)]
        [int] $Threshhold = 25,
        [ValidateSet("C:", "D:", "E:", "F:")]
        [string] $Drive = "C:",
        [switch] $Test
    )
    Begin {
        Write-Verbose "[BEGIN ] Starting: $($MyInvocation.Mycommand)"
        $cimParam = @{
           Classname = "Win32_LogicalDisk"
            Filter
                        = "DeviceID='$Drive'"
            Computername = $Null
           ErrorAction = "Stop"
        }
    } #begin
    Process {
        if ($PSCmdlet.ParameterSetName -eq 'name') {
            $names = $Computername
        }
        else {
            #get list of names and trim off any extra spaces
            Write-Verbose "[PROCESS] Importing names from $path"
            names = Get-Content - Path path | Where { -match "\w+" |
foreach {$ .Trim()}
        }
        if ($test) {
            Write-Verbose "[PROCESS] Testing connectivity"
            #ignore errors for offline computers
            $names = $names | Where {Test-WSMan $_ -ErrorAction
➡ SilentlyContinue}
        }
        foreach ($computer in $names) {
            $cimParam.Computername = $Computer
            Write-Verbose "[PROCESS] Querying $($computer.toUpper())"
            Try {
                $data = Get-Ciminstance @cimParam
                #write custom result to the pipeline
                $data | Select PSComputername,
                DeviceID, Size, Freespace,
                @{Name = "PctFree"; Expression =
[math]::Round(($ .freespace / $ .size) * 100, 2)}},
```

```
@{Name = "OK"; Expression = {
                        [int] = ($_.freespace / $_.size) * 100
                        if ($p -ge $Threshhold) {
                            $True
                        }
                        else {
                            $false
                        }
                    }
                }, @{Name = "Date"; Expression = {(Get-Date)}}
            }
            Catch \{
                Write-Warning "[$($computer.toUpper())] Failed.
➡ $($_.Exception.message)"
            }
        } #foreach computer
    } #process
   End {
       Write-Verbose "[END ] Ending: $($MyInvocation.Mycommand)"
    } #end
}
```

# Making script output prettier

Throughout this book, we've tried to keep you focused on building tools that do one thing, and one thing only. Tools don't care where their input comes from, as long as that input can be fed to a parameter. Tools don't care where their output goes or what it will be used for. That means tools don't try to create nicely formatted output—after all, you can use one of the native Format- commands, or even Select-Object, to pretty up the output if that's what you need. Perhaps you want to make the output easier to read or more boss-friendly. In this chapter, however, we're going to introduce you to two approaches for prettying up output that go beyond what the Format- commands can do.

## **24.1** Our starting point

We're going to start with the following code, which we copied from the end of chapter 17.

```
'Model' = $cs.model
    'TotalPhysicalMemory(GB)'=$cs.totalphysicalmemory / 1GB
    }
    New-Object -Type PSObject -Prop $props
  } #foreach $host
  } #foreach $host
  } #foreach $domain
} #function
Export-ModuleMember -function Get-DiskInfo
```

Save this as a new module named Test.psm1, which means it's in a folder also named Test, under the Documents/WindowsPowerShell/Modules folder. Thus, the complete filename is Documents/WindowsPowerShell/Modules/Test/Test.psm1. Got all that?

As is, the output isn't fantastic looking. The code has five properties, which exceeds the property count of four that lets PowerShell create a table by default. That means the output is, by default, returned as a list:

```
PS C:\> get-diskinfo
DomainController : DC1
ComputerName : DC1
Model : Virtual Machine
Manufacturer : Microsoft Corporation
TotalPhysicalMemory(GB) : 1.99906539916992
```

We don't like it. Maybe you really want a table or specific default properties. But you know not to build any formatting *into the command itself*, because that would break the excellent rules laid down by those two great PowerShell guys in their scripting book, right?

## 24.2 Creating a default view

Instead, let's take advantage of the formatting system that's built into PowerShell. The goal is to have your command output always display as a table, without using any additional commands to make that happen (such as piping to Format-Table).You're going to create what's called a *default view*, which PowerShell's formatting subsystem will use, automatically, to render the output of the command. You'll only change the *visual representation* of the command's output—you won't modify the actual output objects in any way.

## 24.2.1 Exploring Microsoft's views

Nearly every native, core command you run in PowerShell has a default view defined already. Run cd \$pshome in PowerShell to switch to PowerShell's home folder, and then run Dir. You'll see several files with a .format.pslxml filename extension. These are the ones we're after, because they're where Microsoft defines the default views for the shell's core commands.

#### Lies and mysteries

You're hopefully already aware of the fact that these default views can make it seem as if PowerShell is lying sometimes. For example, running Get-EventLogsystem -newest 10 displays a neatly formatted table (try it!), but some of the column names are different from the underlying property names. That is, when you're looking at a predefined list or table, the headers are defined in the view, and they don't necessarily represent the underlying objects. When you run Get-Process, the numbers you see are calculated by the default view; the underlying data is in bytes, not kilobytes, or megabytes, or whatever. Views are a visual thing, and you have to be careful about relying on them as descriptors of the actual data in play.

You can do the same sort of lying when you create views. Don't want the table header to be ComputerName? No problem—you can have it show up as Mandolin if you want. This will create no end of confusion for anyone using your command, because they might try to run something like Get-Whatever | Select-Object mandolin, only to get a blank column as the output because there's no actual "mandolin" property. This continues a fine tradition of PowerShell being a little sneaky.

We should also point out that we're about to mess with XML files that *have no formal definition or document type declaration (DTD)*. This is allegedly because Microsoft wants the freedom to tinker with this system in the future (although it never has in 10+ years); if Microsoft doesn't document the file formats, you can't complain if they change on you one day. Or so goes the theory. Frankly, we've seen the formatting subsystem's code (PowerShell is open source now, remember!), and we'd be more willing to believe that the company is a little embarrassed by it all and doesn't want to document it because it brings up painful memories. What documentation does exist is at http://mng.bz/QBX0, and good luck with that—it's terse.

We document this stuff more thoroughly in *PowerShell in Depth*, if you're interested (Manning, 2014, https://www.manning.com/books/powershell-in-depth-second-edition). This chapter will serve more as a tutorial than a comprehensive look at what you can accomplish.

The file to open—in Notepad, VS Code, or the ISE, as your prefer—is dotnettypes.format .ps1xml. There are other format files, but this is the biggie that contains the views for most of the core object types PowerShell works with. Let's walk through a bit of it, because you'll be copying from it. It starts like this:

Copyright (c) Microsoft Corporation. All rights reserved.

THIS SAMPLE CODE AND INFORMATION IS PROVIDED "AS IS" WITHOUT WARRANTY OF ANY KIND, WHETHER EXPRESSED OR IMPLIED, INCLUDING BUT NOT LIMITED TO

The first line and last two lines are important for making your own file. Start up a new file in VS Code right now, and copy and paste those three lines at the top of the new file. Save the new file in the same folder as your .psml file (we're assuming you're following along with us). Name it TestViews.format.pslxml. Saving it will cue VS Code to provide the correct syntax coloring for XML, which is what this is.

**WARNING** In PowerShell v1 and v2, the XML is case-sensitive, so be careful about anything you type manually. It's case-insensitive as of v3, but it still pays to be careful with the casing when it comes to tags.

Go ahead and finish the file by closing those two opening tags:

```
<?xml version="1.0" encoding="utf-8" ?>
<Configuration>
<ViewDefinitions>
</ViewDefinitions>
</Configuration>
```

Everything in XML comes in paired sets of *tags*, and each pair needs to be nested within another pair. The opening <?xml ?> bit isn't a tag; it's a document definition, which is why there's only one of those.

Everything else in the file consists of <View></View> sections. Each of these is a *view*, as the tag name implies, and defines a single way of displaying a single kind of object. Here's one as an example:

```
Name of the view
<View>
<Name>System.CodeDom.Compiler.CompilerError</Name>
                                                            <1-
<ViewSelectedBy>
                                                                   \leq \vdash
                                                                         Optional
<TypeName>System.CodeDom.Compiler.CompilerError</TypeName>
                                                                         selection
</ViewSelectedBy>
                                                                         criteria
<ListControl>
                                                   View type
<ListEntries>
<ListEntry>
<ListItems>
                                             List definition
<ListItem>
<PropertyName>ErrorText</PropertyName>
</ListItem>
<ListItem>
<PropertyName>Line</PropertyName>
</ListItem>
<ListItem>
<PropertyName>Column</PropertyName>
</ListItem>
```

```
<ListItem>
<PropertyName>ErrorNumber</PropertyName>
</ListItem>
<PropertyName>LineSource</PropertyName>
</ListItem>
</ListItems>
</ListEntry>
</ListEntries>
</ListControl>
</View>
```

Let's break this down:

- The view has a name. These are often object type names, but that's not required. Frankly, the idea of views having a name you could refer to never played out. The idea was that a single object type could have multiple view options, and that using the Format- commands, you could tell PowerShell which one to use. But there's no way to list them all, and the idea never went anywhere.
- The view is *selected by* a particular object type name. This is important! Right now, the command is producing objects of the type System.PSCustomObject. That's a commonly used type, and it's not unique to this command—which is a problem. You can only make a view if your command produces an object having a unique type. You'll have to fix this in your command.
- This example shows a list-type view, as opposed to a table-type view.
- The list view consists of list entries, and each entry includes a list item. In this example, they specify the property names to display in the list.

**TRY IT NOW** Scroll through the file, and examine some of the other types of views and some of the other elements—besides property names—that they include. Notice that table controls in particular are more complex, including an entire section just for the column headers, followed by sections for what those columns will contain.

#### 24.2.2 Adding a custom type name to output objects

Listing 24.2 Adding a custom type name to an object

You know you need to modify the code. The following listing shows that change.

```
function Get-DiskInfo {
  foreach ($domain in (Get-ADForest).domains) {
    $hosts = Get-ADDomainController -filter * -server $domain |
    Sort-Object -Prop hostname
    ForEach ($host in $hosts) {
     $cs = Get-CimInstance -ClassName Win32_ComputerSystem -ComputerName $host
     $props = @{'ComputerName' = $host
            'DomainController' = $host
            'DomainController' = $cs.manufacturer
```

```
'Model' = $cs.model
'TotalPhysicalMemory(GB)'=$cs.totalphysicalmemory / 1GB
}
$obj = New-Object -Type PSObject -Prop $props
$obj.psobject.typenames.insert(0,'Toolmaking.DiskInfo')
Write-Output $obj
} #foreach $host
} #foreach $host
} #foreach $domain
} #foreach $domain
Export-ModuleMember -function Get-DiskInfo
```

This isn't a major change: You saved the output object into a variable, \$obj, rather than immediately emitting it to the pipeline. You then insert a type name, Toolmaking .DiskInfo, and place the object into the pipeline. The new type name will replace the original generic type name.

#### Selecting a type name

.NET Framework's type-naming conventions are designed to make each type name universally unique. You wouldn't want to add a custom type name like "System .DiskInfo", because for all you know, it either already exists or could exist in the future. System is considered a *namespace*, and it's "owned" by Microsoft. That is, everything starting with System. is under Microsoft control, and you shouldn't intrude into the company's playground.

We essentially defined a new Toolmaking namespace, under which we have free reign to create whatever we want—and you should do the same, perhaps using a form of your organization's name as the top-level namespace. If you work in IT operations, and you're specifically on the Storage team, perhaps you'd select MyCompany.ITOps.Storage.DiskInfo as your custom type name in this example. The idea is to create a hierarchy that allows individual groups to have full control over their own namespace, without fear of overlapping each other.

#### 24.2.3 Creating a new view file

The next listing shows the start of the new view file. Notice that we found a table view that we like the look of, to use as a starting point.

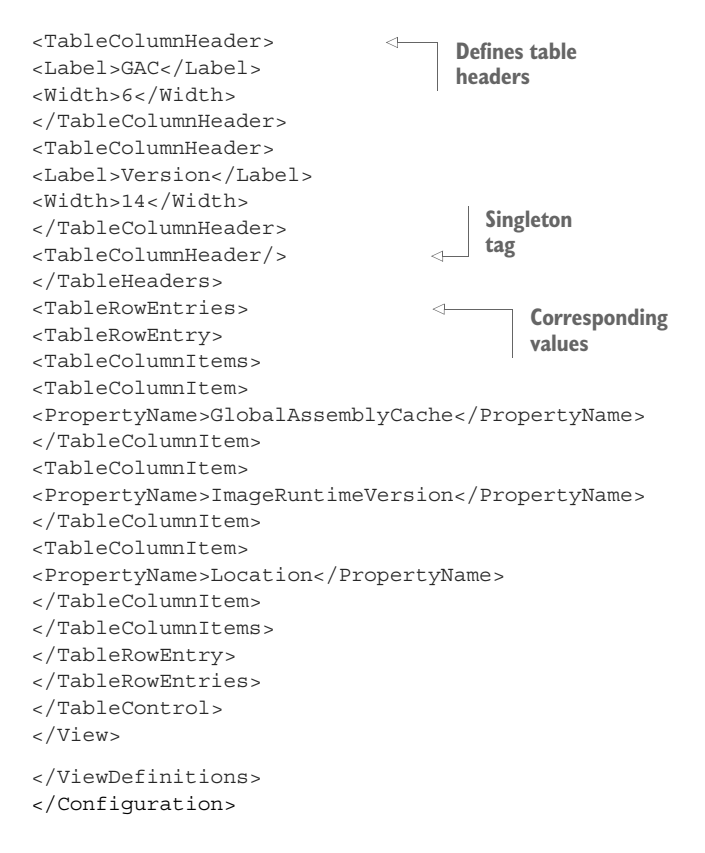

You have some work to do, like adding the custom type name and arranging the table the way you like. But we want to call your attention to this line in particular:

```
<TableColumnHeader/>
```

This is a sneaky XML thing that Microsoft uses a lot, and it'll mess you up big time. Remember how we said that XML elements come in pairs? Well, not always. This *singleton* tag both opens and closes itself—that's what the slash at the end means. It's exactly the same as

```
<TableColumnHeader>
</TableColumnHeader>
```

Go count the number of table column headers in the file right now. You should come up with three. *The number of table column entries must match!* If they don't, the view won't load into the shell. Those singleton tags, however, can be super easy to miss when you're copying and pasting, resulting in a broken formatting file. So, watch for them. They essentially mean, "I want a column here, but I don't want to specify anything for the header—just use the underlying property name, and figure out the width on your own, thanks." Here's the finalized file.

```
Listing 24.4 Final view file
<?xml version="1.0" encoding="utf-8" ?>
<Configuration>
<ViewDefinitions>
                                      View name
<View>
<Name>DiskInfo</Name>
<ViewSelectedBy>
<TypeName>Toolmaking.DiskInfo</TypeName>
                                                       Uses the custom
</ViewSelectedBy>
                                                       type name
<TableControl>
<TableHeaders>
                                 4
                                      Table
                                      headers
<TableColumnHeader>
<Label>Host</Label>
<Width>16</Width>
</TableColumnHeader>
<TableColumnHeader>
<Label>DC</Label>
<Width>16</Width>
</TableColumnHeader>
<TableColumnHeader>
<Label>Model</Label>
</TableColumnHeader>
                                           Forces this
<TableColumnHeader>
                                           column to
<Label>RAM</Label>
                                           align right
<Alignment>Right</Alignment>
</TableColumnHeader>
</TableHeaders>
                                      Table
<TableRowEntries>
                                      values
<TableRowEntry>
<TableColumnItems>
<TableColumnItem>
<PropertyName>ComputerName</PropertyName>
</TableColumnItem>
<TableColumnItem>
<PropertyName>DomainController</PropertyName>
</TableColumnItem>
<TableColumnItem>
<PropertyName>Model</PropertyName>
</TableColumnItem>
<TableColumnItem>
<PropertyName>TotalPhysicalMemory(GB)</PropertyName>
</TableColumnItem>
</TableColumnItems>
</TableRowEntry>
```

```
</TableRowEntries>
</TableControl>
</View>
</ViewDefinitions>
</Configuration>
```

We've made liberal use of carriage returns to make the sections easier to perceive, but there's still some unintentional word-wrapping happening in the book. We suggest opening the XML file in a text editor or VS Code to review it. Some notes

- You provide a name (which must only be unique *for each type name*, it's fine if there's a view with this same name *for another type*) and the custom type name.
- You can ensure the same number of column headers and entries by not using those annoying singleton tags.
- You specify a right alignment for the numeric RAM column.
- The column headers don't match the underlying property names. That's because the property names are too darn long—there's no way you can make a great-looking display with those long names.

The big takeaway here is that *we didn't do a good job of designing the tool*. Look at that property—TotalPhysicalMemory(GB). That's horrible. We only did that so the default output of the tool would *look nice*, and we shouldn't have cared. What we've done is make an awkward-looking, difficult-to-refer-to property that will be difficult to type *forever*.

Let's change the code. Listing 24.5 includes the new code, and listing 24.6 shows the revised view file to go with it. This was designed explicitly to illustrate why it's a bad idea to worry about appearance from inside a tool, and the importance of fixing mistakes like these when you realize you've made them.

#### Listing 24.5 Revised tool code

```
function Get-DiskInfo {
foreach ($domain in (Get-ADForest).domains) {
   $hosts = Get-ADDomainController -filter * -server $domain |
   Sort-Object -Prop hostname
  ForEach ($host in $hosts) {
   $cs = Get-CimInstance -ClassName Win32 ComputerSystem -ComputerName $host
   $props = @{'ComputerName' = $host
               'DomainController' = $host
               'Manufacturer' = $cs.manufacturer
               'Model' = $cs.model
               'TotalPhysicalMemory'=$cs.totalphysicalmemory / 1GB
     $obj = New-Object -Type PSObject -Prop $props
     $obj.psobject.typenames.insert(0,'Toolmaking.DiskInfo')
    Write-Output $obj
   } #foreach $host
  } #foreach $domain
} #function
Export-ModuleMember -function Get-DiskInfo
```

```
Listing 24.6 Revised view
<?xml version="1.0" encoding="utf-8" ?>
<Configuration>
<ViewDefinitions>
<View>
<Name>DiskInfo</Name>
<ViewSelectedBy>
<TypeName>Toolmaking.DiskInfo</TypeName>
</ViewSelectedBy>
<TableControl>
<TableHeaders>
<TableColumnHeader>
<Label>Host</Label>
<Width>16</Width>
</TableColumnHeader>
<TableColumnHeader>
<Label>DC</Label>
<Width>16</Width>
</TableColumnHeader>
<TableColumnHeader>
<Label>Model</Label>
</TableColumnHeader>
<TableColumnHeader>
<Label>RAM</Label>
<Alignment>Right</Alignment>
</TableColumnHeader>
</TableHeaders>
<TableRowEntries>
<TableRowEntry>
<TableColumnItems>
<TableColumnItem>
<PropertyName>ComputerName</PropertyName>
</TableColumnItem>
<TableColumnItem>
<PropertyName>DomainController</PropertyName>
</TableColumnItem>
<TableColumnItem>
<PropertyName>Model</PropertyName>
</TableColumnItem>
<TableColumnItem>
<PropertyName>TotalPhysicalMemory</PropertyName>
</TableColumnItem>
</TableColumnItems>
</TableRowEntry>
</TableRowEntries>
```

```
</TableControl>
</View>
</ViewDefinitions>
</Configuration>
```

That feels much better!

#### 24.2.4 Adding the view file to a module

You've already saved the view file in the same folder as your module's .psm1 file. But that won't magically tell PowerShell to *use* the view file. Instead, you need to create a module manifest, just as you've done previously, and save it as Test.psd1 (because Test is the name of the module). When creating the manifest, you need to specify the format view. Or, if you've already created a manifest, you can add the format view to it. Let's take the latter approach, so you can see how it's done. Run this command:

```
new-modulemanifest -Path test.psd1 -RootModule test.psm1
```

This creates the .psd1 file but doesn't specify the view. Open it, and edit it as shown in the following listing.

```
Listing 24.7 Completed module manifest
#
# Module manifest for module 'test'
#
# Generated by: User
#
# Generated on: 6/19/2017
#
@{
# Script module or binary module file associated with this manifest.
RootModule = 'test.psml'
# Version number of this module.
ModuleVersion = '1.0'
# Supported PSEditions
# CompatiblePSEditions = @()
# ID used to uniquely identify this module
GUID = '3308cc98-f832-4389-93d1-2df122c70a19'
# Author of this module
Author = 'User'
# Company or vendor of this module
CompanyName = 'Unknown'
# Copyright statement for this module
Copyright = '(c) 2017 User. All rights reserved.'
# Description of the functionality provided by this module
# Description = ''
```

```
# Minimum version of the Windows PowerShell engine required by this module
# PowerShellVersion = ''
# Name of the Windows PowerShell host required by this module
# PowerShellHostName = ''
# Minimum version of the Windows PowerShell host required by this module
# PowerShellHostVersion = ''
# Minimum version of Microsoft .NET Framework required by this module. This
➡ prerequisite is valid for the PowerShell Desktop edition only.
# DotNetFrameworkVersion = ''
# Minimum version of the common language runtime (CLR) required by this
🗯 module. This prerequisite is valid for the PowerShell Desktop edition
⇒ only.
# CLRVersion = ''
# Processor architecture (None, X86, Amd64) required by this module
# ProcessorArchitecture = ''
# Modules that must be imported into the global environment prior to
importing this module
# RequiredModules = @()
# Assemblies that must be loaded prior to importing this module
# RequiredAssemblies = @()
# Script files (.ps1) that are run in the caller's environment prior to
importing this module.
# ScriptsToProcess = @()
# Type files (.ps1xml) to be loaded when importing this module
# TypesToProcess = @()
# Format files (.ps1xml) to be loaded when importing this module
FormatsToProcess = @('./TestView.format.ps1xml')
# Modules to import as nested modules of the module specified in
RootModule/ModuleToProcess
# NestedModules = @()
# Functions to export from this module, for best performance, do not use
🗯 wildcards and do not delete the entry, use an empty array if there are no
functions to export.
FunctionsToExport = '*'
# Cmdlets to export from this module, for best performance, do not use
🛏 wildcards and do not delete the entry, use an empty array if there are no
cmdlets to export.
CmdletsToExport = '*'
# Variables to export from this module
VariablesToExport = '*'
# Aliases to export from this module, for best performance, do not use
🗯 wildcards and do not delete the entry, use an empty array if there are no
aliases to export.
AliasesToExport = '*'
# DSC resources to export from this module
# DscResourcesToExport = @()
```

```
# List of all modules packaged with this module
# ModuleList = @()
# List of all files packaged with this module
# FileList = @()
# Private data to pass to the module specified in
🗯 RootModule/ModuleToProcess. This may also contain a PSData hashtable with
additional module metadata used by PowerShell.
PrivateData = @{
    PSData = @{
        # Tags applied to this module. These help with module discovery in
online galleries.
        \# Tags = @()
        # A URL to the license for this module.
        # LicenseUri = ''
        # A URL to the main website for this project.
        # ProjectUri = ''
        # A URL to an icon representing this module.
        # IconUri = ''
        # ReleaseNotes of this module
        # ReleaseNotes = ''
    } # End of PSData hashtable
} # End of PrivateData hashtable
# HelpInfo URI of this module
# HelpInfoURI = ''
# Default prefix for commands exported from this module. Override the
default prefix using Import-Module -Prefix.
# DefaultCommandPrefix = ''
}
```

If you're having trouble spotting it, this is all we changed:

```
# Format files (.ps1xml) to be loaded when importing this module
FormatsToProcess = @('./TestView.format.ps1xml')
```

We uncommented the FormatsToProcess line and added the TestView.format.ps1xml file, which—based on this—is in the same folder as the .psd1 and .psm1 files. With everything in place, you should be able to run the command and see the new view as its default output:

```
PS C: > get-diskinfo
```

| Host | DC  | Model           | RAM              |
|------|-----|-----------------|------------------|
|      |     |                 |                  |
| DC1  | DC1 | Virtual Machine | 1.99906539916992 |

## 24.3 Your turn

We want to give you a chance to run through this on your own. We'll provide you with a tool and then ask you to make a custom view for it.

## 24.3.1 Start here

The next listing shows a PowerShell tool. This should work fine (and should look familiar, because we used it earlier); you need to create a custom view for it. That'll also mean saving it as a module.

```
Listing 24.8 Starting-point script
function Get-MachineInfo {
    [CmdletBinding()]
   Param(
        [Parameter(ValueFromPipeline=$True,
                   Mandatory=$True)]
        [Alias('CN','MachineName','Name')]
        [string[]]$ComputerName,
        [ValidateSet('Wsman', 'Dcom')]
        [string] $Protocol = "Wsman"
   )
BEGIN { }
PROCESS {
   foreach ($computer in $computername) {
        # Establish session protocol
       if ($protocol -eq 'Dcom') {
            $option = New-CimSessionOption -Protocol Dcom
        } else {
            $option = New-CimSessionOption -Protocol Wsman
       # Connect session
       $session = New-CimSession -ComputerName $computer `
                                   -SessionOption $option
        # Query data
       $os params = @{'ClassName'='Win32 OperatingSystem'
                       'CimSession'=$session}
       $os = Get-CimInstance @os params
        $cs params = @{'ClassName'='Win32 ComputerSystem'
                       'CimSession'=$session}
       $cs = Get-CimInstance @cs params
       $sysdrive = $os.SystemDrive
       $drive params = @{'ClassName'='Win32 LogicalDisk'
                          'Filter'="DeviceId='$sysdrive'"
                          'CimSession'=$session}
       $drive = Get-CimInstance @drive params
        $proc params = @{'ClassName'='Win32 Processor'
                         'CimSession'=$session}
```

```
$proc = Get-CimInstance @proc params |
                Select-Object -first 1
        # Close session
        $session | Remove-CimSession
        # Output data
        $props = @{'ComputerName'=$computer
                    'OSVersion'=$os.version
                   'SPVersion'=$os.servicepackmajorversion
                   'OSBuild'=$os.buildnumber
                   'Manufacturer'=$cs.manufacturer
                   'Model'=$cs.model
                   'Procs'=$cs.numberofprocessors
                   'Cores'=$cs.numberoflogicalprocessors
                   'RAM'=($cs.totalphysicalmemory / 1GB)
                   'Arch'=$proc.addresswidth
                   'SysDriveFreeSpace'=$drive.freespace}
        $obj = New-Object -TypeName PSObject -Property $props
        Write-Output $obj
    } #foreach
} #PROCESS
END {}
} #function
```

#### 24.3.2 Your task

We want your custom view to include five columns: ComputerName, OSVersion, Model, Cores, and RAM. Use the original property names for all columns, rather than making up different column headers.

#### 24.3.3 Our take

Listing 24.9 shows our modified tool—we needed to add the custom type name.

```
# Establish session protocol
        if ($protocol -eq 'Dcom') {
            $option = New-CimSessionOption -Protocol Dcom
        } else {
            $option = New-CimSessionOption -Protocol Wsman
        # Connect session
        $session = New-CimSession -ComputerName $computer `
                                  -SessionOption $option
        # Query data
        $os params = @{'ClassName'='Win32 OperatingSystem'
                       'CimSession'=$session}
        $os = Get-CimInstance @os params
        $cs params = @{'ClassName'='Win32 ComputerSystem'
                       'CimSession'=$session}
        $cs = Get-CimInstance @cs params
        $sysdrive = $os.SystemDrive
        $drive params = @{'ClassName'='Win32 LogicalDisk'
                          'Filter'="DeviceId='$sysdrive'"
                          'CimSession'=$session}
        $drive = Get-CimInstance @drive params
        $proc params = @{'ClassName'='Win32 Processor'
                         'CimSession'=$session}
        $proc = Get-CimInstance @proc params
                Select-Object -first 1
        # Close session
        $session | Remove-CimSession
        # Output data
        $props = @{'ComputerName'=$computer
                   'OSVersion'=$os.version
                   'SPVersion'=$os.servicepackmajorversion
                   'OSBuild'=$os.buildnumber
                   'Manufacturer'=$cs.manufacturer
                   'Model'=$cs.model
                   'Procs'=$cs.numberofprocessors
                   'Cores'=$cs.numberoflogicalprocessors
                   'RAM'=($cs.totalphysicalmemory / 1GB)
                   'Arch'=$proc.addresswidth
                                                                        Inserts
                   'SysDriveFreeSpace'=$drive.freespace}
                                                                        the custom
        $obj = New-Object -TypeName PSObject -Property $props
                                                                        type name
        $obj.psobject.typenames.insert('Toolmaking.MachineInfo')
        Write-Output $obj
    } #foreach
} #PROCESS
END { }
} #function
```

Listing 24.10 shows our view file. Because we wanted to use property names as column headers, we could have resorted to the singleton tag trick for most of these (we wanted Cores and RAM right-aligned, so we needed the full tags). But those singletons have messed us up so many times that we felt better about making each column header a full tag pair.

```
Listing 24.10 Our new .format.ps1xml file
<?xml version="1.0" encoding="utf-8" ?>
<Configuration>
<ViewDefinitions>
<View>
<Name>MachineInfo</Name>
<ViewSelectedBy>
<TypeName>Toolmaking.MachineInfo</TypeName>
</ViewSelectedBy>
<TableControl>
<TableHeaders>
<TableColumnHeader>
<Label>ComputerName</Label>
</TableColumnHeader>
<TableColumnHeader>
<Label>OSVersion</Label>
</TableColumnHeader>
<TableColumnHeader>
<Label>Model</Label>
</TableColumnHeader>
<TableColumnHeader>
<Label>Cores</Label>
<Alignment>Right</Alignment>
</TableColumnHeader>
<TableColumnHeader>
<Label>RAM</Label>
<Alignment>Right</Alignment>
</TableColumnHeader>
</TableHeaders>
<TableRowEntries>
<TableRowEntry>
<TableColumnItems>
<TableColumnItem>
<PropertyName>ComputerName</PropertyName>
</TableColumnItem>
<TableColumnItem>
<PropertyName>OSVersion</PropertyName>
</TableColumnItem>
```

```
<TableColumnItem>
<PropertyName>Model</PropertyName>
</TableColumnItem>
<TableColumnItem>
<PropertyName>Cores</PropertyName>
</TableColumnItem>
<TableColumnItem>
<PropertyName>RAM</PropertyName>
</TableColumnItem>
</TableColumnItems>
</TableRowEntry>
</TableRowEntries>
</TableControl>
</View>
</ViewDefinitions>
</Configuration>
```

Listing 24.11 shows our manifest file for the module.

```
Listing 24.11 Our new .psd1 file
#
# Module manifest for module 'test'
#
# Generated by: User
#
# Generated on: 6/19/2017
#
@{
# Script module or binary module file associated with this manifest.
RootModule = 'test.psm1'
# Version number of this module.
ModuleVersion = '1.0'
# Supported PSEditions
# CompatiblePSEditions = @()
# ID used to uniquely identify this module
GUID = '3308cc98-f832-4389-93d1-2df122c70a19'
# Author of this module
Author = 'User'
# Company or vendor of this module
CompanyName = 'Unknown'
# Copyright statement for this module
Copyright = '(c) 2017 User. All rights reserved.'
# Description of the functionality provided by this module
# Description = ''
```

```
# Minimum version of the Windows PowerShell engine required by this module
# PowerShellVersion = ''
# Name of the Windows PowerShell host required by this module
# PowerShellHostName = ''
# Minimum version of the Windows PowerShell host required by this module
# PowerShellHostVersion = ''
# Minimum version of Microsoft .NET Framework required by this module. This
prerequisite is valid for the PowerShell Desktop edition only.
# DotNetFrameworkVersion = ''
# Minimum version of the common language runtime (CLR) required by this
🗯 module. This prerequisite is valid for the PowerShell Desktop edition
⇒ only.
# CLRVersion = ''
# Processor architecture (None, X86, Amd64) required by this module
# ProcessorArchitecture = ''
# Modules that must be imported into the global environment prior to
importing this module
# RequiredModules = @()
# Assemblies that must be loaded prior to importing this module
# RequiredAssemblies = @()
# Script files (.ps1) that are run in the caller's environment prior to
importing this module.
# ScriptsToProcess = @()
# Type files (.ps1xml) to be loaded when importing this module
# TypesToProcess = @()
# Format files (.ps1xml) to be loaded when importing this module
FormatsToProcess = @('./TestView.format.ps1xml')
# Modules to import as nested modules of the module specified in
    RootModule/ModuleToProcess
# NestedModules = @()
# Functions to export from this module, for best performance, do not use
🗯 wildcards and do not delete the entry, use an empty array if there are no
functions to export.
FunctionsToExport = '*'
# Cmdlets to export from this module, for best performance, do not use
🛏 wildcards and do not delete the entry, use an empty array if there are no
cmdlets to export.
CmdletsToExport = '*'
# Variables to export from this module
VariablesToExport = '*'
# Aliases to export from this module, for best performance, do not use
🗯 wildcards and do not delete the entry, use an empty array if there are no
aliases to export.
AliasesToExport = '*'
```

```
# DSC resources to export from this module
# DscResourcesToExport = @()
# List of all modules packaged with this module
# ModuleList = @()
# List of all files packaged with this module
# FileList = @()
# Private data to pass to the module specified in RootModule/ModuleToProcess.
     This may also contain a PSData hashtable with
➡ additional module metadata used by PowerShell.
PrivateData = @{
    PSData = @{
        # Tags applied to this module. These help with module discovery in
➡ online galleries.
        \# Tags = @()
        # A URL to the license for this module.
        # LicenseUri = ''
        # A URL to the main website for this project.
        # ProjectUri = ''
        # A URL to an icon representing this module.
        # IconUri = ''
        # ReleaseNotes of this module
        # ReleaseNotes = ''
    } # End of PSData hashtable
} # End of PrivateData hashtable
# HelpInfo URI of this module
# HelpInfoURI = ''
# Default prefix for commands exported from this module. Override the
default prefix using Import-Module -Prefix.
# DefaultCommandPrefix = ''
}
```

## Wrapping up the .NET Framework

As you start exploring the edges of what PowerShell can do, you'll run across instances where there's no command built that will do what you need done. In many instances, you may discover something lurking in the massive .NET Framework that *can* do what you need (or perhaps it's an external command, an old COM object, or something else). Is it okay to use that raw .NET stuff in your scripts?

Well, no. But also, yes.

#### 25.1 Why does PowerShell exist?

Let's go back to the base reason PowerShell exists. Microsoft Windows, as an operating system, is and always has been chock-full of things to help make automation possible. It's an operating system, after all, running on a computer, and computers are all about doing things automatically. The problem with Windows is, and always has been, that those automation things are friendly to professional software developers and not so friendly to administrators who may lack deep programming experience (or lack the time to do deep programming).

You've always been able to automate the heck out of Windows if you happened to know—and had time to code in—C++, C#, and the other first-class languages that were built to talk to Windows' application programming interfaces (APIs). The problems started only if you didn't know, or didn't have time to code in, those lower-level languages or to learn those APIs.

PowerShell wasn't invented to add new automation capabilities to Windows. Period. PowerShell brings absolutely nothing unique, novel, or innovative in terms of automation capabilities. What PowerShell was invented to do was provide a more administrator-friendly way of using what was already there. When you run Get-Process, you're not executing some brand-new code that someone at Microsoft invented. *Inside* that command, you'll find some basic .NET Framework references, written in C#. In other words, someone who *was* a C# programmer basically created a translator for you. You run the PowerShell command, and it's translated into the C# and .NET Framework that Windows understands.

That's all PowerShell is: a translator. A *wrapper*. PowerShell commands wrap .NET Framework, they wrap CIM, they wrap COM, and they wrap many other Windows APIs. The result is a more consistent experience for you: Command names follow a consistent naming convention, commands accept input via parameters, and so on. You don't have to know the thousands of APIs that Windows supports, or the halfdozen languages needed to access them all. PowerShell translates for you, thanks to the work of the developers who wrote PowerShell's commands.

So: is it okay to use raw .NET Framework in your scripts? No. What *is* okay, however, is doing the work of a developer and writing your own wrappers around that .NET stuff. Instead of jamming random, C#-looking, .NET stuff into a script, write your own command to turn that .NET into a normal-looking PowerShell command. That's what you'll do in this chapter.

**NOTE** Over the years, we've had a harder and harder time coming up with slick examples for this particular topic, because Microsoft has done so much work in producing commands. We used to do this example with DNS, but now we have a great set of DNS PowerShell commands. So, we appreciate your patience if our example seems a little lightweight or less-than-totally real world. It's the process and pattern we want to teach, and that's as valid as ever.

## 25.2 A crash course in .NET

If you're going to use .NET, you have to know some of the lingo. Otherwise, the docs make no sense:

- A *type* is a definition of a software thing. You see this word in PowerShell all the time—whenever you run Get-Member, for example, you see the *type name* of whatever you piped to Get-Member.
- A *class* is a kind of type. That is, a class is a definition for a piece of functioning software. The class describes how you can interact with the software, but it's just a definition. For example, System.Diagnostics.Process is the type name for a class that describes running processes on Windows.
- An *instance* is a concrete implementation of a class. For example, the lsass process is represented by an instance of System.Diagnostics.Process. In most cases, you need to have an *instance* of a class in order to interact with it. You can't terminate a process, for example, unless you have a specific one to terminate.
- Some classes are *abstract*, meaning you don't need a concrete instance in order to interact. For example, the Math class in .NET is abstract, meaning you don't have to *instantiate* the class in order to do things like calculate tangents and cosines.

- Classes consist of *members*. These are the things that make up the definition that is the class, and it's where Get-Member takes its name from. There are some common kinds of members:
  - Properties describe whatever the class represents, like a process name or a service status. Sometimes, properties are read-only; other times, you can change them. For example, you might be able to change a service name, but you can't modify the Status property to change whether the service is running.
  - *Methods* take actions. A method might terminate a process or start a service. Sometimes, methods take *arguments*, which are like command parameters. Restarting a computer might let you specify a forced restart or a power-off, for example.
  - *Events* are triggered when something happens to an instance, such as a service completing its startup. Although PowerShell isn't great at event-driven coding, you can sort of subscribe to an event, giving you an opportunity to execute code when the event occurs.

The first big question people ask us about working with .NET is, "How do I find the bit of .NET that will do what I need?" This is a bit like asking, "Who in the government can make such-and-such happen?" We dunno. We use Google a lot. Look, .NET is huge. Vastly huge. You may think it's a huge distance down the road to your grocery store, but that's peanuts compared to .NET. And half the stuff Microsoft sells *adds* to .NET. So, yeah. Google.

Once you think you've found the bit of .NET you want, you'll usually find its documentation on Microsoft's website, generally by following a Google query for the class name. For example, plug in System.Diagnostics.Process, and you'll find a page like https://msdn.microsoft.com/en-us/library/system.diagnostics.process(v=vs.110).aspx. Those pages are version-specific, so you have to make sure you're selecting (from the drop-down at the top of the page) the right .NET Framework version. Also, that URL will probably cease to exist the minute this book hits paper—Microsoft is like that. That's why we Google.

## 25.3 Exploring a class

One of the neato things about PowerShell is its ability to act as a kind of immediate window for .NET. That is, instead of having to code up a program, compile it, and run it, you can fuss around with .NET on the fly right in the shell. For example

[Math]::Abs(-5)

**TRY IT NOW** Go ahead and try this on a computer running Windows 8 or later (client operating systems only—servers won't run this correctly in most cases).

This example uses the Math class from .NET, which consists entirely of static members:

• The [] square brackets are PowerShell's convention for identifying types. By putting a type name in these brackets, you're telling PowerShell to look up the

corresponding type—in this case, a class—in .NET. This is exactly the same as declaring a variable as a [string]—in that case, you're referring to the System .String class.

- The :: double colons are used to refer to static members of a class. These are always used with a [classname], because you're not instantiating the class. In other words, you wouldn't use double colons with an instance that's been stored in a variable (as in, \$myobject::method).
- Abs() is a static method of the Math class, which we looked up in MSDN. It returns the absolute value of whatever input you provide.

Let's do something a little more complex—and a little more fun. Thanks to Mark Minasi for this suggestion: making your computer talk to you. Make sure your audio is turned on and turned up to 11 for this one, and definitely follow along.

We Googled ".NET speech synthesis" and found ourselves at https://msdn.microsoft .com/en-us/library/system.speech.synthesis(v=vs.110).aspx. The System.Speech. Synthesis *namespace* is documented there. In other words, System.Speech.Synthesis isn't the name of a type (meaning it isn't the name of a class). Instead, it's the top-level portion of the name of several types (including classes). The top part of the documentation page lists the classes that fall under this namespace. Other types include *enumerations*, which are basically structures that define various allowable input arguments (and assign easier-to-remember names, rather than numbers, to those arguments). The remarks toward the end of the page provide some basic overviews of how to use the classes in this namespace.

The remarks seem to indicate that System.Speech.Synthesis.SpeechSynthesizer is the class we want to play with, so we'll click through to https://msdn.microsoft .com/en-us/library/system.speech.synthesis.speechsynthesizer(v=vs.110).aspx, the documentation page for that.

**NOTE** Remember, Microsoft sometimes reorganizes their documentation, so if these URLs don't work, don't panic! Google for the class name, and you'll get to wherever the docs are at the time.

Of particular interest is the fact that none of the methods—remember, methods do things, and we want to do something, so we're looking at methods—are static. We can tell, because none of them have the little *S* icon that Microsoft uses to denote static members. Lacking any static methods, we'll need to instantiate the class to create a concrete instance of it that will provide access to methods. Instantiating a class requires us to use a special kind of method called a *constructor*, which constructs the instance. Many classes have lots of constructors, which often accept input arguments to tell the new instance how to build itself. In this case, the class is only listed with one constructor, and it has no input arguments, so this should be easy:

PS C:\> \$talk = new-object system.speech.synthesis.speechsynthesizer new-object : Cannot find type [system.speech.synthesis.speechsynthesizer]: verify that the

```
assembly containing this type is loaded.
At line:1 char:9
+ $talk = new-object system.speech.synthesis.speechsynthesizer
+ CategoryInfo : InvalidType: (:) [New-Object], PSArgum
entException
+ FullyQualifiedErrorId : TypeNotFound,Microsoft.PowerShell.Comm
ands.NewObjectCommand
```

Well, crud. Not so easy. We're guessing that PowerShell probably doesn't load the Speech portion of the System namespace automatically. Why would it? We probably have to manually load that assembly to get that part of .NET into memory. The top of the documentation says that the assembly is System.Speech.dll:

```
PS C:/> Add-Type -AssemblyName System.Speech
PS C:/> $talk = new-object system.speech.synthesis.speechsynthesizer
```

It's important to specify the -AssemblyName parameter and to omit the .dll filename extension. This should work for any core part of .NET that's part of the Global Assembly Cache (GAC); .NET knows how to find the correct physical file. And, as you can see, we now have a *\$talk* variable with our SpeechSynthesizer instance. Let's make it talk.

The docs list a few Speak() methods, each of which accepts a different type of input argument. These are called *overloads*. In .NET, you can have multiple methods with the same name, as long as each one accepts a unique combination of input arguments. It looks like one overload accepts a string, so we should be able to run this:

```
PS C: > $talk.speak('PowerShell to the rescue!')
```

Huzzah! It worked! From here, we can start playing around with other methods and properties of the instance to see what they do.

## 25.4 Making a wrapper

We're not finished. Remember, this .NET stuff is ugly—we want to make it PowerShell Pretty. So, let's write a wrapper. Check out the following listing, which includes a call to the new function so we can test it.

```
Listing 25.1 Wrapper for the speech synthesizer
function Invoke-Speech {
    [CmdletBinding()]
                                                         Command that
   Param(
                                                         takes pipeline
        [Parameter(Mandatory=$true,
                                                         input
            ValueFromPipeline=$true)]
                                                    4
        [string[]]$Text
   )
                                                         Loads the
   BEGIN {
                                                    assembly once
       Add-Type -AssemblyName System.Speech
        $speech = New-Object -TypeName
System.Speech.Synthesis.SpeechSynthesizer
    }
```

```
PROCESS {
    foreach ($phrase in $text) {
        $speech.speak($phrase)
    }
    END {
    END {
}
"One", "Two", "Three" | Invoke-Speech
```

We'd like to call out a few items:

- We've tried to stick with native PowerShell patterns as much as possible. The function accepts pipeline input, for example, and we use that technique in the test call.
- In pipeline mode, there's no reason to repeatedly add the assembly and instantiate the synthesizer, so that's done in a Begin block.
- When \$speech goes out of scope, the synthesizer will cease to exist automatically, so there's no need to remove the object in the End block. Similarly, we don't feel the need to unload the assembly (it's not hurting anything or taking up memory), so we don't do so.

This isn't ideal, though. In playing with the speech object, we noticed that it has a Speak() method for *synchronous* speech—meaning the script will pause while the speech happens—and a SpeakAsync() method, which will fire off the speaking and allow the script to continue. We can see uses for both models, so we'd like to include those as options for someone using our wrapper command. Here's the new code.

```
Listing 25.2 Adding SpeakAsync() support
function Invoke-Speech {
    [CmdletBinding()]
    Param(
        [Parameter (Mandatorv=$true,
                    ValueFromPipeline=$true)]
        [string[]]$Text,
                                                        Adds a new
                                                        parameter
        [switch] $Asynchronous
    )
   BEGIN {
        Add-Type -AssemblyName System.Speech
        $speech = New-Object -TypeName
  System.Speech.Synthesis.SpeechSynthesizer
                                                            Invokes SpeakAsync()
    PROCESS {
                                                            if a new parameter
        foreach ($phrase in $text) {
                                                            is used
            if ($Asynchronous) {
                 $speech.SpeakAsync($phrase)
            } else {
                 $speech.speak($phrase)
                                                        Otherwise uses the
                                                        Speak() method
        }
```

```
}
END {}
1..10 | Invoke-Speech -Asynchronous
Write-Host "This appears"
```

"This appears" will be displayed before any of the...uh...other output:

```
This appears
IsCompleted
False
False
False
False
False
False
False
False
False
```

Well, that's awkward looking. Going back and reading the docs, it appears that Speak-Async() returns an object indicating whether the speech is completed. We don't care about that, so we need to suppress it. Here's our final attempt.

```
Listing 25.3 Suppressing the SpeakAsync() output
function Invoke-Speech {
    [CmdletBinding()]
    Param(
        [Parameter (Mandatory=$true,
                   ValueFromPipeline=$true)]
        [string[]]$Text,
        [switch] $Asynchronous
    )
   BEGIN {
        Add-Type -AssemblyName System.Speech
        $speech = New-Object -TypeName
System.Speech.Synthesis.SpeechSynthesizer
    }
    PROCESS {
        foreach ($phrase in $text) {
                                                                 Sends the
            if ($Asynchronous) {
                                                                 output to NULL
                $speech.SpeakAsync($phrase) | Out-Null
                                                             1
            } else {
                $speech.speak($phrase)
        }
    }
    END { }
}
```
```
1..10 | Invoke-Speech -Asynchronous
Write-Host "This appears"
```

**TRY IT NOW** Seriously, give this a run. It's fun. And then check out https://t.co/G7ILxakk8Z, which is a more complex version of our wrapper that you'll love playing with. Bravo Zulu!

Wrapping this small amount of code may seem like a waste of time, but it isn't—it's an investment. Here are a few of the things you gain:

- Nobody else on your team will need to research this object again—they can use your simple, PowerShell-compliant command. We'd obviously add help to this to make it even more PowerShell-native.
- If you start getting into unit testing with Pester, *you can't mock .NET stuff*—but because you've written a wrapper, you *could* mock calls to Invoke-Speech, if you needed to.
- Documentation—if you take the time to produce at least comment-based help is built-in, rather than requiring a Google search and MSDN spelunking.

# 25.5 A more practical example

Here's a more practical example, which you might use in a controller script. Let's say you want to provide a graphical input box for your script. We used to do this in VBScript, and the functionality is still available in the VisualBasic part of the .NET Framework. First you need to add the assembly:

Add-Type -AssemblyName "microsoft.visualbasic"

The [microsoft.visualbasic.interaction] class has a static method called Input-Box() that takes three arguments, in this order: a prompt, a title, and a default choice. Run this code to create the input box shown in figure 25.1:

| PSServer Management | ×            |
|---------------------|--------------|
| Enter a server name | OK<br>Cancel |
|                     |              |

The user enters a value and clicks OK, and the value is written to the pipeline. You would, of course, need to add error-handling and validation in case they entered nothing or clicked Cancel. If this were something you wanted to use often, you

could create a function around it. For example, we've written a short one in the following listing.

```
Listing 25.4 Quick and easy InputBox wrapper
function Invoke-InputBox {
  [CmdletBinding()]
  Param(
    [Parameter(Mandatory=$True)]
    [string]$Prompt,
    [Parameter(Mandatory=$True)]
    [string]$Title,
    [Parameter()]
    [string]$Default = ''
  )
  Add-Type -Assembly Microsoft.VisualBasic
  [microsoft.visualbasic.interaction]::inputbox($prompt,$title,$default)
} #function
```

This illustrates how small a wrapper can be and how easy it is to create, and how much easier wrappers can make it for someone else to use .NET.

# 25.6 Your turn

This is such an important task that we'd like you to give it a try.

# 25.6.1 Start here

The System.Net.Dns class has a static method named GetHostByAddress(). It's designed to look up a host name, given its IP address. Go on—look it up online, and experiment with it in the shell.

#### 25.6.2 Your task

Write a Get-DnsHostByAddress wrapper function. It should accept one or more IP addresses, and, for each one, emit an object containing the IP address and the corresponding host name. If no host name is available, it should return a null for the host-name.

#### 25.6.3 Our take

Playing with this on the command line, we discovered that the method returns an object with three properties: HostName, which is great; Aliases, which could be fun; and AddressList, which looks to be an array. We decided to keep this simple and focus only on HostName in our wrapper.

```
Listing 25.5 Our wrapper for looking up DNS host names
function Get-DnsHostByAddress {
    [CmdletBinding()]
```

```
Param(
        [Parameter (Mandatory=$true,
                  ValueFromPipeline=$true)]
        [string[]]$Address
    )
    BEGIN {}
    PROCESS {
        ForEach ($Addr in $Address) {
            $props = @{ 'Address '=$addr}
            Try {
                $result = [System.Net.Dns]::GetHostByAddress($addr)
                $props.Add('HostName', $result.HostName)
            } Catch {
                $props.Add('HostName',$null)
            New-Object -TypeName PSObject -Property $props
        } #foreach
    } #PROCESS
    END {}
} #function
Get-DnsHostByAddress -Address '204.79.197.200', '192.168.254.254',
'35.166.24.88'
```

There are a few things we'd like you to notice:

- We made sure to test both a legitimate IP address (hi, Bing.com!) as well as a bad one, because we have different output in each situation.
- In normal command error-handling, we'd have to specify an -ErrorAction to ensure a trappable exception. .NET methods don't work that way—when they fail, they pretty much always produce a trappable exception, so our Try block works perfectly.
- You might prefer to use Unknown or some value other than \$null for failed hosts. We like \$null, so we used that.
- We started a hash table for our eventual output object's properties right up front. Then, depending on the outcome of the query, we added a HostName property. We like this technique—it lets us dynamically construct our output a piece at a time and then push it all out into the pipeline as an object when we're finished.

# Storing data not in Excel!

PowerShell can programmatically create and update Excel documents. You can also jump off the roof of your house into a pile of sharp glass. But just because you *can* do those things, doesn't mean you *should* do them. Excel isn't a database, and it pains us to see people struggling to use it as one. Programming against Excel, in PowerShell, requires you to use the Microsoft Office Programmability components, which are added into .NET when you install Office. Those components, in turn, use a decade-old Component Object Model (COM) interface that Microsoft hasn't updated in, well, ever. We cry when we see administrators write scripts that *literally* include hundreds of lines of Excel-related code. It's time consuming, frustrating, and wasteful. Please don't do it.

But you *will* need to store data someplace, some time. That's fine. There's a better way.

# 26.1 Introducing SQL Server!

We're pretty sure you've heard of Microsoft SQL Server. If you have one in your environment, see if you can get a small database set up on it for your use. You won't be loading it with work, and it won't cost a dime. Or, if nothing else, install the free SQL Server Express (the 2016 edition can be found at www.microsoft.com/en-us/sql-server/sql-server-editions-express, but you can use whatever version you like as far as this chapter is concerned). We recommend downloading the one with Advanced Services (although the name is slightly different from version to version), which includes Reporting Services. We also recommend downloading SQL Server Management Studio (SSMS); frankly, it's easier to Google "SQL Server

Management Studio download" than it is for us to give you a URL, because Microsoft moves that around a good bit.

**NOTE** We don't want this chapter to get bogged down in teaching you about SQL Server or how to manage it. If you need some place to start, you might take a look at Don's *Learn SQL Server Administration in a Month of Lunches* (Manning, 2014, www.manning.com/books/learn-sql-server-administration-in-a-month-of-lunches). Manning has a live video "book" titled *SQL in Motion* by Ben Brumm (2017, www.manning.com/livevideo/sql-in-motion). And if you're a Plural sight subscriber (www.pluralsight.com), you'll find many courses on the subject.

Here are some of the advantages of using SQL Server (or, honestly, any relational database management system—if you prefer one over SQL Server, most of what's in this chapter will still work fine for you):

- Databases make it incredibly easy to add, delete, update, and query data. Very easy.
- SQL Server Reporting Services can then produce beautiful reports, which you design in a friendly, drag-and-drop designer environment. The non-Express Reporting Services can run and deliver those reports on a schedule for you.
- PowerShell works great with SQL Server (and other databases).

You'll need to master a few pieces of terminology and a couple of concepts:

- You *connect* to a server, of course, but you also connect to a specific database. There's a special database called *master* that you connect to when you want to create a new database for yourself.
- The connection is made by specifying a *connection string*, which is essentially the contact location for a database. It also includes authentication information.
- A database consists of *tables*, each of which is roughly analogous to an Excel sheet. You can therefore, very roughly, think of a database as an Excel workbook.
- A table consists of *rows* and *columns*, like an Excel sheet. Database geeks sometimes refer to these as *entities* and *domains* as well.

# 26.2 Setting up everything

Frankly, the one-time server and database setup takes longer to explain and perform than using the dang thing. First, we're going to assume, as already stated, that you've installed SQL Server Express. We're using 2016, and we performed a Basic install (which doesn't prompt for anything else). Subsequent editions won't be much different to install, and you can accept all the defaults if there are any setup prompts. If you're using a SQL Server that's on your network somewhere, have the administrator of it give you the *server name*, and, if there is one, the *instance name*.

**NOTE** Whatever user account you used to install SQL Server Express will usually be set up as Administrator of the SQL Server Express instance. This is true whether you're in a domain environment or not.

Second, you need a database. If you're using a SQL Server that's on your network, the administrator will need to create a database (2 to 3GB is fine; advise them that the Simple Recovery model is okay for now). They'll need to give you the database name and let you know whether you can connect using your Windows log on credentials, or if there's a separate username and password for you to use.

If you installed SQL Server Express locally and used all the default settings, then you've installed an instance named SQLEXPRESS. Run the PowerShell script in listing 26.1 to create a new database named Scripting. Use your Windows log on credentials to connect; the new database will be the default, minimum size (usually about 2GB). We should note that this isn't suitable for a production environment, because there are several database options you'd normally set, and you'd want to arrange for backups; read *Learn SQL Server Administration in a Month of Lunches* if you'd like to explore those tasks.

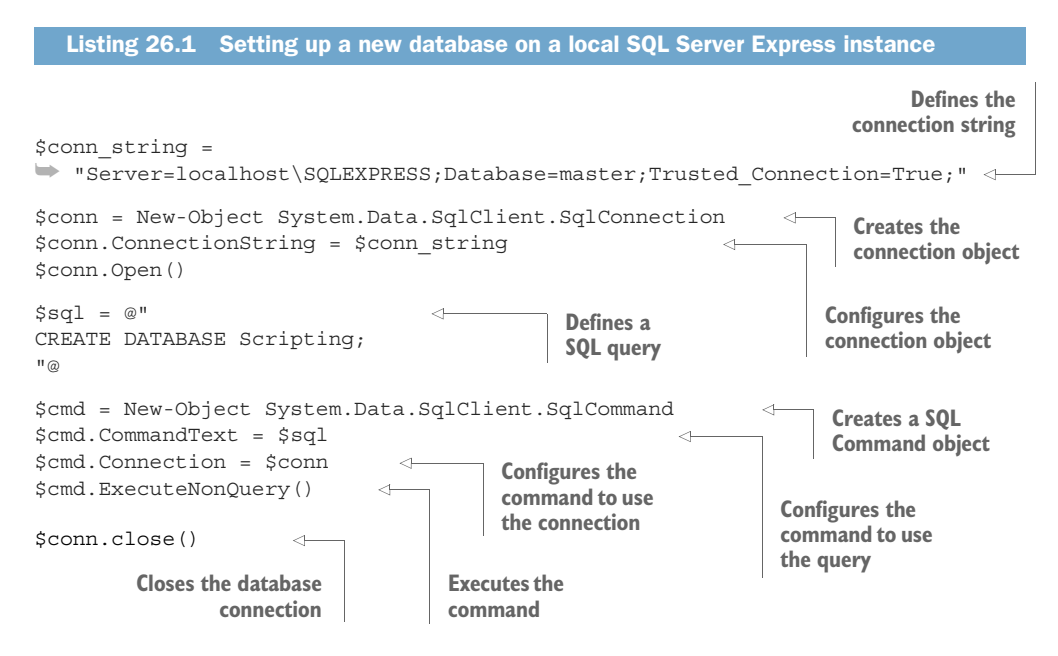

Third, there's no third thing. You'll need a connection string, but you should already have everything you need for it. Ours is this:

Server=localhost\SQLEXPRESS;Database=master;Trusted\_Connection=True;

As you can see, we used that in the code to create a new database; when we're ready to use that database, we'll change master to Scripting in the connection string. That same connection string works for any database where you can use your Windows log on credentials to connect. If instead you need to specify a username and password, it will look like this:

Server=localhost\SQLEXPRESS;Database=master;un=xxxxx;pw=yyyyy;

where xxxxx and yyyyy are your SQL Server username and password, respectively.

**TIP** We use ConnectionStrings.com to come up with our connection strings. It's an invaluable reference. Why remember that stuff when you can look it up?

# 26.3 Using your database: creating a table

You first need to decide what you're going to put in the database. This isn't a onetime decision; just as with Excel, you can add and remove sheets (tables) at any time, and you can modify the columns used in each table at any time as well. Let's start with the command in listing 26.2. Like most commands we write, this produces objects as output, so it's a perfect starting point (and yes, we've used this particular command before).

**TIP** For development and testing purposes, you're going to save this script as its own script module. You'll add additional commands to this .psm1 file as you go, keeping everything nicely grouped together.

```
Listing 26.2 Starting with a command that produces objects as output
function Get-DiskInfo {
    [CmdletBinding()]
    Param(
        [Parameter (Mandatory=$True,
                   ValueFromPipeline=$True)]
        [string[]]$ComputerName
    )
   BEGIN {
        Set-StrictMode -Version 2.0
    }
    PROCESS {
        ForEach ($comp in $ComputerName) {
            $params = @{'ComputerName' = $comp
                         'ClassName' = 'Win32 LogicalDisk'}
            $disks = Get-CimInstance @params
            ForEach ($disk in $disks) {
                $props = @{'ComputerName' = $comp
                            'Size' = $disk.size
   'Drive' = $disk.deviceid
                            'FreeSpace' = $disk.freespace
                            'DriveType' = $disk.drivetype}
                New-Object -TypeName PSObject -Property $props
            } #foreach disk
        } #foreach computer
    } #PROCESS
   END { }
}
```

Examining the command, it produces the following:

- Computer name—A string
- Disk size—A large integer
- Drive type—A small (single-digit) integer
- Disk free space—A large integer
- Drive ID—A string

You therefore need to create a table that can contain these kinds of information. In addition, you'll add a field to track the date that each row is added to the table. That way, you can periodically inventory drive information and construct a trend line of free space. (We'd use Reporting Services to produce that trend report; it's beyond the scope of this book to get into report production, but PowerShell.org offers a free eBook on the subject if you'd like to investigate further on your own.) The following listing shows what we're adding to our .psm1 file (the downloadable version of this listing at www.manning.com/books/learn-powershell-scripting-in-a-month-of-lunches is the entire thing; we're saving some space in the book by only showing the additional code here). Most of the code should start looking familiar, because we used it earlier.

```
Listing 26.3 Adding code for table creation
function New-DiskInfoSQLTable {
    [CmdletBinding()]
    param()
    $conn = New-Object System.Data.SqlClient.SqlConnection
    $conn.ConnectionString = $DiskInfoSqlConnection
    $conn.Open()
    $sql = @"
       IF NOT EXISTS (SELECT * FROM sysobjects WHERE name='diskinfo' AND
xtype='U')
            CREATE TABLE diskinfo (
                ComputerName VARCHAR(64),
                DiskSize BIGINT,
                DriveType TINYINT,
                FreeSpace BIGINT,
                DriveID CHAR(2),
DateAdded DATETIME2
            )
"@
    $cmd = New-Object System.Data.SqlClient.SqlCommand
    $cmd.Connection = $conn
    $cmd.CommandText = $sql
    $cmd.ExecuteNonQuery() | Out-Null
    $conn.Close()
}
$DiskInfoSqlConnection =
"Server=localhost\SQLEXPRESS;Database=Scripting;Trusted Connection=True;"
```

```
Export-ModuleMember -Function Get-DiskInfo
Export-ModuleMember -Variable DiskInfoSqlConnection
```

We want to point out that we've added a module-level variable, *outside* any function, to contain the database connection string. That makes it easier to reuse that information in numerous functions. You explicitly export that variable, along with the first function, so that all will be added to the global scope of the shell whenever the module is loaded. Similarly, they'll all be neatly removed from the global scope if the module is unloaded. Why don't you export the new table-creation function? Because there's no reason for anyone outside this module to run that, and so by not exporting it, you make it private to this module.

The new command does what we think is a neat trick: It first checks to see whether the table exists. If it doesn't, the command creates the table. This way, you can repeatedly call the new command, and it'll always make sure the table exists.

This is probably a good time to go over the broad process this code uses, because you'll see it again two more times:

- 1 Create a new System.Data.SqlClient.SqlConnection object. This represents the connection to SQL Server. Set its ConnectionString property to your connection string, and then call its Open() method. If the connection string isn't right, this is where you'll generate an error. You also fill in a call to the Close() method at the end of the command.
- 2 Build the query in a here-string, mainly so that it can be nicely formatted. You use double quotes for the here-string, because SQL Server uses single quotes as its string delimiter. Using double quotes makes it easy to then use single quotes inside the here-string, as well as giving you the ability to insert variables and subexpressions. Having the query in a variable makes it easy to output it using Write-Verbose, so you can double-check the query syntax easily if there's an error.
- 3 Create a new System.Data.SqlClient.SqlCommand, and set its Connection property to the opened Connection object. Set its CommandText property to your query, and ask it to ExecuteNonQuery(). That method is used when you know your query won't return any results; it *will* return -1 for a successful query, so you pipe that to Out-Null to suppress it.

You'll use these same two objects, in the same way, in the upcoming commands.

**NOTE** If you aren't using SQL Server, .NET also includes the equivalent System .Data.OleDbClient namespace along with OleDbConnection and OleDbCommand classes for connecting to other databases.

By the way, you may be wondering how we came up with all the data types for the CREATE TABLE statement. Simple: we looked them up. Googling "SQL Server data types" took

us to https://docs.microsoft.com/en-us/sql/t-sql/data-types/data-types-transact-sql, which was pretty useful. In reality, we find ourselves lazily using just a few data types:

- VARCHAR()—Lets you specify a maximum field length, and takes up less space if you're using less than the max. VARCHAR(MAX) lets you store any amount of text.
- CHAR()—Creates fixed-length text columns.
- TINYINT—Holds integers from 0 to 255.
- BIGINT—Holds pretty much any size integer.
- DATETIME2—Holds date/time values.

You may also have use for FLOAT or INT, and you can read all about them in the SQL documentation.

# 26.4 Saving data to SQL Server

Now you're ready to make a third command, shown in the next listing, which will accept the output of the disk inventory command and export that information into your SQL Server table. Once again, the downloadable version of this includes the *entire* script module, for your convenience.

```
Listing 26.4 Adding a command to export data to SQL Server
function Export-DiskInfoToSQL {
    [CmdletBinding()]
    param(
        [Parameter (Mandatory=$True,
                  ValueFromPipeline=$True)]
        [object[]]$DiskInfo
    )
    BEGIN {
       New-DiskInfoSQLTable
        $conn = New-Object System.Data.SqlClient.SqlConnection
        $conn.ConnectionString = $DiskInfoSqlConnection
        $conn.Open()
        $cmd = New-Object System.Data.SqlClient.SqlCommand
        $cmd.Connection = $conn
    }
    PROCESS {
        ForEach ($object in $DiskInfo) {
            if ($object.size -eq $null) {
                size = 0
            } else {
                $size = $object.size
            if ($object.freespace -eq $null) {
                freespace = 0
            } else {
                $freespace = $object.freespace
            }
```

```
$sql = @"
                INSERT INTO DiskInfo (ComputerName,
                    DiskSize,DriveType,FreeSpace,DriveID,DateAdded)
                VALUES('$($object.ComputerName)',
                       $size,
                       $($object.DriveType),
                       $freespace,
                       '$($object.Drive)',
                       '$(Get-Date)')
"@
            $cmd.CommandText = $sql
            Write-Verbose "EXECUTING QUERY `n $sql"
            $cmd.ExecuteNonQuery() | Out-Null
        } #ForEach
    } #PROCESS
   END {
        $conn.Close()
    )
}
```

**NOTE** Notice how we're checking to see whether Size and FreeSpace are Null? That can happen with disks like optical drives. We set those values to 0 in those cases so that we have a valid value to add to the database.

There's a big caveat that we need to point out. The new command's -DiskInfo parameter does accept pipeline input—but you'll notice that it accepts *anything*, because its data type is System.Object. It's therefore entirely possible to pipe it a service object, a process object, or something else it won't know how to deal with. You can't do much about that. Yes, you could modify the Get-DiskInfo function to add a custom type name, but that won't allow you to specify that type name as the only allowable input to Export-DiskInfoToSQL; PowerShell unfortunately doesn't work that way. If you wanted to tightly couple these two commands and ensure that Export-DiskInfoToSQL could only accept the objects produced by Get-DiskInfo, you'd need to create a *class* of your own. PowerShell v5 and later can do that, but it's a more complex topic that's out of scope for this book. (*The PowerShell Scripting & Toolmaking Book* does get into it, and because that book is online only, it can be updated. The situation with classes in PowerShell is highly fluid and ever-changing at this time.) For right now, you must accept the fact that you need to be careful about how you use Export-DiskInfoToSQL.

```
Listing 26.5 Adding member checks for input objects

function Export-DiskInfoToSQL {

    [CmdletBinding()]

    param(

        [Parameter(Mandatory=$True,

            ValueFromPipeline=$True)]

    [object[]]$DiskInfo

    )
```

```
BEGIN {
       New-DiskInfoSQLTable
        $conn = New-Object System.Data.SqlClient.SqlConnection
        $conn.ConnectionString = $DiskInfoSqlConnection
        $conn.Open()
        $cmd = New-Object System.Data.SqlClient.SqlCommand
        $cmd.Connection = $conn
        \ = 0
    }
   PROCESS {
                                              Checks the first
                                              input object
        if ($checks -eq 0) {
            $checks++
            $props = $DiskInfo[0]
                     Get-Member -MemberType Properties |
                     Select-Object -Expand name
            if ($props -contains 'Computername' -and
                $props -contains 'Drive' -and
                $props -contains 'DriveType' -and
                $props -contains 'FreeSpace' -and
                $props -contains 'Size') {
                    Write-Verbose "Input object passes check"
                } else {
                    Write-Error "Illegal input object"
                    Break
                }
        }
        ForEach ($object in $DiskInfo) {
            if ($object.size -eq $null) {
                size = 0
            } else {
                $size = $object.size
            }
            if ($object.freespace -eq $null) {
                freespace = 0
            } else {
                $freespace = $object.freespace
            }
            $sql = @"
                INSERT INTO DiskInfo (ComputerName,
                    DiskSize,DriveType,FreeSpace,DriveID,DateAdded)
                VALUES('$($object.ComputerName)',
                       $size,
                       $($object.DriveType),
                       $freespace,
                       '$($object.Drive)',
                       '$(Get-Date)')
"@
            $cmd.CommandText = $sql
            Write-Verbose "EXECUTING QUERY `n $sql"
            $cmd.ExecuteNonQuery() | Out-Null
        } #ForEach
```

```
} #PROCESS
END {
    $conn.Close()
}
```

}

#### **Avoiding SQL injection**

In listing 26.5, we left intact something that's a no-no for most public-facing applications: dynamically constructing a query by inserting variable contents into a string. In production-style applications, this opens you to a type of attack called *SQL injection*. We're fairly safe from it because we're the only one using this database, but it's something you need to be aware of and read up on if you start to accept data provided by other people.

What you *could* do, and what the listing does, is create some checks on the input to the command. We decided to make sure the objects fed to us have the expected properties. This will slightly slow things down as we make the check, so we only check the first object fed to us and assume all the others are just like it.

Go ahead and put some data into the database:

get-diskinfo \$env:computername | Export-DiskInfoToSQL

# 26.5 Querying data from SQL Server

Although we don't think there's an immediate real-world use for this—our intent would be to load data into SQL Server and leave it there for Reporting Services to create reports from—we want to show you an example of querying data. The following listing is the final chunk of code to add to your module. Again, we suggest using the downloadable version if you want to try this, because it has all the code in one place.

```
Listing 26.6 Adding a command to retrieve data from SQL Server

function Import-DiskInfoFromSQL {

    [CmdletBinding()]

    Param()

    $conn = New-Object System.Data.SqlClient.SqlConnection

    $conn.ConnectionString = $DiskInfoSqlConnection

    $conn.Open()

    $cmd = New-Object System.Data.SqlClient.SqlCommand

    $cmd.Connection = $conn

    $sql = @"

        SELECT ComputerName,DiskSize,DriveType,FreeSpace,

        DriveID,DateAdded

        FROM DiskInfo

        ORDER BY DateAdded ASC

"@
```

```
$cmd.CommandText = $sql
$reader = $cmd.ExecuteReader()
# spin through the results
while ($reader.read()) {
                                                                Loops through
    $props = @{'ComputerName' = $reader['ComputerName']
                                                                the results.
               'Size' = $reader['DiskSize']
                                                                and creates a
               'DriveType' = $reader['DriveType']
                                                                custom object
               'FreeSpace' = $reader['FreeSpace']
               'Drive' = $reader['DriveId']
               'DateAdded' = $reader['DateAdded'] }
   New-Object -TypeName PSObject -Property $props
$conn.Close()
```

}

Notice again that you follow the toolmaking patterns that we've taught throughout this book—you produce a command, it uses parameters for its input (and, in this case, a module-level variable), it produces objects as output, and so on. The only thing we've omitted, purely for space considerations in this book, is the comment-based help we'd normally always include.

We also want to acknowledge that not everyone would code this command the way we did. Some folks prefer to use a DataTable object versus a DataReader, and we admit that for this precise scenario, a DataTable can be faster. We took this approach because we feel it's more *educational* and more procedural. It reads the result set one line at a time and constructs output objects one at a time, which reinforces the pattern we've presented throughout this book.

Finally, if you've been paying close attention, you'll notice a discrepancy. The original Get-DiskInfo outputs an object having Size and Drive properties, and Import-DiskInfoFromSQL mirrors those output property names. But the table in SQL Server uses DiskSize and DriveID as column names. Why the mismatch? So that we could emphasize that the *table structure doesn't need to exactly match the object structure*. In this case, the Import and Export functions take care of translating the property names into what the table uses. This is a useful technique when you don't have control over either the object structure or the table structure and need to switch things up as you store and retrieve data.

To complete the circle, let's pull the information we just added:

```
PS C: <> Import-DiskInfoFromSQL
```

```
DateAdded : 6/23/2017 5:24:01 PM
Drive : C:
FreeSpace : 27722903552
ComputerName : WIN10
DriveType : 3
Size : 206266429440
DateAdded : 6/23/2017 5:24:01 PM
Drive : D:
```

```
        FreeSpace
        :
        16025034752

        ComputerName
        :
        WIN10

        DriveType
        :
        3

        Size
        :
        26843541504
```

# 26.6 Summary

We hope this chapter has demonstrated how relatively straightforward it is to use SQL Server as a database, rather than something database-esque like Excel. You've continued to follow proper toolmaking practices and have created a set of commands that work with disk-inventory information. You've enabled automated reporting through SQL Server Reporting Services, in case you decide to sit down and design the reports there. By using a scheduled task to periodically run the inventory and Reporting Services to automatically create periodic reports, you could completely automate data collection and data reporting processes, taking yourself out of the loop and freeing up your time to work on other tasks.

# Never the end

Welcome to the end! Or is it? Of course not—you're really just beginning, but you've made it to the point where you can start to be an effective toolmaker. Now it's time to begin thinking about what comes next.

# 27.1 Welcome to toolmaking

At this point, we're hoping you've seen the light about this *toolmaking* word. It isn't just about scripting, is it? It's about making small units of work that follow Power-Shell's rules, so that they can connect to each other. It's about making *controllers* that put those tools into a specific situation and context, giving those tools a purpose for that moment in time—but leaving the tools themselves free to have another purpose at another time. Hopefully, you've also seen the value in examining how PowerShell does things natively and in duplicating its approaches in your own work.

The best compliment we get when we teach this material—whether in a class, at a conference, or in a book like this—is something along the lines of, "Well, thanks a lot—now *I have to go and rewrite all of my scripts!*" We love that, because it shows that we've not only taught someone effectively, but also done a good job of making them realize how valuable this approach is. Of course, this doesn't literally mean they need to rewrite all of their existing work. If you have something that works, let it be. But if the occasion arises where you need to fix a bug or add a feature, then by all means begin to incorporate the changes inspired by this book.

Of course, we can only take you so far in one book. You're going to need to go further, and you'll need to do that soon. Like, as soon as you finish reading this chapter—because until you start doing this stuff for real, your brain won't completely lock on to the concepts and the techniques. You're already forgetting stuff from chapter 2—so it's crucial to start putting things to work, right now.

# 27.2 Taking your next step

Our best advice is to *stop learning* for a minute and *start doing*. You have plenty of facts and techniques to begin tackling your first tool and your first controller. As soon as you do, you'll realize that you forgot a few things—and that's great news! No, really—you'll realize that you forgot something, flip to the right chapter, and refresh yourself. This act of relearning strengthens the bonds between the neurons in your brain that are responsible for remembering this material, which will make it easier to recall the information the next time. But you won't realize you've forgotten, and you won't take the steps to relearn, until you dive in and *start doing*.

With that in mind, we have a few recommendations for your next step:

- Don't try to tackle the biggest problem on your plate. Look for something small that you may already have a pretty good idea of how to conquer. That way, you can focus on the new approaches and techniques you've learned. As you gain confidence, you can start building ever-more-complex tools and controllers.
- Don't give in to expediency. The approaches and techniques we've shared don't add a lot of time to your coding, but they do add a bit. You're going to have to take time to do parameter design, for example, and code for accepting pipeline input. The investment is worth it, because you'll quickly begin to do those things almost by reflex. The alternative—"I'll bang it out for now and go back and fix it later"—is a bad idea. You may not have time later to do it right, and then you'll be stuck with something that is, well, wrong.
- *Get stuck.* For better or for worse, human brains seem to learn better when they're conquering a problem than when they're being passively fed information. With that in mind, dive into something, get stuck, and unstick yourself. Forums like the ones at ServerFault.com and PowerShell.org are valuable resources—state your problem, describe what you've tried, and provide some details (like error messages) about what didn't work. *Don't ask people to write your script for you*—be clear that you only need a nudge in the right direction.
- Share. Every time you figure out a problem, blog about it. The act of recalling the problem and the solution is what strengthens neural connections in your brain. Writing down what you did—even if it's for an internal company blog that nobody but you and your team will read—helps you learn. And if you're able to blog publicly, you'll help someone. Remember, a lot of people are smarter than you, but due to this thing called a birth rate, there are always new people who are struggling with the same thing you just solved. Help them out.
- Do the math. Anytime you're automating something, begin by figuring out how much time your organization spends doing it manually per year. Calculate that in hours, if you can, perhaps by looking at your help desk ticketing solution for a report. Get an average salary for the people who spend time solving that

problem manually. Multiply that salary by 1.14 (a rough way of calculating a fully loaded salary, at least in most of North America), and then divide by 2,000 (the average number of working hours in a year). The result is a fully loaded hourly rate for that person, which you can multiply by the number of hours being spent performing a task manually. The end result is the amount of money your organization spends on that problem. It becomes easy to calculate a return on investment when you know how much was being spent, how long it took you to automate the problem, and how much time needs to be spent now that the problem is automated.

Don't "script by Google." That is, when starting a new project, your first step should not be to open a browser and search for an existing script. Even if you find something, how do you know it works? Will it work in your environment? Do you have the PowerShell chops to determine whether it's good PowerShell? Plus, you'll most likely spend a lot of time revising hard-coded variables and the like. That's a waste of time. You'd be better off beginning with PowerShell's help system and going through the process yourself. Yeah, it might seem to take longer, but you'll learn; and at the end, you'll have a tool that you know works in your environment. It's fine to search for examples of how to use a particular cmdlet or parameter, but you'll never succeed with copy-and-paste scripting.

This is all about becoming a more professional toolmaker.

# 27.3 What's in your future?

So, what's in the long term? What are some of the things you should be exploring in the PowerShell universe? Keep in mind that it's a rapidly changing space and requires constant attention if you want to keep up. Here are some areas to think about:

- PowerShell Core is an open source project at GitHub.com/powershell that will run on macOS, a variety of Linux distros, and of course Windows. Explore it.
- Open source projects like PlatyPS, Pester, and the PowerShell Script Analyzer are great tools—look into them, and start learning to use them in your everyday toolmaking. Even better, get involved by posting issues and maybe even contributing code.
- Community events like PowerShell Saturdays, the annual PowerShell + DevOps Global Summit (powershellsummit.org), and regional PowerShell Conferences (PowerShell Conference Europe and PowerShell Conference Asia, for example) are all worth your time—as are the dozens of local PowerShell user groups scattered throughout the world.
- Microsoft Virtual Academy (MVA) is a great free source of videos for a variety of PowerShell topics, including Desired State Configuration (DSC—a topic Don has written a book on: The DSC Book, https://leanpub.com/the-dsc-book). Use these MVA videos to get a quick jump-start into a topic, and then jump off and explore independently.

• Finally, always be on the lookout for new sources of learning material. Manning has a number of books and new things coming out all the time that may help. We're also responsible for a lot of content on Pluralsight.com. If nothing else, follow us on Twitter (@concentrateddon and @jeffhicks) to see what we're up to and pointing people toward.

PowerShell and toolmaking are a big, exciting universe with a lot to explore. Set aside a little time each week to catch up with the latest and explore something new. And, of course, keep toolmaking in your own organization!

# index

#### **Symbols**

:: (double colons) 295 [] (square brackets) 294 # symbol 41 + icon 121, 216, 264

#### A

abbreviations, avoiding 191 about\_comparison\_operator 36 about\_execution\_policies 60 about\_if operator 36 Abs() method 295 abstract classes 293 -Action parameter 233 action tools 49 ActiveDirectory module 56 AD CS (Active Directory Certificate Services) 237 Add-ADComputerWindowsBuild function 117 Add-Member cmdlet 117 AddressList property 300 administrative privileges 5,9 administrators 60 aliases, avoiding 196 AliasesToExport array 164 AllSigned policy 60, 65, 242 antipatterns 47 API key 246 APIs (application programming interfaces) 292 -AssemblyName parameter 296 Assert-MockCalled command 229 assumptions, avoiding making 23 Autolab project 83 automated testing, benefits of 222

# В

backticks 183 BEGIN{} block 103 **BIGINT 308** BITS (Background Intelligent Transfer Service) 86 block comment 139 branching repositories 209-211 Break keyword 46-47 bugs 255-269 exercise 267-269 kinds of 255-256 logic bugs 258-267 setting breakpoints 259-262 setting watches 264 results bugs 257 syntax bugs 256-257 Bypass setting 60 ByPropertyName parameter 31-35 failure of  $34-3\hat{5}$ planning ahead 35 tracing 32-34 ByValue parameter 27-31 failure of 31 Trace-Command 28 tracing 28-31

#### С

capturing exceptions 151 CAs (certification authorities) 235 certificates 235–236 commercial 238 external 238 managing 236 certificates (continued) notarizing 236 self-signed 235 trusting self-signed 239 using 237-238 CertReq Test Root 239 changes committing 206-207 merging 209-211 rolling back 207-209 staging 205-206 CHAR() method 308 CIM (Common Information Model) 8 Close() method 307 CLR (Common Language Runtime) 163 CLRVersion property 163 CmdletBinding attribute accepting pipeline input 101-104 running commands in non-pipeline mode 102-103 running commands in pipeline mode 103 values and property names 103-104 mandatory computer name 104 parameter aliases 105 parameter validation 104-105 supporting -Confirm and -WhatIf switches 106 - 107[CmdletBinding()] attribute 180 CmdletsToExport array 164 code deploying 236 for table creation 306 formatting 193-196 writing for testing 223 code coverage 230-233 code formatting 40, 89 code-signing 237-243 getting certificates 237-238 testing script signatures 242-243 trusting self-signed certificates 239 -codesigningcert parameter 238 coercing 30 collection operators 38 \$collection variable 42 COM (Component Object Model) 302 command hijacking 64 command results 83 command-discovery process 81 commands designing sets of 77 example project 95-98 functions, building basic 88–92 designing input parameters 89-90 designing output 91–92 writing code 90-91

pipeline input running commands in non-pipeline mode 102–103 running commands in pipeline mode 103 pre-testing check 93 running 93-94 script modules, creating 92-93 testing and debugging individually 80-87 example project 82-83, 85-87 goals 80-82 importance of process 85 running commands 83-84 understanding needs 85 CommandText property 307 comment-based help system 136-145 comment placement 136-137 error messages 140 example project 137-145 external help versus 140-141 comments. See inline comments commercial certificates 238 commit messages 206 committing changes 206-207 Common Information Model. See CIM Common Language Runtime. See CLR common parameters 99-107 accepting pipeline input 101-104 running commands in non-pipeline mode 102-103 running commands in pipeline mode 103 values and property names 103-104 mandatory computer name 104 parameter aliases 105 parameter validation 104–105 supporting -Confirm and -WhatIf switches 106 - 107comparisons 36-38 collection operators 38 comparison operators 36-37 troubleshooting 38 wildcard operators 37 CompatiblePSEditions property 162 -ComputerName parameter 69, 72, 75, 86, 90 \$ComputerName variable 104 \$computers variable 46 -Confirm parameter 106-107, 185 -Confirm switch 106-107 ConfirmImpact setting 107 \$ConfirmPreference variable 107 Connection String item, SQL Server Express 17 ConnectionString property 307 constructor method 295 -contains operator 38 ContainsKey() method 97 context, designing 74

contracts 118 controller design 76 controller script 20, 49, 55 controllers characteristics of 51 defined 48-49 tools versus 52 controls benefits of using 202 with git 202-220 integrating with GitHub 215-220 repositories 204-211 using with VS Code 211-214 ConvertTo-HTML command 27-28, 50 CreateStaleCustomerCSVDataFile.ps1 51 CreateStaleCustomerHTMLReport.ps1 51 creating wrappers 296-299 Ctrl-N shortcut 13 Ctrl-Shift-P shortcut 213 CurrentUser 61 CustomerRecord tool 52

# D

data accepting 26 hardcoded 51 input 49 data storage. See SQL Server DataTable object 312 DATETIME2 308 DCOM (Distributed Component Object Model) 84 Debug parameter 100 debugging single commands 80-87 example project 82-83, 85-87 goals 80-82 importance of process 85 running commands 83-84 understanding needs 85 default command 89 default view 273 defense in depth program 58 Describe block 227, 230 design principles 69-79 example project 73-79 tools business requirements for 77-78 flexibility of 72 native appearance of 72-73 singular purpose of 69-71 testability of 71 designing function output 89 sets of commands 77

tool context 74 usage examples 76 DigiCert 237 Do/While construct 44–45 DomainController property 189 DotNetFrameworkVersion property 163 double colons 295 DriveType property 261 DSC (Desired State Configuration) 164, 316 DscResourcesToExport array 164 DTD (document type declaration) 274 dynamic parameters 106

#### Ε

Elself statements 39 emailing passwords 53 END{} block 103 enumerator 41 environments, testing 83 -eq (equal to) operator 26, 36 error handling 146-157 ErrorAction parameter 100, 147, 151 \$ErrorActionPreference variable 100, 147, 257-ErrorLogFilePath 78,95 ErrorVariable parameter 100 ETS (Extensible Type System) 163 events 294 evergreen 5 example code 14 Example function 128 exception handling 146-152 bad practices 147–148 for non-commands 151-152 reasons for 148 exception-handling 152 exceptions capturing 151 exporting 164 ExecuteNonQuery() method 307 execution policies 59-63 recommendations for 65-66 scope levels 61-62 setting 62-63 viewing current policy settings 62 execution policy 9 expediency 315 Export-Clixml command 132 Export-DiskInfoToSQL function 309 exporting members 163-164 Export-ModuleMember 164 Extensible Type System extensions. See ETS extensions 11, 163 external certificates 238

#### INDEX

# F

file permissions, setting 54–55 -FilePath parameter 69 filtering process 54 Find-Module cmdlet 244 Find-Script cmdlet 248 fixtures, creating 226-227 flexibility 199 For construct 45–46 Force parameter 93, 231 ForEach construct 41-43 ForEach loop 149, 264 ForEach-Object command 42 Format command 114, 272, 276 formats 163 FormatsToProcess element 163, 284 formatting code 40, 89, 193-196 -FormatVersion parameter 247 FreeSpace property 262 function keyword 136 functions 99-110 building basic 88–92 designing input parameters 89-90 designing output 91–92 writing code 90-91 CmdletBinding attribute and common parameters 99-107 accepting pipeline input 101-104 mandatory computer name 104 parameter aliases 105 parameter validation 104-105 supporting -Confirm and -WhatIf 106-107 designing output 89 example project 107-110 output from 89 scoped 88 self-contained 88 FunctionsToExport array 164

# G

GAC (Global Assembly Cache) 296 -ge (greater than or equal to) operator 37 Get-ADComputer command 118 Get-AuthenticodeSignature 242 Get-CimInstance cmdlet 84, 126, 201, 258 Get-Command 21 Get-CustomerRecord tool 50 Get-DiskInfo function 309 Get-DiskInfo function 309 Get-DiskInfo function 300 Get-Eventlog command 52 Get-EventLogsystem 274 Get-ExecutionPolicy command 9, 59, 93 Get-FolderSize function 174 GetHostByAddress() method 300 Get-MachineInfo function 94, 101, 114 Get-Process 274 Get-WinEvent command 4 git installing 203 integrating with GitHub 215-220 overview 203-204 repositories 204–211 branching 209-211 committing changes 206-207 creating 205 merging changes 209-211 rolling back changes 207-209 staging changes 205–206 source control with 202-220 using with VS Code 211-214 git command 203-204, 219 GitHub, integrating git with 215–220 global scope 198 -gt (greater than) operator 37 GUID (globally unique identifier) 162

# Η

hard-code credentials 199 hardcoded data 51 hashtable variable 112 help desk GUI 55–56 help system 136–145 comment placement 136–137 error messages 140 example project 137–145 external help versus comment-based 140–141 help, providing 197 HKEY\_LOCAL\_MACHINE 63 Host commands 198 HostName property 300

# L

If construct 38–41, 262 Import-CSV command 227 Import-DiskInfoFromSQL function 312 Import-Module command 21, 92 –in operator 38 inf variable 130 information output detailed information example 129–132 overview 127–132 InformationAction parameter 100, 130 \$InformationPreference variable 100, 127 InformationVariable parameter 100, 128, 130 inline comments, adding 192 innovation, avoiding 23 input arguments 296 input tools 49 InputBox() method 299 -InputObject parameter 27, 29-30 .INPUTS section 140 installing git 203 Install-Module cmdlet 226, 244 Instance ID item, SQL Server Express 16 \$intCounter variable 196 integration tests 223-224 interfaces 55 internal commands 64 Invoke-CimMethod 86 Invoke-Command 237 Invoke-Pester command 228 Invoke-Speech command 299 ISE (Integrated Script Editor) 6,9 **ISE Steroids** 13 It blocks 227 IT operations 277 \$item variable 42 -IV alias 128

#### L

-le (less than or equal to) operator 37 line-by-line comments 139
.LINK heading 140
LocalMachine 61
\$LogFailuresToPath 104
logic bugs 258–267
setting breakpoints 259–262
setting watches 264
-lt (less than) operator 37

#### Μ

malware 59 MAML (Microsoft Assistance Markup Language) files 136 MANDATORY parameters 28 manifests 158-166 creating 159 examining 162–164 exporting members 163-164 formats 163 metadata 162 prerequisites 162-163 root modules 162 scripts 163 types 163 module execution orders 158-159 manual testing, problems with 222 Markdown 141 master database 303

-match operator 37 Math class 293-295 members, exporting 163–164 merging changes 209-211 -MessageData parameter 128 messages, tagged 128 metadata 162 methods 294 Microsoft script repository 248–249 Microsoft's views 273-276 [microsoft.visualbasic.interaction] class 299 mocks, creating 227-228 modules, execution orders 158-159 monolithic script 182 MSInfo32 command 56 MVA (Microsoft Virtual Academy) 316 MVP (minimally viable product) 197 MyCommand property 127 MyCompany.ITOps.Storage.DiskInfo 277 \$MyInvocation variable 127 MyPSTool folder 204, 209

#### Ν

-Name parameter 31 NAMED parameter 28, 32 namespace 277 naming parameters 21-22 tools 20-21 -ne (not equal to) operator 36 NestedModules property 163 .NET 293-294 New-ADUser tool 31, 53 New-CimSession command 84, 148, 150 New-Guid cmdlet 250 New-ModuleManifest 159, 162, 245 New-Object command 114 New-ScriptFileInfo cmdlet 249 NewUser parameter 97 notarizing 236 .NOTES section 140 \$null value 256

# 0

\$obj variable 277
objects 111–121
as output 22
assembling information 112–113
constructing and emitting output 113–114
enriching 117–118
example project 118–121
quick testing 114–116
type accelerators as alternative 116–117

OleDbCommand class 307 Open() method 307 operating system 8 -or operator 41 OSBuild property 117 OSDUIHelper object 33 Out-Default cmdlet 122 Out-File command 21 Out-Null command 28 output adding 91, 123 designing for functions 89 producing 22–23 saving 131 output tools 49 .OUTPUTS section 140 OutVariable parameter 100 overloads 296

#### Ρ

Param() block 89–90 parameter aliases 105 parameter binding and pipeline 25-35 ByPropertyName parameter 31–35 failure of 34-35 planning ahead 35 tracing 32-34 ByValue parameter 27-31 failure of 31 Trace-Command 28 tracing 28-31 parameters, importance of 26-27 visualizing pipeline 25-26 .PARAMETER elements 180 parameter sets 105 parameter validation 104-105 parameters importance of 26-27 naming 21-22 password expiration code 186 passwords, emailing users 53 path variables 204 Pester (PowerShell Tester) 316 installing 226 overview 222-223 updating 226 writing tests 224, 227-233 adding tests 228-230 code coverage 230-233 creating fixtures 226-227 creating mocks 227-228 pipeline input 101-104 running commands in non-pipeline mode 102 - 103

running commands in pipeline mode 103 values and property names 103-104 pipelines example project 132-135 information output 127-132 six channels 122-123 verbose output 123-125 -Verbose switch 123-127 warning output 123–125 See also parameter binding and pipeline PipelineVariable parameter 100 piping 273 PKI (public key infrastructure) 235 PlatyPS 141, 197, 316 policies, setting 236–237 positional parameters 26, 28 PowerShell purpose of 292-293 version used in book 5 PowerShell + DevOps Global Summit 316 PowerShell Conferences 316 PowerShell extension 11 PowerShell Gallery 244-245 PowerShell Saturdays 316 PowerShell Script Analyzer 316 PowerShell scripting language 36-47 Break keyword 46-47 comparisons 36-38 collection operators 38 comparison operators 36-37 troubleshooting 38 wildcard operators 37 Do/While construct 44-45 For construct 45–46 ForEach construct 41-43 If construct 38-41 switch construct 44 PowerShell Tester. See Pester (PowerShell Tester) PowerShell Way of doing things 19-24 avoid innovation 23 don't assume 23 naming parameters 21–22 naming tools 20-21 producing output 22-23 writing single-task tools 19-20 PowerShellHostName property 162 PowerShellHostVersion property 162 PowerShellVersion property 162 preference variables 123 prerequisites 162-163 problem statements 74 \$proc variable 40 Process scope 61 PROCESS{} block 103 ProcessorArchitecture property 163

producing output 22–23 properties 294 \$props variable 113 \$Protocol parameter 90, 105 -ProtocolFallback 77 \$PSBoundParameters 97 PSBreakpointcommands 264 \$PSCmdlet.ShouldProcess() function 107 [pscustomobject] accelerator 116, 124 PSHostName property 256 PSModulePath variable 92 –PSSession parameter 21 \$PSVersionTable 5, 9 public key 236 public key infrastructure. See PKI publishing scripts creating ScriptFileInfo 249-250 managing published scripts 251 other publishing targets 245 preparing for 245-246 getting API key 246 updating manifest 245-246 reasons for 244 revisions, managing 247 to PowerShell Gallery 244-245 using Microsoft script repository 248-249 Publish-Module cmdlet 246 pwned 59

# Q

querying data, from SQL Server 311–313 QueryUserDataFromDatabase 20 quotation marks 198

# R

Read-Host, avoiding 197–198 remote computers 82 RemoteSigned setting 60, 65 Remove-CimSession 84 Remove-Item command 148 Remove-Module command 93 reports, code-coverage 231 repositories 204-211 branching 209–211 committing changes 206-207 creating 205 merging changes 209-211 rolling back changes 207-209 staging changes 205-206 RequiredModules property 163 Restart-Computer command 224, 228 Restricted setting 60 results bugs 255, 257

revisions, managing 247 rollbacks, of changes 207–209 root modules 162

# S

SAPIEN Technologies 10 scoped functions 88 script blocks 102 script editor 9-13, 82 Script Editor (ISE) 6 script modules, creating 92-93 script output 272–289 default view 273-284 adding custom type name to output objects 276-277 adding view file to module 282-284 creating new view file 277-282 Microsoft's views 273-276 exercise 285-289 ScriptFileInfo cmdlet, creating 249-250 scripting 171-201 adding inline comments 192 avoiding abbreviations 191 avoiding aliases 196 avoiding awkward pipelines 197 avoiding Read-Host 197-198 avoiding Write-Host 197–198 examples 171-186 critiquing 172 thinking beyond literal 175 walkthrough 180-182 formatting code 193-196 providing help 197 security 199 striving for elegance 200-201 tool flexibility 199 using global scope 198 using meaningful variable names 196 using single quotation marks 198 using source controls 190-191 scripting environment, setting up 8-18 administrative privileges and execution policy 9 example code 14 operating system 8 script editor 9-13 SOL Server Express 14-18 virtual environment 13 Windows PowerShell 9 scripts publishing 244, 248-251 creating ScriptFileInfo 249-250 managing published scripts 251 other publishing targets 245 preparing for 245-246

scripts (continued) reasons for 244 revisions, managing 247 to PowerShell Gallery 244-245 using Microsoft script repository 248-249 signing benefits of 234-235 certificates 235-236 code-signing 237-243 setting policies 236-237 testing signatures 242-243 unintentional execution of 58 ScriptsToProcess element 163 security features 58, 65-66 default application 63 execution policies 59-63 recommendations for 65-66 scope levels 61-62 setting 62–63 viewing current policy settings 62 goal of 58-59 running scripts 63-64 security systems 64 Select-Object command 92, 256 self-contained functions 88 self-signed certificates overview 235 trusting 239 semantic versioning 245 Send-PasswordExpiryMessageToUser function 184 servers 60 Set-AuthenticodeSignature cmdlet 240 Set-ComputerState function 226-227 Set-Content cmdlet 209 Set-ExecutionPolicy RemoteSigned 9 Set-MachineStatus tool 72 Set-PSBreakpoint cmdlet 259 Set-Service command 78, 86 Set-StrictMode cmdlet 257 Set-TMServiceLogon function 78, 118, 120, 133, 142shortcuts 94 signatures, testing 242-243 signing scripts 234, 240-243 benefits of 234-235 certificates 235-236 code-signing 237-243 setting policies 236-237 single commands 80-87 example project 82-83, 85-87 goals 80-82 importance of process 85 running commands 83-84 understanding needs 85 single-task tools, writing 19-20

source controls 190-191 benefits of using 202 with git 202–220 integrating with GitHub 215-220 repositories 204-211 using with VS Code 211-214 Speak() method 296–297 SpeakAsync() method 297-298 SpeechSynthesizer 296 splatting 112–113, 119, 121 SQL Administrators item, SQL Server Express 17 SQL injection 311 SQL Server 302-313 creating table 305-308 overviw 302–303 querying data from 311-313 saving data to 308-311 setting up 303-305 SQL Server Express 5–6, 14–18 square brackets 294 SSMS (SQL Server Management Studio) 302 staging changes 205-206 standalone variables 185 starting-point script 285 -Status parameter 31 Step Into command 262 Stop-Computer command 225 Stop-Job command 34 Stop-Service command 31 storing data. See SQL Server \$strComputer variable 196 structured messages 127 Success pipeline 122 switch construct 44, 121 [switch] parameter 104 synchronous speech 297 syntax bugs 255-257 \$sysdrive 113 SysDriveFreeSpace 114 System.Data.OleDbClient namespace 307 System.Data.SqlClient.SqlConnection object 307 System.Diagnostics.Process 27, 30, 293-294 System.PSCustomObject 276

#### Т

tables, SQL Server 305–308 tagged messages 128 tags 275 Tags property 129, 247 tasks 54–55 TDD (test-driven development) 76, 222 TerminatedUsers group 57 terminating exception 148 test environment 83

#### INDEX

testing signatures 242-243 single commands 80-87 example project 82-83, 85-87 goals 80-82 importance of process 85 running commands 83-84 understanding needs 85 \$testing parameter 185 Test-PCConnection 71 -TestRoot parameter 238 tests adding 228-230 automated, benefits of 222 integration tests 223–224 manual, problems with 222 unit tests 224 writing code for 223 writing for Pester 224, 227-233 code coverage 230-233 creating fixtures 226-227 creating mocks 227-228 TFS (Team Foundation Server) 190, 202 **TINYINT 308** TM (Toolmaking) 95 toolmaking 3-4, 314-315 Toolmaking namespace 277 Toolmaking.DiskInfo 277 tools business requirements for 77-78 characteristics and types of 49-50 controllers versus 52 defined 48-49 flexibility of 72 naming 20-21 native appearance of 72-73 single-task, writing 19-20 singular purpose of 69–71 testability of 71 tools versus controllers scripting 48-57 controllers characteristics of 51 defined 48-49 tools versus 52 example projects 52-56 emailing users whose passwords are about to expire 53 help desk GUI 55–56 provisioning new users 53-54 setting file permissions 54-55 TotalPhysicalMemory property 280 Trace-Command 28, 31, 35 tracing ByPropertyName parameter 32–34 ByValue parameter 28–31

triggering tasks 55 \$true value 227 Try/Catch construct 149 type accelerators 116–117 TypesToProcess element 163 typing parameter 26

#### U

Unblock-File command 93 Undefined setting 60 uninformed user 60 unit tests 224 Unrestricted setting 60 Update-Help command 141 Update-OrgCMDatabase command 75 usage examples 76 UserHomeFolderFileServer tool 54 UserMessage property 184 \$userObj variable 182 users emailing user passwords 53 provisioning new 53–54

#### V

[ValidateSet()] attribute 105 VARCHAR() method 308 variable names, using 196 VariablesToExport array 164 VBScript 59 verb-noun pattern 72 verbose output 123-125 Verbose parameter 100 -Verbose switch 78, 123–127 \$VerbosePreference variable 100, 123 verbs 73 VeriSign 237 -Version parameter 257 virtual environment, setting up 13 visualizing pipeline 25–26 VM (virtual memory) 40 VS (Virtual Studio) Code overview 6, 10-11 using with git 211-214

# W

warning output 123–125
\$WarningPreference variable 123
Way of doing things. See PowerShell Way of doing things
WhatIf parameter 185
WhatIf switch 106–107
Where-Object command 26, 50, 54

wildcard operators 37
Win32\_ComputerSystem 84
Win32\_LogicalDisk 84, 265
Win32\_OperatingSystem 84
Win32\_Service class 86
Windows PowerShell 9
With Advanced Services option 14
withOleDbConnection class 307
WMF (Windows Management Framework) 9
WMI (Windows Management Instrumentation) 8
WPF (Windows Presentation Framework) 51
wrappers

creating 296–299
overview 293

Write-Debug cmdlet 259

Write-Host cmdlet avoiding 197–198 overview 127 Write-Information command 128–129 Write-Output command 89 writing code for testing 223 single-task tools 19–20 tests for Pester 224, 227–233 adding tests 228–230 code coverage 230–233 creating fixtures 226–227 creating mocks 227–228 WS-Man (WS-Management) 84 WSman connection 96

# Learn POWERSHELL SCRIPTING IN A MONTH OF LUNCHES

Don Jones and Jeffery Hicks

utomate it! With Microsoft's PowerShell language, you can write scripts to control nearly every aspect of Windows. Just master a few straightforward scripting skills, and you'll be able to eliminate repetitive manual tasks, create custom reusable tools, and build effective pipelines and workflows. Once you start scripting in PowerShell, you'll be amazed at how many opportunities you'll find to save time and effort.

*Learn PowerShell Scripting in a Month of Lunches* teaches you how to expand your command-line PowerShell skills into effective scripts and tools. In 27 bite-size lessons, you'll discover instantly useful techniques for writing efficient code, finding and squashing bugs, organizing your scripts into libraries, and much more. Advanced scripters will even learn to access the .NET Framework, store data long term, and create nice user interfaces.

# WHAT'S INSIDE

- Designing functions and scripts
- Effective pipeline usage
- Dealing with errors and bugs
- Professional-grade scripting practices

Written for devs and IT pros comfortable with PowerShell and Windows.

*Don Jones* and *Jeffery Hicks* are internationally recognized PowerShell teachers, consultants, and authors.

To download their free eBook in PDF, ePub, and Kindle formats, owners of this book should visit www.manning.com/books/learn-powershell-scripting-in-a-month-of-lunches

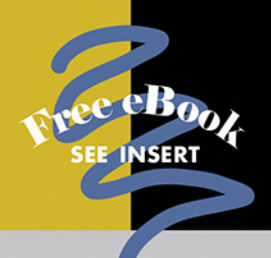

"A very clear and concise depiction of the best parts of PowerShell."

—Justin Coulston Intellectual Technology

"A great resource for those who want to create scripts for task automation."

—Bruno Sonnino Revolution Software

"Teaches you how to become an informed expert in PowerShell scripting."

—Shankar Swamy Stealth Mode Start-up

"Real-world examples, best practices, and tips from two of the most respected PowerShell MVPs."

—Roman Levchenko Microsoft MVP

"It makes you stop and think, not just 'read and nod."

-Reka Horvath, Wirecard CEE

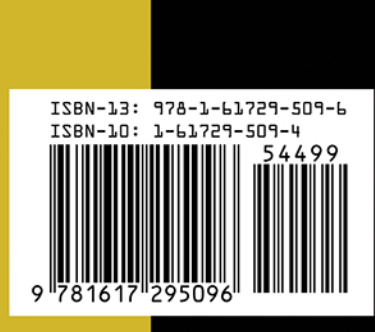

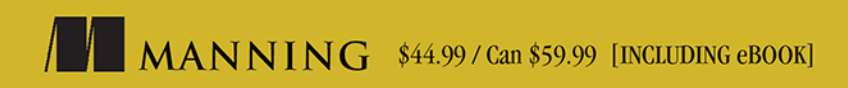